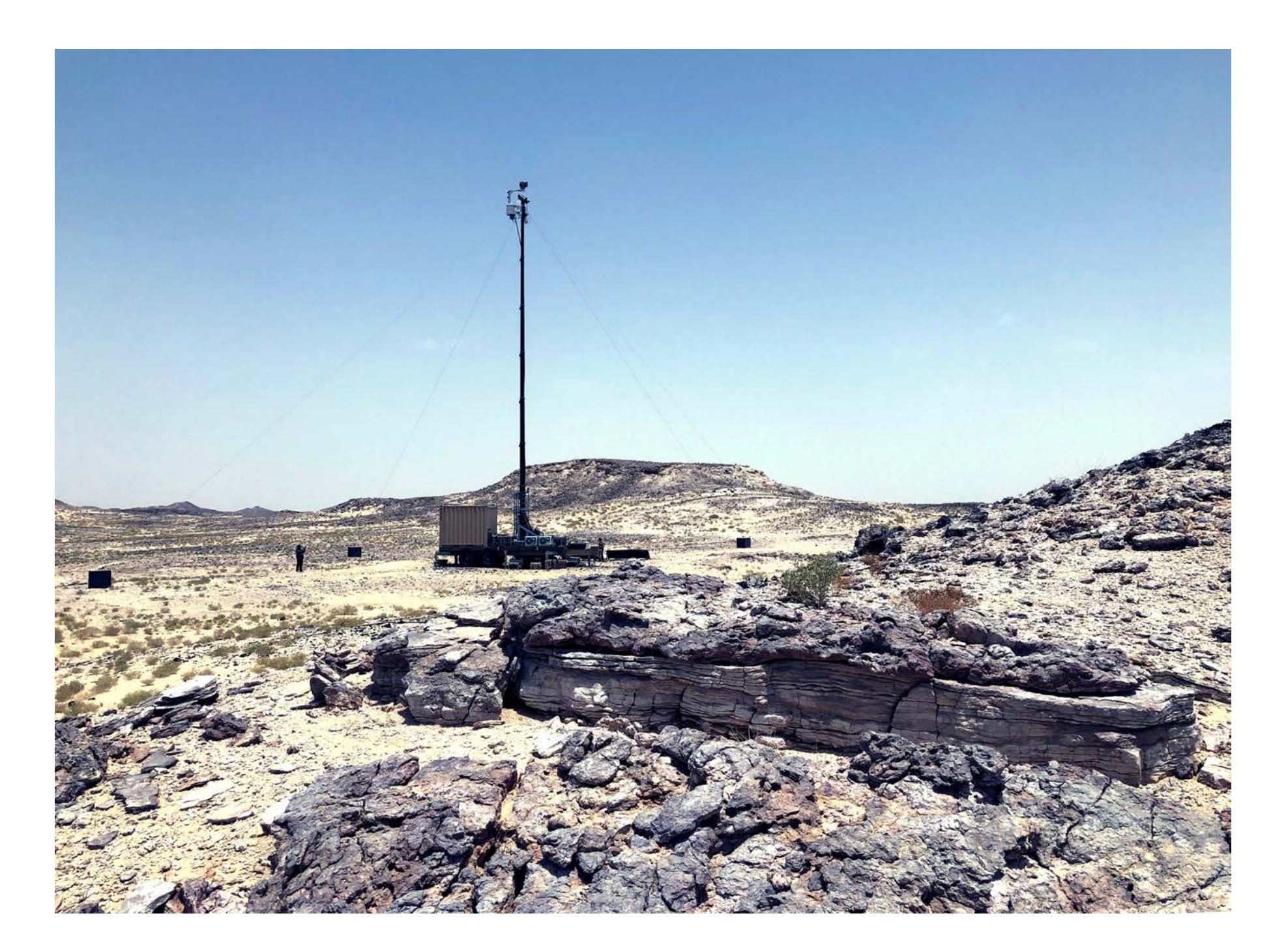

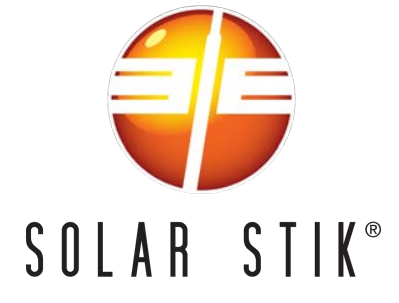

## LO System Training 01/29/2023

### **Training Schedule: 29 January, 2023 – 02 February**

- 0700 0900 Training
- 0900 1000 Breakfast
- 1000 1300 Training
- 1300 1400 Lunch
- 1400 Until completion for the day

### Training Schedule: 29 January, 2023

- 0700 0900 History and Introduction
- 0900 1000 Breakfast
- 1000 1300 Environmental, Handling, Safety, System Overview and Components
- 1300 1400 Lunch
- 1400 TBD (If Needed)

### Training Schedule: 30 January, 2023

- 0700 0900 System Sizing
- 0900 1000 Breakfast
- 1000 1300 System Set Up and Start Up
- 1300 1400 Lunch
- 1400 TBD (If Needed)

### Training Schedule: 31 January, 2023

- 0700 0900 System Monitoring and Control
- 0900 1000 Breakfast
- 1000 1300 System Operation
- 1300 1400 Lunch
- 1400 TBD (If Needed)

### Training Schedule: 01 February, 2023

- 0700 0900 PMCS and Troubleshooting
- 0900 1000 Breakfast
- 1000 1300 System Hands On Setup
- 1300 1400 Lunch
- 1400 TBD (If Needed)

### Training Schedule: 02 February, 2023

- 0700 0900 Live Troubleshooting
- 0900 1000 Breakfast
- 1000 1300 Hands on Breakdown and Q/A
- 1300 1400 Lunch
- 1400 TBD Quiz and Certificate Presentation

## **History and Introduction**

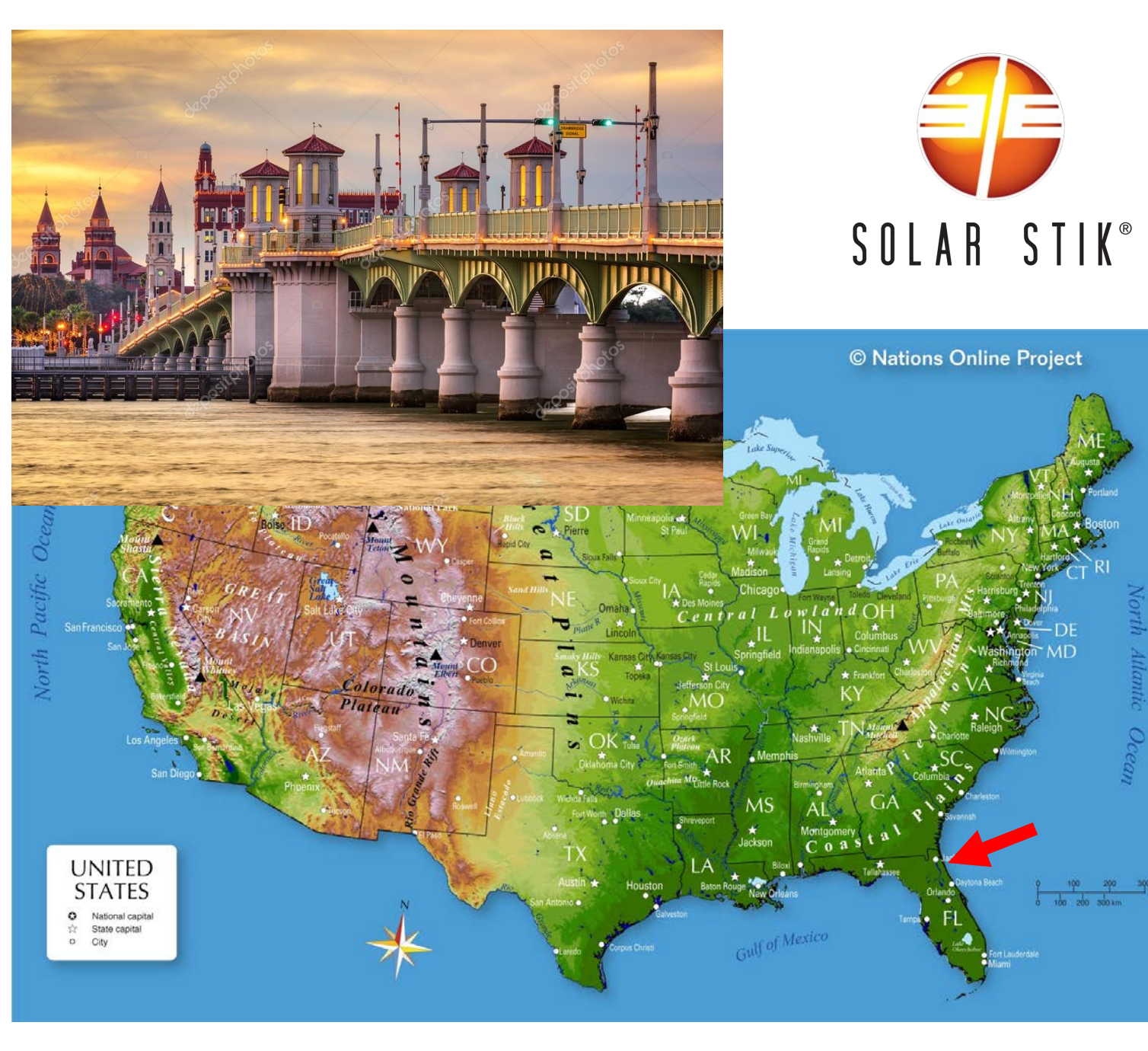

Saint Augustine, Florida America's "oldest city" – 1565

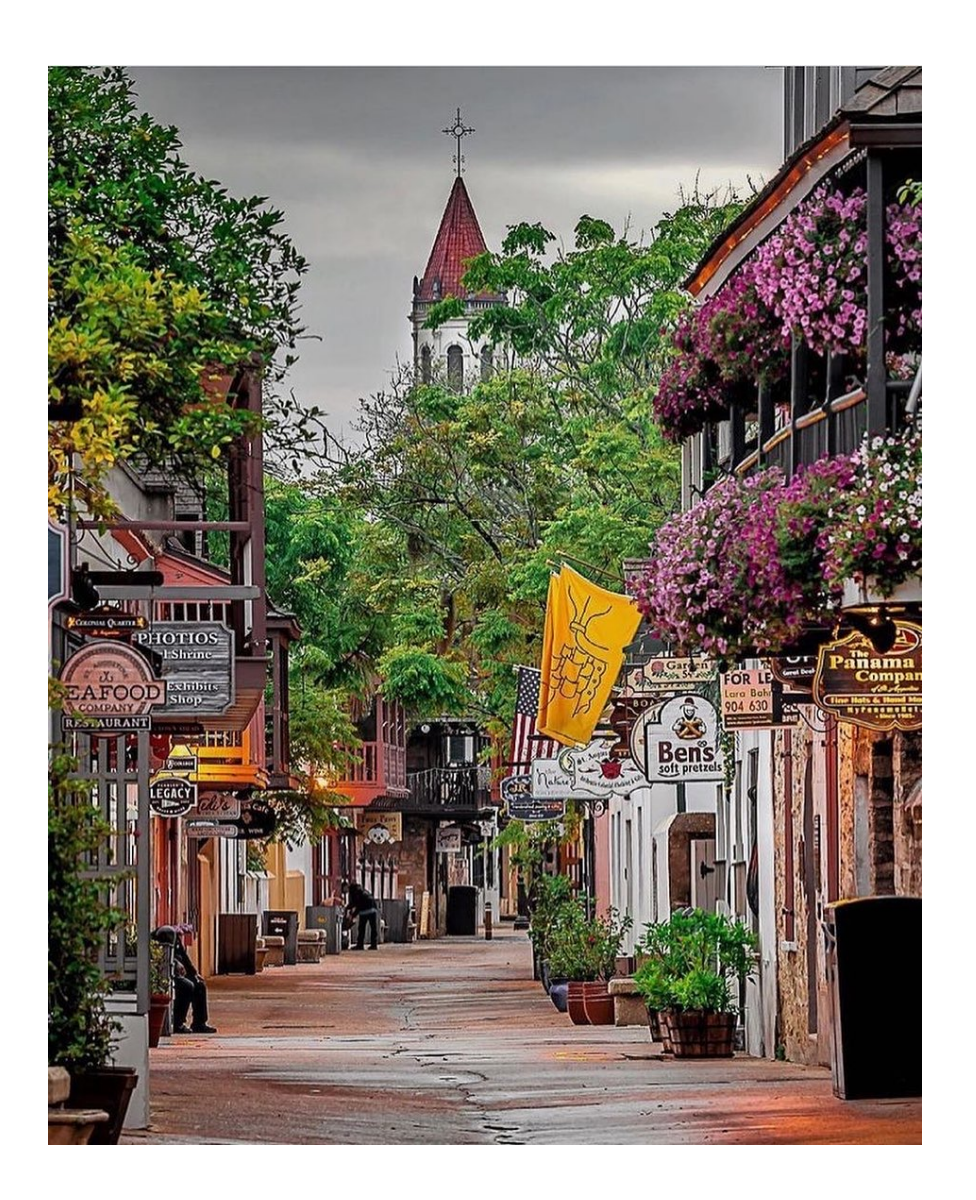

### **Presentation Outline**

- Who We Are
- What We Do
  - Our Mission
- Power Basics
- Solar Stik History
- Solar Stik Today
  - Why Hybrid?
  - Hybrid Power Spectrum
- Solar Stik Hybrid Systems
  - Design Principles
  - Leading Edge vs Cutting Edge
  - Intuitive Setup and Operation
- Customer Support
- Product Categories
  - Hybrid System Examples
- Our Focus

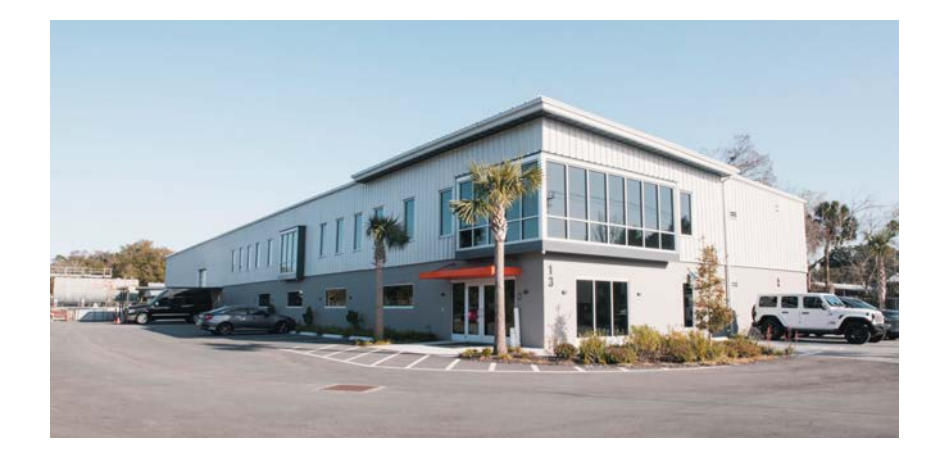

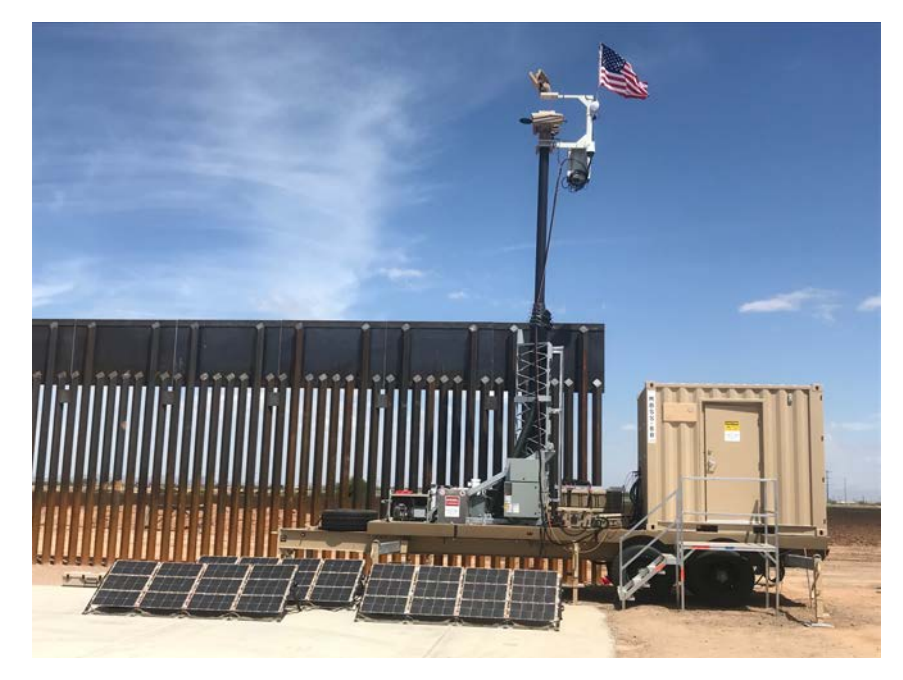

### Solar Stik, Inc.

- Founded in 2006
- Based in St. Augustine, FL, the oldest city in North America
- Woman Owned Small Business
- SBA certified HUB Zone
- 60+ Team Members
- Made in the USA with American-made components
- Innovators
- Family

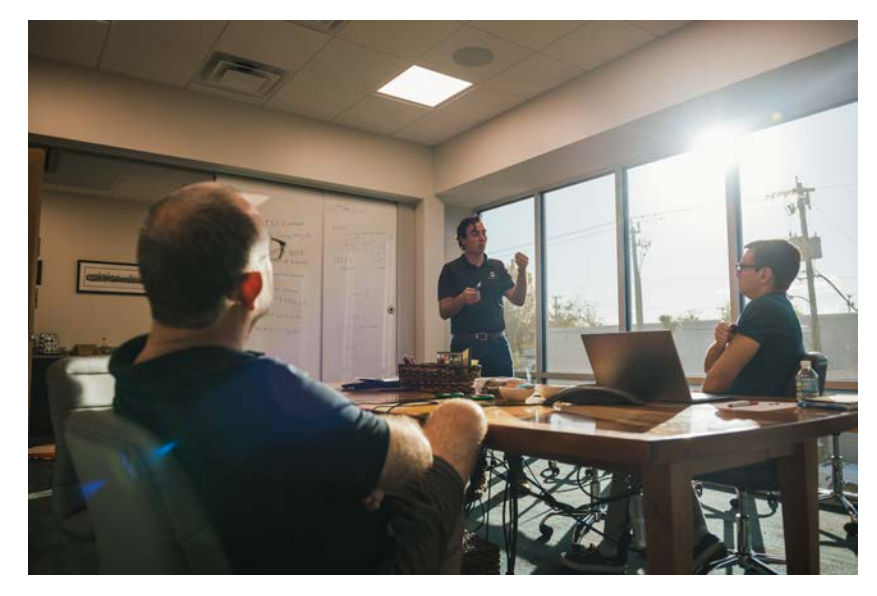

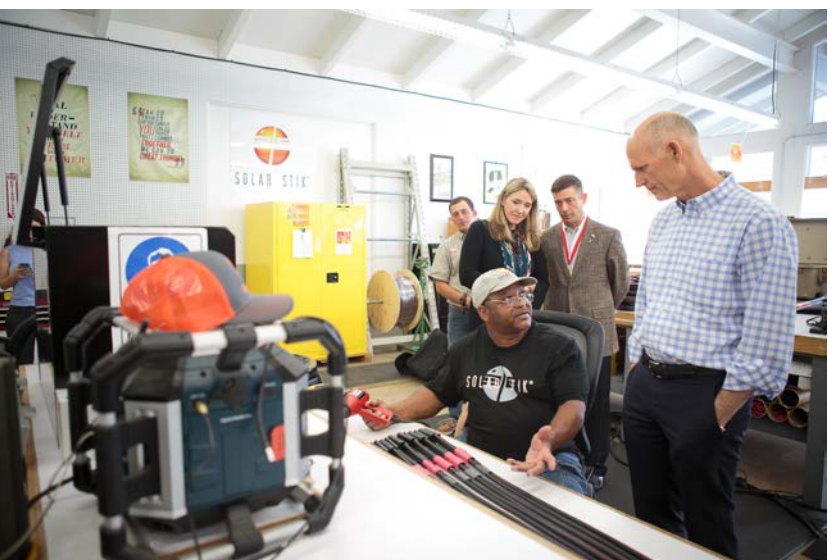

#### Our Mission

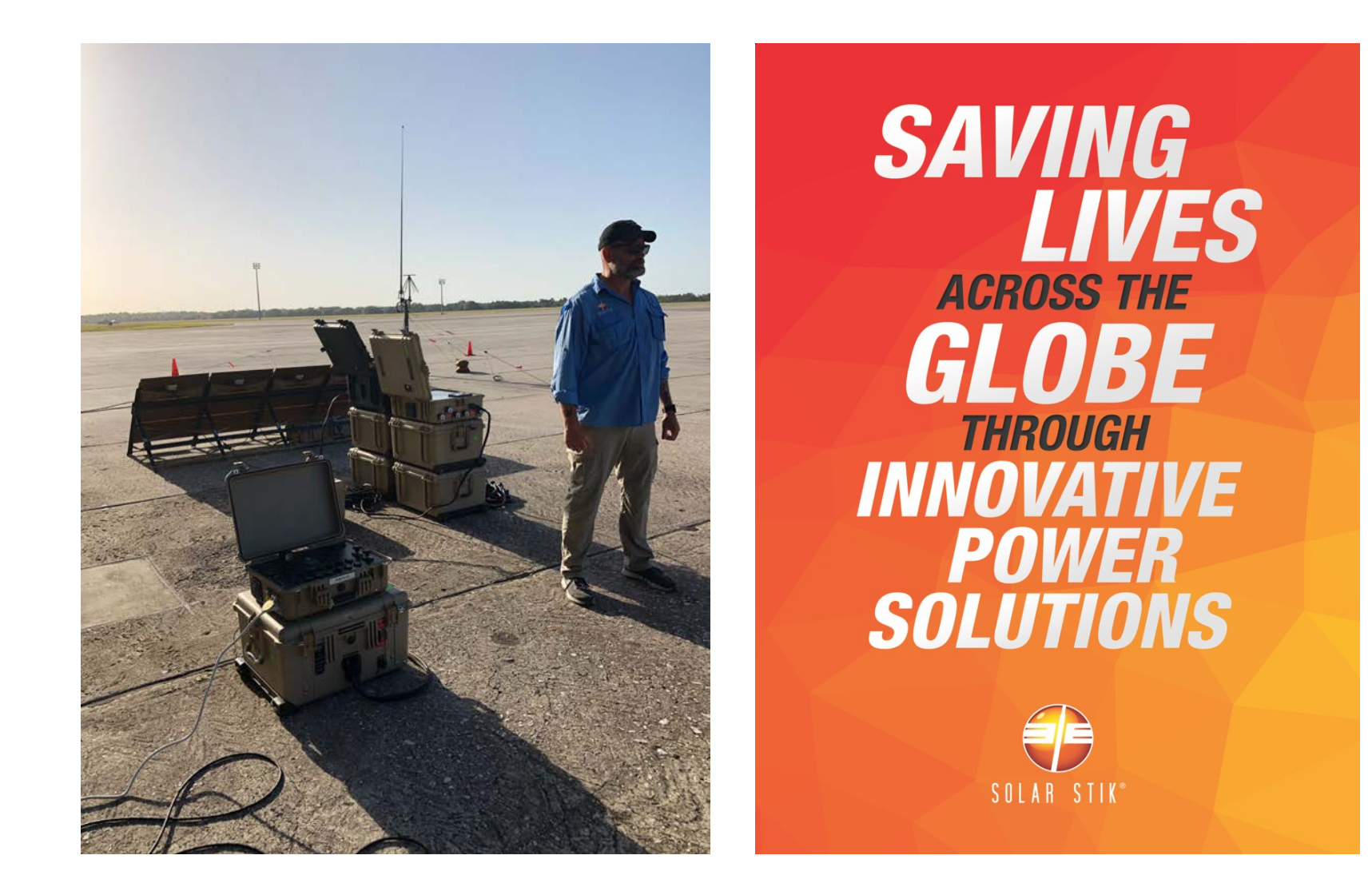

### Powering the Impossible! Solar Stik autonomous energy solutions provide *power*

surety to sustain missions across the globe.

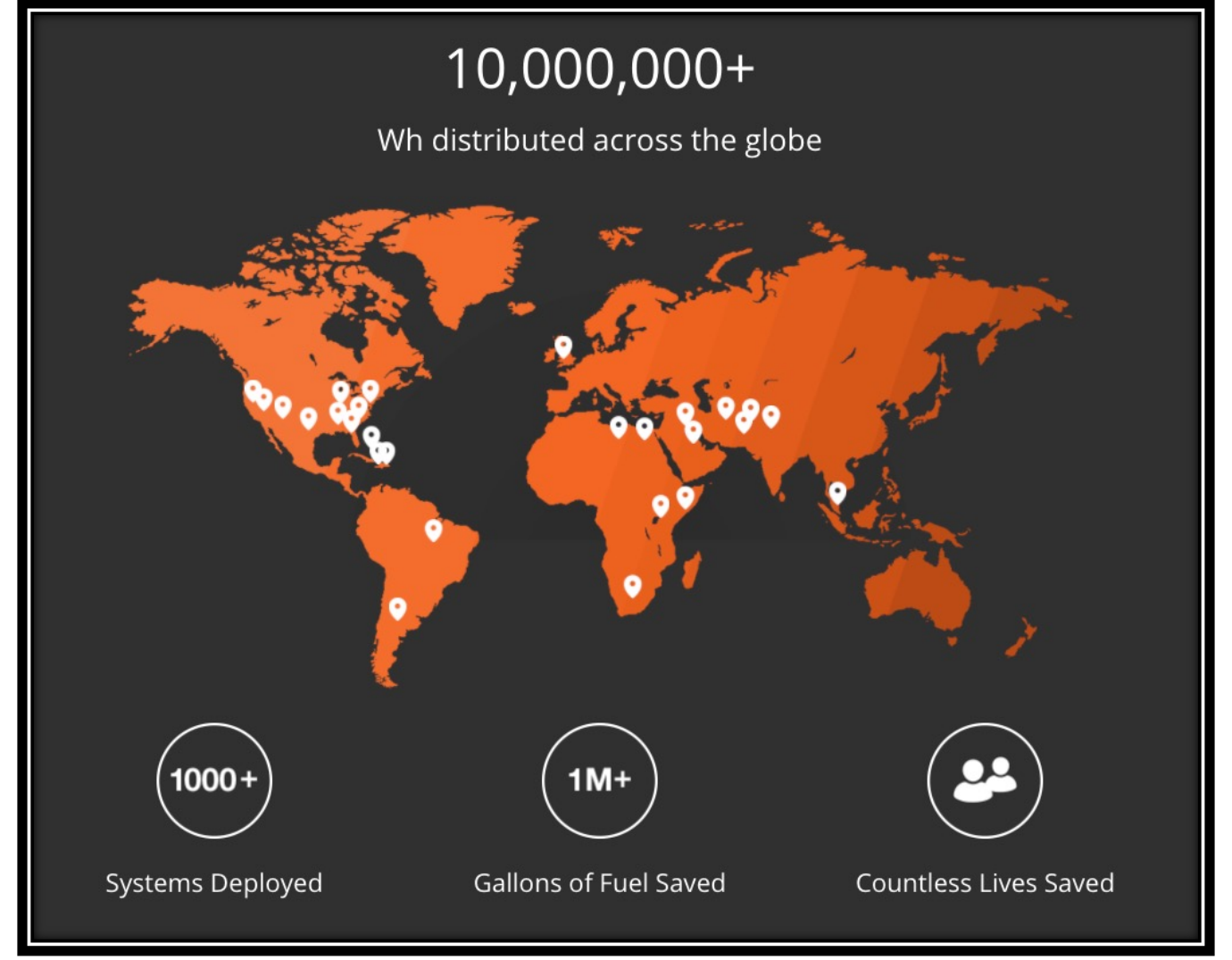

#### Deployed Worldwide

- Qty 100 + Alternative Energy System (AES) to power the United States Army Persistent Surveillance System Ground (PSS-G)
- Qty 15 Hybrid Power System for United States Army Ground-Based Operational Surveillance System (G-BOSS E)
- Qty 30 Hybrid Power System for United States Air Force Ground-Based Operational Surveillance System (G-BOSS AF)
- Qty 45 Hybrid Power System for United States Army Security Force Assistance Brigades (SFAB)
- Qty TBD Hybrid Power System for United States Marine Corps Mobile Electric Hybrid Power Systems (MEHPS, partnered with Cummins)
- Qty 5 Hybrid Power System for United States Judicial Security Division and Administrative Office of the United States Courts
- Qty 51 Hybrid Power System for Foriegn Military Sale via ATSC MS3 and ATSC MBSS
- Qty 1 Solar Power System for Dutch Ministry of Defense (MOD)
- Qty 100 + Solar Power System for the Northrop Grumman Outdoor Node of the Rocket, Artillery, Mortar (RAM) Warning System RAM
- Qty 6 Solar Power System for J6 Contingency IT's mission to support Global Response Force Rapid Deployment Teams (GRF-RDT)
- Qty 11 Solar Power System for Oak Ridge National Lab (ORNL)
- Qty 11 Solar Power Systems for Emergency Fire Alarm System Naval Facilities Engineering Systems Command (NAVFAC)
- Qty 14 Power Systems for United Nations Office for Project Services (UNOPS)

### Creating Global Hybrid Power Systems

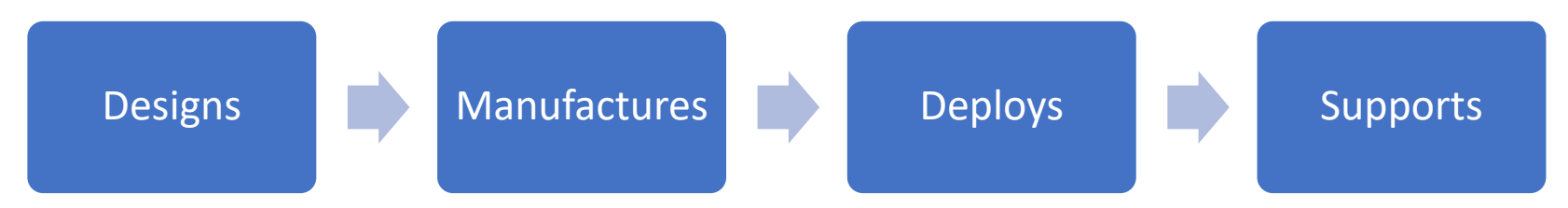

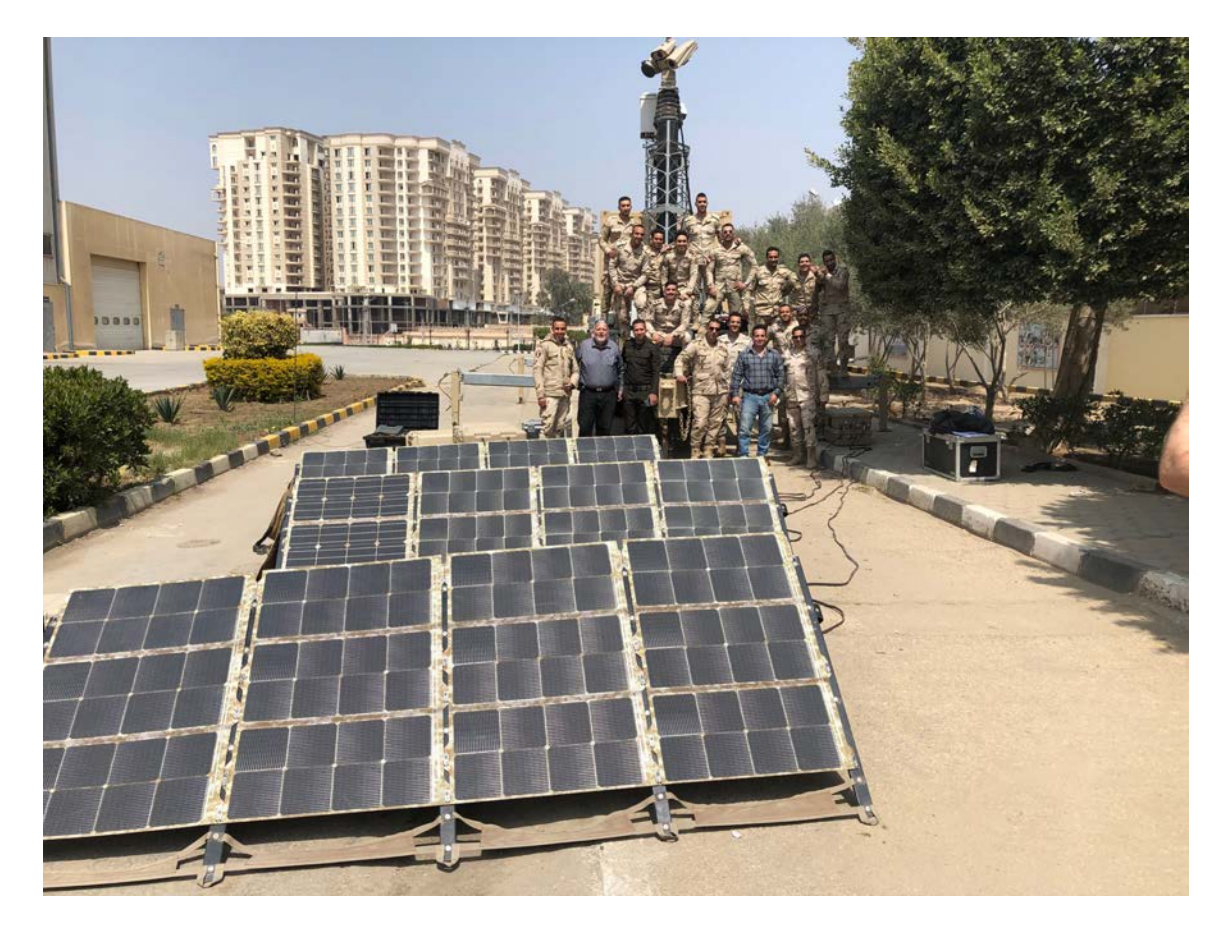

# Power Basics: The Road to Hybrid Power

- Power vs Energy
- Dynamic Nature of Electric Loads
- Power in the Field
- Traditional Power and Hybrid Power

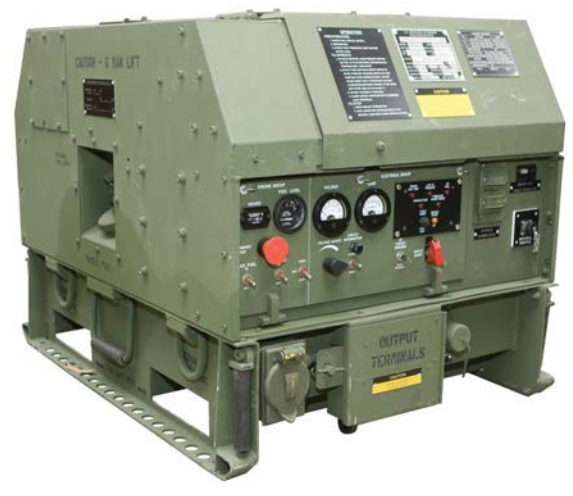

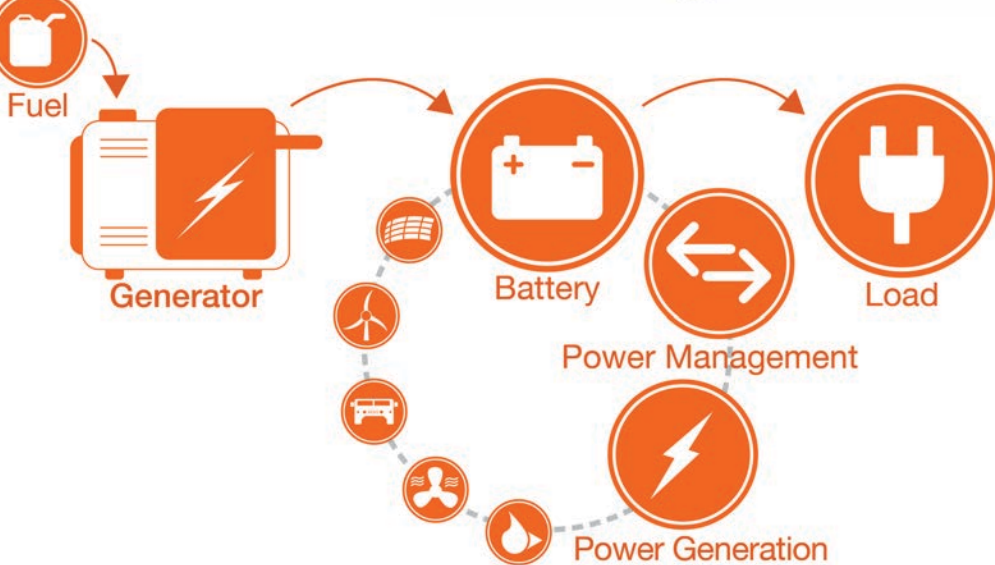

# Power Basics: Formula 101

- Amperage = Current
- Voltage = Pressure
- Amperage x Voltage = Watts
- Watts = Power
- Power (watts) x time (hours) = Energy (Wh or kWh)

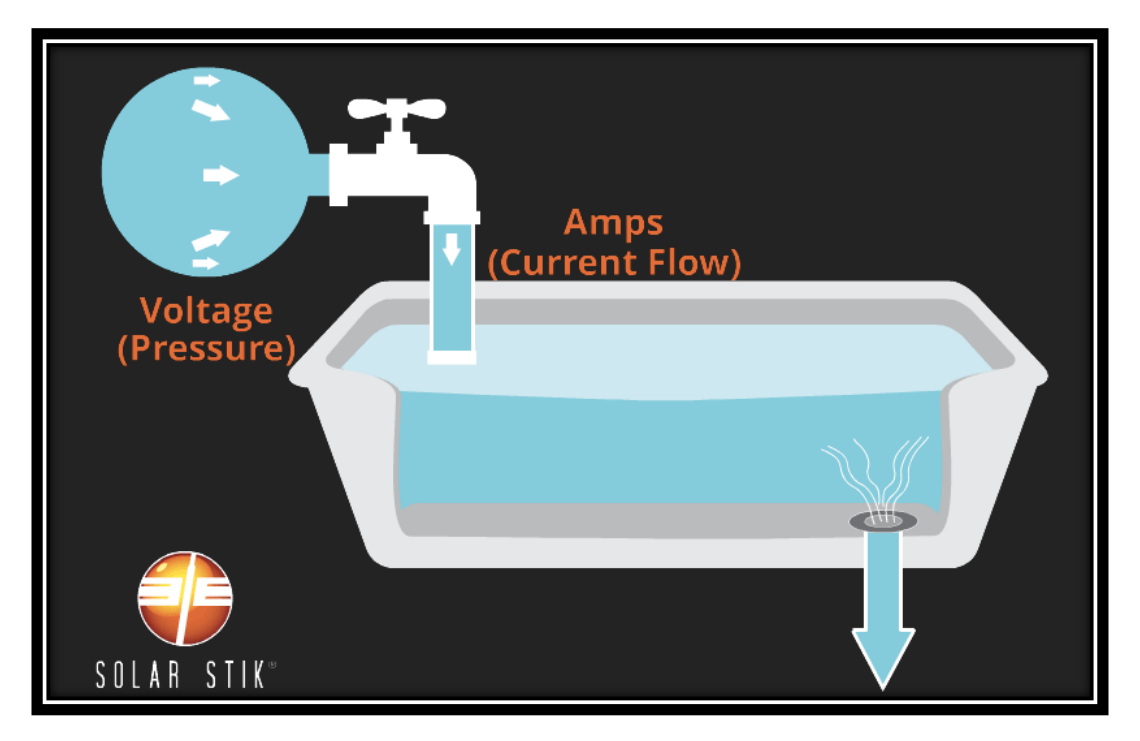

#### Power Basics: AC vs DC

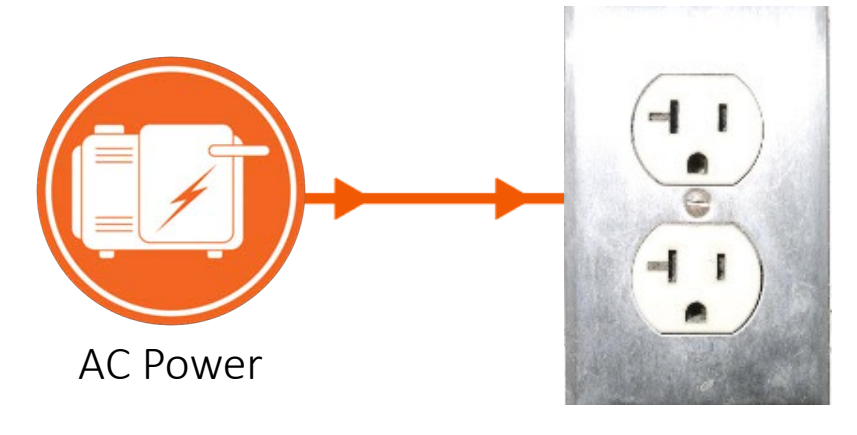

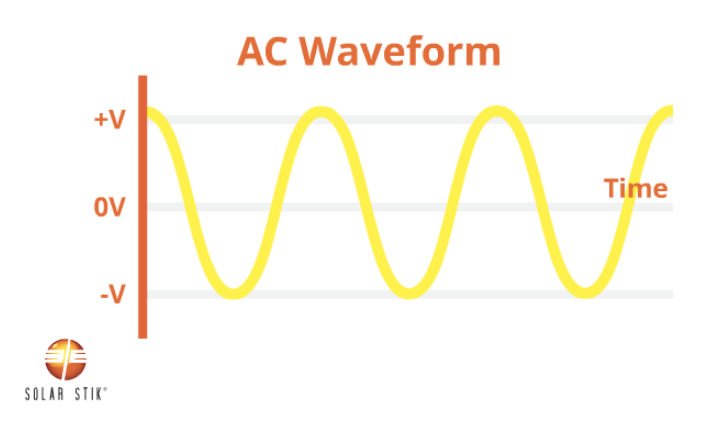

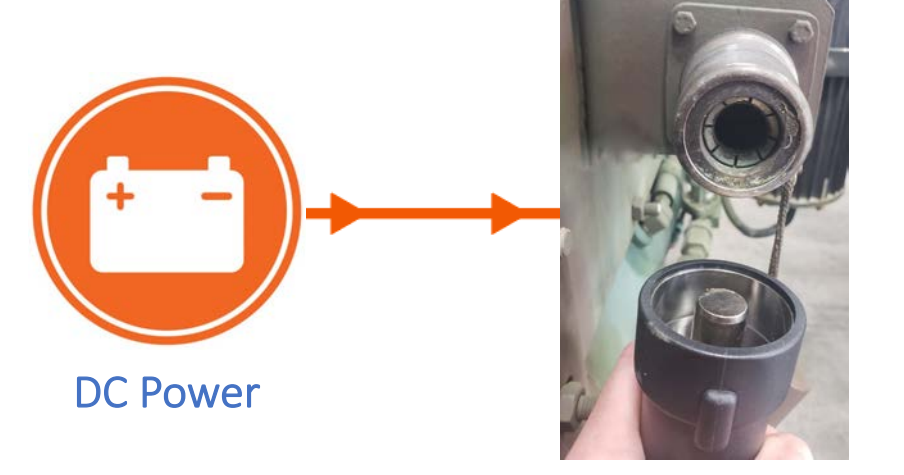

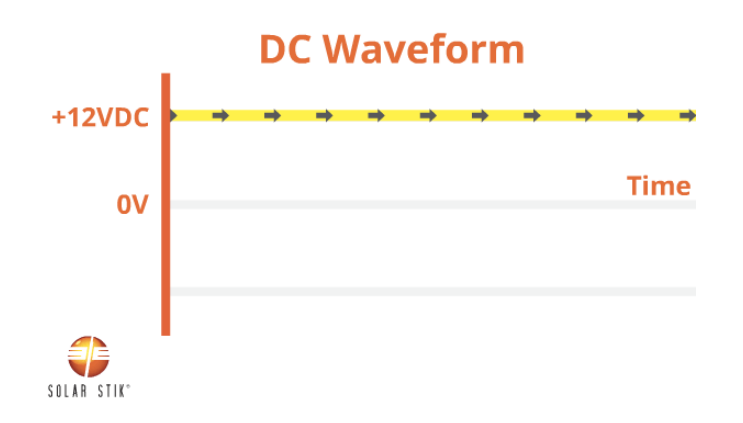

### **Power Basics:** Dynamic Nature of Electric Loads

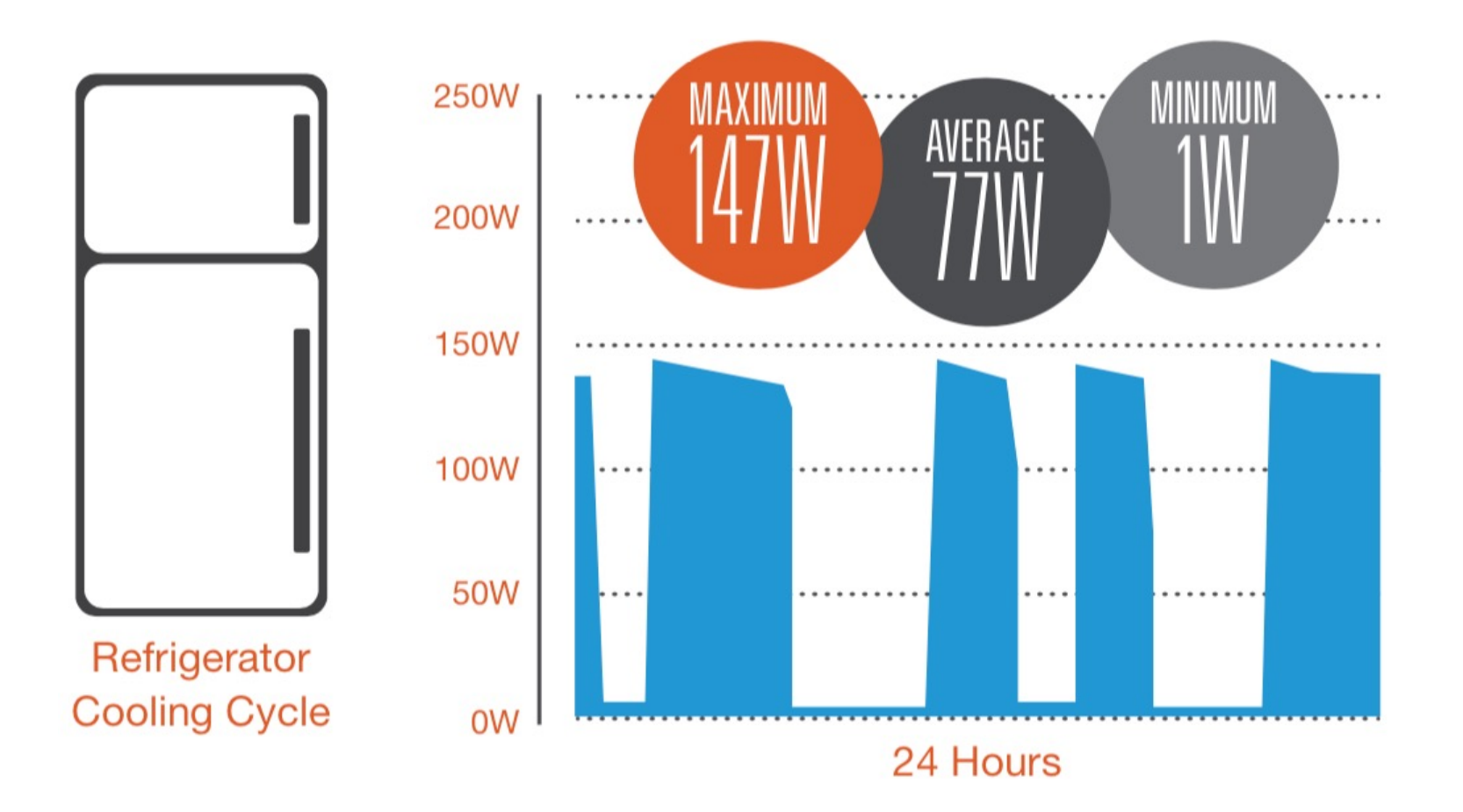

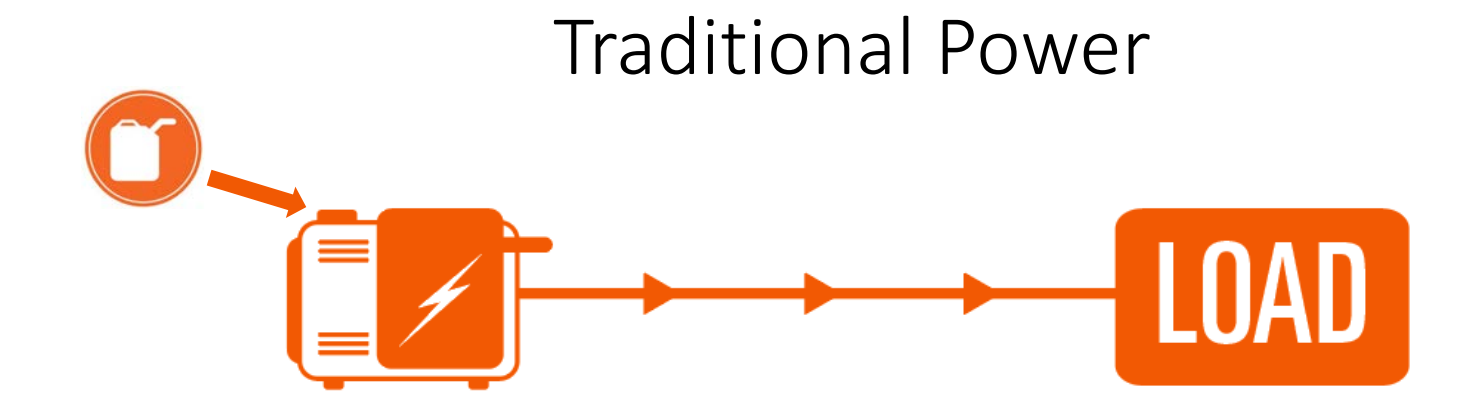

# Sized for peak or surge loads

Relies on generator power only

Produces more power than consumed Requires maximum maintenance and logistics support

### Traditional Power Low Efficiency, Closed Architecture, Strained Generator

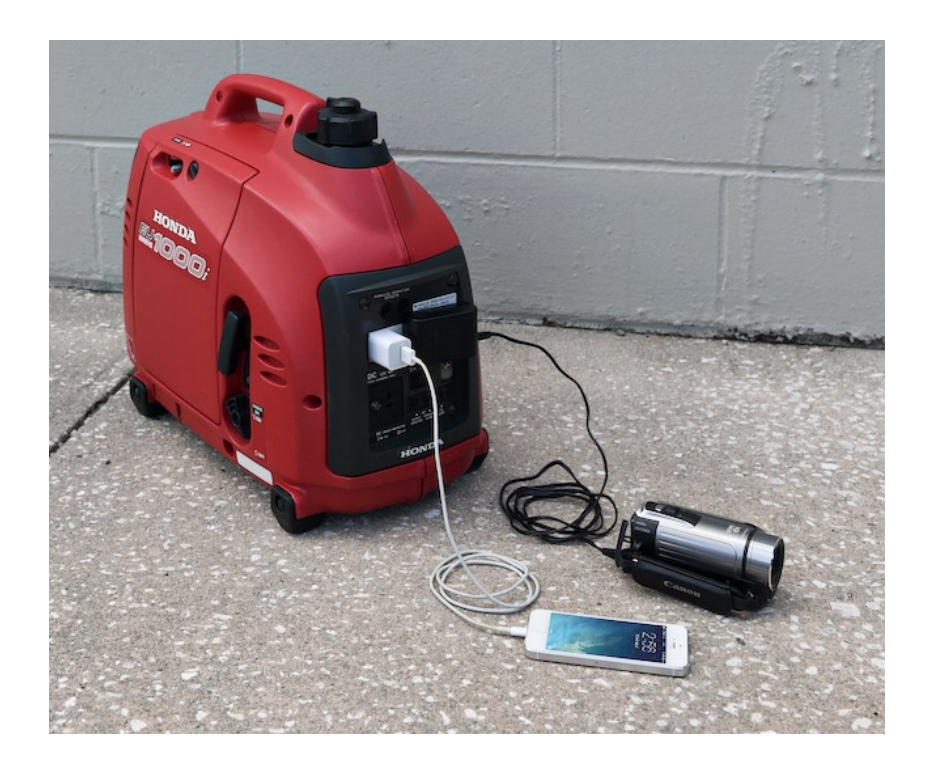

#### LOW EFFICIENCY TRADITIONAL POWER SYSTEMS

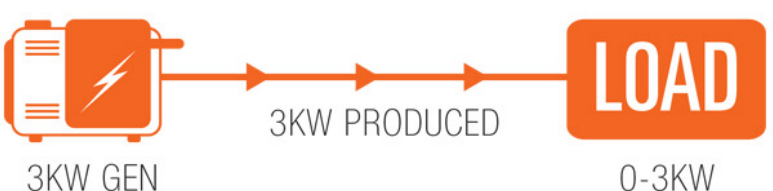

**ENERGY WASTED** ENERGY FROM FUEL IS **WASTED** IF NOT CONSUMED BY THE LOAD

## Traditional Tactical Power in the Field

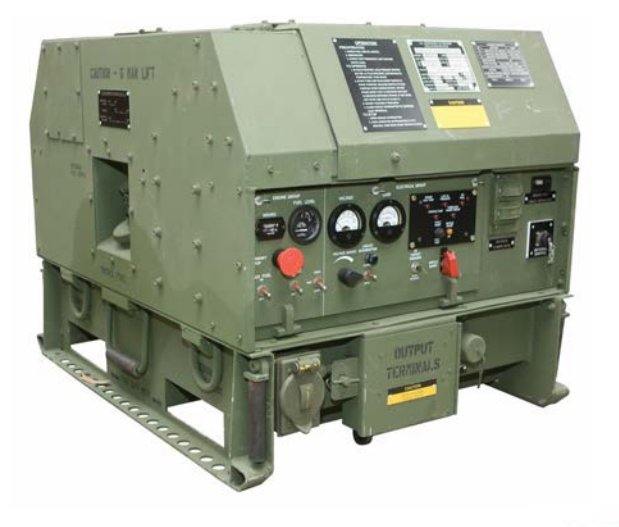

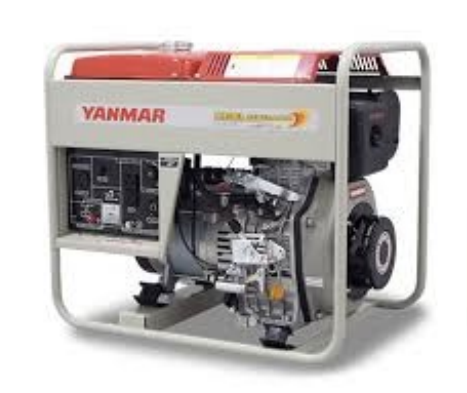

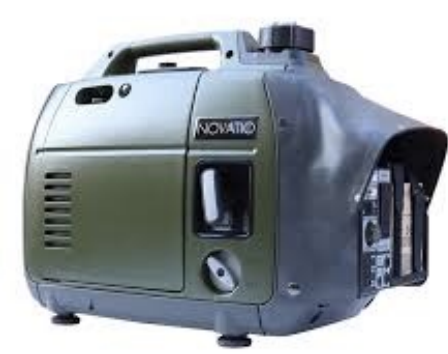

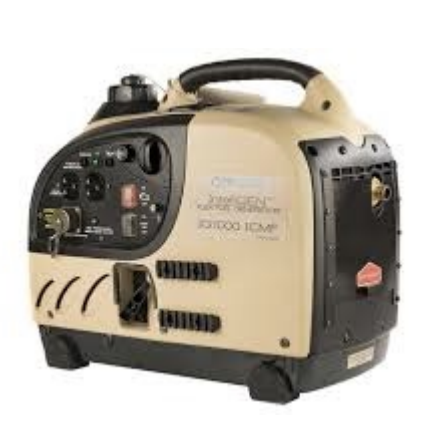

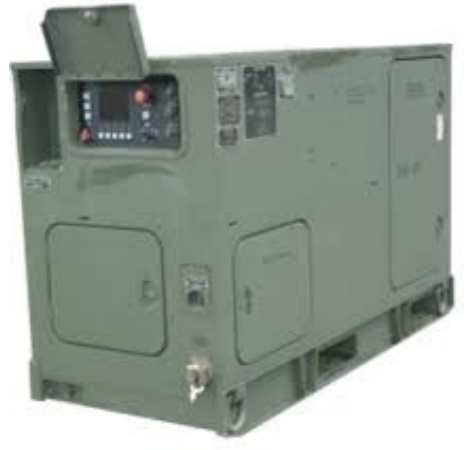

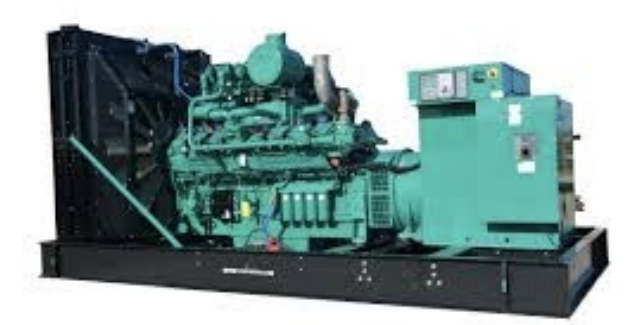

### Hybrid Power

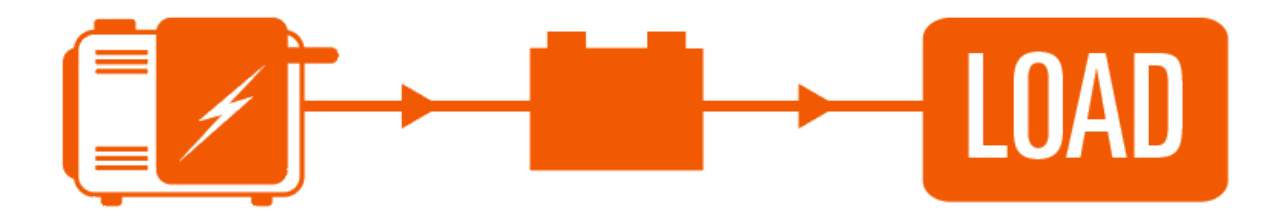

Sized for continuous loads

Can supplement with renewable power sources

Consumes or stores all power generated

Requires minimum maintenance and logistics support

### Solar Stik = Hybrid Power High Efficiency, Open Architecture, Protected Generator

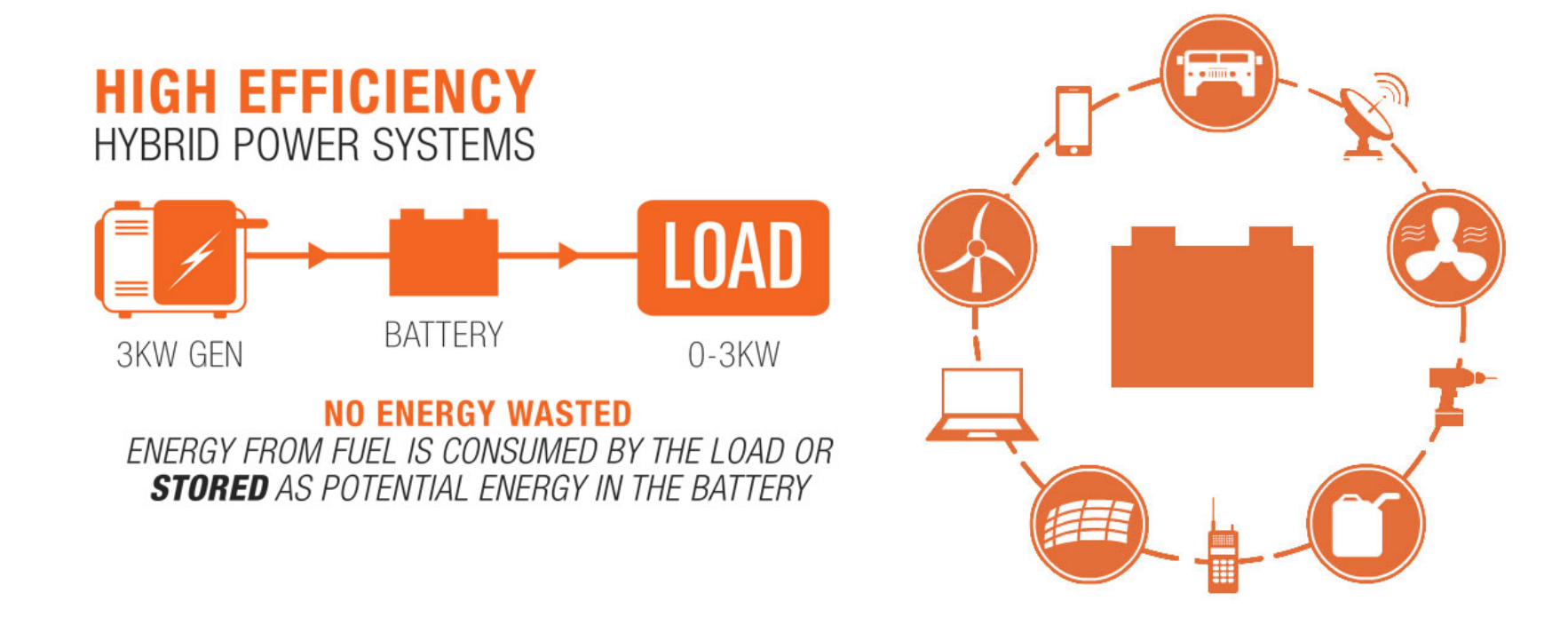

### Hybrid Power in the Field

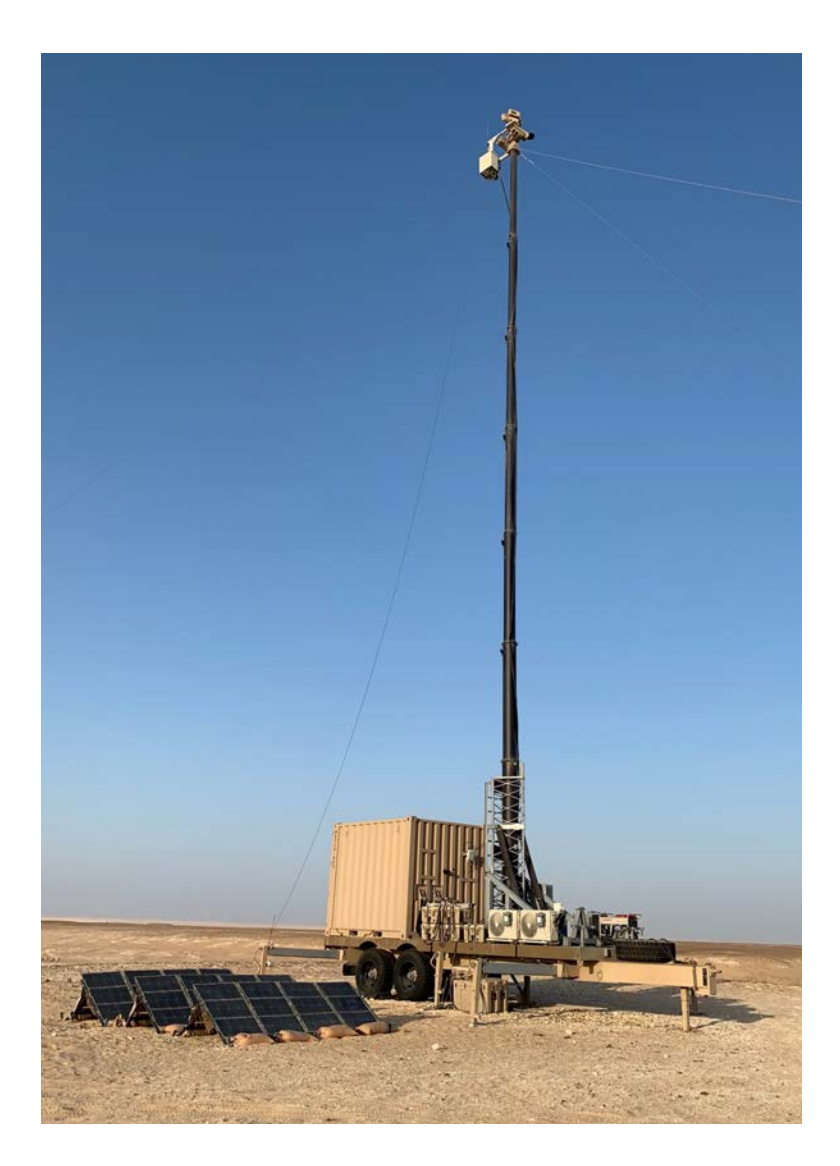

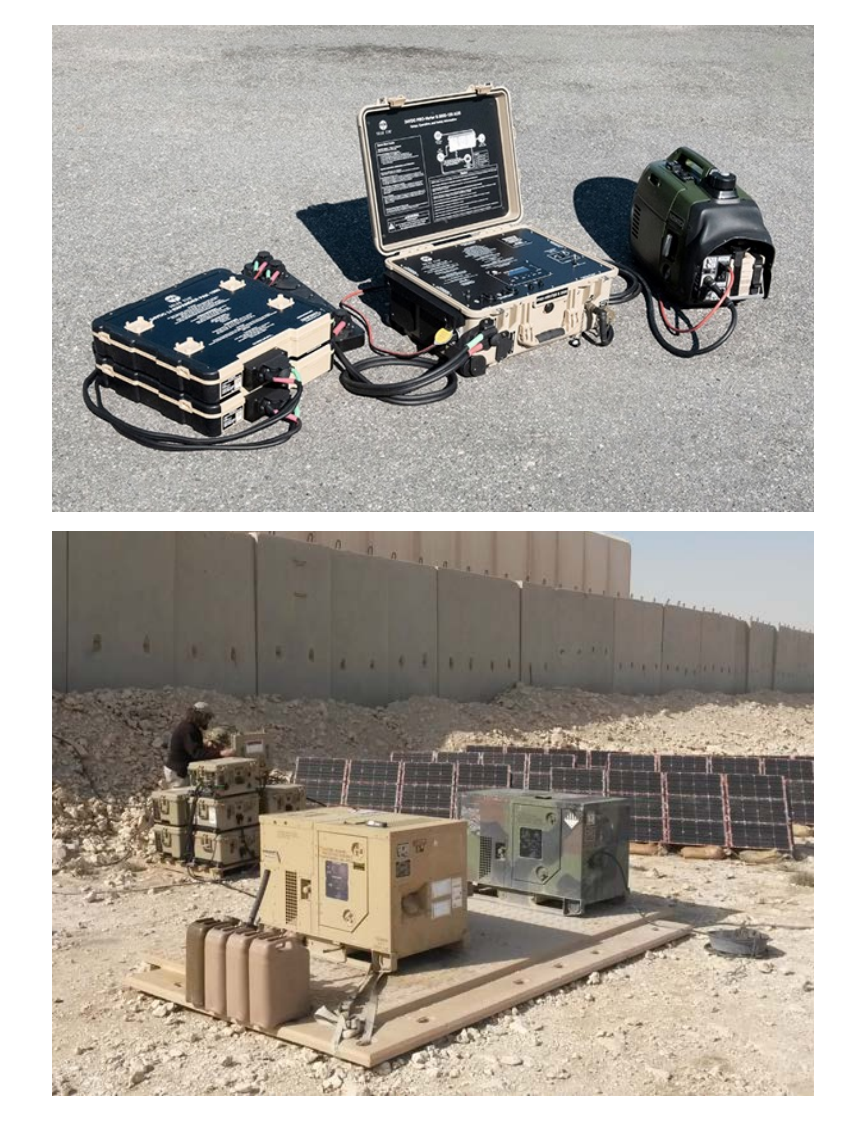

## Solar Stik's History with Hybrid Power

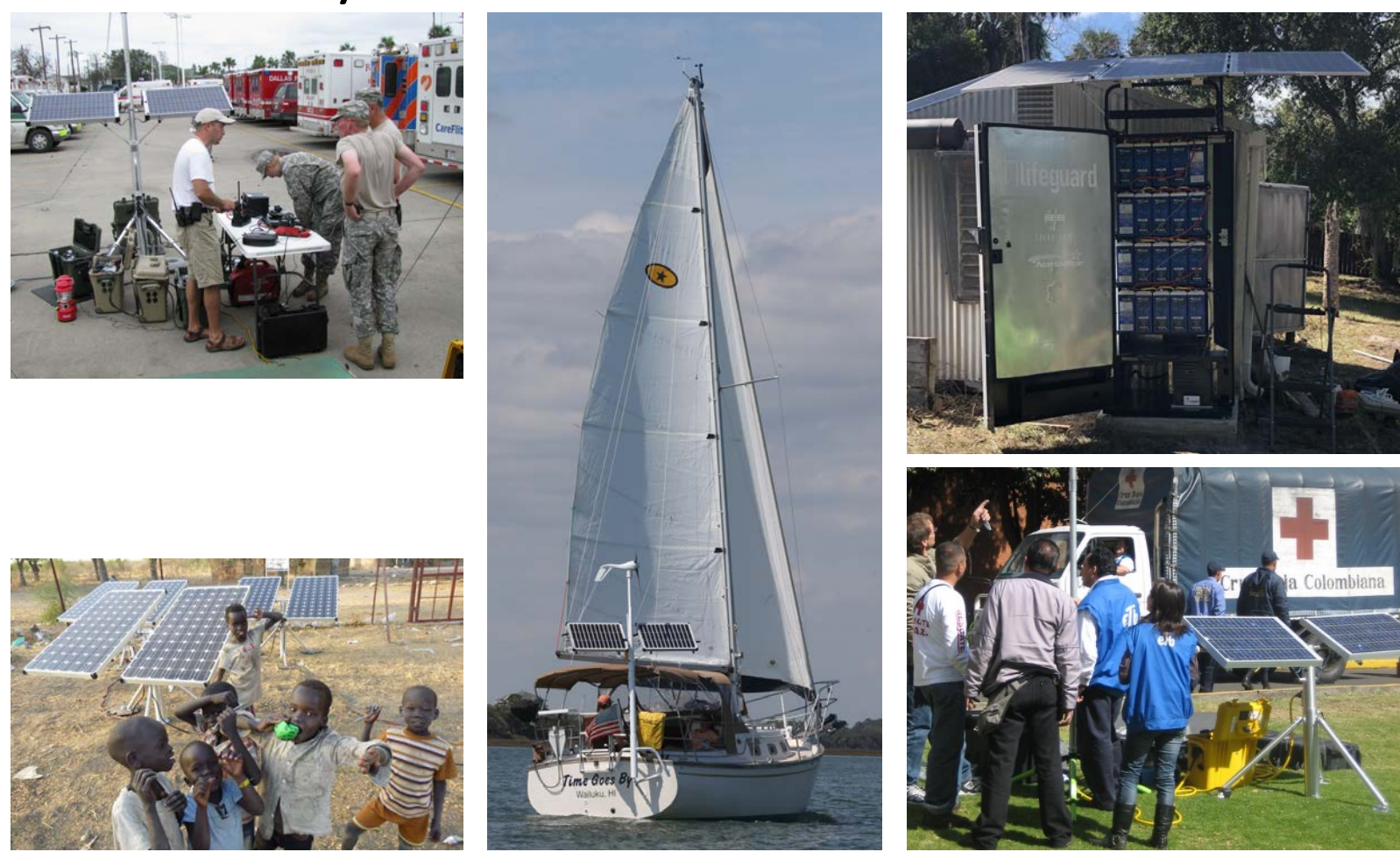

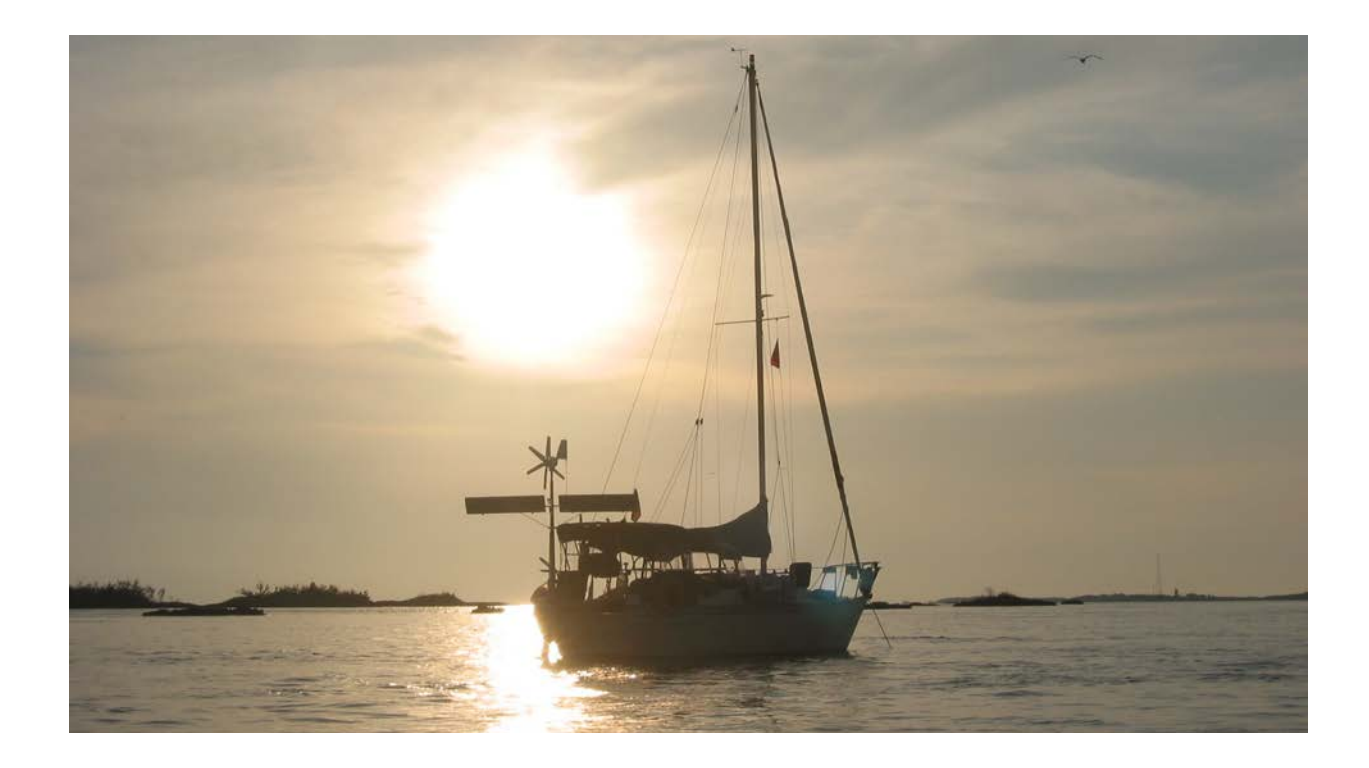

# **1998** - 2003 Parallel Worlds - Sailing and Portable Power

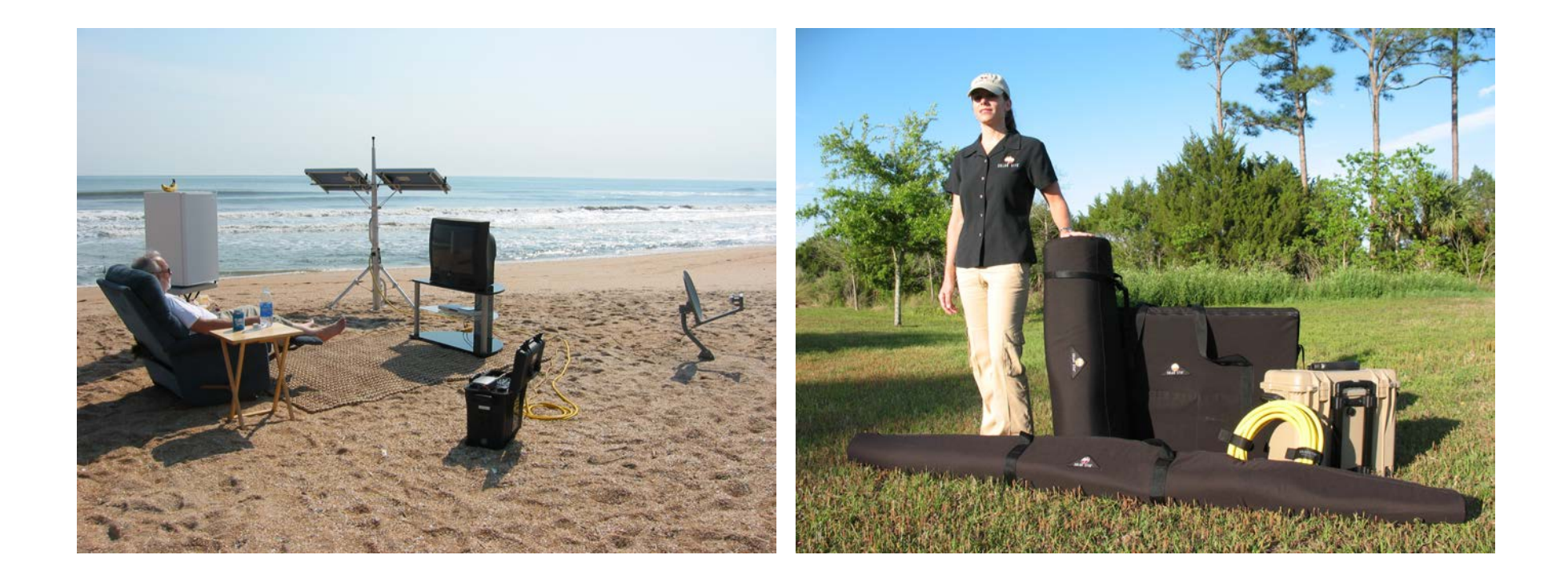

# 2004 - 2006 Development of the System

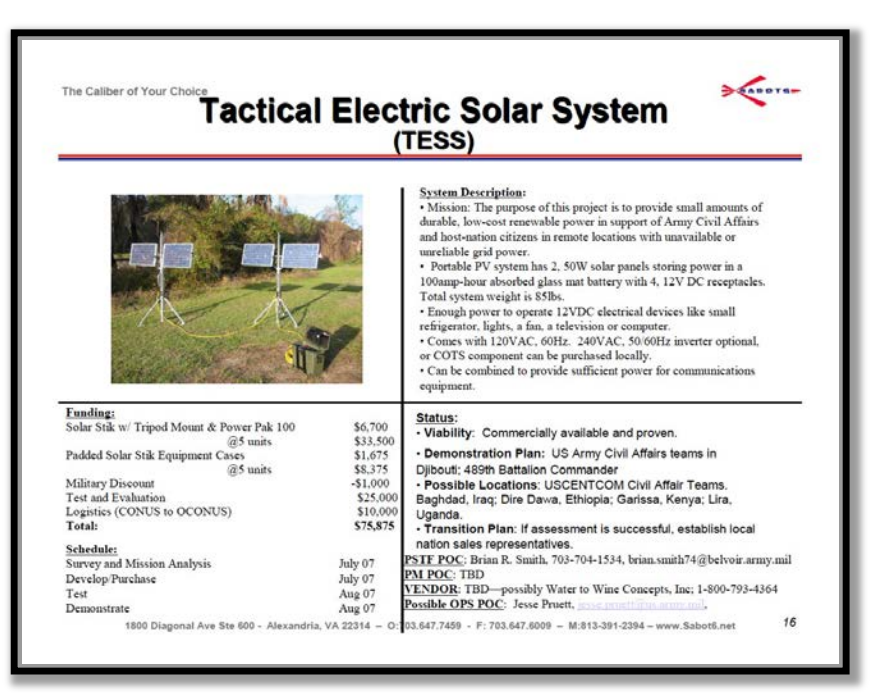

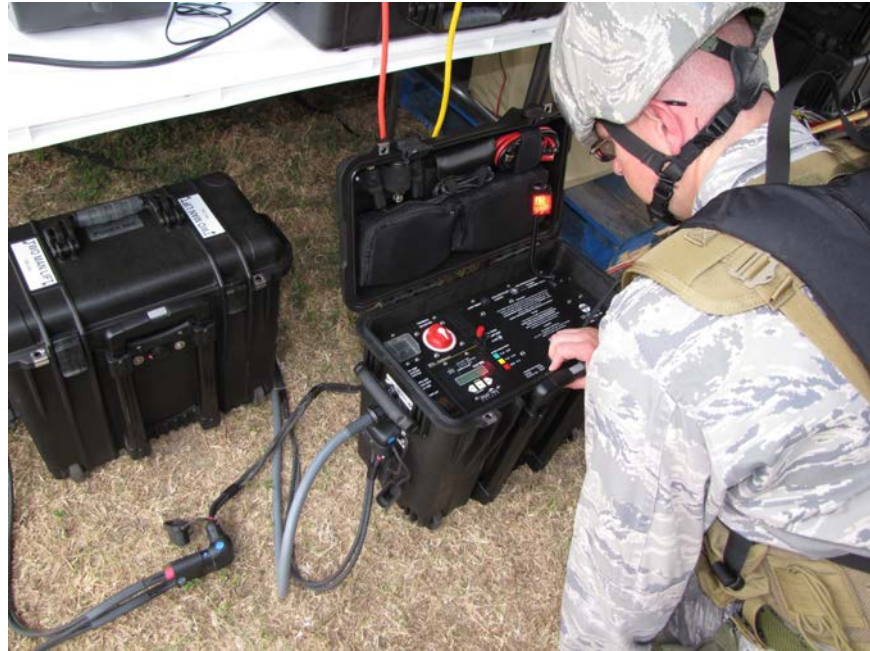

2007 - 2008 First DoD Acquisitions and Fieldings

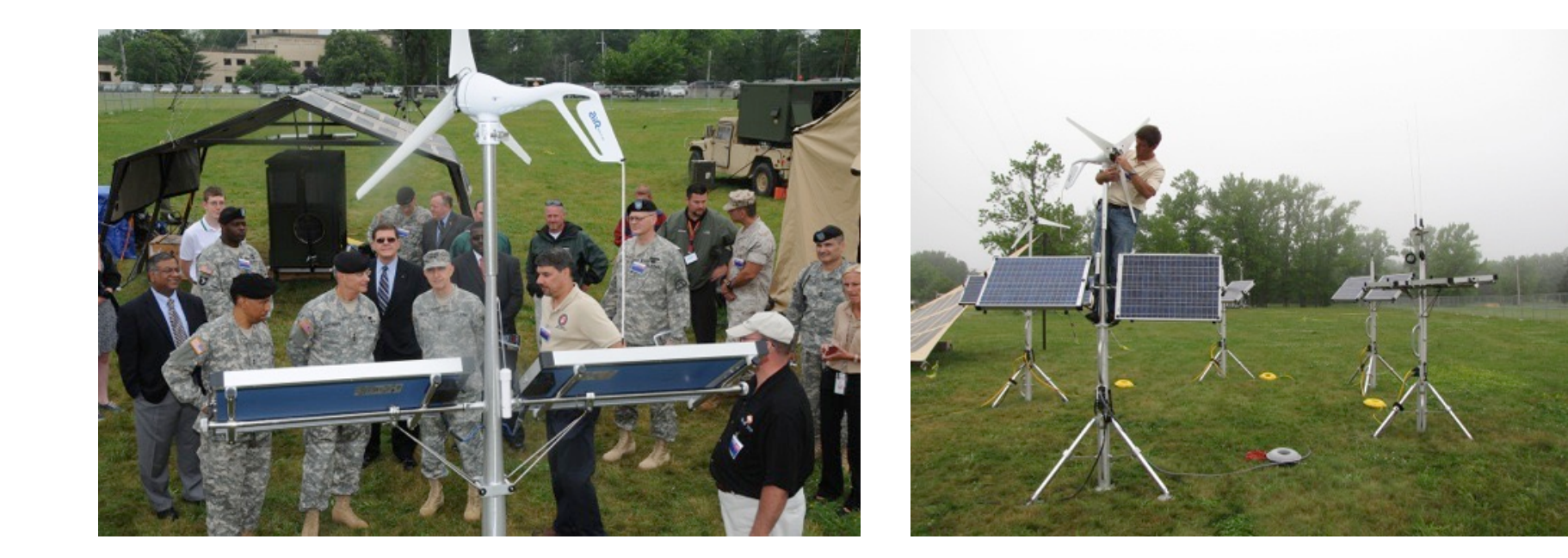

# 2009 GREEN CP: JUICE

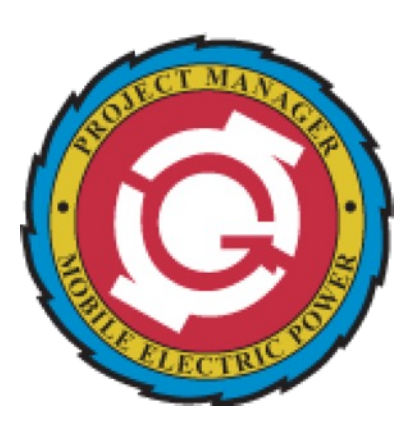

The **objective** is to develop a comprehensive, user-friendly technical solution that enables a conventional fuel-powered **US Army tactical generator set to operate** <u>seamlessly</u> **with a connected renewable energy** (solar and wind) powered generator(s) in a <u>seamless, automated</u> fashion for the purposes of <u>reducing fuel consumption</u> and <u>run time</u> of the conventional generator.

2010 crada w/pm-mep

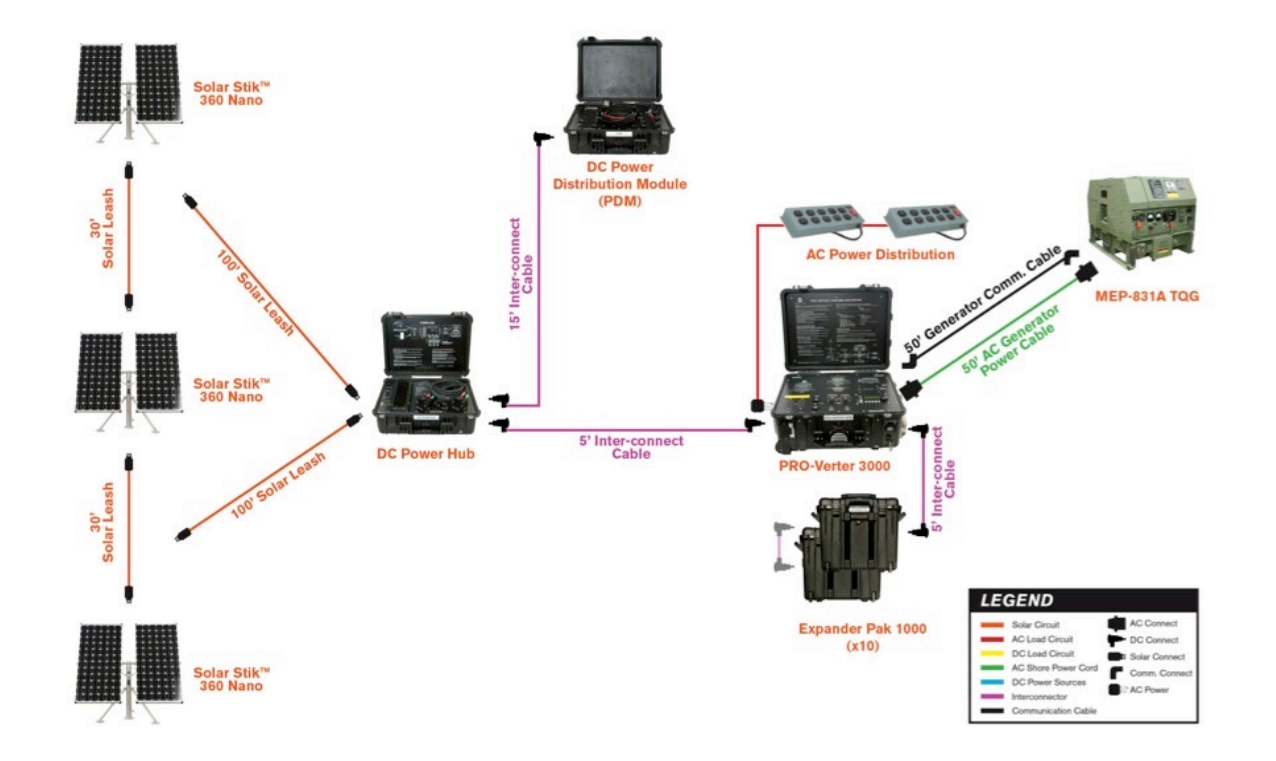

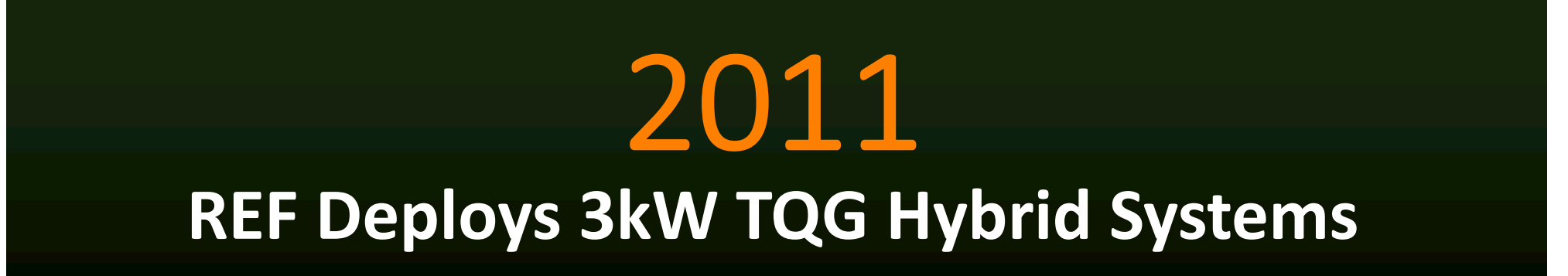

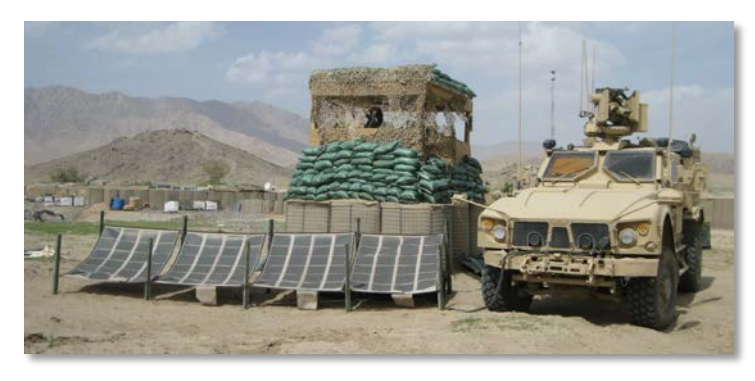

Force Protection

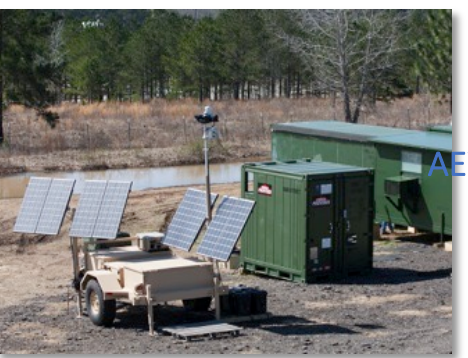

AEWE & NIE Exercises

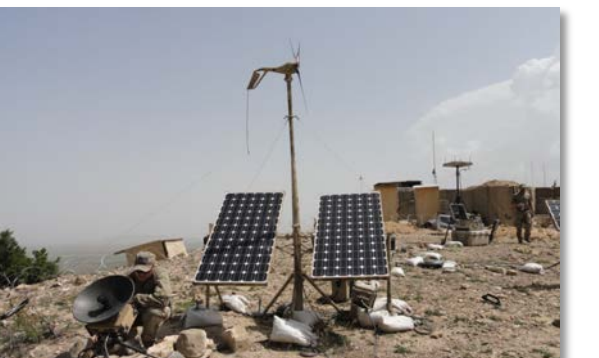

C4ISR

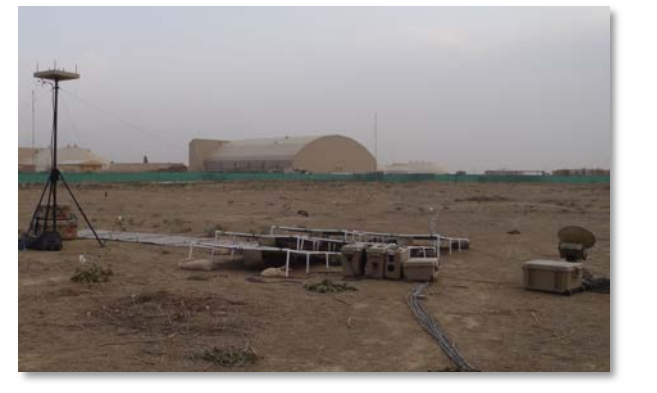

Intelligence

2012 Deployment and Field Testing

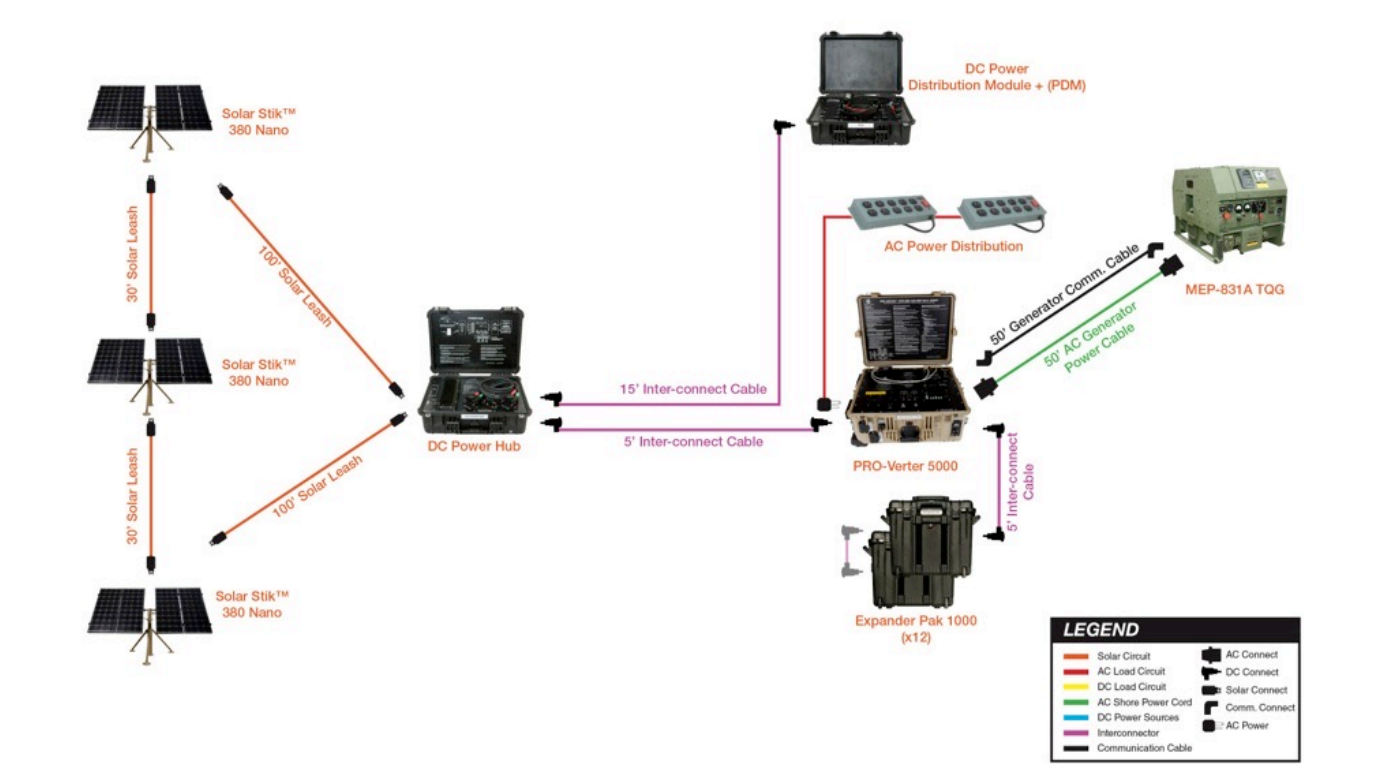

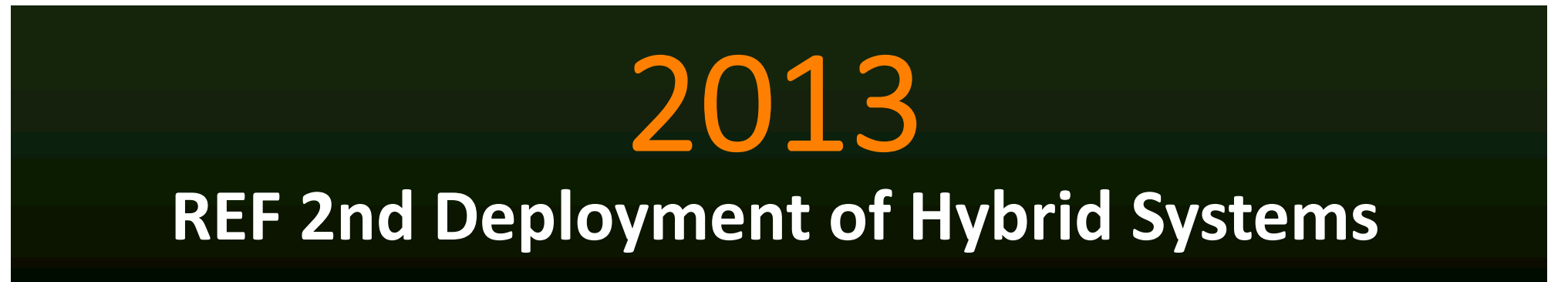

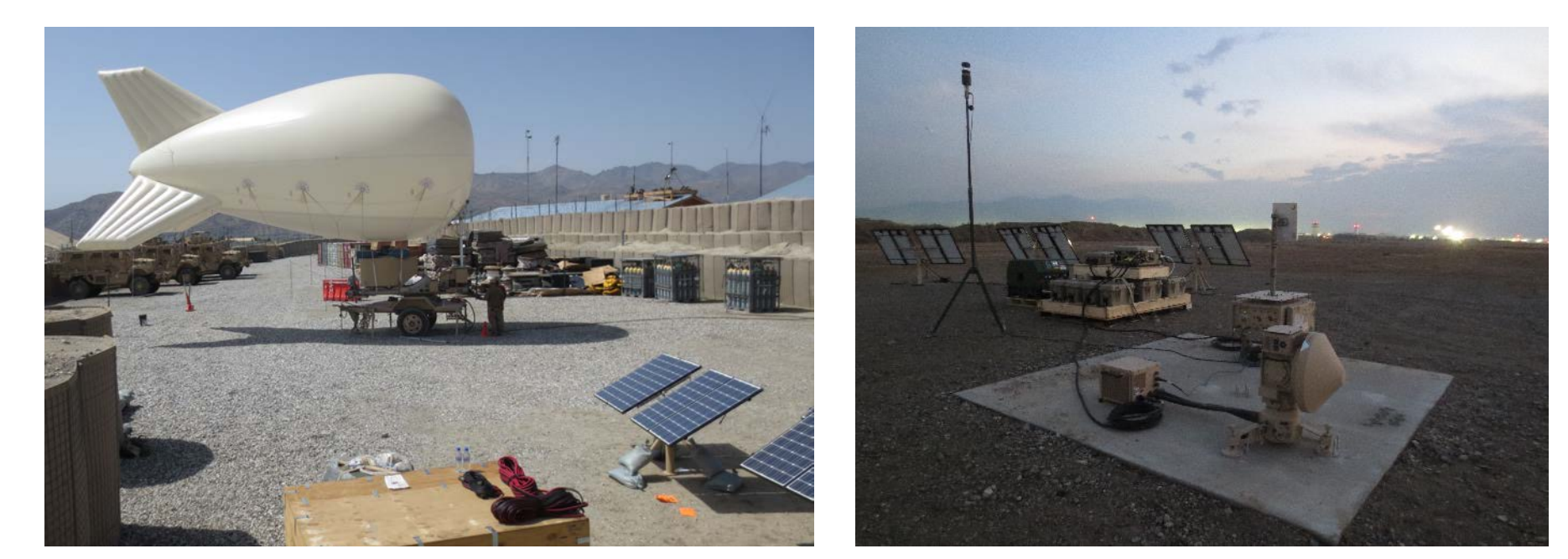

Aerostats

TALS for UAV

# 2013 Expanded Utilization in Theater

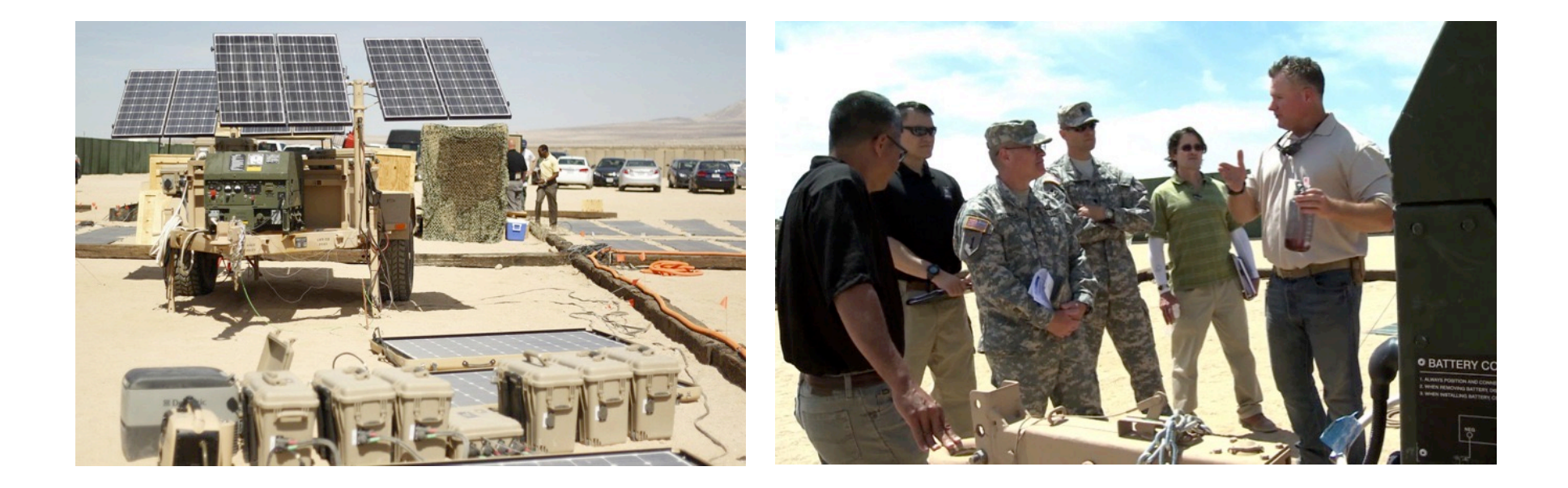

# 2013 - 2014 ExFOB and Follow-on Testing
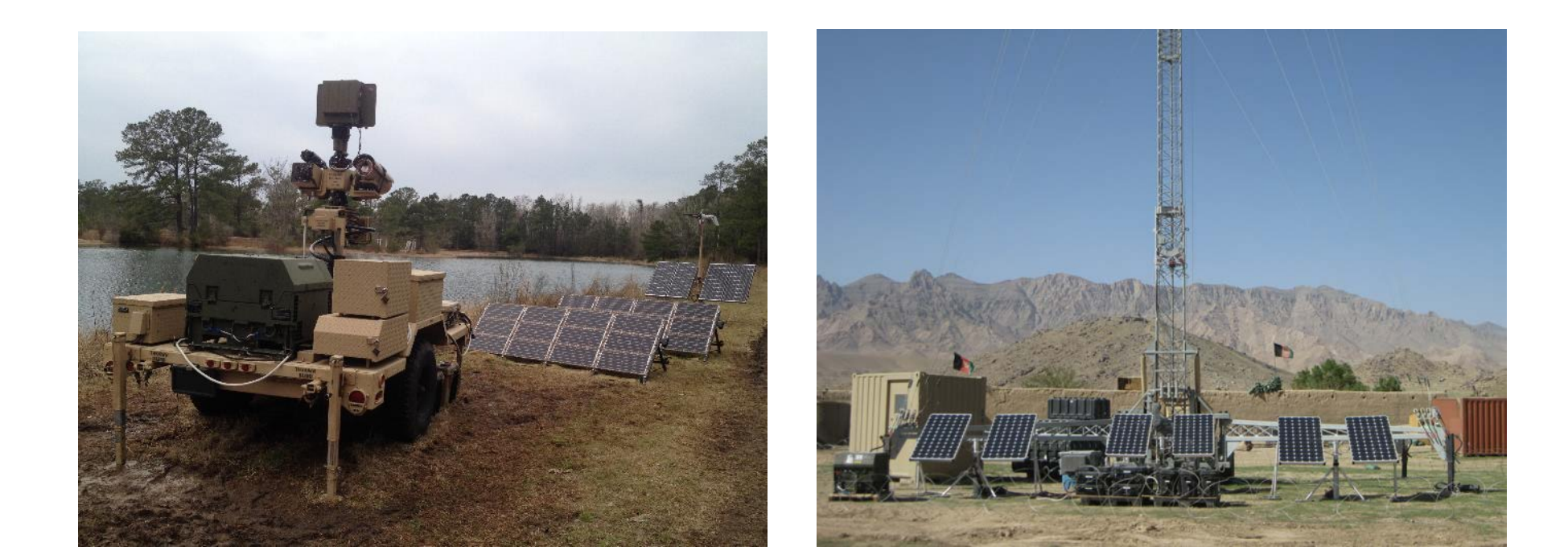

# 2014 Selected for PSS-G AES

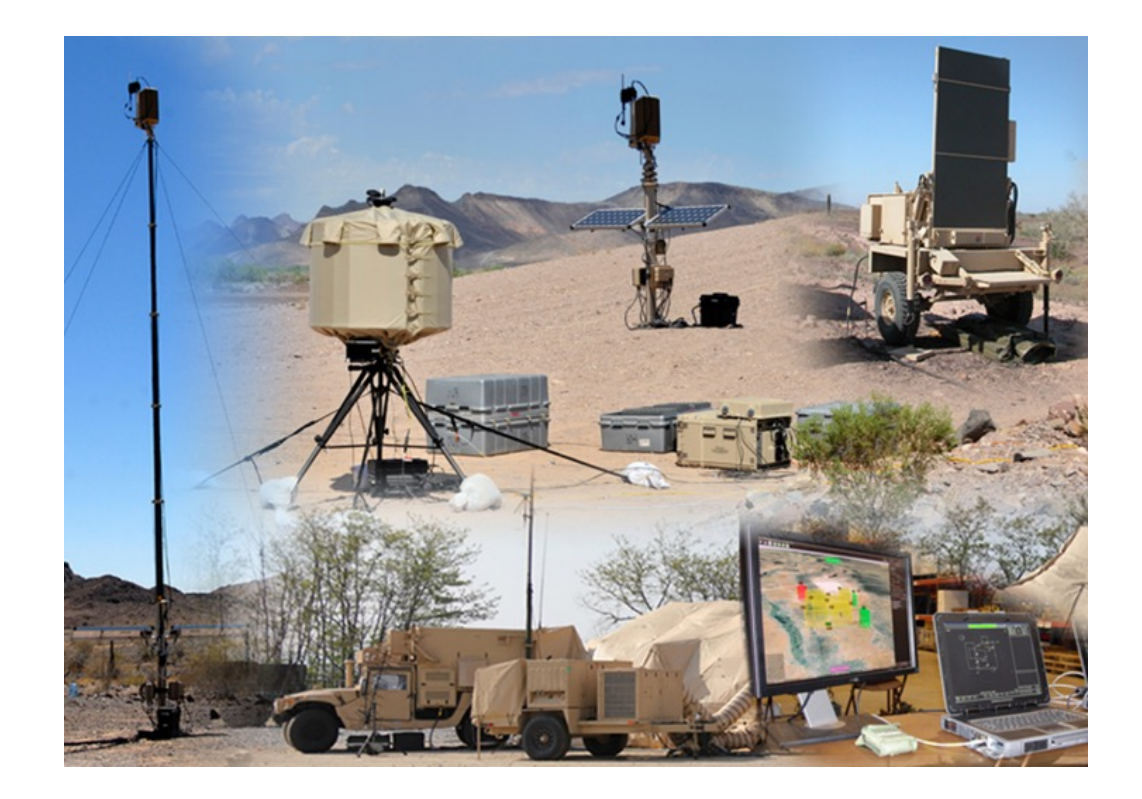

# 2014 RAM Warn 3.0 becomes POR

"Life is a Journey... Relationships are adventures along the way!"

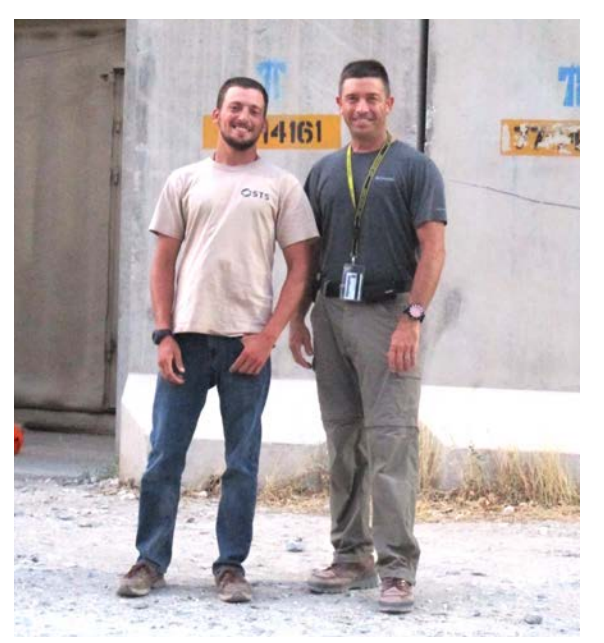

## 2015-2016 FSRs support Solar Stik Systems in theater

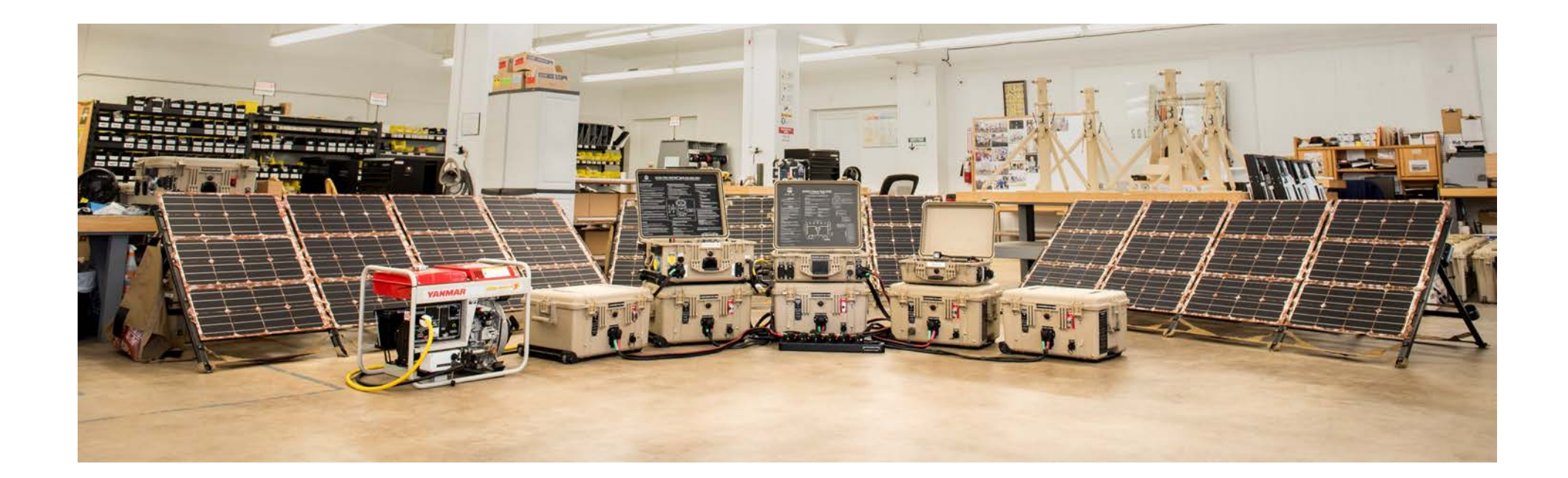

# 2017 Selected to support ATSC MS3

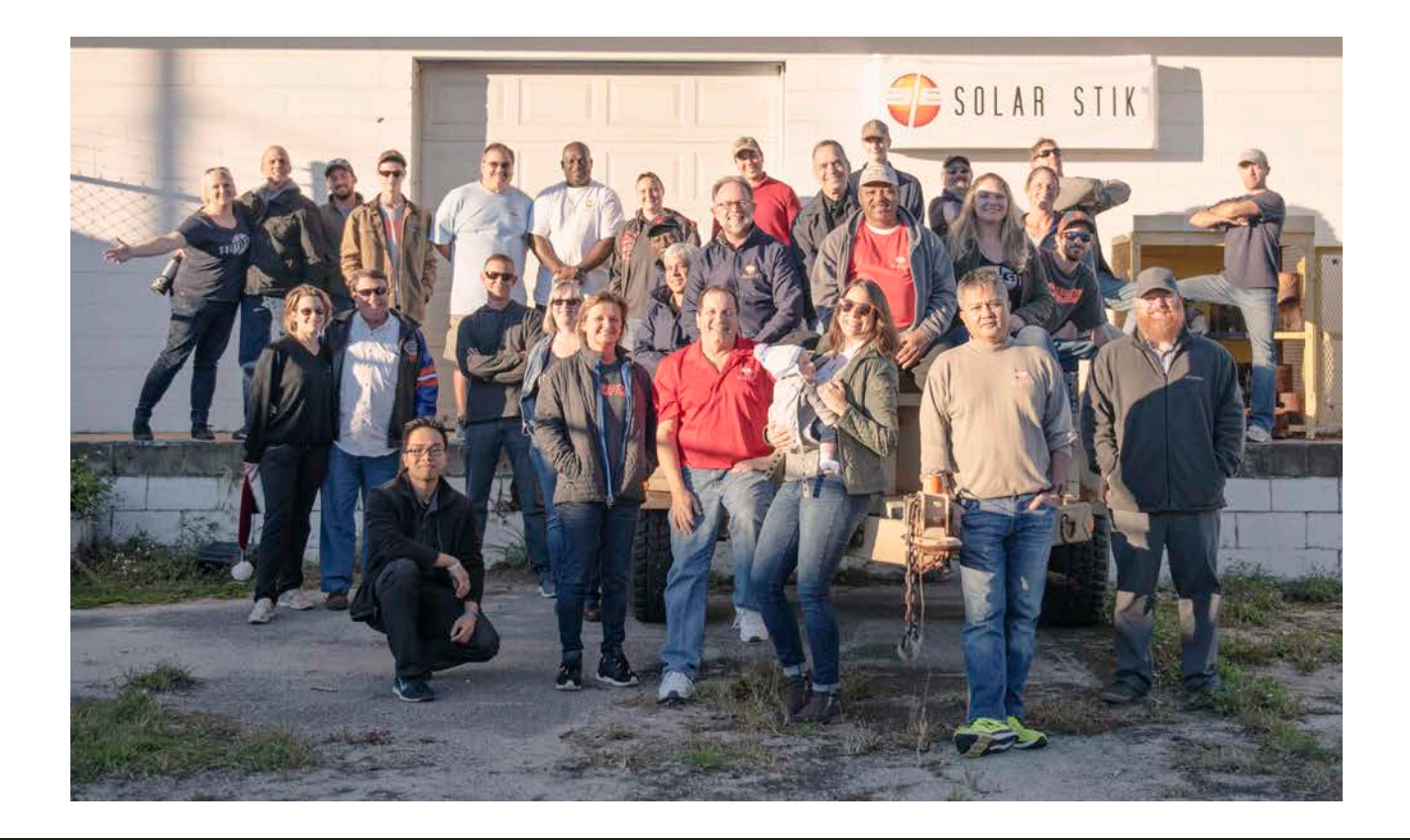

## 2018 Solar Stik sets sites on new House of Stik

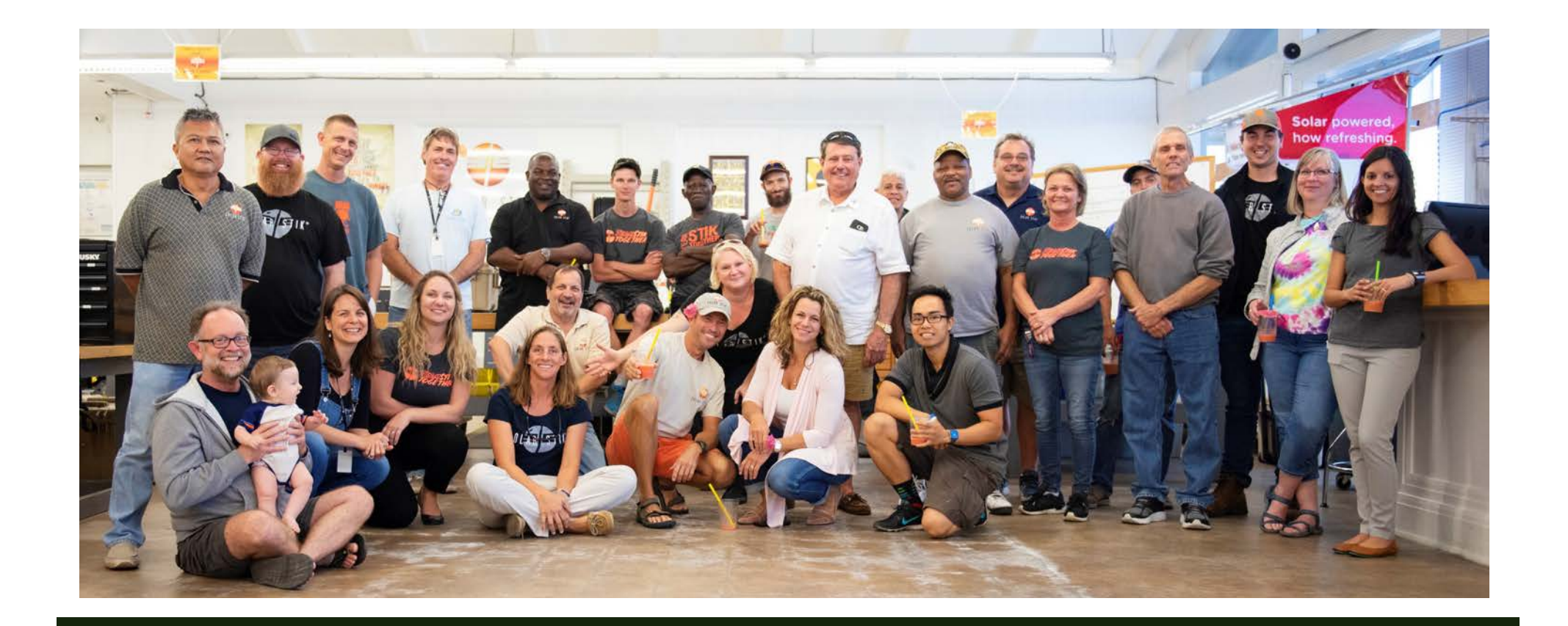

# 2019 Continued growth, one year at a time

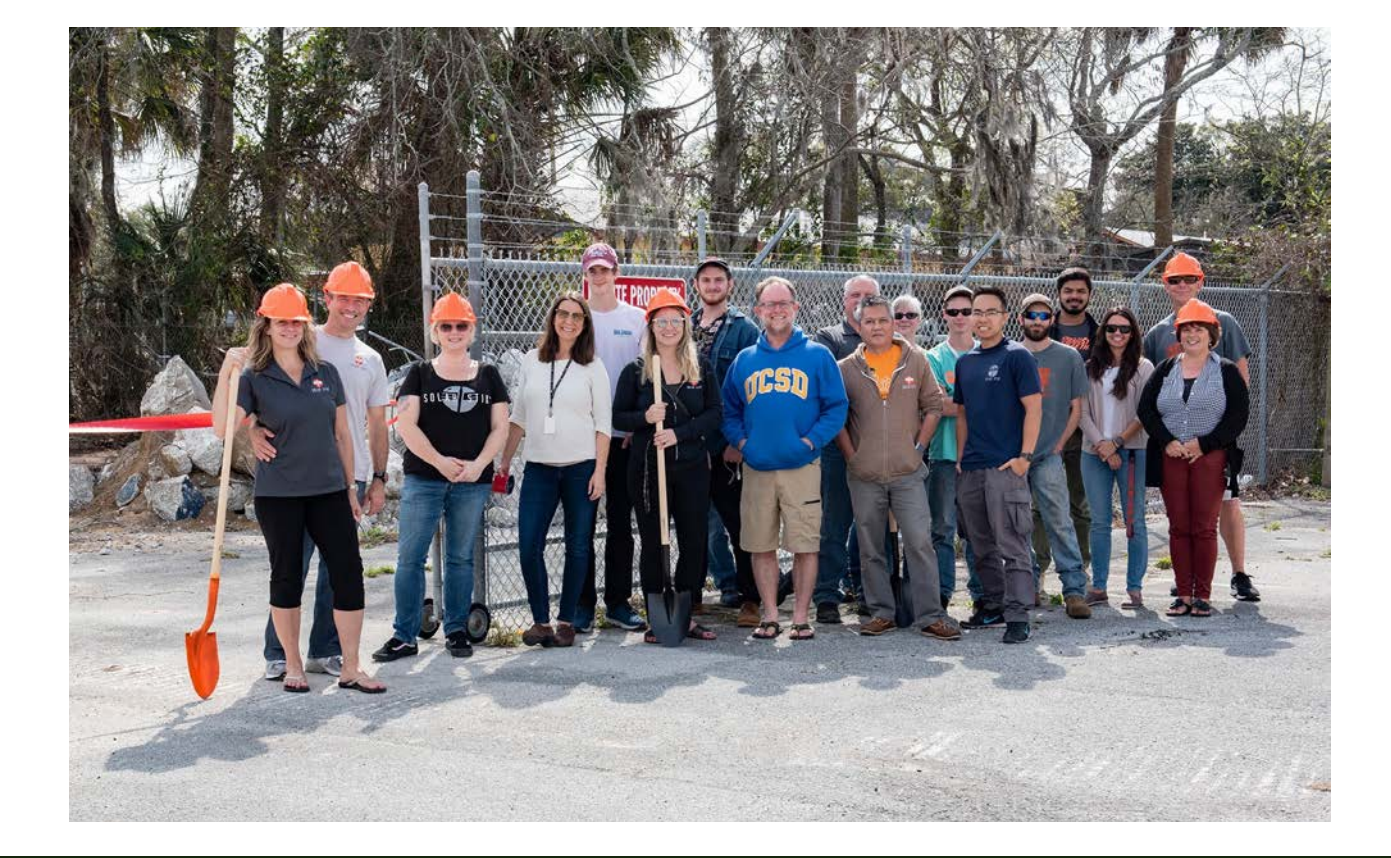

## 2020 Groundbreaking on House of Stik

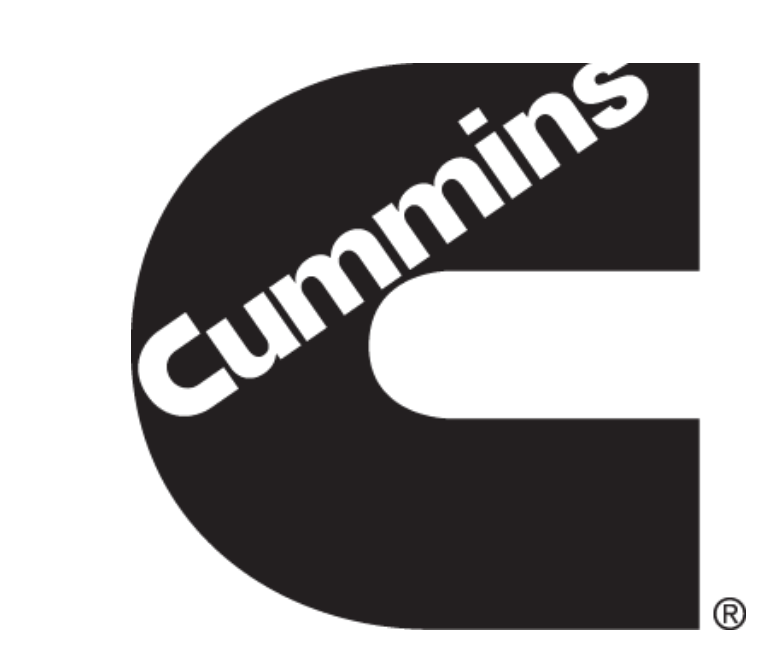

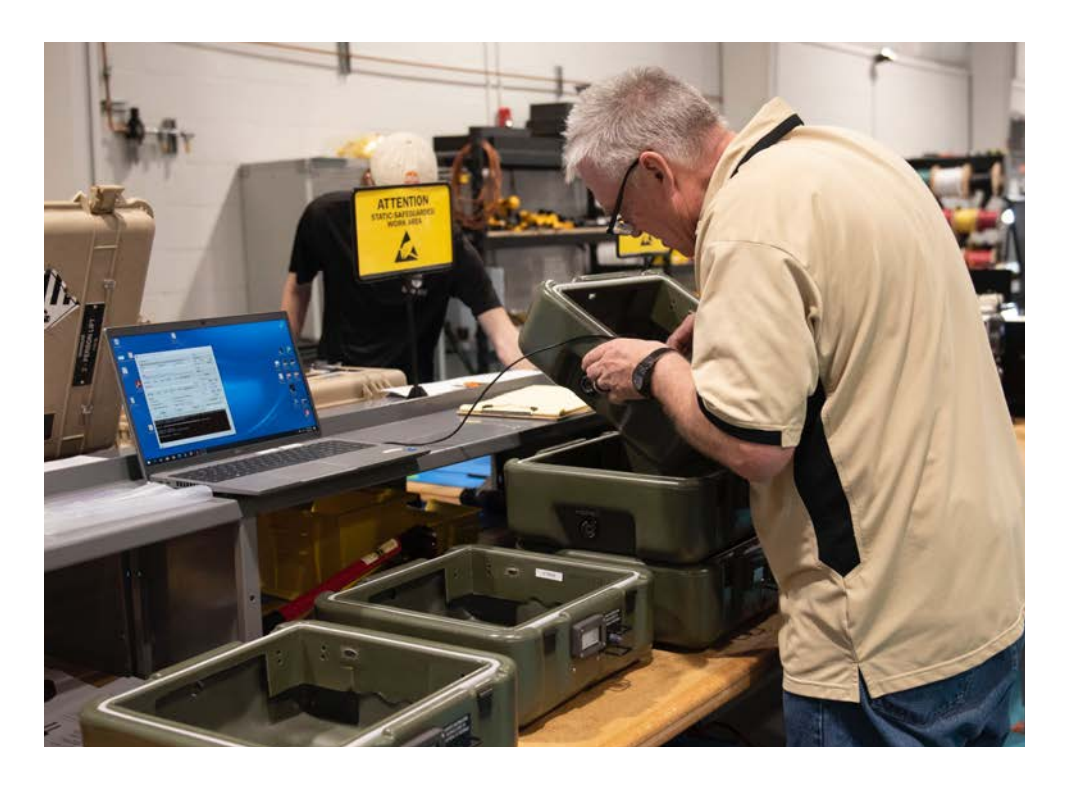

# 2021 Solar Stik selected for MEHPS

## Solar Stik Today

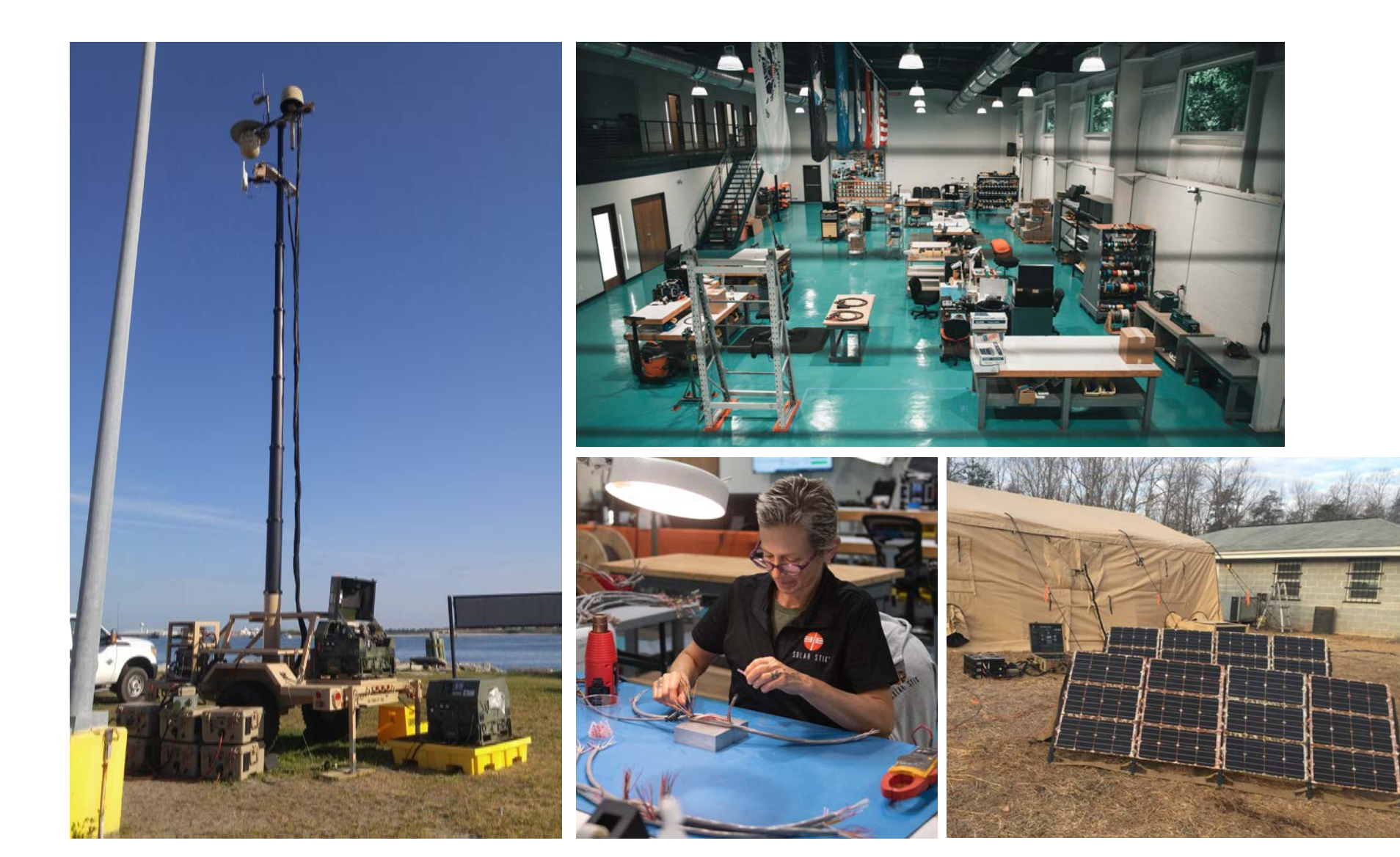

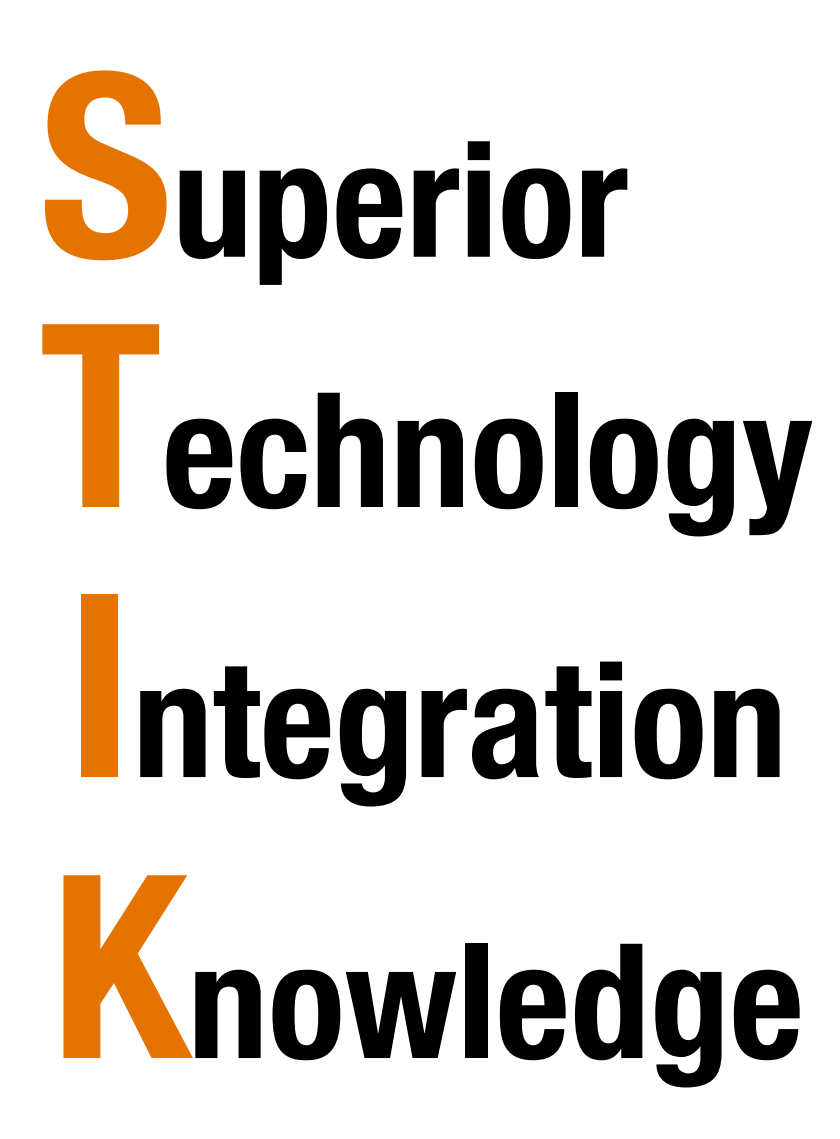

### Hybrid Power = Less Generator Support

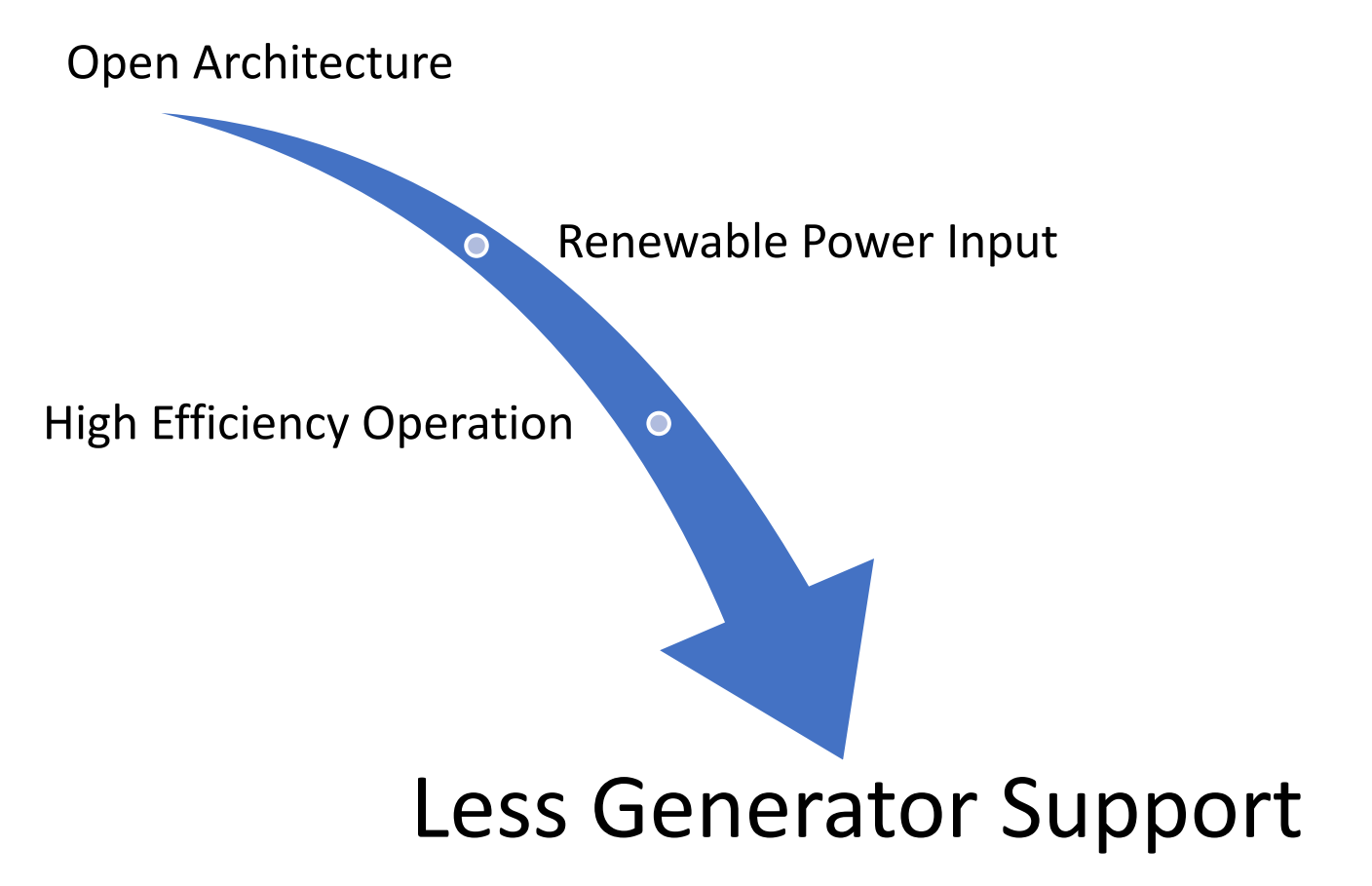

### Hybrid Power = Mitigated Risk

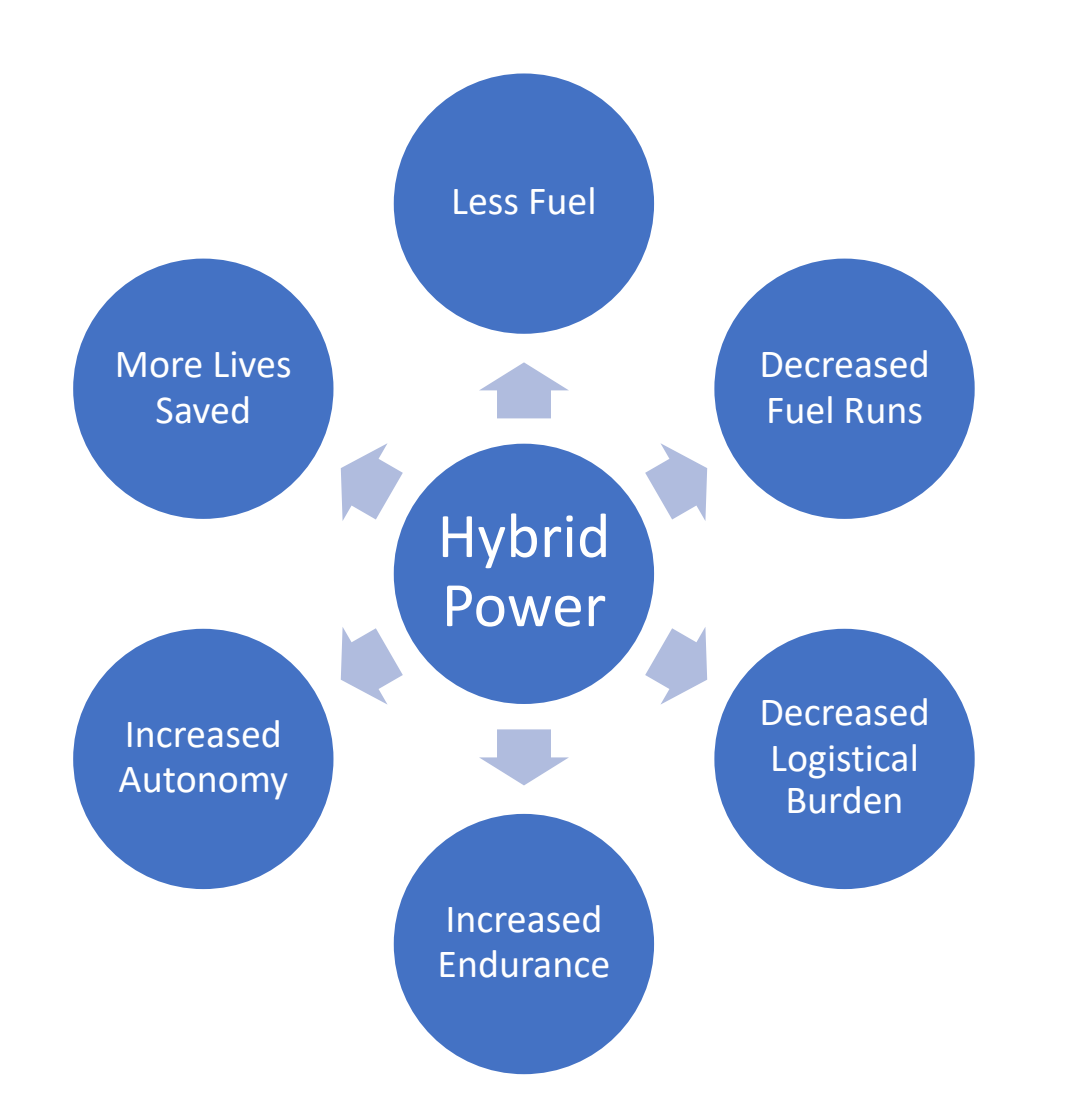

### Hybrid Power Paradigm Shift

Traditional Generator Burden/Cost

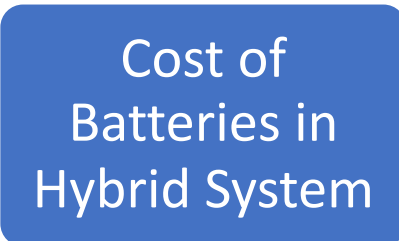

Batteries Cycle

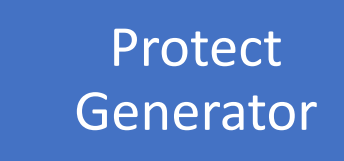

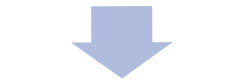

Proven ROI

### Hybrid Power Operating Spectrum

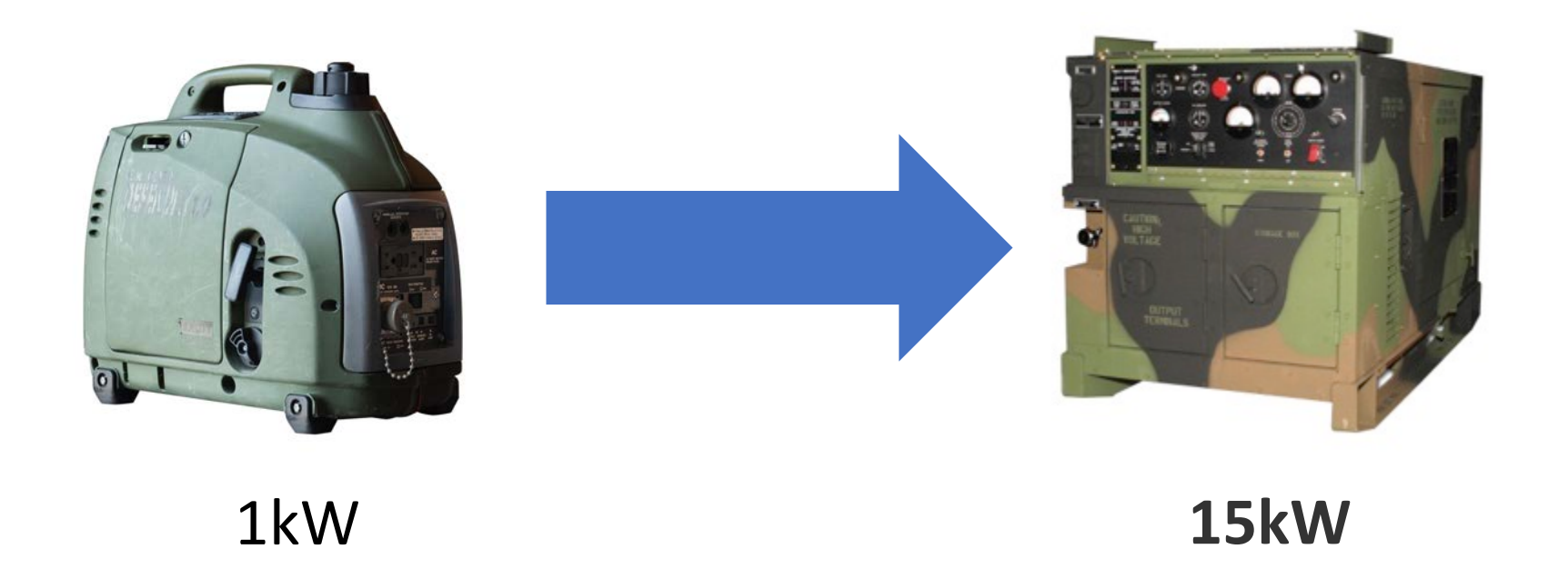

### High-Efficiency Hybrid Circuits

Hybrid Power Systems have 4 main categories of equipment

Power Generated must be ≥ Power Consumed by the Load

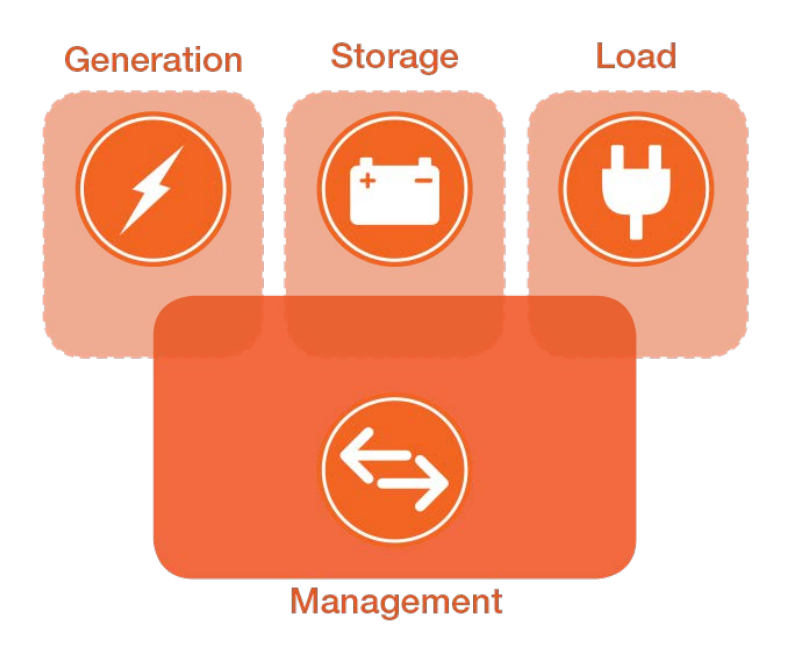

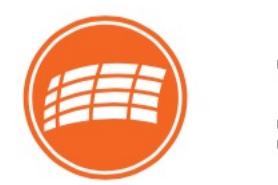

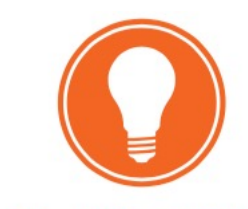

Power Generation

**Power Consumption** 

## Energy Storage: The "Heart" of Solar Stik Hybrid Power

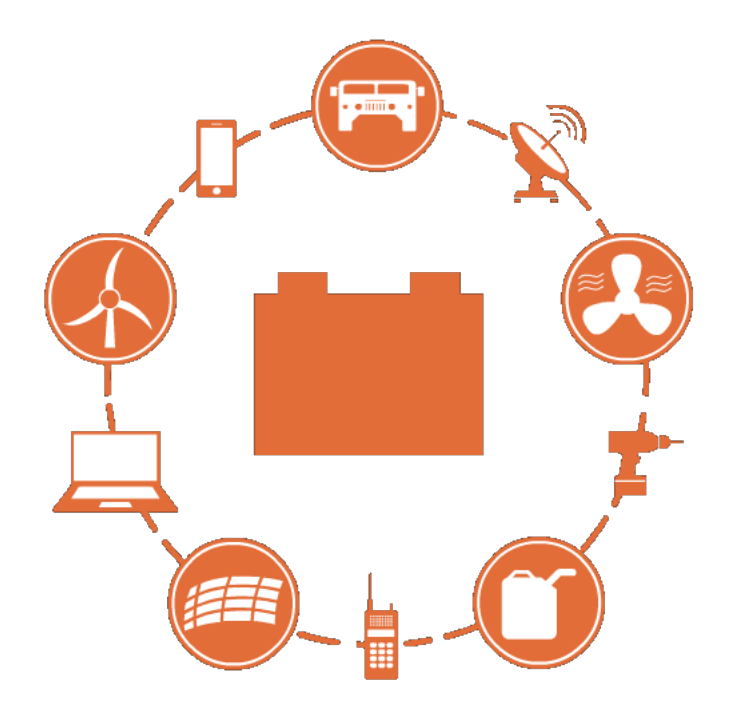

# Solar Stik Hybrid Systems Principles of Design

 All components easily transportable

## Adaptable

• Open/modular architecture

## 

• Expanded or contracted based on load requirements

## 

- Mil-spec, rugged
- Low failure rate, reliable

## Autonomous

Focus on Power
Management and Efficiency

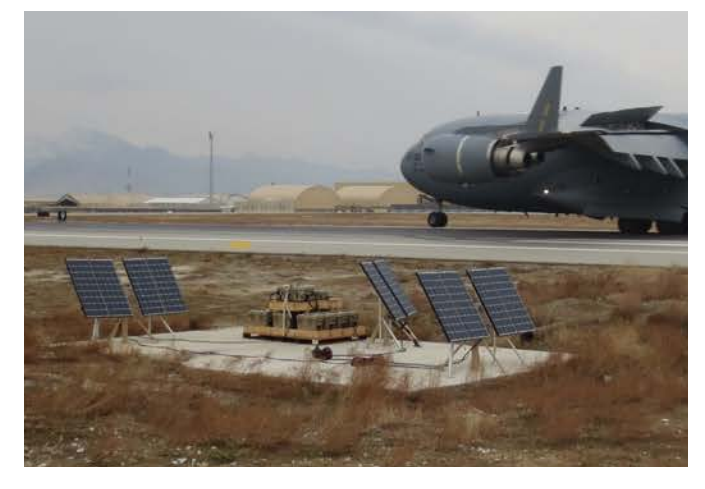

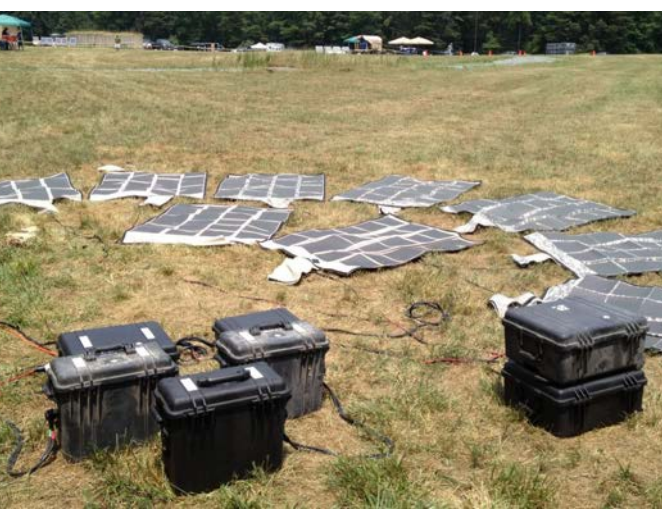

### Solar Stik Hybrid Systems Integrating Leading Edge vs. Cutting Edge Technologies

### **Cutting Edge Technology**

- Rare or experimental technologies
- High production cost
- Minimal safety & training available
- Unpredictable performance
- Unstable financial backing
- Limited support structure
- High failure rates

### Leading Edge Technology

- Vetted technologies
- Manufacturable
- Stable availability of components
- Field-proven & supported
- Safety & training programs in place
- Established customer base
- Established ROI and Value Statements

## Solar Stik Hybrid Systems: Intuitive Setup

- Plug & Play
- System Safety

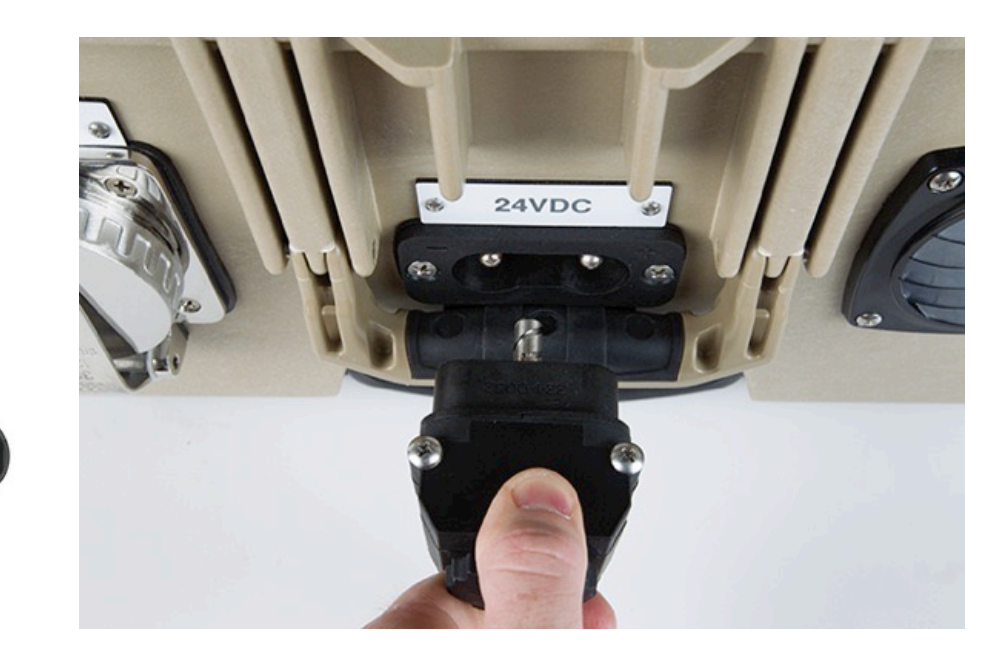

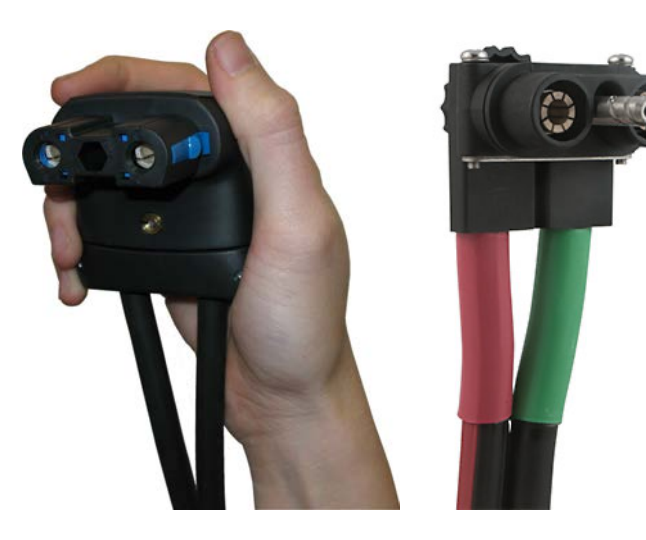

### Solar Stik Hybrid Systems: Simplicity of Operation

I-Plates are installed on major power management components, eliminating the need for complex manuals.

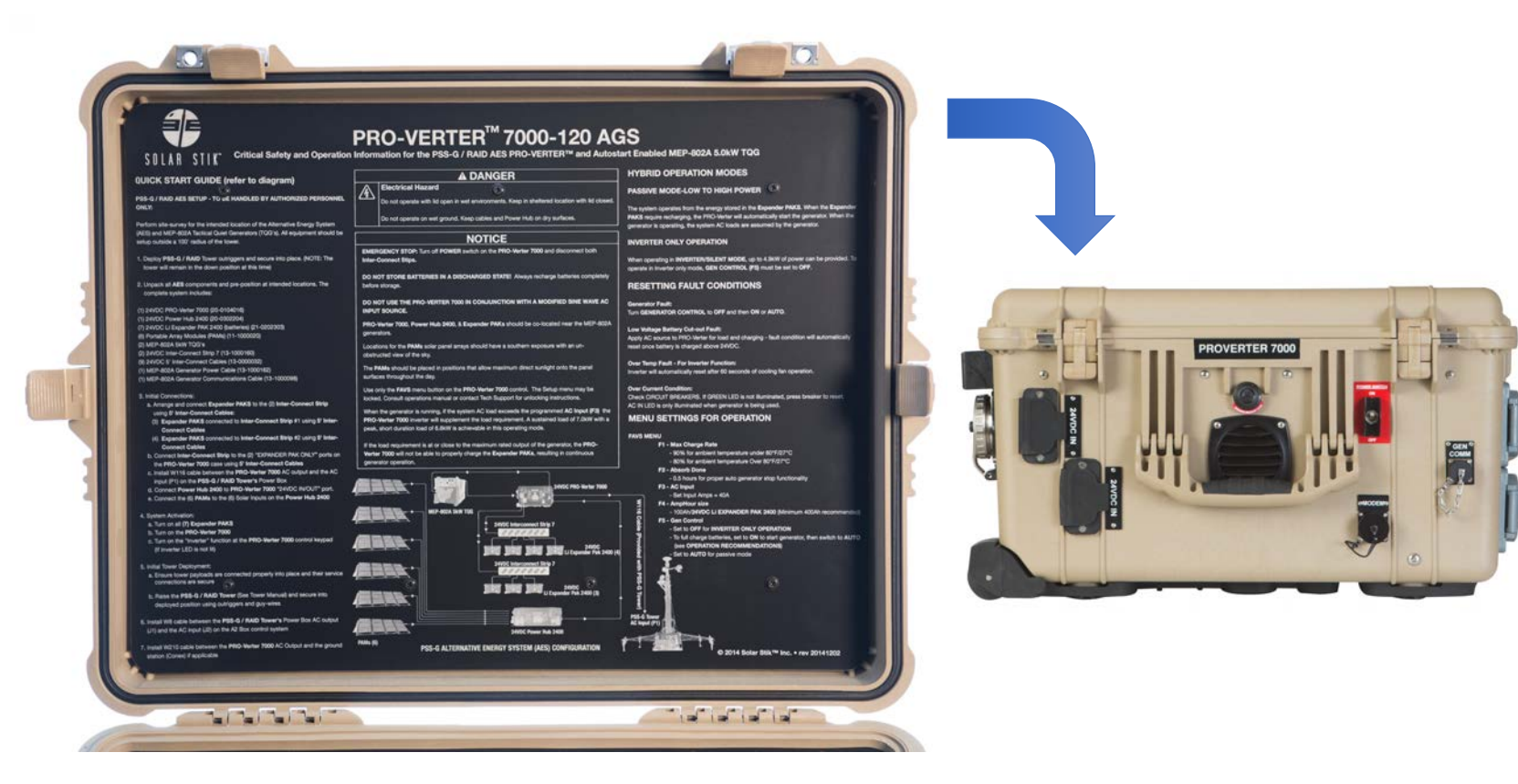

# Extreme Customer Service and Tech Support

Technical Support information is on every piece of equipment we make

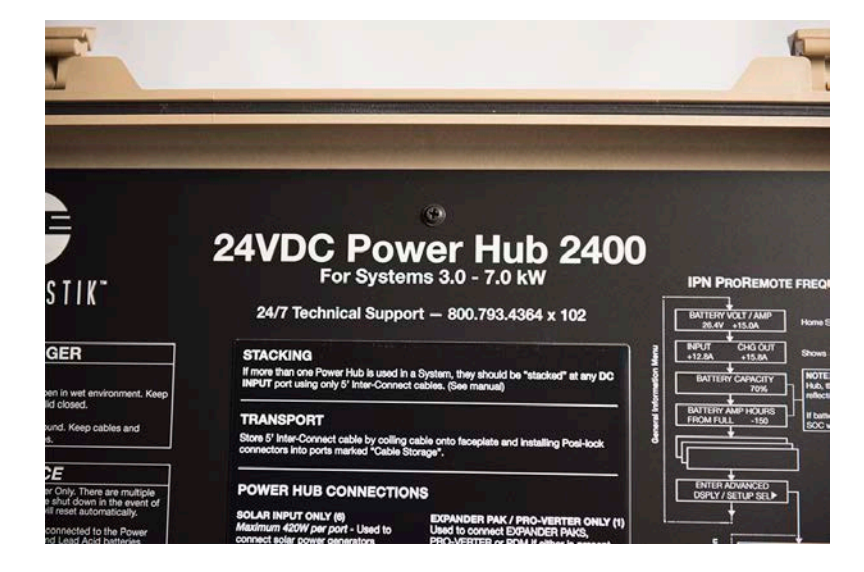

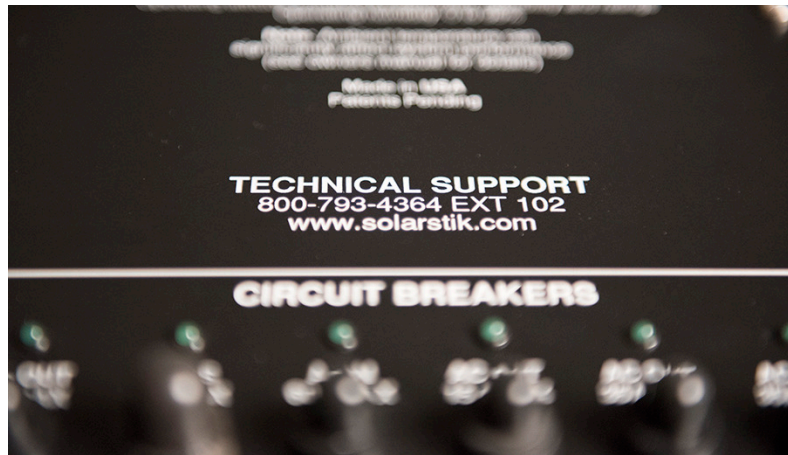

### **Education and Training**

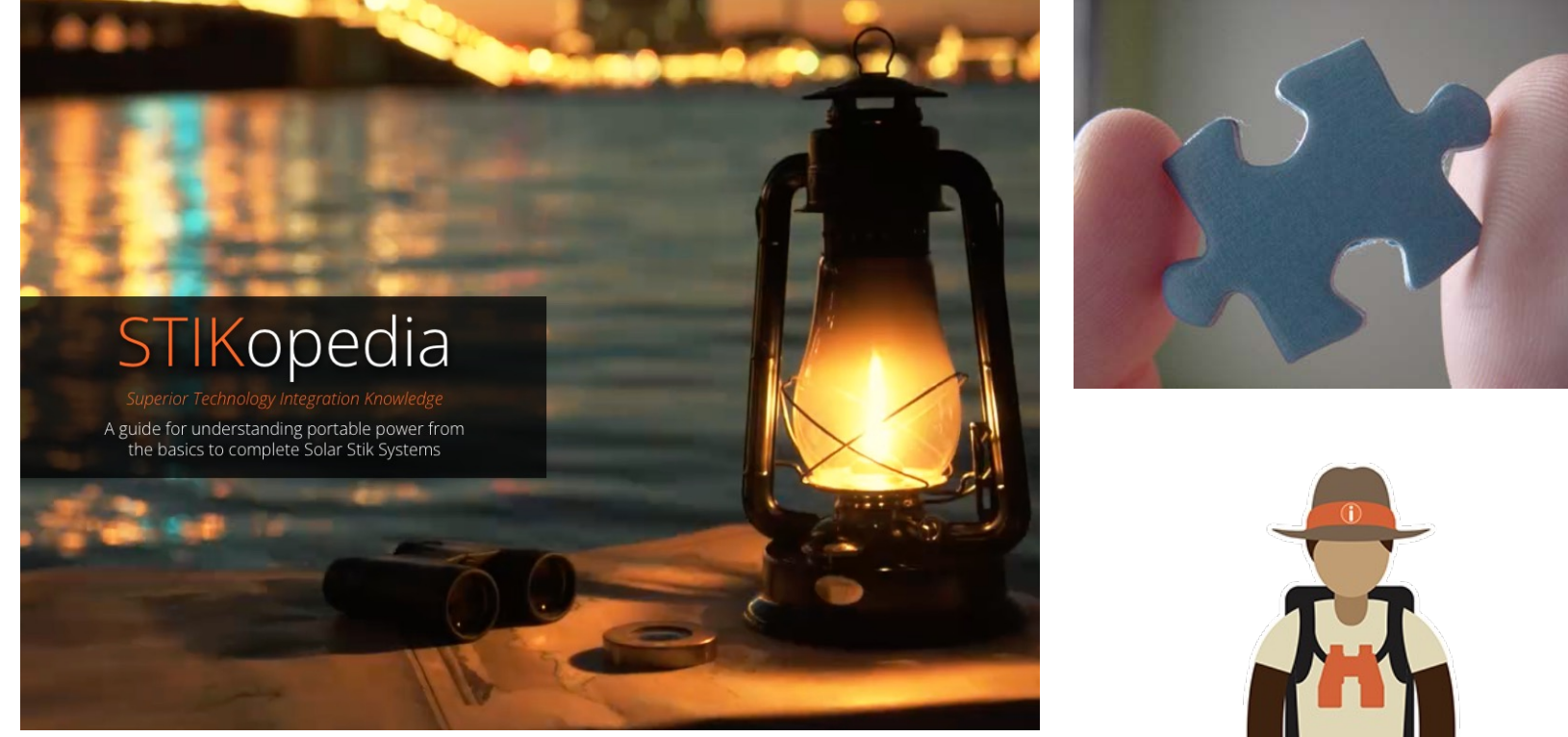

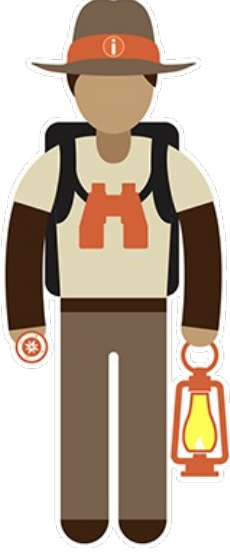

Product Categories: Power Generation

- Agnostic about power sources
- Practical selections

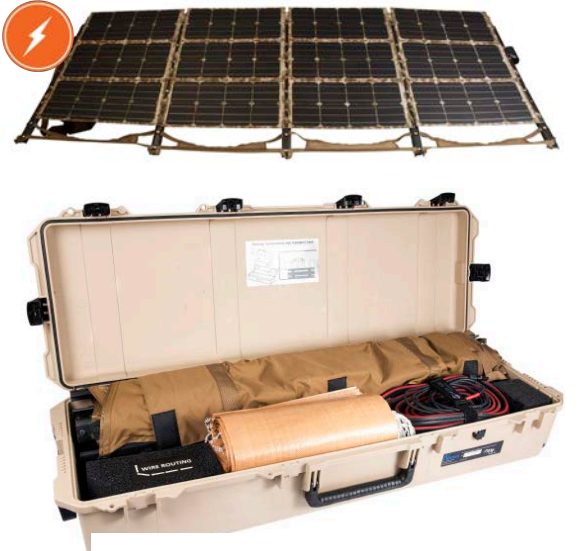

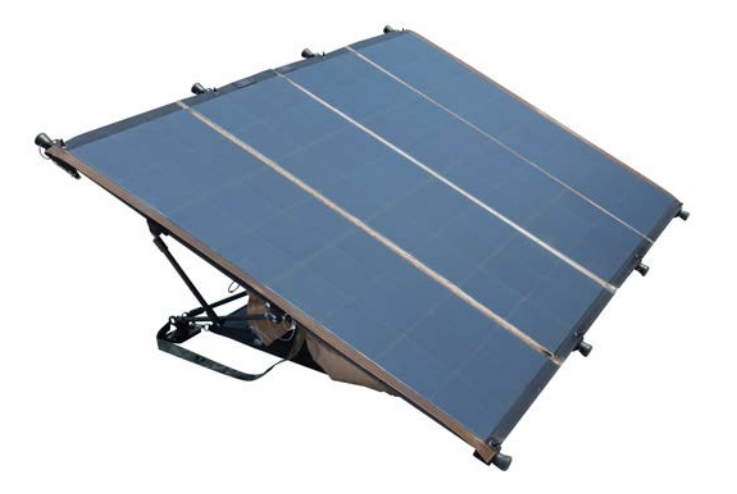

## Product Categories: Energy Storage

- Energy Storage platforms include:
  - Power management
  - Scalable energy storage
- Plug & Play Inter-Connect System
- 12 VDC / 24 VDC versions
- Custom configurations
- Multiple battery chemistries available

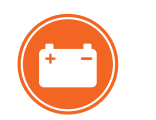

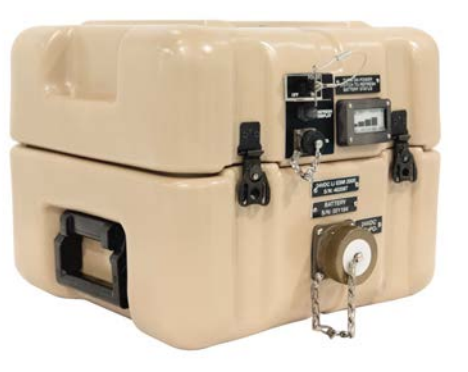

Li ESM

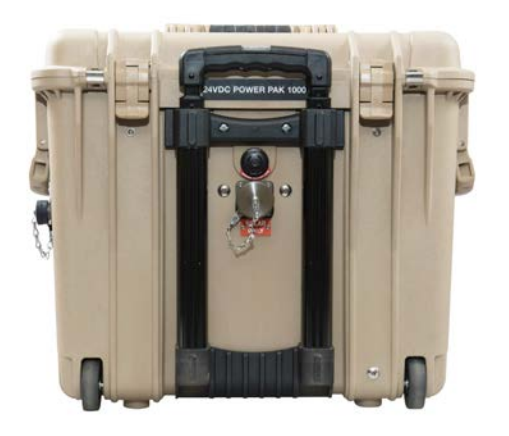

Lead-Acid Power Paks

## Product Categories: Power Management

- Acts as the "brain" for a Micro-Grid or Hybrid System
- Integrates AC and DC power into a single uninterrupted power circuit
- Auto-Start/Stop military TQGs and some commercial generators

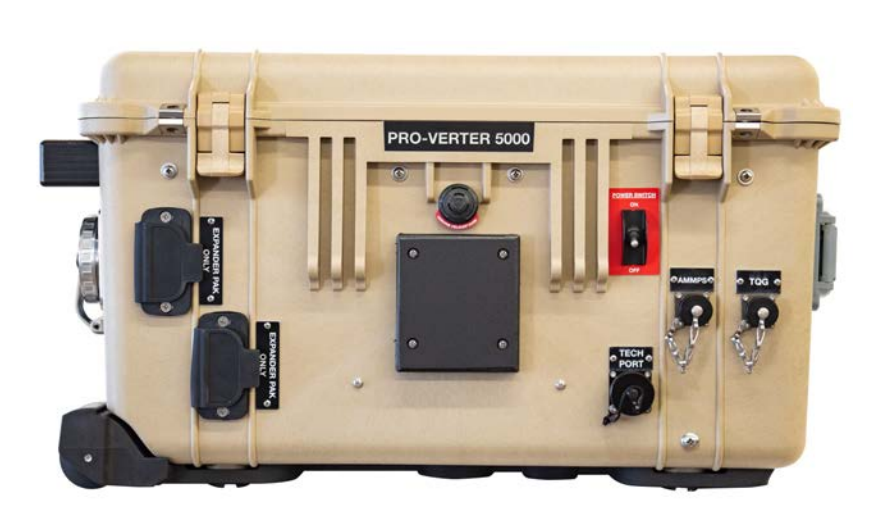

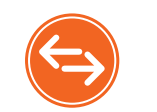

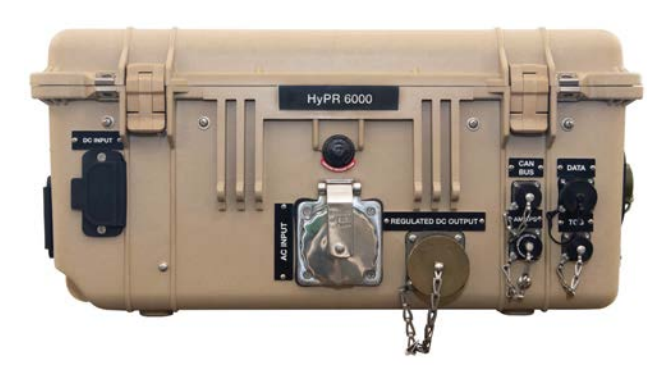

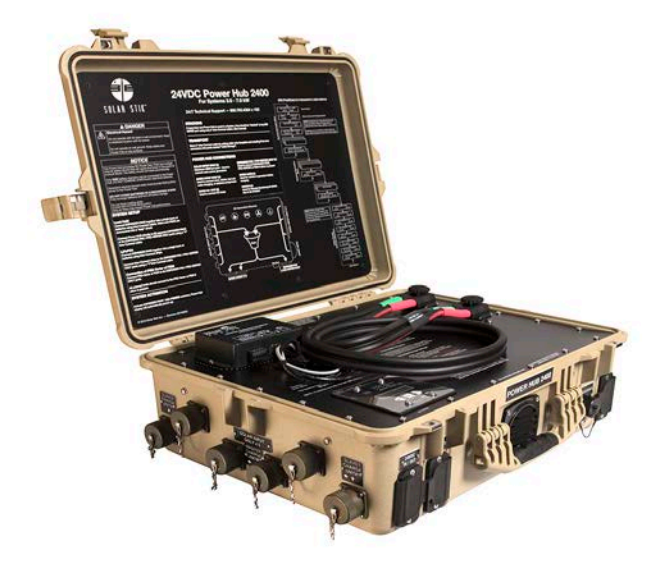

### System Examples: 1kW Hybrid Power System

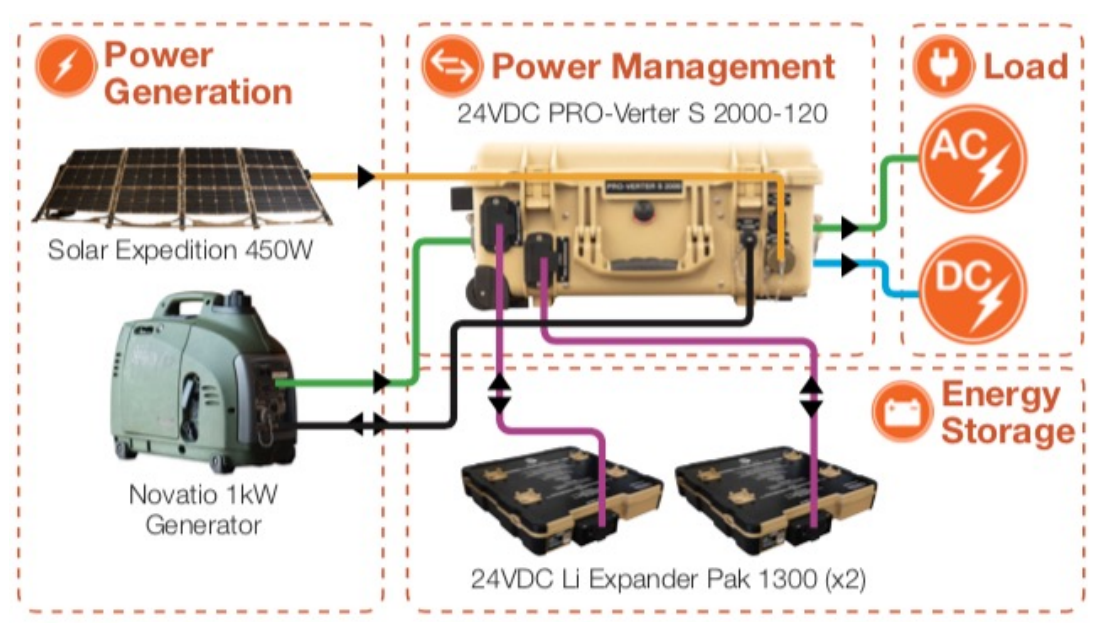

### Features

- 1.8–2.7 kWh daily power generation from 450 W solar array (assuming 4–6 hours of solar irradiance)
- 2.6 kWh of LiFePO₄ energy storage (3000 cycle life)
- Auto Generator Start capability for 1 kW or 2 kW Novatio Generator
- 24 VDC and 120 VAC 60 Hz configuration
- Ability to process and accept solar, grid, and generator power
- Transportable by land, sea, and air cargo
- Built and designed to MIL-STD-810G
- Scalable and modular system architecture (allc components two person portable)
- Customizable inputs and outputs (NATO, CLA, USB, NEMA, etc.)

### System Examples: 2kW Hybrid Power System

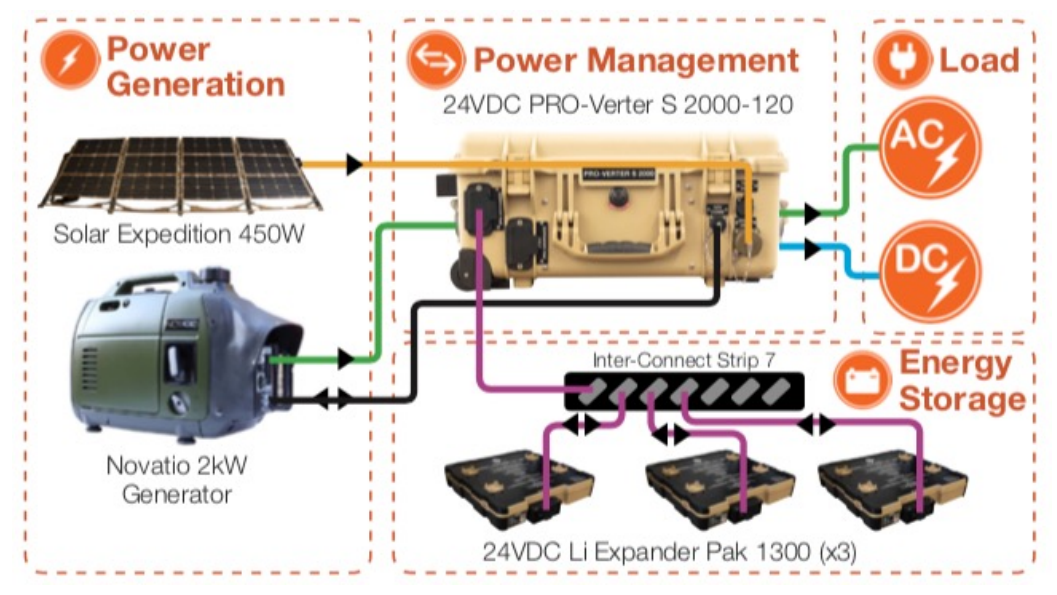

### Features

- 1.8–2.7 kWh daily power generation from 450 W solar array (assuming 4–6 hours of solar irradiance)
- 3.9 kWh of LiFePO, energy storage (3000 cycle life)
- Auto Generator Start capability for 1kW or 2kW Novatio Generator
- 24 VDC and 120 VAC 60 Hz configuration
- Ability to process and accept solar, grid, and generator power
- Transportable by land, sea, and air cargo
- Built and designed to MIL-STD-810G
- Scalable and modular system architecture (allc components two person portable)
- Customizable inputs and outputs (NATO, CLA, USB, NEMA, etc.)

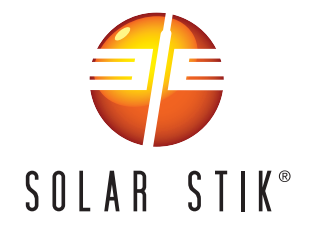

## 3kW TQG HPS 5000-120 Rapid Equipping Force (REF) System Diagram Baseline Config

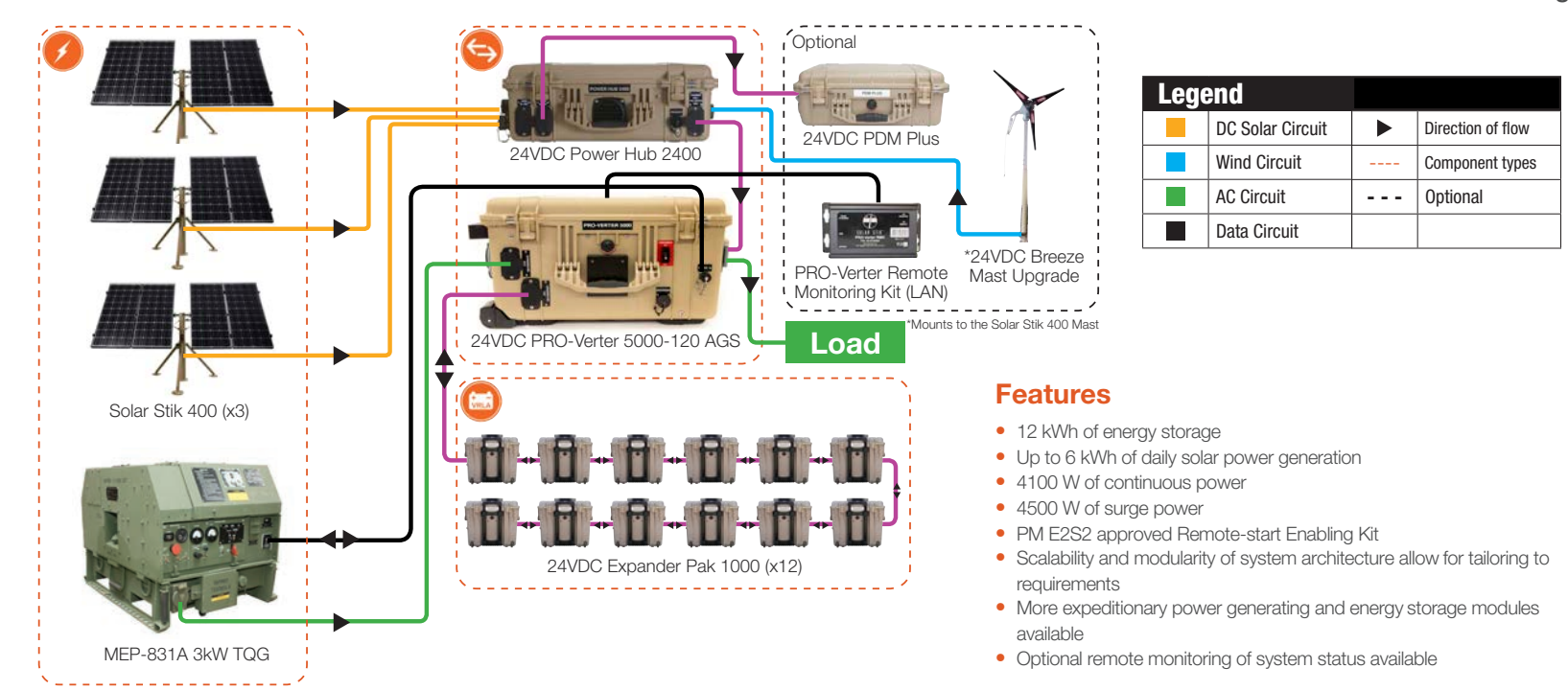

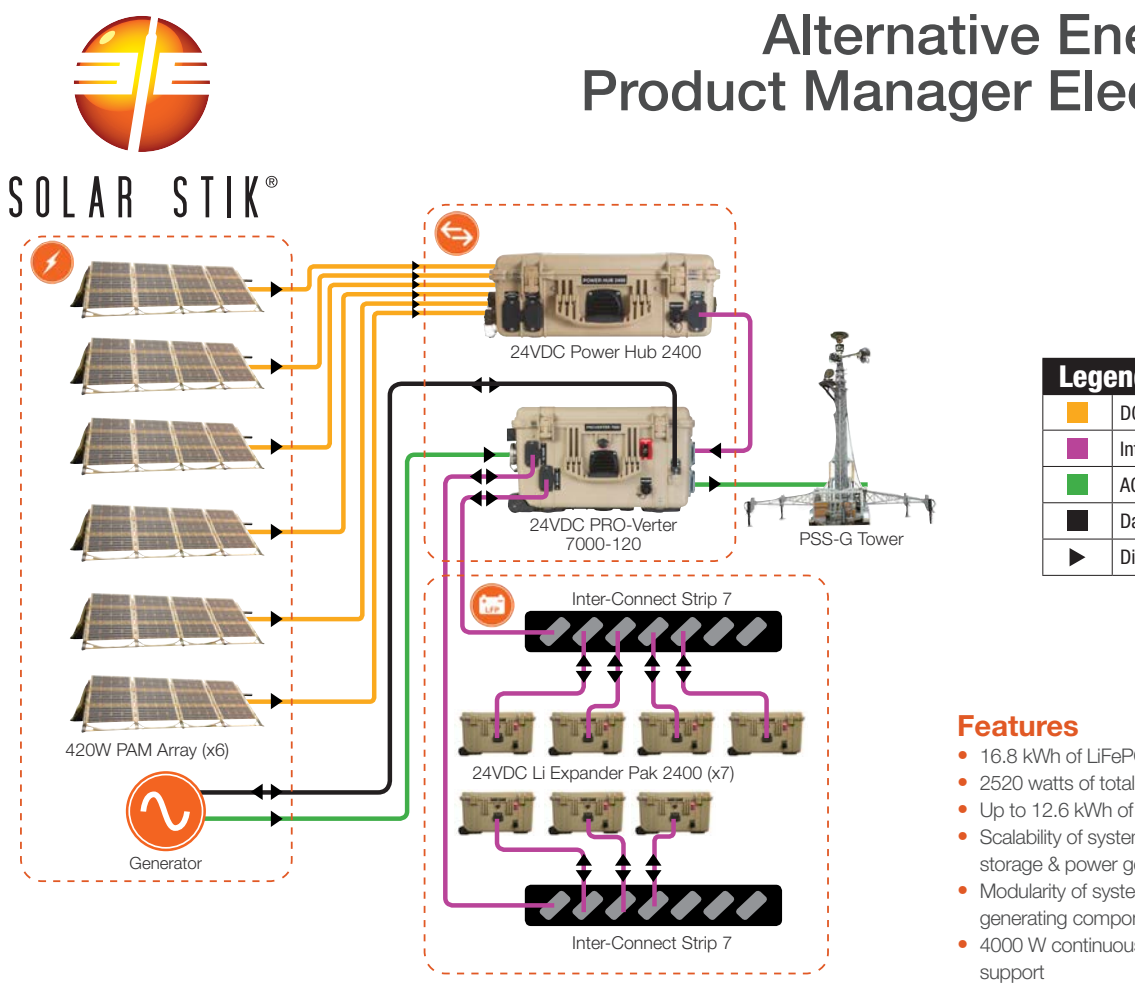

## Alternative Energy System (AES) Product Manager Electro-optic/Infrared (PdM EO/IR) System Diagram Baseline Config

#### Legend DC Solar Circuit Inter-Connect Circuit AC Circuit Data Circuit Direction of flow

- 16.8 kWh of LiFePO4 energy storage
- 2520 watts of total solar array
- Up to 12.6 kWh of daily solar power generation
- Scalability of system architecture allows for addition & subtraction of energy storage & power generation
- Modularity of system architecture allows for integration of other power generating components
- 4000 W continuous output power; up to 5800 W surge; up to 6800 W in load
- MIL-STD-810G tested and government approved components
- PM E2S2 approved Remote-start Enabling Kit for the MEP-802A
- Remote monitoring of system status

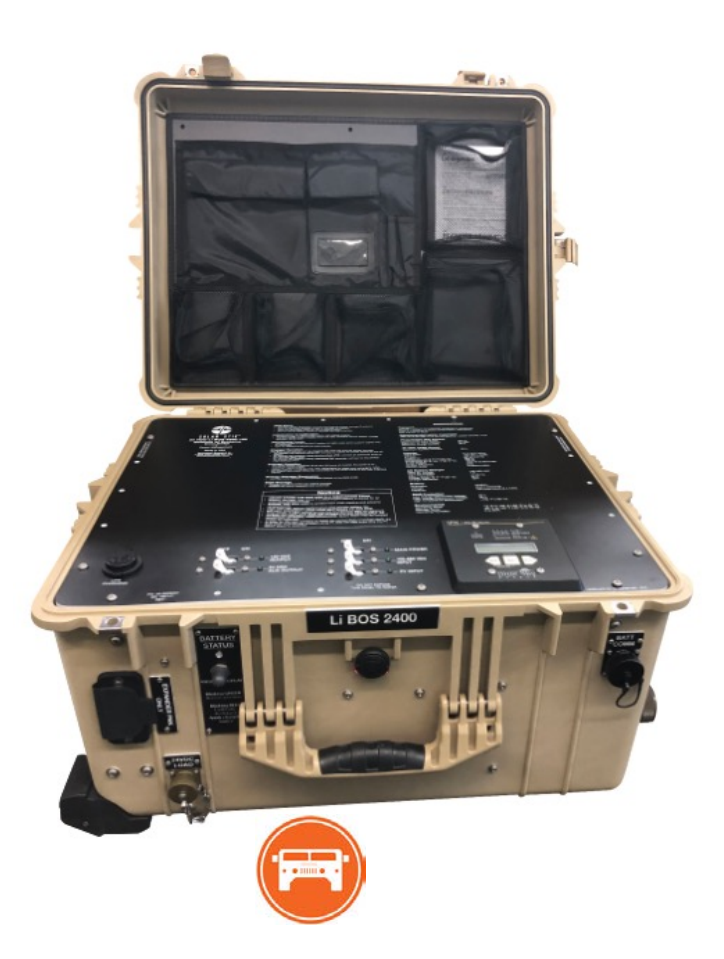

### Category: Storage with Management 24VDC Li BOS 2400-120 Item # 20-0205201

### Features

- 2.4 kWh (100 Ah) of storage
  - Capable of over 3000 charge/discharge cycles
  - 100% discharged = inert (LiFePO<sub>4</sub> chemistry)
- Compatible with 1.0-2.0 kW generators
  - Auto Generator Start/Stop
- Transportable by land, sea, and cargo aircraft
- Solar input port
- Ruggedized for extreme conditions
- Open architecture

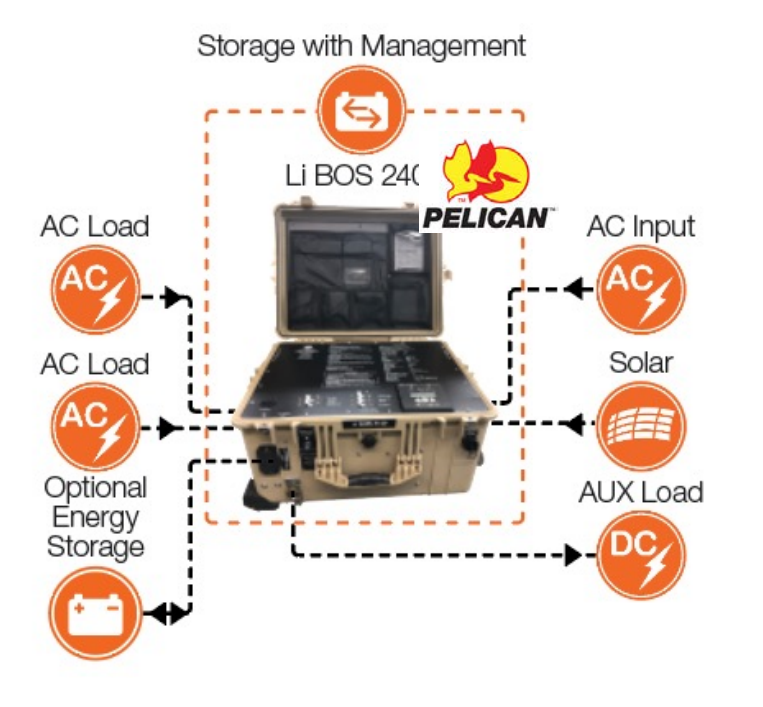

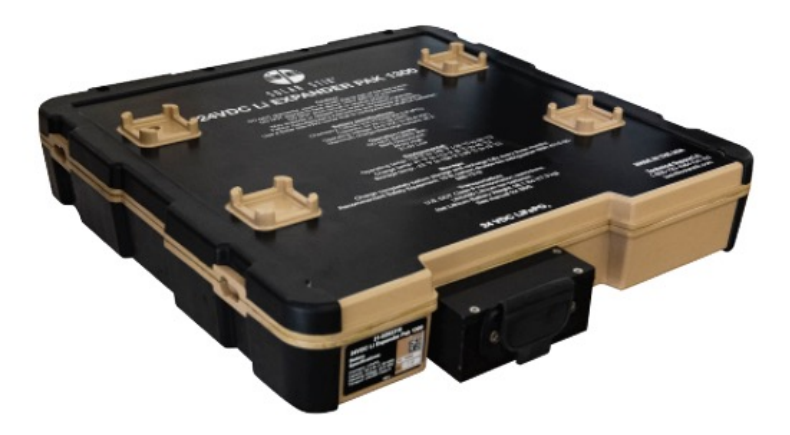

## Category: Energy Storage

24VDC Item # 21-0202316

### Features

- 1.3 kWh of storage
- Integrated vertical stacking
  - o One-person lift
  - 19-inch rack compatible
- LiFePO₄ chemistry
  - 100% discharged = inert
  - Transportable by land, sea, and air cargo

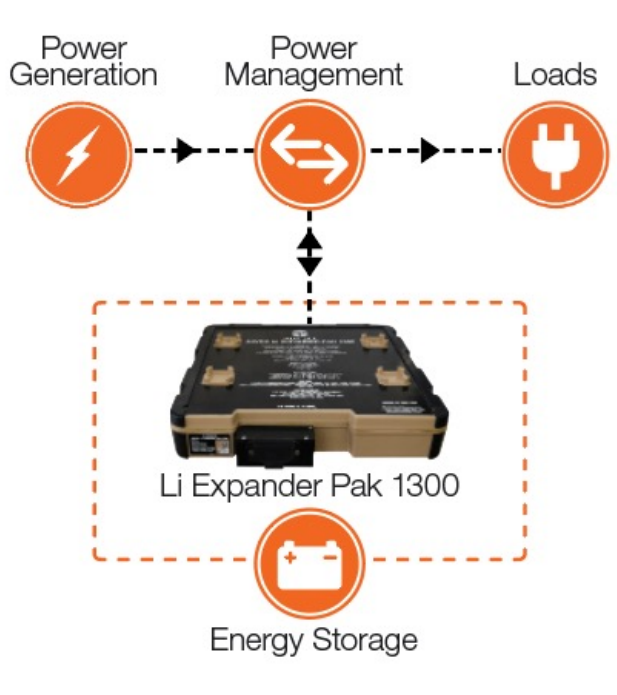

### OUR FOCUS...

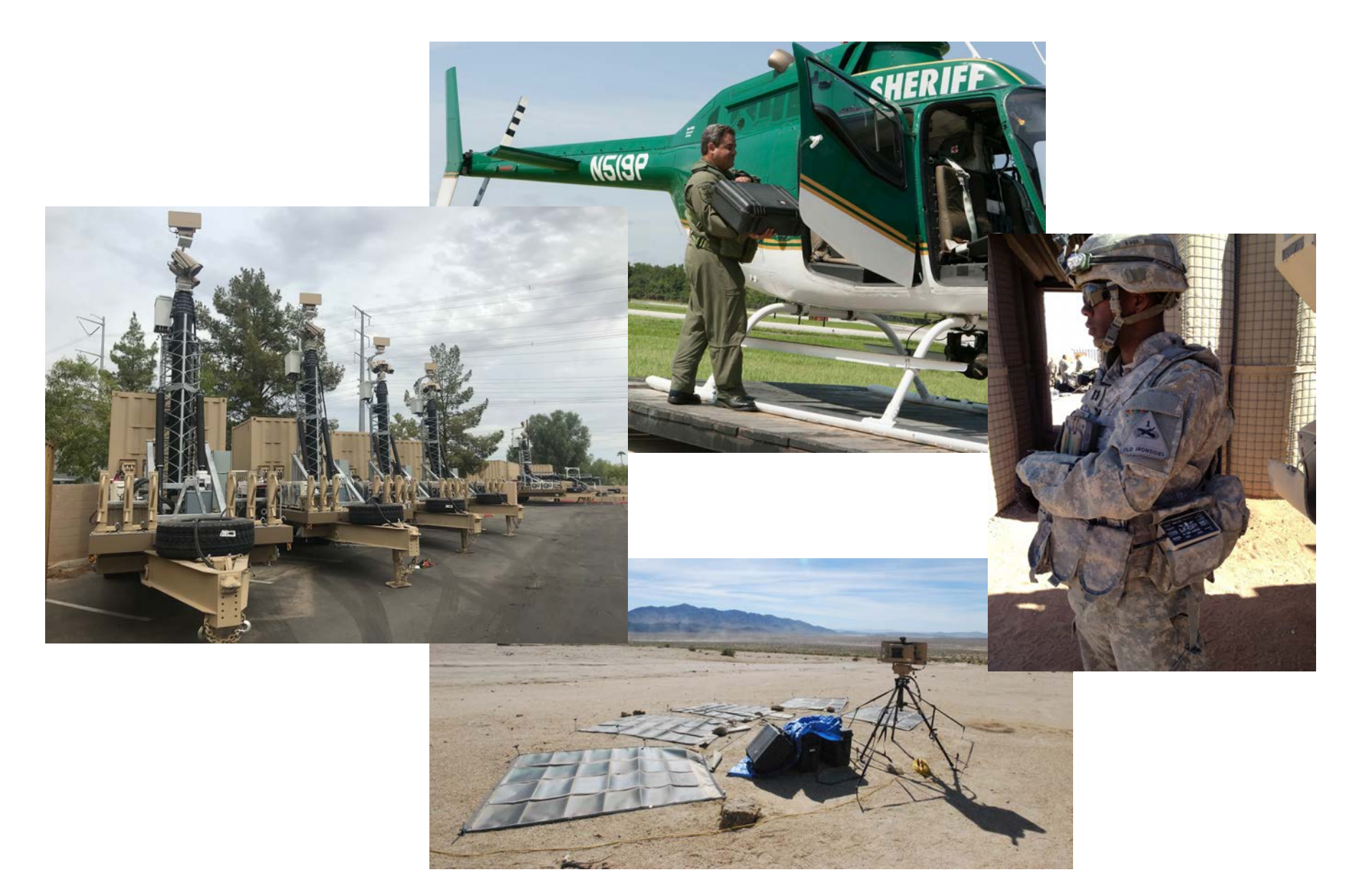

### ...IS YOUR MISSION.

- U.S. Federal Agencies
- U.S. Foreign Armed Forces
- State Local Governments
- Foreign Government Agencies
- U.S. Defense Contractors
- Commercial Enterprises
- U.S. Space Force

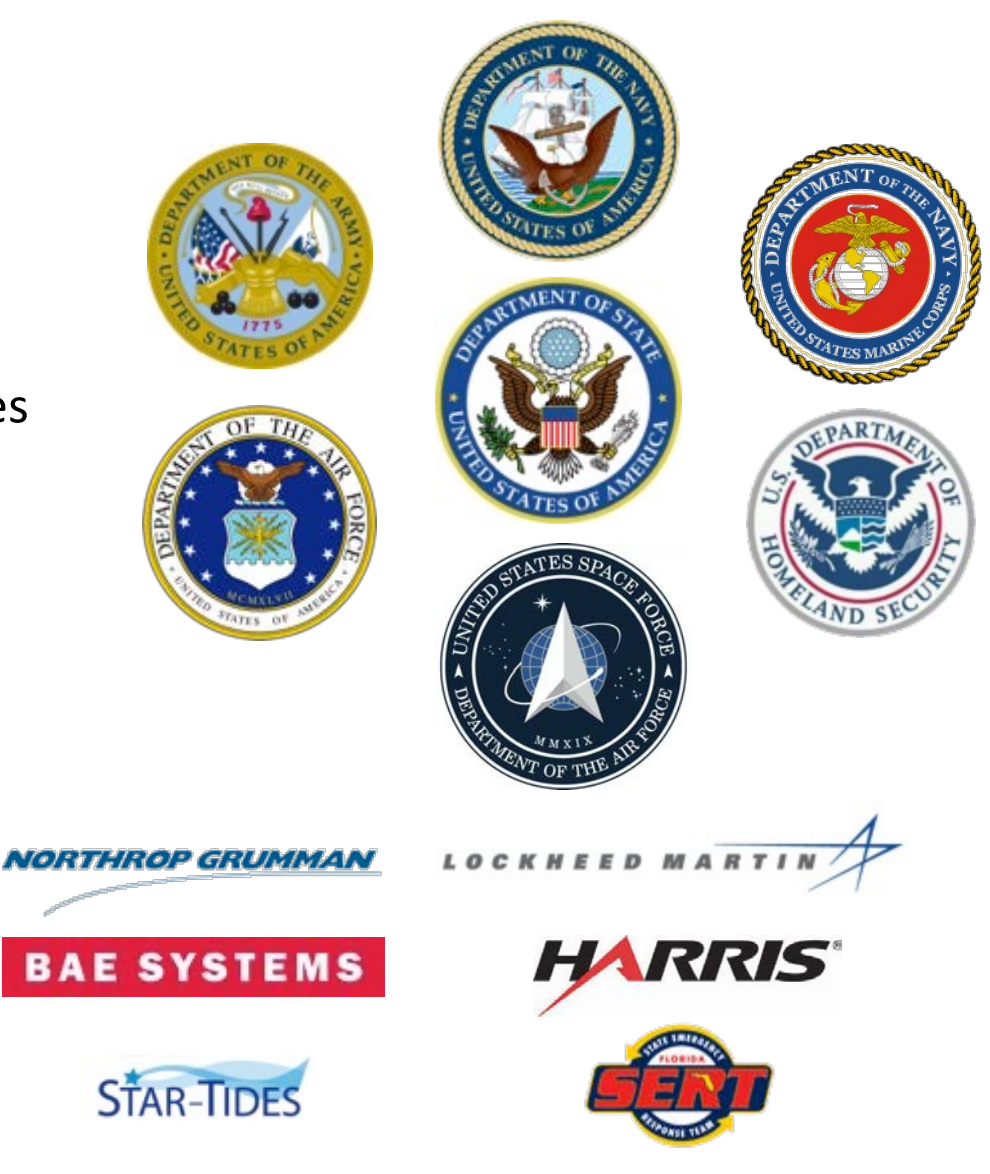

### **Custom Solutions**

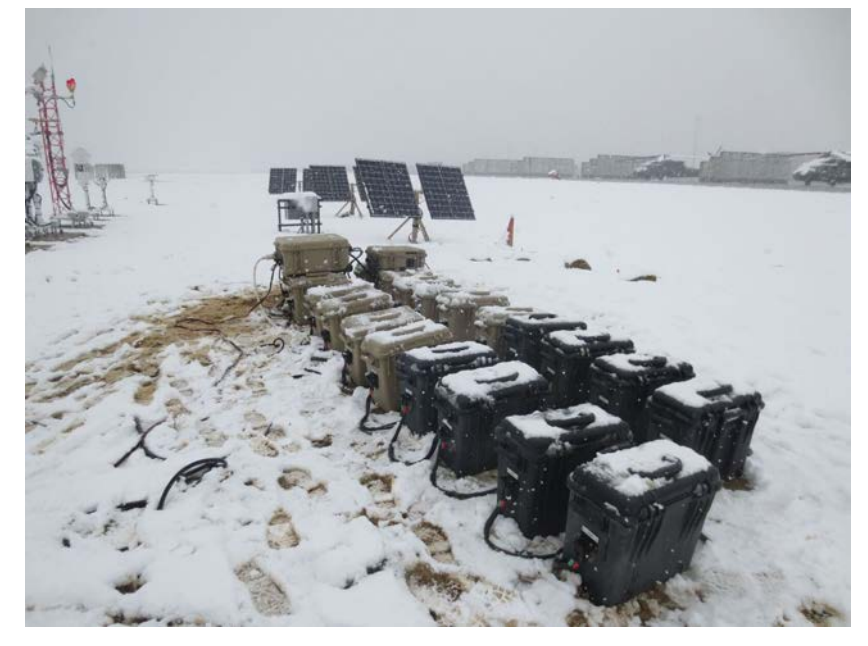

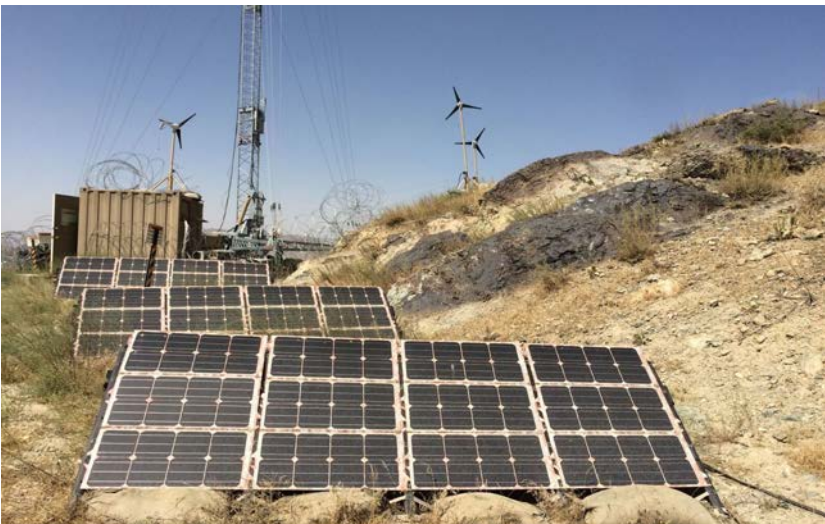

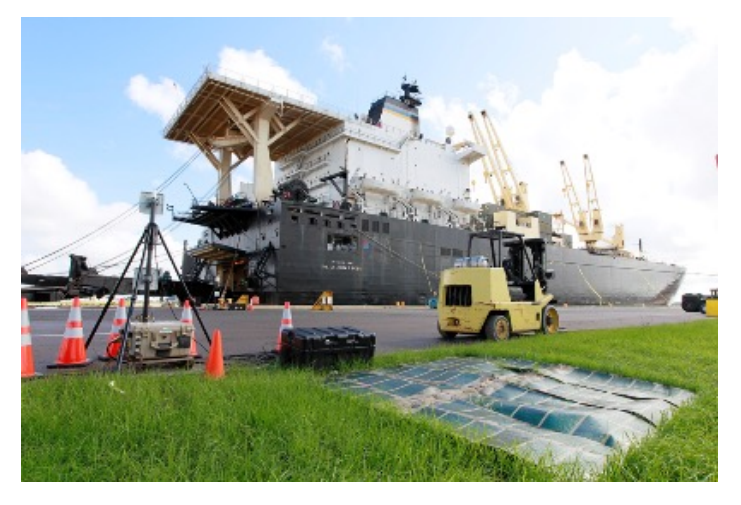

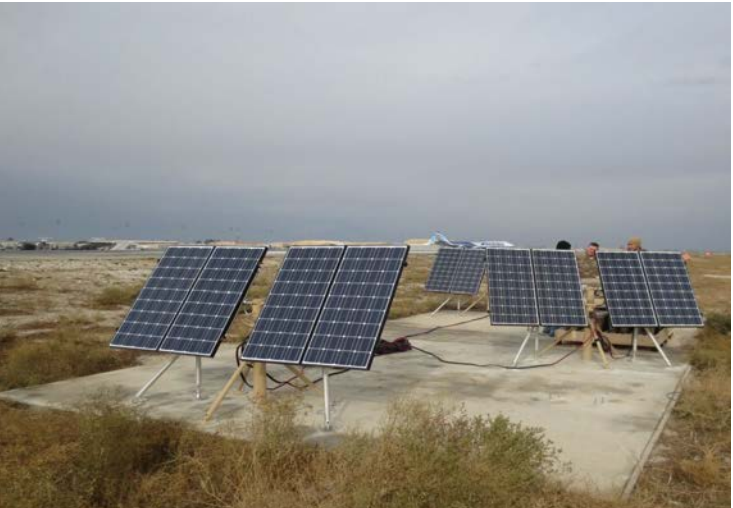

### Solar Stik, Inc

- Authorities in our field... ...but students of application
- Pushing the technology curve forward... ...paving the way for a young industry
- Redefining the culture of how people use power
- Defining the point of singularity between technology and our customers' needs

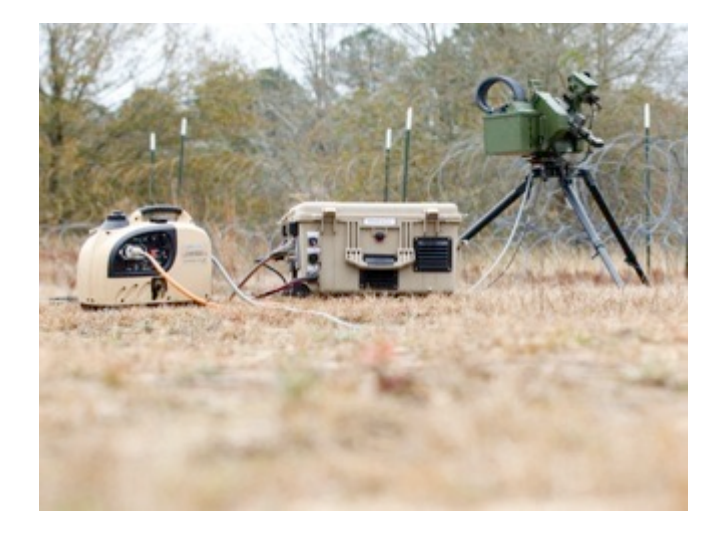

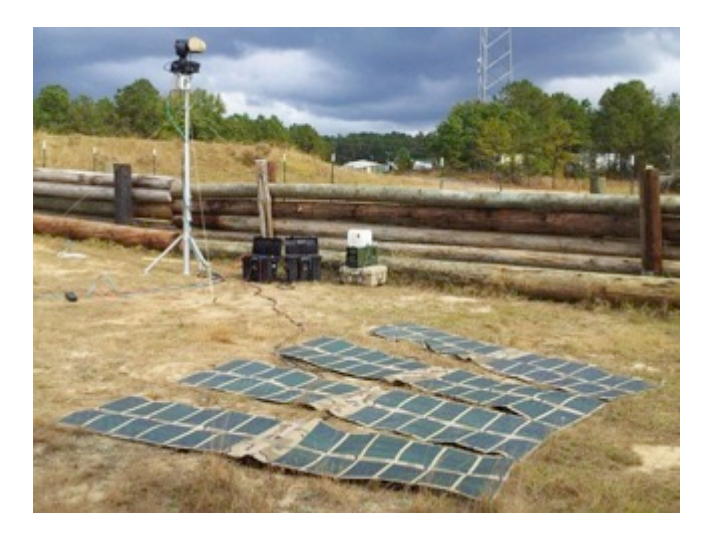

## **Overall Schedule**

### Training Schedule: 29 January, 2023

- 0700 0900 History and Introduction
- 0900 1000 Breakfast
- 1000 1300 Environmental, Handling, Safety, System Overview and Components
- 1300 1400 Lunch
- 1400 TBD (If Needed)
# **Environmental and Handling Precautions**

# **Environmental and Handling Precautions**

All Solar Stik components are ruggedized, yet there are a few things the operator can do to improve the performance, prevent failures, and prolong the operational life of the HPS.

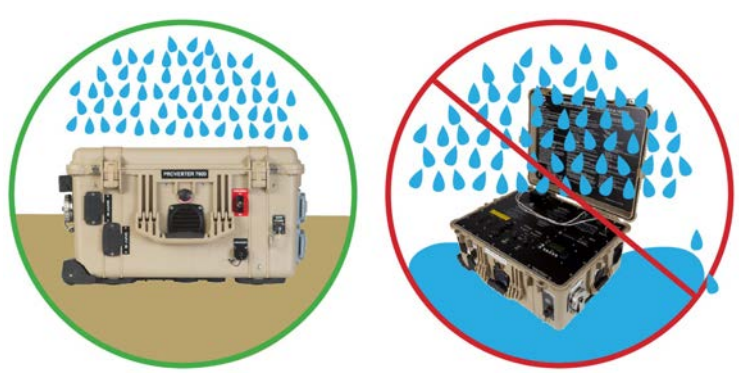

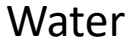

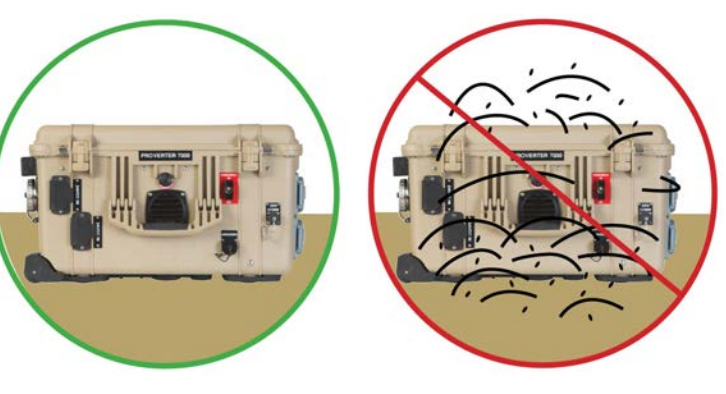

Dust

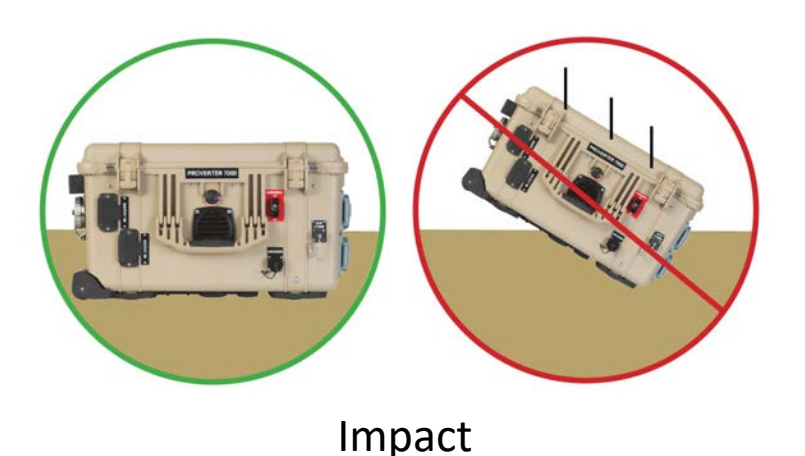

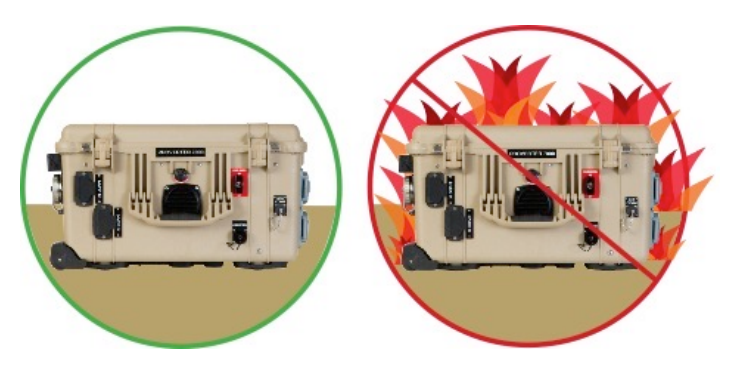

Heat

# **Environmental and Handling Precautions**

#### **How to Reduce Environmental Impacts**

- **Solar Loading/Heat** Shade the components.
- **Heat** Clean the air intake filters and shade the components.
- **Dust/Particulates** Keep the component lids closed, clean the air intake filters and keep components off the ground.
- Water Keep the component lids closed, components off the ground avoid having cables in standing water.
- Impact Protect the components during transport and deployment.

#### **Placards, I-Plates, and Stickers**

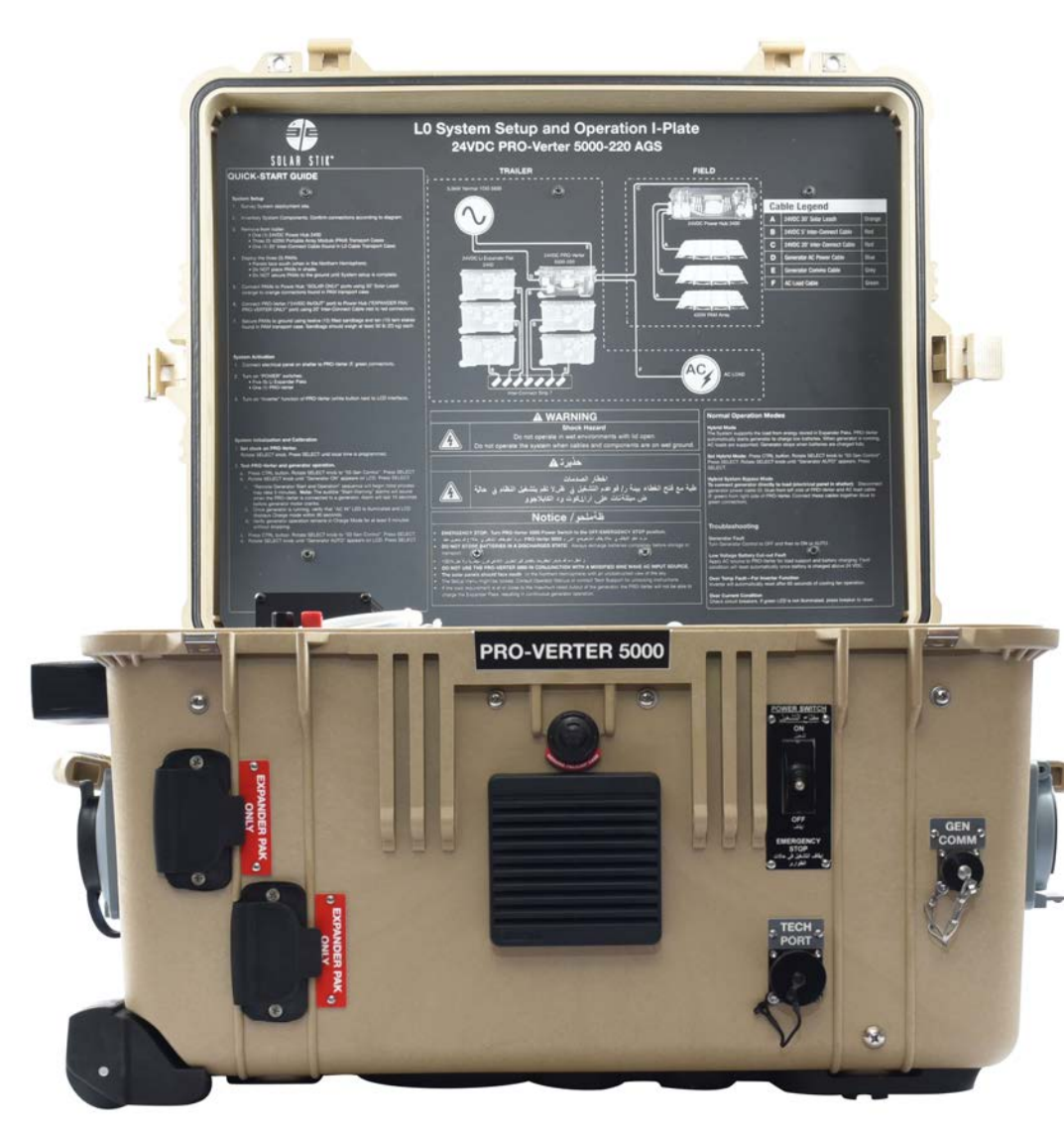

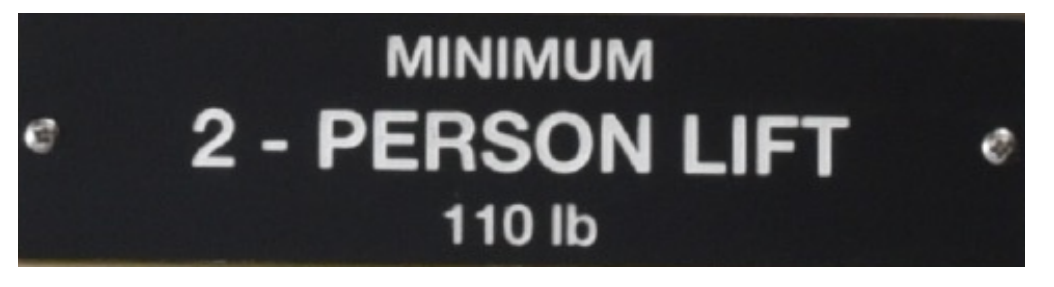

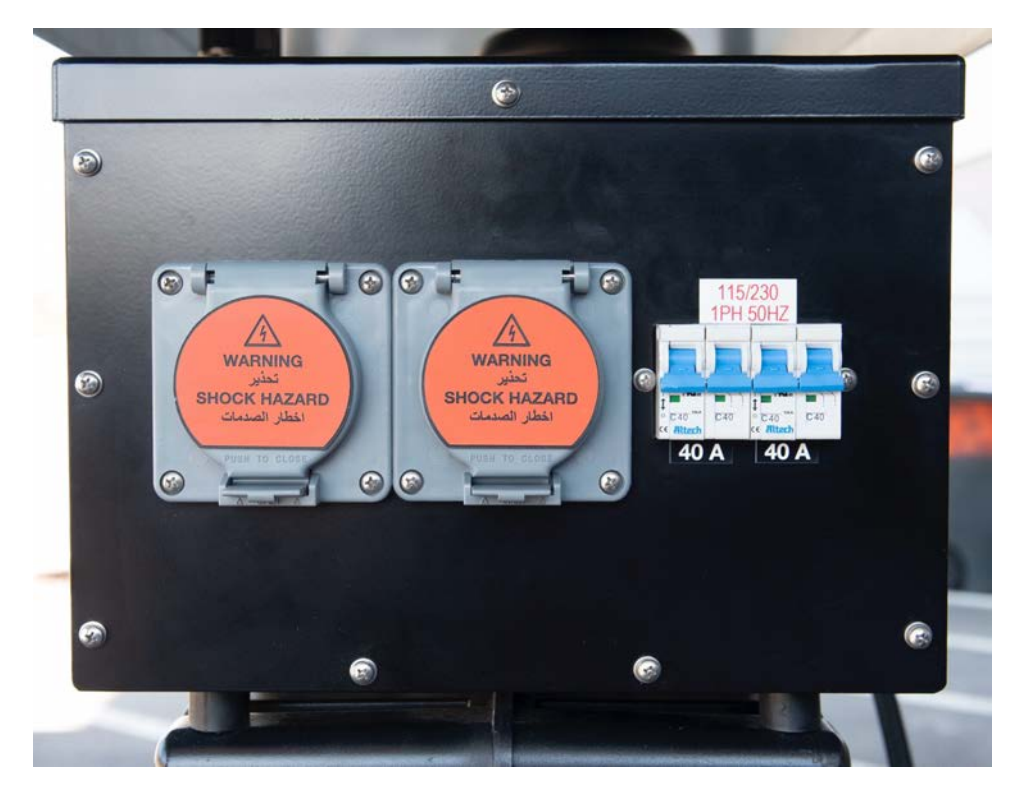

## **Fire and Electric Shock Hazards**

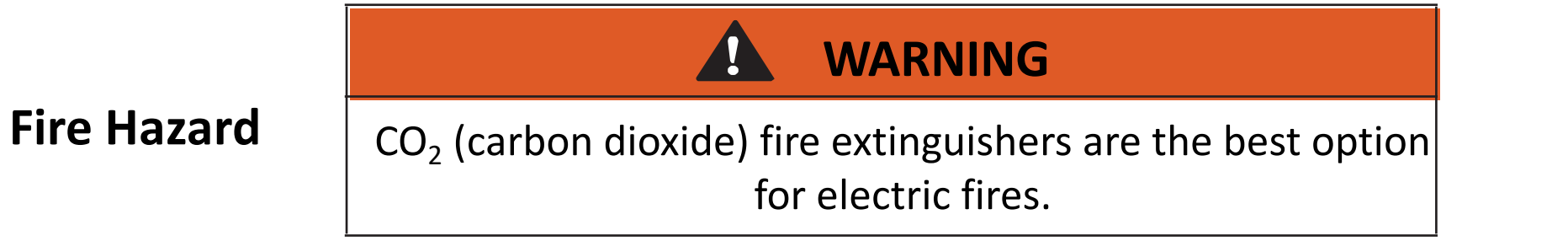

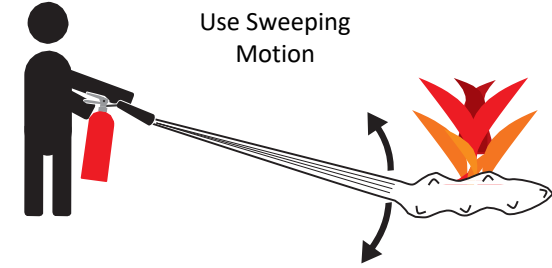

#### **Electric Shock Hazard**

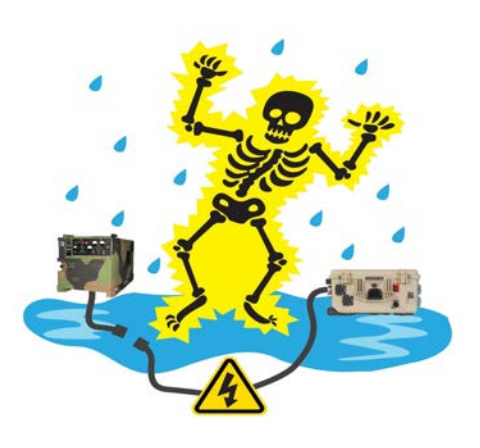

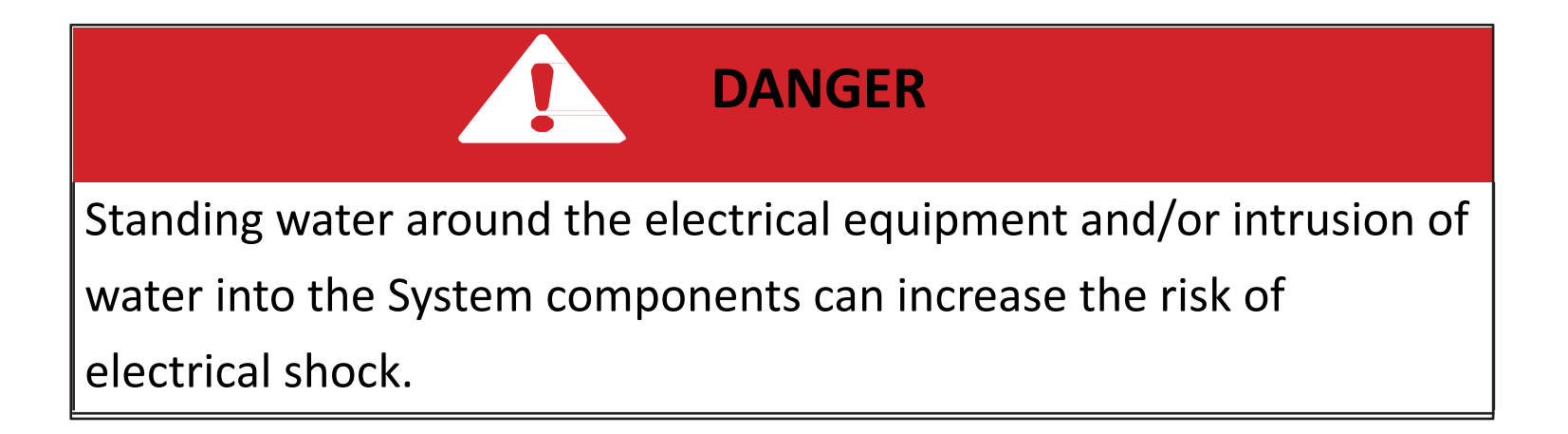

## **Circuit Breakers**

Circuit breakers are designed to prevent overheating of electrical conductors and connections in an electrical circuit as well as protect equipment and operators.

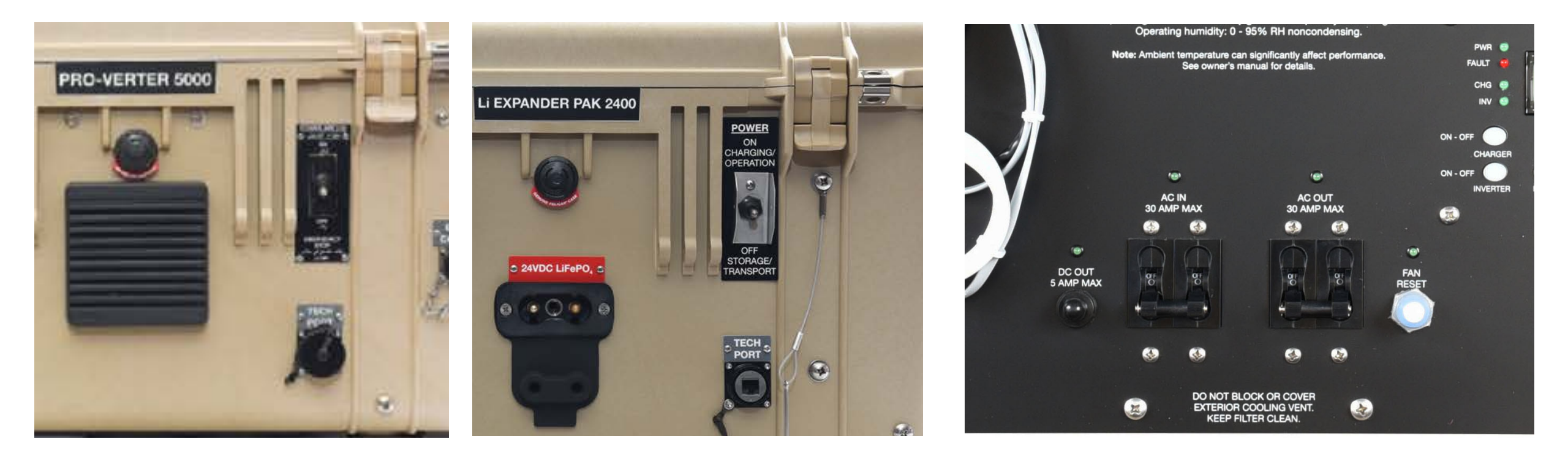

## **Safe Operation**

- Ensure System is grounded properly.
- Operation in wet conditions requires extra attention.
- Power OFF all components before connecting.
- Solar panels make electricity when they are in the sun!
- BE **VERY CAREFUL** WHEN WORKING WITH ELECTRICITY!

## **Technical Documentation**

Each Technical Manual in the online library contains safety information specific for the equipment covered in the Manual.

All Technical Manuals for ATSC Systems are available for download via Web Link

- 24VDC PRO-Verter 5000-220
- 24VDC Power Hub 2400
- 24VDC Li Expander Pak 2400
- 24VDC Li Expander Pak 1300
- 7 kW Generator
- 3 kW Generator
- Solar Expedition 450W
- Solar Expedition 560W
- Remote-start Enabling Kits

https://solarstik.com/atsc-oman-I0/

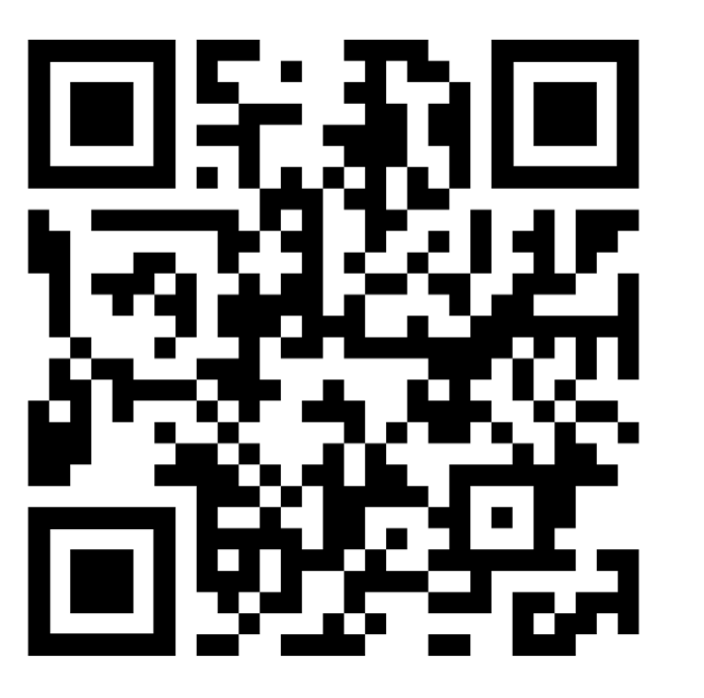

# **Overall Schedule**

#### Training Schedule: 29 January, 2023

- 0700 0900 History and Introduction
- 0900 1000 Breakfast
- 1000 1300 Environmental, Handling, Safety, System Overview and Components
- 1300 1400 Lunch
- 1400 TBD (If Needed)

System Overview System Components

# The LO System

#### **Components and Inventory**

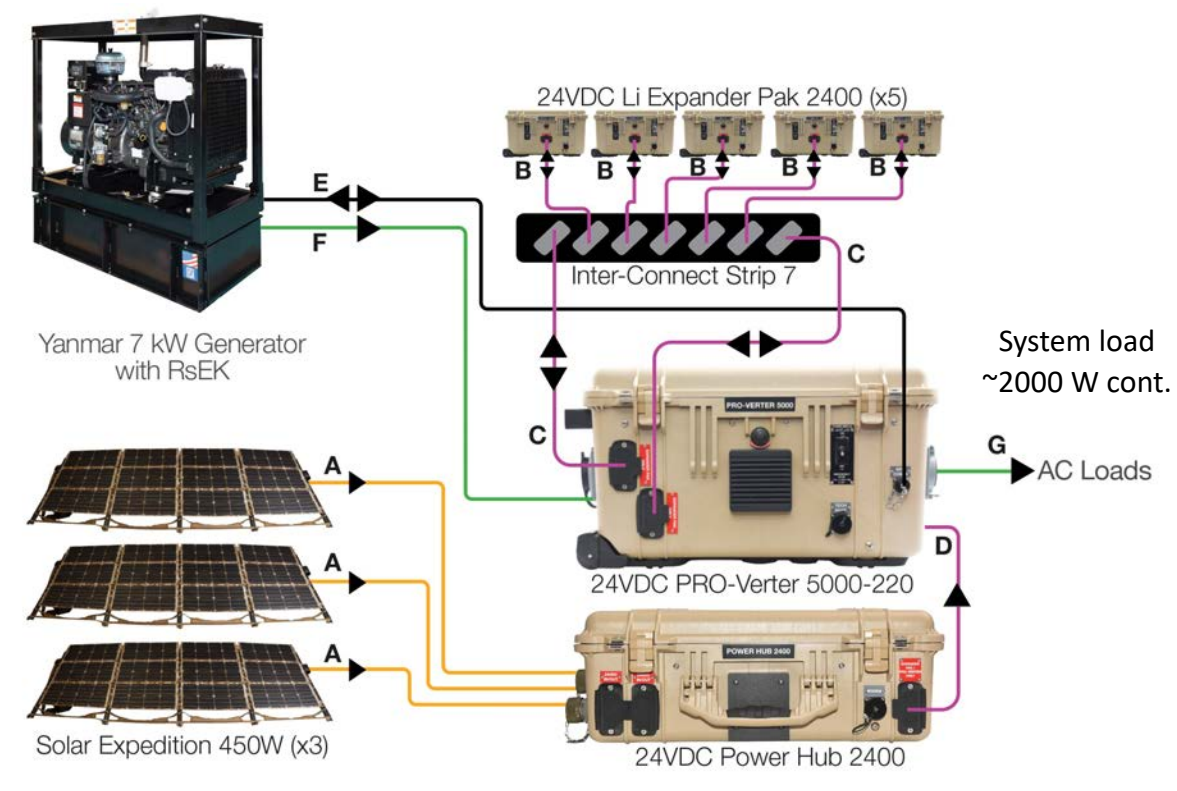

#### **Inventory List**

| Cable         Item #         Nomenclature         QTY           N/A         20-0104022         24VDC PR0-Verter 5000-220 AGS BFF1         1           N/A         20-0702602         PR0-Verter RMK (LAN)         1           N/A         20-0302204         24VDC POWER HUB 2400         1           N/A         21-0202303         24VDC POWER HUB 2400         5           N/A         21-0202303         24VDC Li Expander Pak 2400         5           N/A         19-0401006         YANMAR 7 kW GENERATOR WITH RSEK         1           N/A         11-1000020         SOLAR EXPEDITION 450W         3           A         16-0800102         24VDC PAM Solar Leash 30'         3           N/A         14-100027         L0 CABLE TRANSPORT CASE         1           N/A         13-1000160         24VDC INTERCONNECT STRIP 7         1           B         13-0000032         24VDC 30F TRO-VERTER TO POWER HUB INTERCONNECT CABLE (2AWG)         2           D         13-1000246         24VDC 20FT PRO-VERTER TO POWER HUB INTERCONNECT CABLE (2AWG)         1           E         13-1000248         AC POWER CABLE, 15FT 230V 50Hz HBL2621SW TO HBL2623SW (0NPUT)         1           G         13-1000248         AC POWER CABLE, 15FT 230V 50Hz HBL2621SW TO HBL2623SW (0UTPUT)         < |   |       |            |                                                                |     |
|----------------------------------------------------------------------------------------------------|---|-------|------------|----------------------------------------------------------------|-----|
| N/A         20-0104022         24VDC PR0-Verter 5000-220 AGS BFF1         1           N/A         20-0702602         PR0-Verter RMK (LAN)         1           N/A         20-0302204         24VDC POWER HUB 2400         1           N/A         21-0202303         24VDC Li Expander Pak 2400         5           N/A         19-0401006         YANMAR 7 kW GENERATOR WITH RSEK         1           N/A         11-1000020         SOLAR EXPEDITION 450W         3           A         16-0800102         24VDC PAM Solar Leash 30'         3           N/A         14-1000027         L0 CABLE TRANSPORT CASE         1           N/A         13-1000160         24VDC INTERCONNECT STRIP 7         1           B         13-0000032         24VDC 20'FT PRO-VERTER TO POWER HUB INTERCONNECT CABLE (2AWG)         2           D         13-1000246         24VDC 20FT PRO-VERTER TO POWER HUB INTERCONNECT CABLE (2AWG)         1           E         13-1000248         AC POWER CABLE, 15FT 230V 50Hz HBL2621SW TO HBL2623SW (INPUT)         1           G         13-1000248         AC POWER CABLE, 15FT 230V 50Hz HBL2621SW TO HBL2623SW (0UTPUT)         1                                                                                                    |   | Cable | Item #     | Nomenclature                                                   | QTY |
| N/A         20-0702602         PR0-Verter RMK (LAN)         1           N/A         20-0302204         24VDC POWER HUB 2400         1           N/A         21-0202303         24VDC Li Expander Pak 2400         5           N/A         19-0401006         YANMAR 7 kW GENERATOR WITH RSEK         1           N/A         11-1000020         SOLAR EXPEDITION 450W         3           A         16-0800102         24VDC PAM Solar Leash 30'         3           N/A         14-1000027         L0 CABLE TRANSPORT CASE         1           N/A         13-1000160         24VDC INTERCONNECT STRIP 7         1           B         13-0000032         24VDC 20FT PRO-VERTER TO POWER HUB INTERCONNECT CABLE (2AWG)         2           D         13-1000246         24VDC 20FT PRO-VERTER TO POWER HUB INTERCONNECT CABLE (2AWG)         1           E         13-1000246         24VDC 20FT PRO-VERTER TO POWER HUB INTERCONNECT CABLE (2AWG)         1           F         13-1000248         AC POWER CABLE, 15FT 230V 50Hz HBL2621SW TO HBL2623SW (INPUT)         1           G         13-1000248         AC POWER CABLE, 15FT 230V 50Hz HBL2621SW TO HBL2623SW (0UTPUT)         1                                                                                                    |   | N/A   | 20-0104022 | 24VDC PRO-Verter 5000-220 AGS BFF1                             | 1   |
| N/A         20-0302204         24VDC POWER HUB 2400         1           N/A         21-0202303         24VDC Li Expander Pak 2400         5           N/A         19-0401006         YANMAR 7 kW GENERATOR WITH RSEK         1           N/A         11-1000020         SOLAR EXPEDITION 450W         3           A         16-0800102         24VDC PAM Solar Leash 30'         3           N/A         14-1000027         L0 CABLE TRANSPORT CASE         1           N/A         13-1000160         24VDC INTERCONNECT STRIP 7         1           B         13-0000032         24VDC 5' INTERCONNECT CABLE (2AWG)         4           C         13-0000047         24VDC 10' INTERCONNECT CABLE (2AWG)         2           D         13-1000246         24VDC 20FT PRO-VERTER TO POWER HUB INTERCONNECT CABLE (2AWG)         1           E         13-1000155         15' GENERATOR COMMS CABLE         1           F         13-1000248         AC POWER CABLE, 15FT 230V 50Hz HBL2621SW TO HBL2623SW (INPUT)         1           G         13-1000248         AC POWER CABLE, 15FT 230V 50Hz HBL2621SW TO HBL2623SW (0UTPUT)         1                                                                                                    |   | N/A   | 20-0702602 | PRO-Verter RMK (LAN)                                           | 1   |
| N/A         21-0202303         24VDC Li Expander Pak 2400         5           N/A         19-0401006         YANMAR 7 kW GENERATOR WITH RSEK         1           N/A         11-1000020         SOLAR EXPEDITION 450W         3           A         16-0800102         24VDC PAM Solar Leash 30'         3           N/A         14-1000027         L0 CABLE TRANSPORT CASE         1           N/A         13-1000160         24VDC INTERCONNECT STRIP 7         1           B         13-0000032         24VDC 5' INTERCONNECT CABLE (2AWG)         4           C         13-0000047         24VDC 10' INTERCONNECT CABLE (2AWG)         2           D         13-1000246         24VDC 20FT PRO-VERTER TO POWER HUB INTERCONNECT CABLE (2AWG)         1           E         13-1000155         15' GENERATOR COMMS CABLE         1           F         13-1000248         AC POWER CABLE, 15FT 230V 50Hz HBL2621SW TO HBL2623SW (INPUT)         1           G         13-1000248         AC POWER CABLE, 15FT 230V 50Hz HBL2621SW TO HBL2623SW (0UTPUT)         1                                                                                                    | [ | N/A   | 20-0302204 | 24VDC POWER HUB 2400                                           | 1   |
| N/A         19-0401006         YANMAR 7 kW GENERATOR WITH RSEK         1           N/A         11-100020         SOLAR EXPEDITION 450W         3           A         16-0800102         24VDC PAM Solar Leash 30'         3           N/A         14-1000027         L0 CABLE TRANSPORT CASE         1           N/A         13-1000160         24VDC INTERCONNECT STRIP 7         1           B         13-0000032         24VDC 5' INTERCONNECT CABLE (2AWG)         4           C         13-0000047         24VDC 10' INTERCONNECT CABLE (2AWG)         2           D         13-1000246         24VDC 20FT PRO-VERTER TO POWER HUB INTERCONNECT CABLE (2AWG)         1           E         13-1000248         AC POWER CABLE, 15FT 230V 50Hz HBL2621SW TO HBL2623SW (INPUT)         1           G         13-1000248         AC POWER CABLE, 15FT 230V 50Hz HBL2621SW TO HBL2623SW (0UTPUT)         1                                                                                                    | [ | N/A   | 21-0202303 | 24VDC Li Expander Pak 2400                                     | 5   |
| N/A         11-1000020         SOLAR EXPEDITION 450W         3           A         16-0800102         24VDC PAM Solar Leash 30'         3           N/A         14-1000027         L0 CABLE TRANSPORT CASE         1           N/A         13-1000160         24VDC INTERCONNECT STRIP 7         1           B         13-0000032         24VDC 5' INTERCONNECT CABLE (2AWG)         4           C         13-0000047         24VDC 10' INTERCONNECT CABLE (2AWG)         2           D         13-1000246         24VDC 20FT PRO-VERTER TO POWER HUB INTERCONNECT CABLE (2AWG)         1           E         13-1000246         24VDC 20FT PRO-VERTER TO POWER HUB INTERCONNECT CABLE (2AWG)         1           F         13-1000248         AC POWER CABLE, 15FT 230V 50Hz HBL2621SW TO HBL2623SW (INPUT)         1           G         13-1000248         AC POWER CABLE, 15FT 230V 50Hz HBL2621SW TO HBL2623SW (0UTPUT)         1                                                                                                    | [ | N/A   | 19-0401006 | YANMAR 7 KW GENERATOR WITH RSEK                                | 1   |
| A         16-0800102         24VDC PAM Solar Leash 30'         3           N/A         14-1000027         L0 CABLE TRANSPORT CASE         1           N/A         13-1000160         24VDC INTERCONNECT STRIP 7         1           B         13-0000032         24VDC 5' INTERCONNECT CABLE (2AWG)         4           C         13-0000047         24VDC 10' INTERCONNECT CABLE (2AWG)         2           D         13-1000246         24VDC 20FT PRO-VERTER TO POWER HUB INTERCONNECT CABLE (2AWG)         1           E         13-1000155         15' GENERATOR COMMS CABLE         1           F         13-1000248         AC POWER CABLE, 15FT 230V 50Hz HBL2621SW TO HBL2623SW (INPUT)         1           G         13-1000248         AC POWER CABLE, 15FT 230V 50Hz HBL2621SW TO HBL2623SW (0UTPUT)         1                                                                                                    | [ | N/A   | 11-1000020 | SOLAR EXPEDITION 450W                                          | 3   |
| N/A         14-1000027         L0 CABLE TRANSPORT CASE         1           N/A         13-1000160         24VDC INTERCONNECT STRIP 7         1           B         13-0000032         24VDC 5' INTERCONNECT CABLE (2AWG)         4           C         13-0000047         24VDC 10' INTERCONNECT CABLE (2AWG)         2           D         13-1000246         24VDC 20FT PRO-VERTER TO POWER HUB INTERCONNECT CABLE (2AWG)         1           E         13-1000155         15' GENERATOR COMMS CABLE         1           F         13-1000248         AC POWER CABLE, 15FT 230V 50Hz HBL2621SW TO HBL2623SW (INPUT)         1           G         13-1000248         AC POWER CABLE, 15FT 230V 50Hz HBL2621SW TO HBL2623SW (0UTPUT)         1                                                                                                    |   | Α     | 16-0800102 | 24VDC PAM Solar Leash 30'                                      | 3   |
| N/A         13-1000160         24VDC INTERCONNECT STRIP 7         1           B         13-000032         24VDC 5' INTERCONNECT CABLE (2AWG)         4           C         13-000047         24VDC 10' INTERCONNECT CABLE (2AWG)         2           D         13-1000246         24VDC 20FT PRO-VERTER TO POWER HUB INTERCONNECT CABLE (2AWG)         1           E         13-1000155         15' GENERATOR COMMS CABLE         1           F         13-1000248         AC POWER CABLE, 15FT 230V 50Hz HBL2621SW TO HBL2623SW (INPUT)         1           G         13-1000248         AC POWER CABLE, 15FT 230V 50Hz HBL2621SW TO HBL2623SW (0UTPUT)         1                                                                                                    |   | N/A   | 14-1000027 | LO CABLE TRANSPORT CASE                                        | 1   |
| B         13-000032         24VDC 5' INTERCONNECT CABLE (2AWG)         4           C         13-000047         24VDC 10' INTERCONNECT CABLE (2AWG)         2           D         13-1000246         24VDC 20FT PRO-VERTER TO POWER HUB INTERCONNECT CABLE (2AWG)         1           E         13-1000155         15' GENERATOR COMMS CABLE         1           F         13-1000248         AC POWER CABLE, 15FT 230V 50Hz HBL2621SW TO HBL2623SW (INPUT)         1           G         13-1000248         AC POWER CABLE, 15FT 230V 50Hz HBL2621SW TO HBL2623SW (0UTPUT)         1                                                                                                    |   | N/A   | 13-1000160 | 24VDC INTERCONNECT STRIP 7                                     | 1   |
| C         13-000047         24VDC 10' INTERCONNECT CABLE (2AWG)         2           D         13-1000246         24VDC 20FT PRO-VERTER TO POWER HUB INTERCONNECT CABLE (2AWG)         1           E         13-1000155         15' GENERATOR COMMS CABLE         1           F         13-1000248         AC POWER CABLE, 15FT 230V 50Hz HBL2621SW TO HBL2623SW (INPUT)         1           G         13-1000248         AC POWER CABLE, 15FT 230V 50Hz HBL2621SW TO HBL2623SW (0UTPUT)         1                                                                                                    |   | В     | 13-0000032 | 24VDC 5' INTERCONNECT CABLE (2AWG)                             | 4   |
| D         13-1000246         24VDC 20FT PRO-VERTER TO POWER HUB INTERCONNECT CABLE (2AWG)         1           E         13-1000155         15' GENERATOR COMMS CABLE         1           F         13-1000248         AC POWER CABLE, 15FT 230V 50Hz HBL2621SW TO HBL2623SW (INPUT)         1           G         13-1000248         AC POWER CABLE, 15FT 230V 50Hz HBL2621SW TO HBL2623SW (OUTPUT)         1                                                                                                    | [ | С     | 13-0000047 | 24VDC 10' INTERCONNECT CABLE (2AWG)                            | 2   |
| E         13-1000155         15' GENERATOR COMMS CABLE         1           F         13-1000248         AC POWER CABLE, 15FT 230V 50Hz HBL2621SW TO HBL2623SW (INPUT)         1           G         13-1000248         AC POWER CABLE, 15FT 230V 50Hz HBL2621SW TO HBL2623SW (OUTPUT)         1                                                                                                    | [ | D     | 13-1000246 | 24VDC 20FT PRO-VERTER TO POWER HUB INTERCONNECT CABLE (2AWG)   | 1   |
| F         13-1000248         AC POWER CABLE, 15FT 230V 50Hz HBL2621SW TO HBL2623SW (INPUT)         1           G         13-1000248         AC POWER CABLE, 15FT 230V 50Hz HBL2621SW TO HBL2623SW (OUTPUT)         1                                                                                                    |   | Е     | 13-1000155 | 15' GENERATOR COMMS CABLE                                      | 1   |
| G 13-1000248 AC POWER CABLE, 15FT 230V 50Hz HBL2621SW TO HBL2623SW (OUTPUT) 1                                                                                                    | [ | F     | 13-1000248 | AC POWER CABLE, 15FT 230V 50Hz HBL2621SW TO HBL2623SW (INPUT)  | 1   |
|                                                                                                    | [ | G     | 13-1000248 | AC POWER CABLE, 15FT 230V 50Hz HBL2621SW TO HBL2623SW (OUTPUT) | 1   |

# The MRSC System

#### **Components and Inventory**

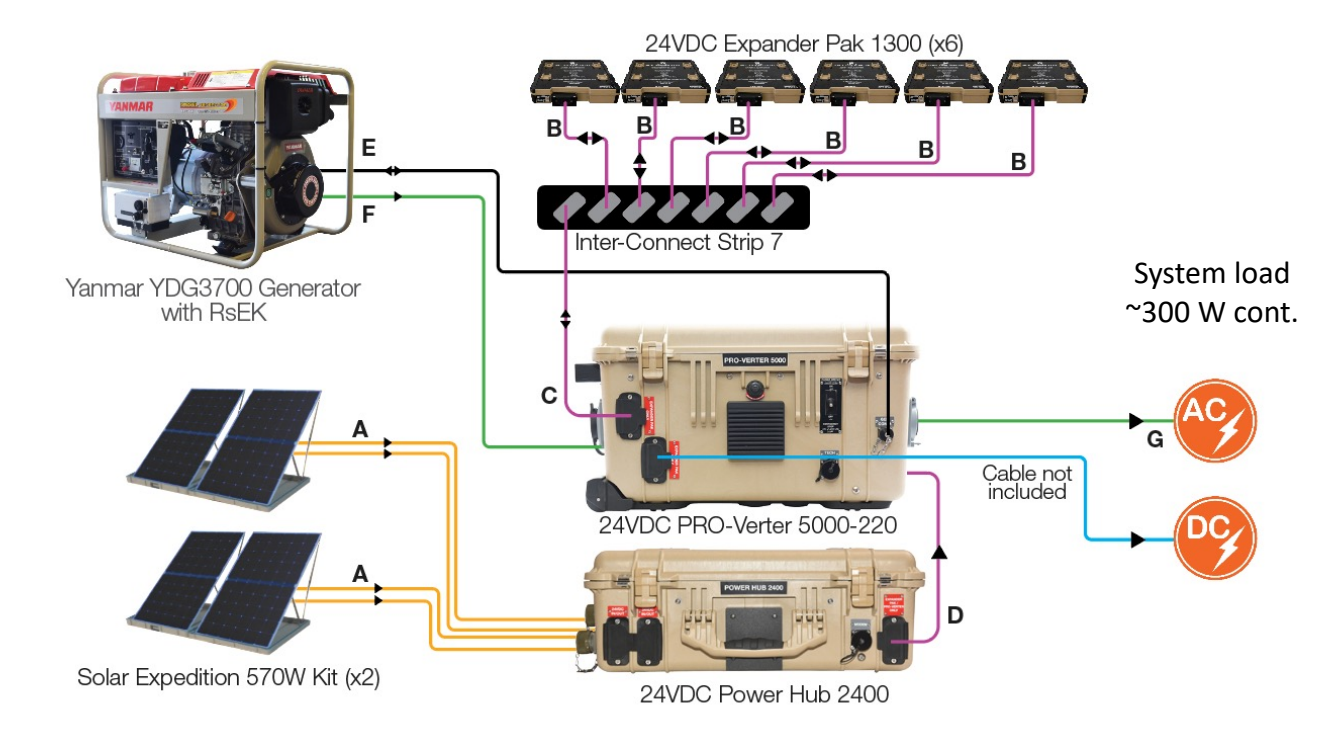

#### Inventory

| Item #     | Nomenclature                       | QTY |
|------------|------------------------------------|-----|
| 20-0104022 | 24VDC PRO-VERTER 5000-220 AGS BFF1 | 1   |
| 20-0702602 | PRO-VERTER RMK (LAN)               | 1   |
| 20-0302204 | 24VDC POWER HUB 2400               | 1   |
| 21-0202316 | 24VDC Li EXPANDER PAK 1300         | 6   |
| 19-0401002 | YANMAR YDG3700 GENERATOR WITH RsEK | 1   |
| 01-1000055 | 35 GALLON EXTERNAL FUEL TANK       | 1   |
| 19-0302020 | EXPEDITION 570 W KIT               | 2   |
| 14-1000027 | LO CABLE TRANSPORT CASE            | 1   |
| 13-1000160 | 24VDC INTER-CONNECT STRIP 7        | 1   |

| Cable | Item #     | Nomenclature                                    | QTY |
|-------|------------|-------------------------------------------------|-----|
| Α     | 13-0000002 | 30' SOLAR LEASH                                 | 4   |
| В     | 13-1000267 | 5' LINEAR INTER-CONNECT CABLE,                  | 6   |
| С     | 13-0000047 | 10' INTER-CONNECT CABLE                         | 1   |
| D     | 13-1000246 | 20' PRO-Verter TO POWER HUB INTER-CONNECT CABLE | 1   |
| E     | 13-1000155 | 15' GENERATOR COMMUNICATION LEASH               | 1   |
| F     | 13-1000248 | 15' AC POWER CABLE                              | 1   |
| G     | 13-1000316 | 15' AC POWER CABLE,                             | 1   |

#### **Component Categories**

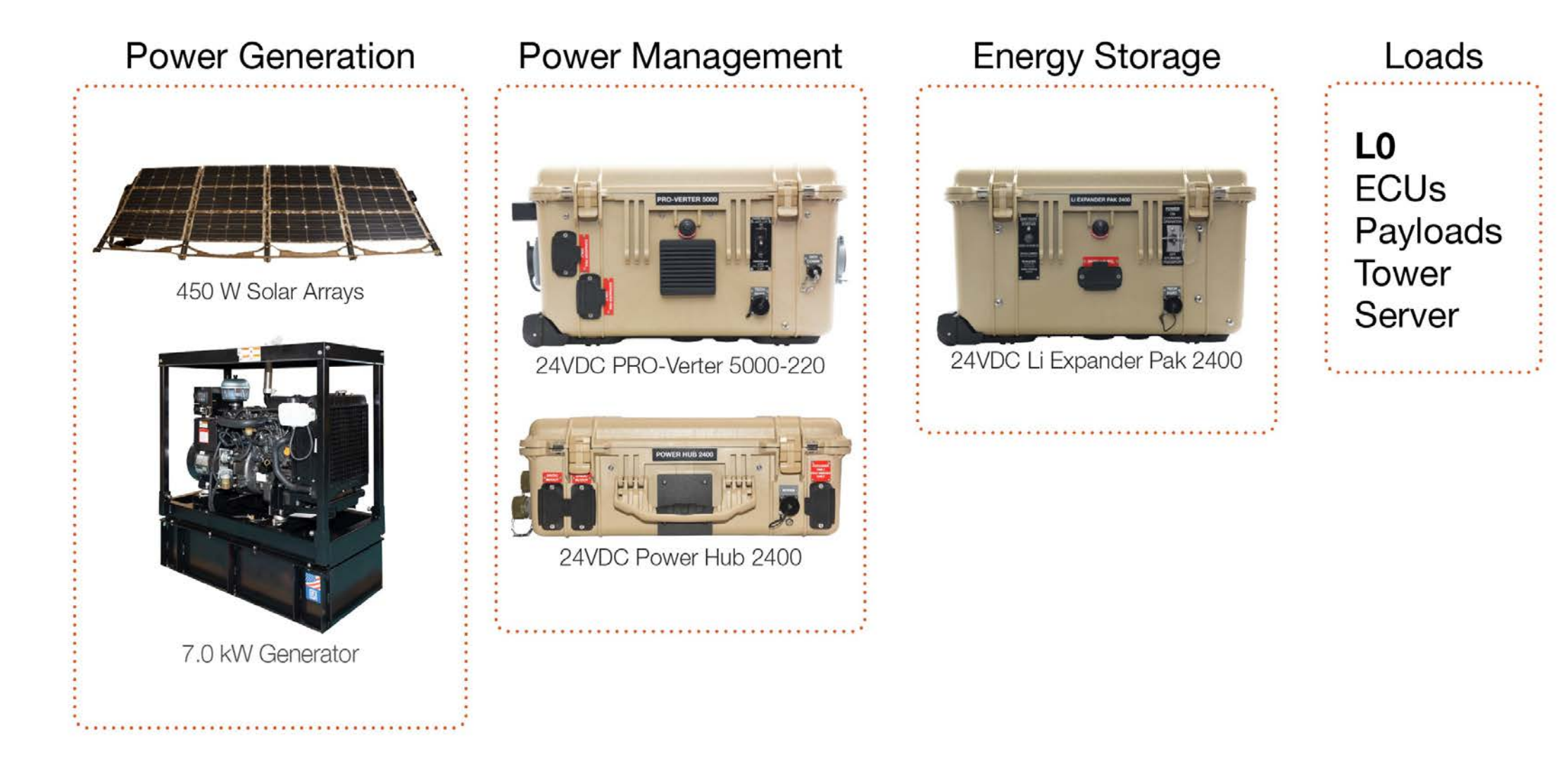

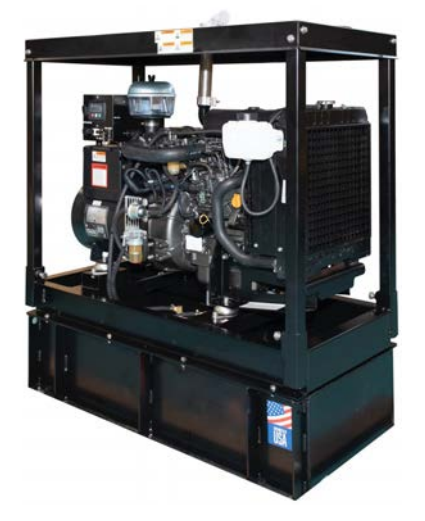

7 kW Genset (x1)

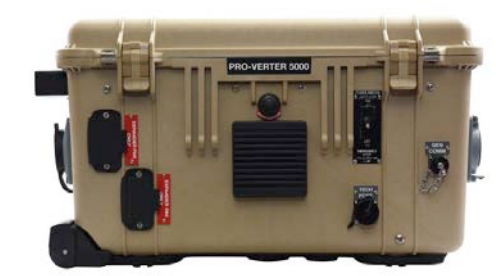

24VDC PRO-Verter 5000 AGS (x1)

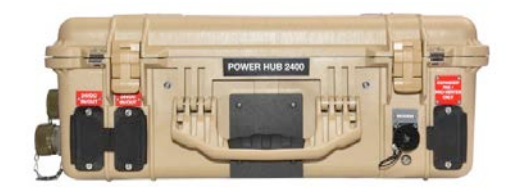

#### 24VDC Power Hub 2400 (x1)

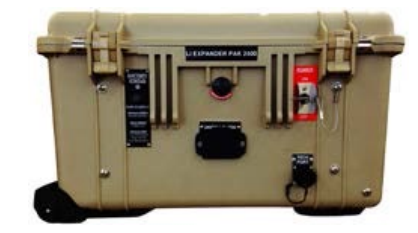

24 VDC Li Expander Pak 2400 (x5)

## **Inventory LO**

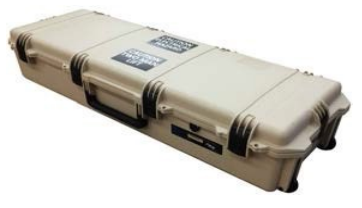

**PAM Transport** Case (x3)

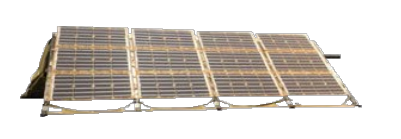

**Solar Array** (x3)

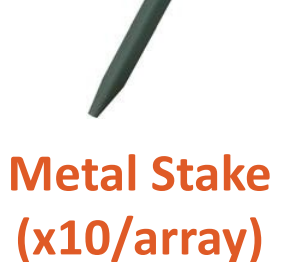

Sandbag (x12/array)

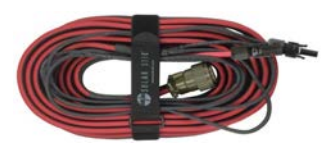

30' Solar Leash (x3)

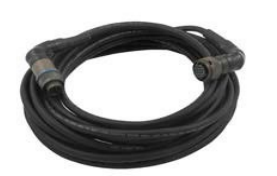

15' MEP-802A Generator **Communications Cable (x1)** 

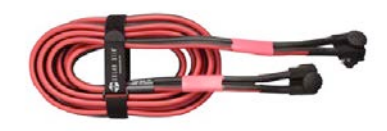

20' 24VDC Inter-**Connect Cable (x1)** 

**15' AC Power Cable** 220 V 50 Hz (x1)

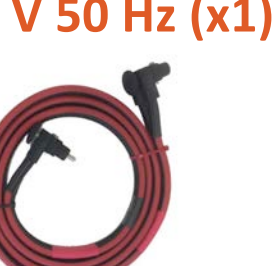

10' 24VDC Inter-**Connect Cable (x2)** 

**24VDC Inter-Connect Strip 7 (x2)** 

**15' AC Power Cable** 

220 V 50 Hz (x1)

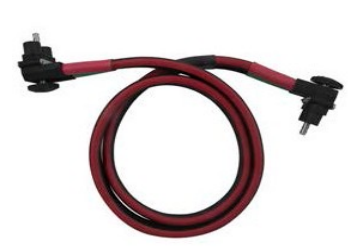

24VDC 5' Inter-**Connect Cable (x5)** 

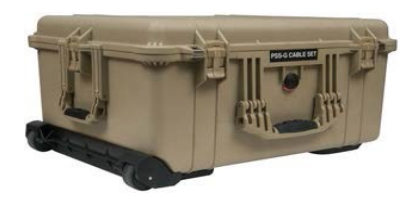

**Cable Transport** Case (x1)

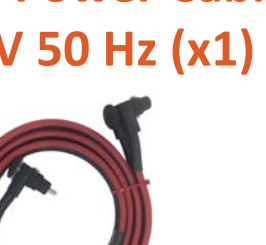

#### **7 kW Generator**

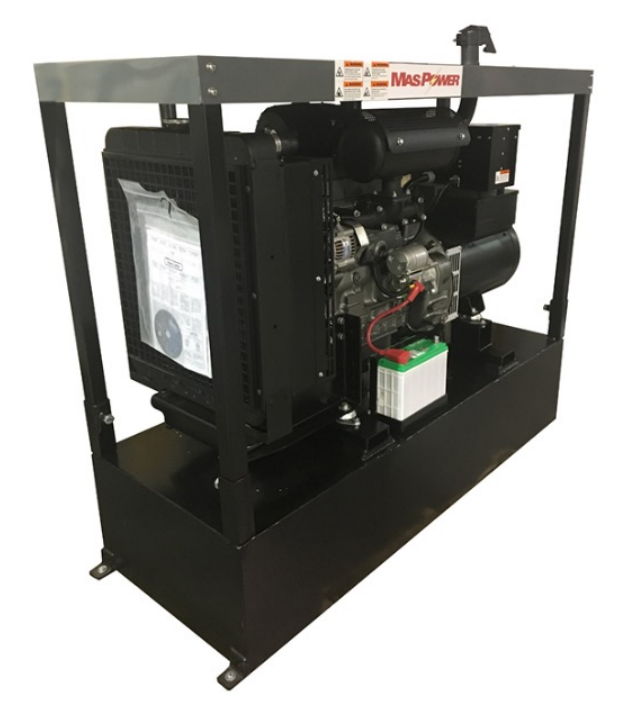

#### General

AC Power Generation AC Operating Voltage Rated Current Max Operating Temperature

#### Fuel

Capacity Fuel Type Consumption

#### **Safety Circuits**

Engine Engine Emergency Stop AC Breaker 7.2 kW peak, 6.9 kW continuous 230 VAC, 50 Hz 30 A 131 °F (55 °C) (ambient)

 51 U.S. gal
 232 liter capacity

 Diesel
 1.14 L/hr 50% load

 0.25 gal/hr @ 100% load
 2.28 L/hr 100% load

Oil pressure shutdown Coolant temperature shutdown Push Button Generator main switch AC circuit breaker, 40 A DPST

#### **Solar Expedition 450**

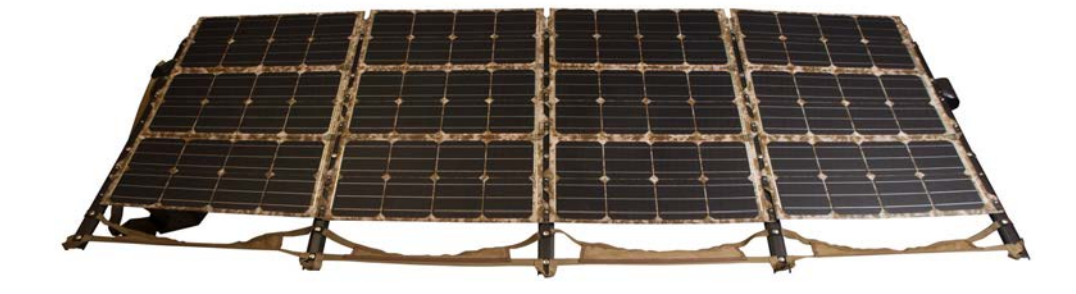

#### Panel Specs (@25°C)

| Max Power (Pmax)            | 112 W                                                   |
|-----------------------------|---------------------------------------------------------|
| Rated Voltage (Vmp)         | 12.9 V                                                  |
| Open Circuit Voltage (Voc)  | 15.9 V                                                  |
| Rated Current (Imp)         | 8.81 A                                                  |
| Short Circuit Current (Isc) | 9.0 A                                                   |
| Cell Туре                   | Monocrystalline silicon passivated emitter rear contact |
| Cell Efficiency (%)         | > 18%                                                   |

#### Array (4-panels) Specs (@25°C)

| Array Voltage          | 52 V   |
|------------------------|--------|
| Array Current          | 8.81 A |
| Array Power            | 458 W  |
| Number of Solar Panels | 4      |

#### 24VDC Power Hub 2400

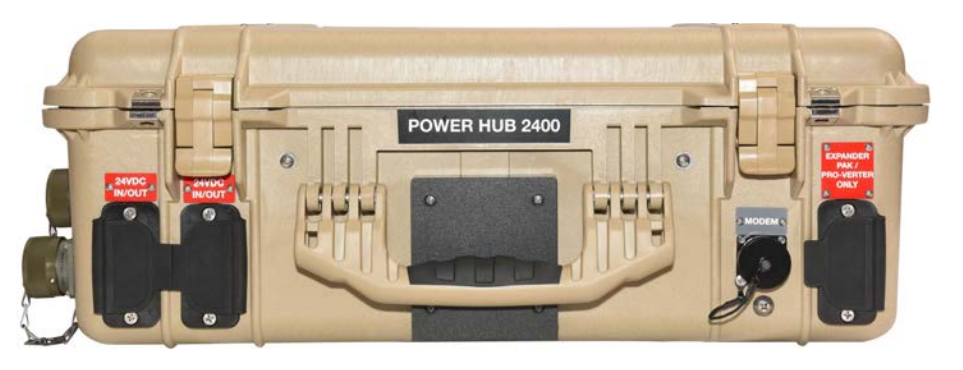

| Charge Controller Specifications (@77 °F/25 °C) |                                           |  |
|-------------------------------------------------|-------------------------------------------|--|
| Maximum PV Input Voltage                        | 57 VDC                                    |  |
| Maximum PV Input Current                        | 100 A (@ 24 V nominal)                    |  |
| Maximum PV Power                                | 800 W per charge controller, 2400 W total |  |
| Efficiency                                      | 97% (typical)                             |  |
| Charging Stages                                 | Bulk, absorb, float and equalize          |  |
| Charge Control Method                           | Maximum Power Point Tracking (MPPT)       |  |

# Environmental Operating Temperature -58 °F to 104 °F ( -50 °C to 40 °C), derated operation up to 167 °F (75 °C) Operating Humidity 10% to 90% RH noncondensing

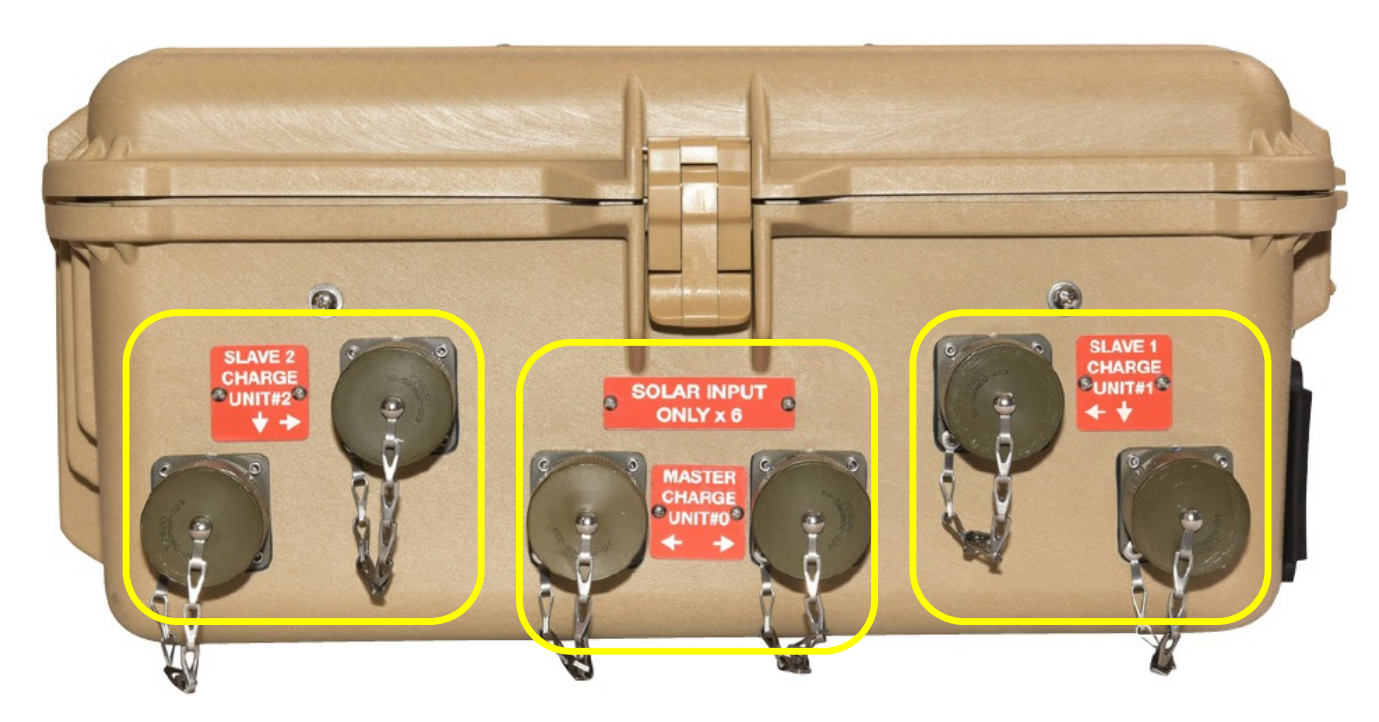

Three (3) solar charge controllers inside

## 24VDC PRO-Verter 5000

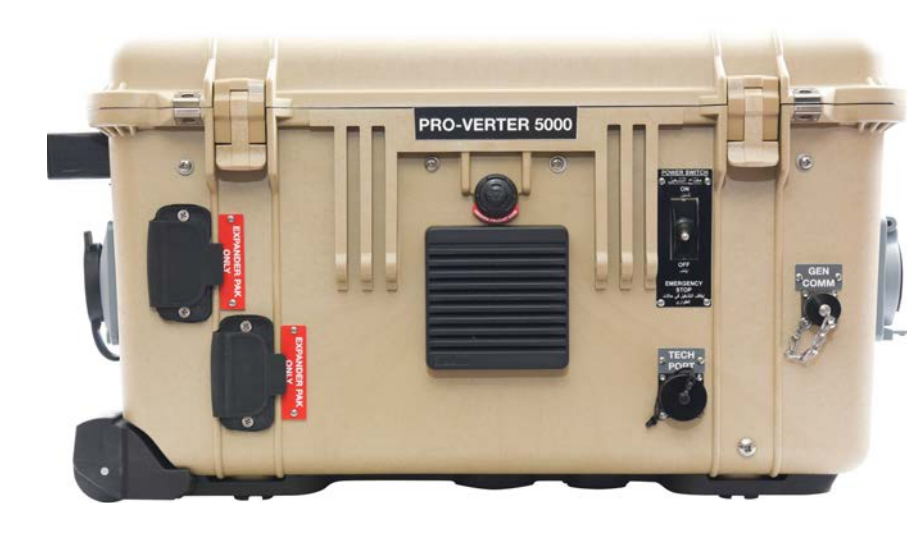

#### AC Power Output

| Inverter Specifications (@ 77 °F/25 °C) |                       |  |
|-----------------------------------------|-----------------------|--|
| Nominal AC Output Voltage               | 230 VAC, Single Phase |  |
| AC Output Voltage Tolerance             | ±5%                   |  |
| Rated Current                           | 30 A                  |  |
| Output Frequency and Accuracy           | 50±0.4 Hz             |  |
| Continuous Output Power                 | 4100 VA               |  |
| Inverter Efficiency                     | 90%                   |  |
| Transfer Time                           | About 20 ms           |  |
| Waveform                                | Pure Sine Wave        |  |
| 5-second Surge Power                    | 6300 W                |  |

#### DC Power/Battery Charging

| DC Charger Specifications (@ 77 °F/25 °C) |                                                             |  |
|-------------------------------------------|-------------------------------------------------------------|--|
| Charging Stages                           | Bulk, Absorb, Float, CC/CV, Gen Exercise, and Battery Saver |  |
| Continuous Output Current                 | 105 ADC                                                     |  |
| Charging Efficiency                       | 88%                                                         |  |

| Environmental         |                                          |
|-----------------------|------------------------------------------|
| Operating Temperature | -4 °F to 140 °F (-20 °C to +60 °C)       |
| Storage Temperature   | -40 °F to 158 °F (-40 °C to +70 °C)      |
| Operating Humidity    | 0 to 95% RH noncondensing                |
| Standards             | MIL-STD-810G tested                      |
| EMI (EMI Approvals)   | High-performance EMI filter on AC output |

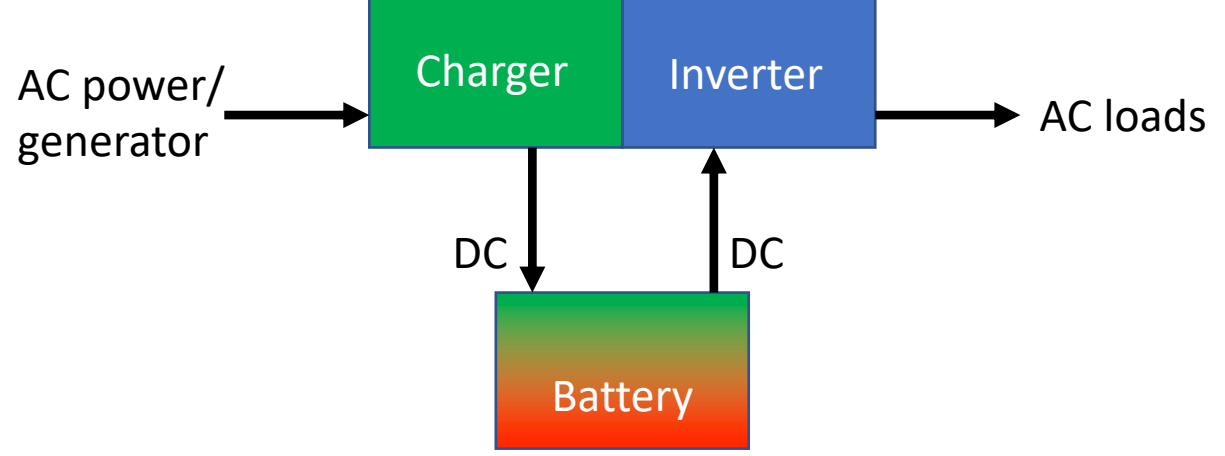

# Li Expander Pak 2400

Battery Chemistry – Lithium Iron Phosphate (LiFePO<sub>4</sub>)

**Battery Capacity** 

- 2400 watt hours (Wh)
- 100 amp hours (Ah)

Voltage

- 24 volts (nominal)
- 25.6 volts (actual)

Current

• 50 amps (circuit breaker protected)

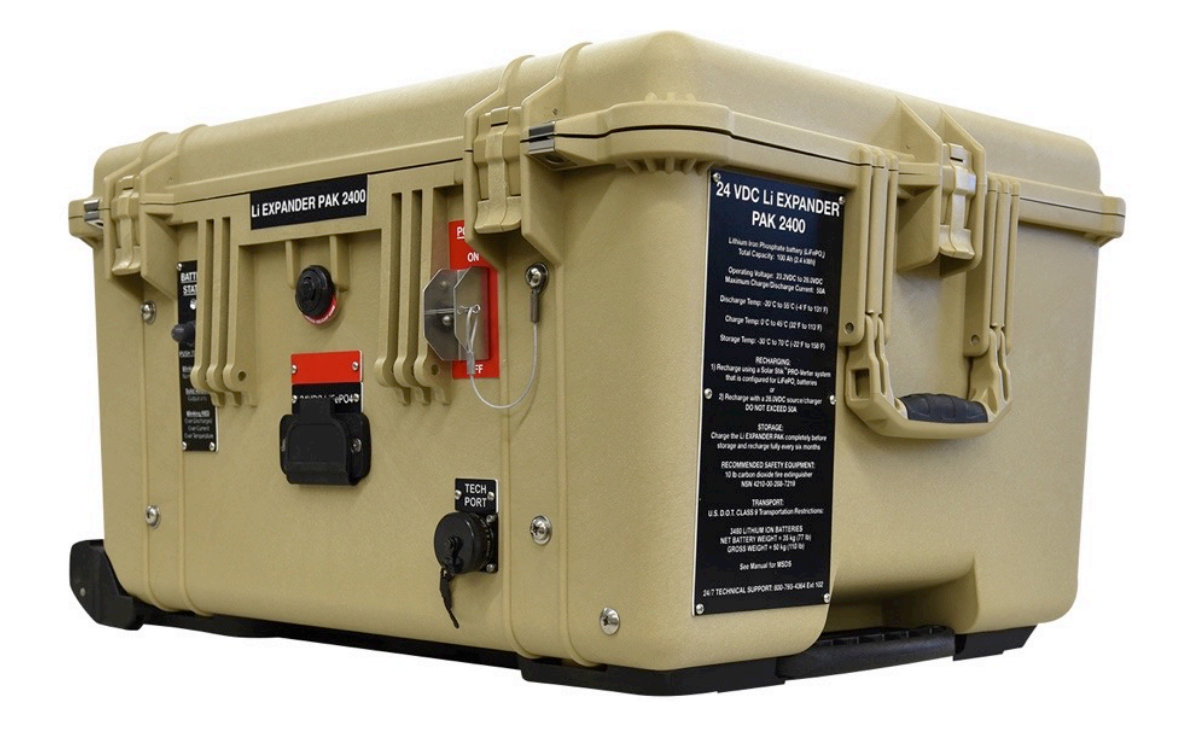

# **24VDC Li EXPANDER PAK 2400**

## **Battery Life Span**

Batteries are a **consumable** part of the HPS. They do not last forever and must be replaced.

Primary factors that determine the life span of a battery:

- Number of Cycles
- Abuse/Conditions of use
  - Storing in a discharged state (self discharge>overdischarge)
  - Operating/storing in high heat
  - Improper cycling

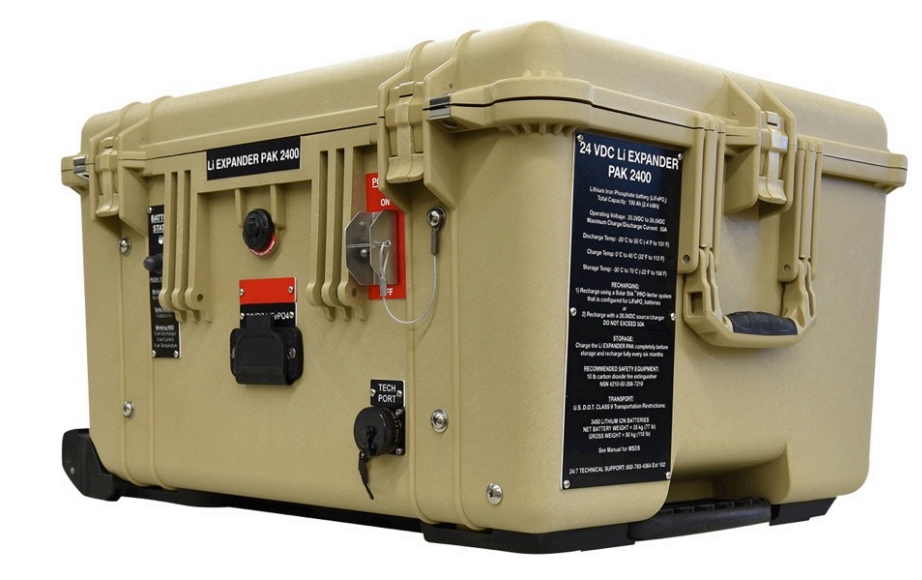

# The MRSC System

#### **Components and Inventory**

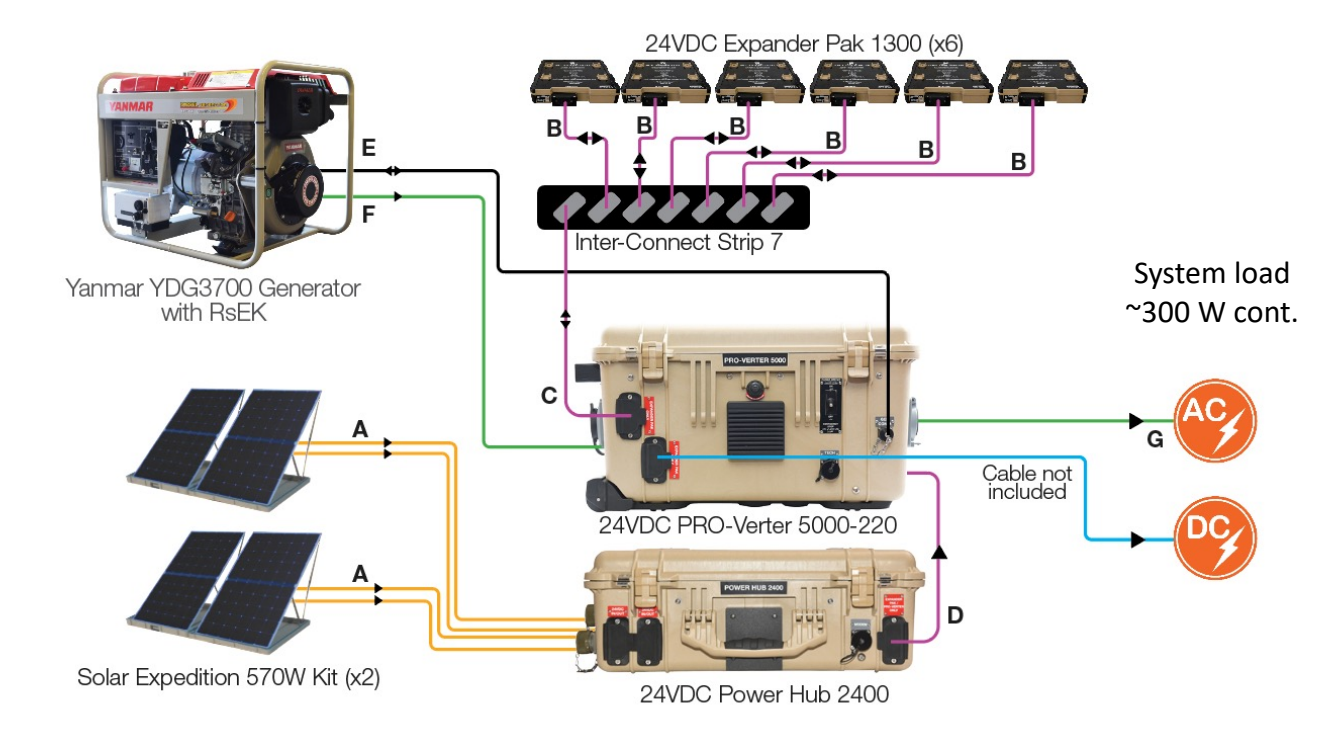

#### Inventory

| Item #     | Nomenclature                       | QTY |
|------------|------------------------------------|-----|
| 20-0104022 | 24VDC PRO-VERTER 5000-220 AGS BFF1 | 1   |
| 20-0702602 | PRO-VERTER RMK (LAN)               | 1   |
| 20-0302204 | 24VDC POWER HUB 2400               | 1   |
| 21-0202316 | 24VDC Li EXPANDER PAK 1300         | 6   |
| 19-0401002 | YANMAR YDG3700 GENERATOR WITH RsEK | 1   |
| 01-1000055 | 35 GALLON EXTERNAL FUEL TANK       | 1   |
| 19-0302020 | EXPEDITION 570 W KIT               | 2   |
| 14-1000027 | LO CABLE TRANSPORT CASE            | 1   |
| 13-1000160 | 24VDC INTER-CONNECT STRIP 7        | 1   |

| Cable | Item #     | Nomenclature                                    | QTY |
|-------|------------|-------------------------------------------------|-----|
| Α     | 13-0000002 | 30' SOLAR LEASH                                 | 4   |
| В     | 13-1000267 | 5' LINEAR INTER-CONNECT CABLE,                  | 6   |
| С     | 13-0000047 | 10' INTER-CONNECT CABLE                         | 1   |
| D     | 13-1000246 | 20' PRO-Verter TO POWER HUB INTER-CONNECT CABLE | 1   |
| E     | 13-1000155 | 15' GENERATOR COMMUNICATION LEASH               | 1   |
| F     | 13-1000248 | 15' AC POWER CABLE                              | 1   |
| G     | 13-1000316 | 15' AC POWER CABLE,                             | 1   |

## **Solar Expedition 570**

| QTY 4 Solar Panels @ 77 °F (25 °C)       |          |  |
|------------------------------------------|----------|--|
| Rated Power                              | 570 W    |  |
| Rated Voltage ( $V_{MP}$ )*              | 65.5 VDC |  |
| Open Circuit Voltage ( $V_{\text{oc}}$ ) | 79.6 VDC |  |
| Rated Current (I <sub>MP</sub> )*        | 8.7 A    |  |
| Short Circuit Current ( $I_{sc}$ )       | 9.0 A    |  |
| Maximum System Voltage                   | 600 VDC  |  |

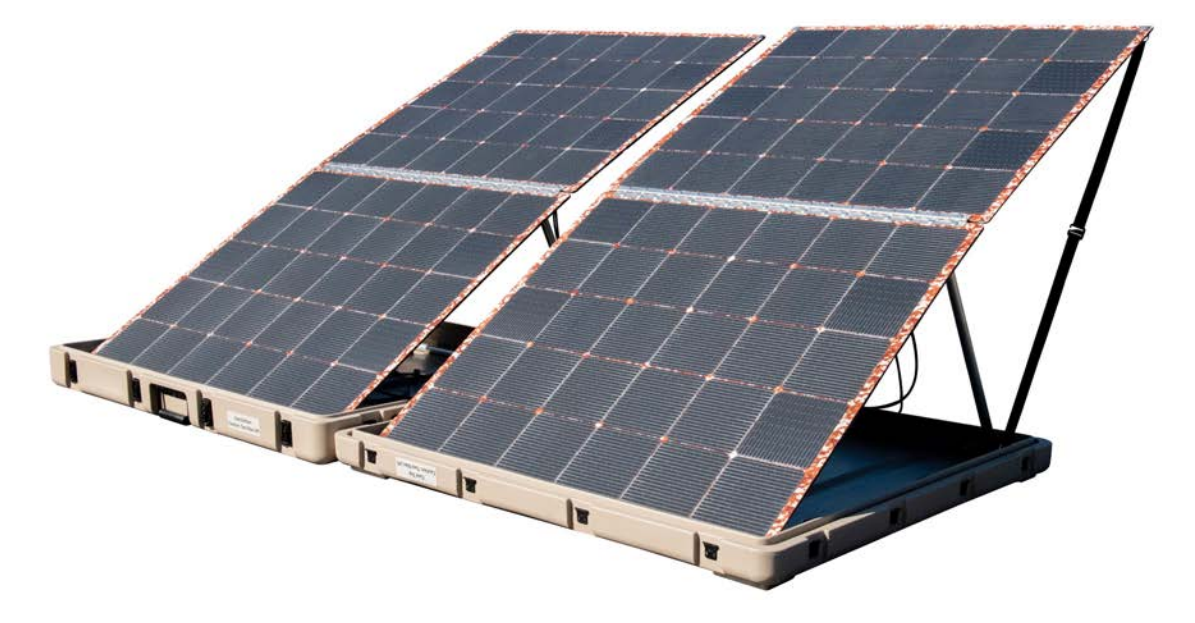

# Li Expander Pak 1300

Battery Chemistry – Lithium Iron Phosphate (LiFePO<sub>4</sub>)

**Battery Capacity** 

- 1300 watt hours (Wh)
- 54 amp hours (Ah)

Voltage

- 24 volts (nominal)
- 25.6 volts (actual)

Current Maximum

• ~20 amps

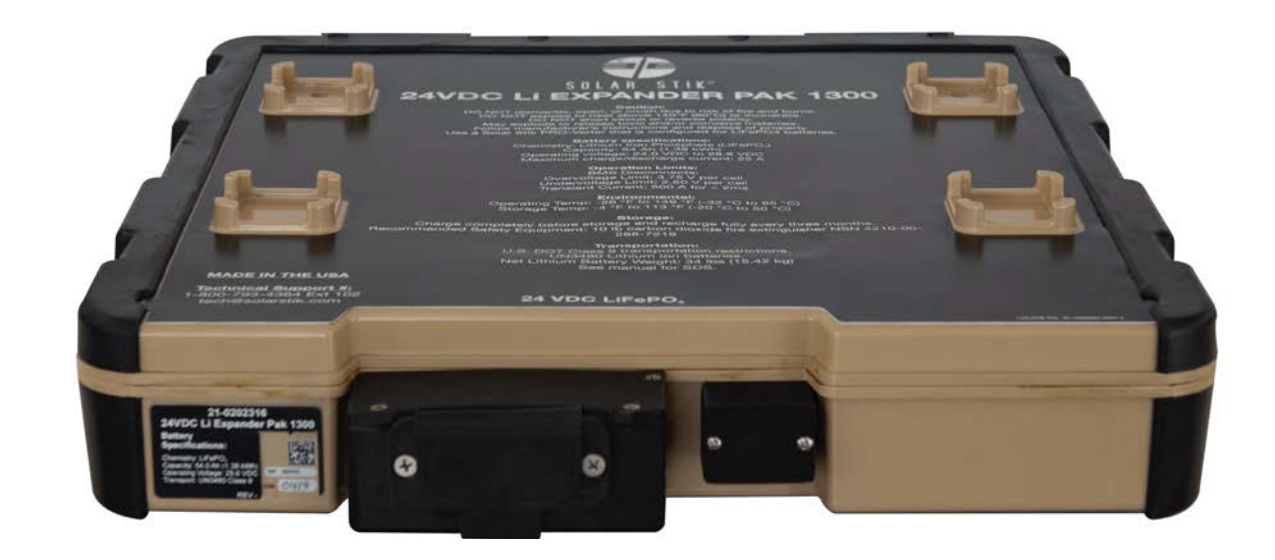

## Information Plates (I-Plates), Faceplates, and Placards

I-Plates, Faceplates, and placards provide setup and operation information

Please review all of the information on the I-Plates, Faceplates, and placards before setting up the HPS.

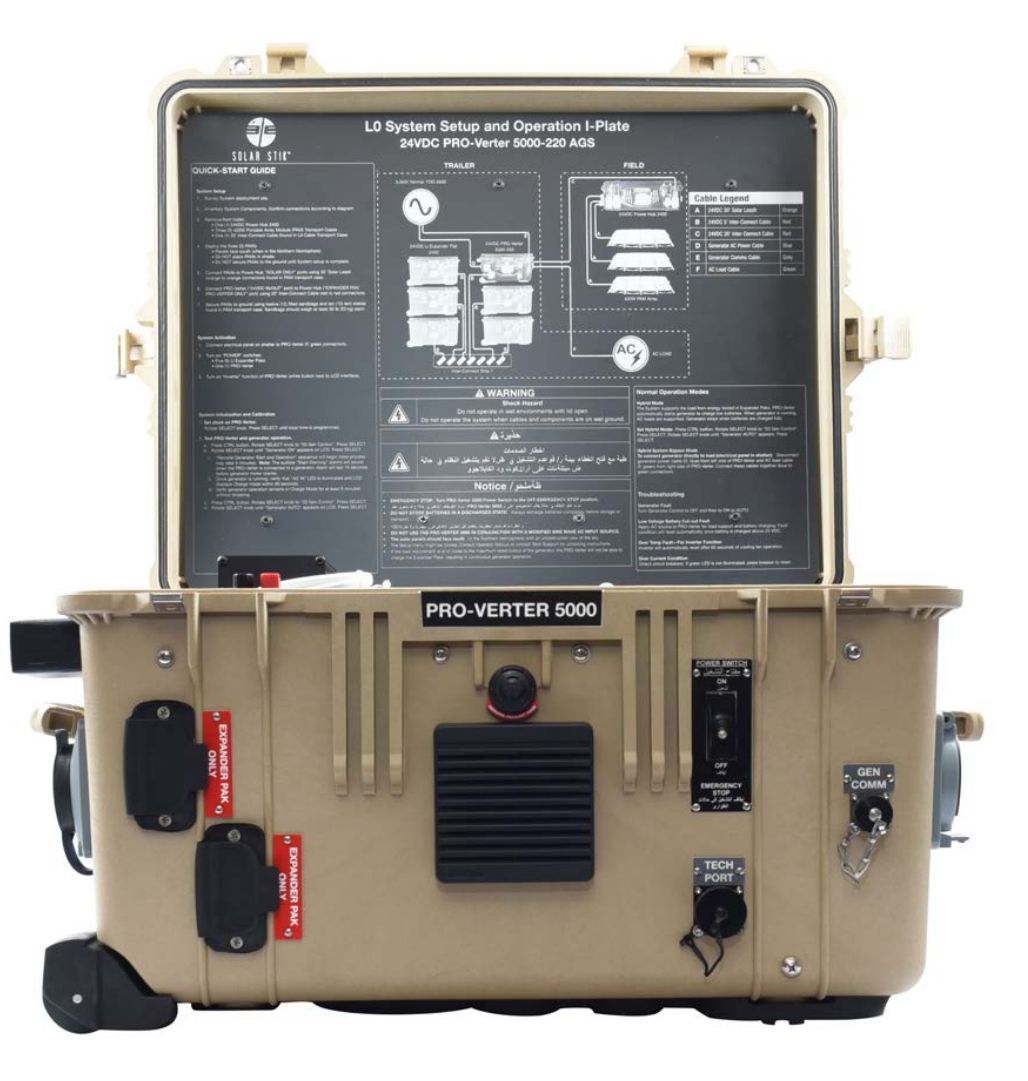

## **Color-coded Connections**

#### **Cable Color**

#### **Example Ports**

**Orange:** Solar Circuit Connection

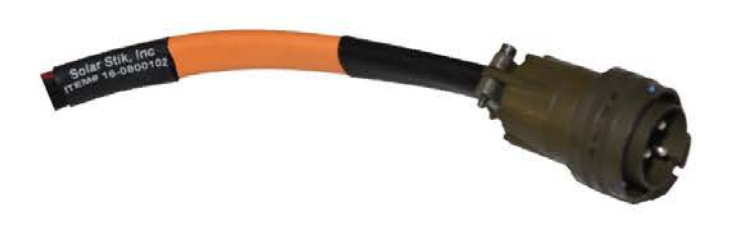

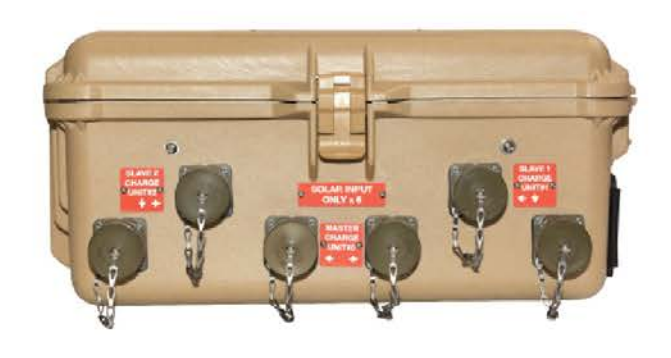

#### Red: DC Circuit Connection

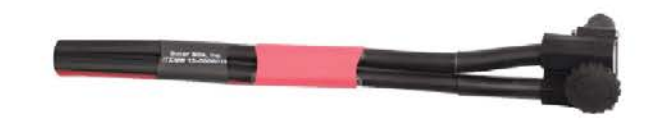

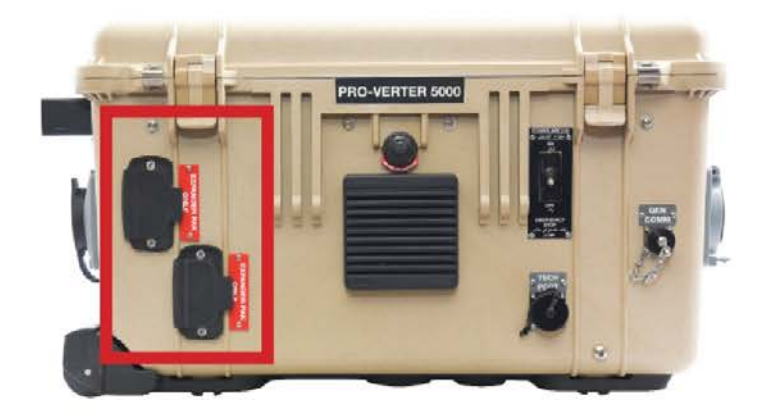

## **Color-coded Connections**

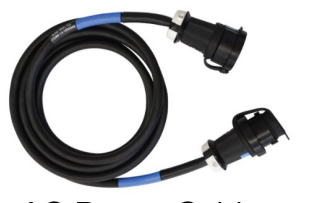

AC Power Cable 15' 230 V 50 Hz **Blue:** AC Power Circuit Connection (from Power Generation to Power Management).

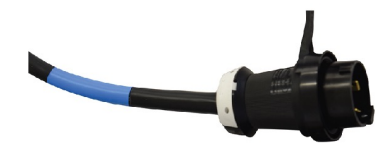

**Gray:** Communications Circuit Connection

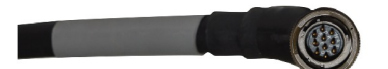

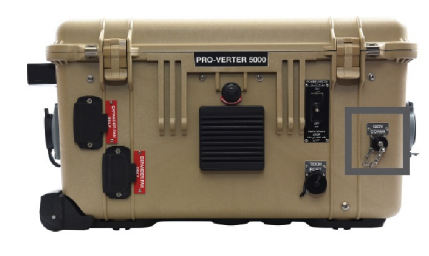

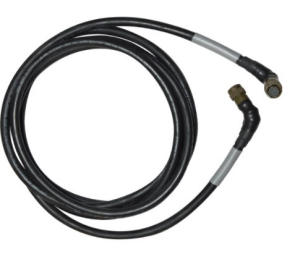

5' Generator Communications Leash

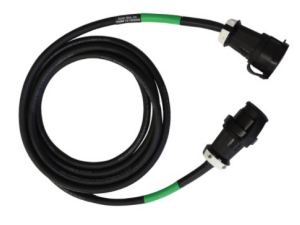

AC Power Cable 15' 230 V 50 Hz

**Green:** AC Power Circuit Connection (from Power Management to Load)

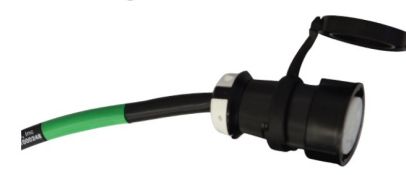

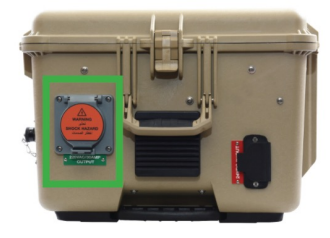

# **Overall Schedule**

#### Training Schedule: 30 January, 2023

- 0700 0900 System Sizing
- 0900 1000 Breakfast
- 1000 1300 System Set Up and Start Up
- 1300 1400 Lunch
- 1400 TBD (If Needed)

# System Sizing Why 5 batteries and 3 solar arrays and a 7 kW generator?

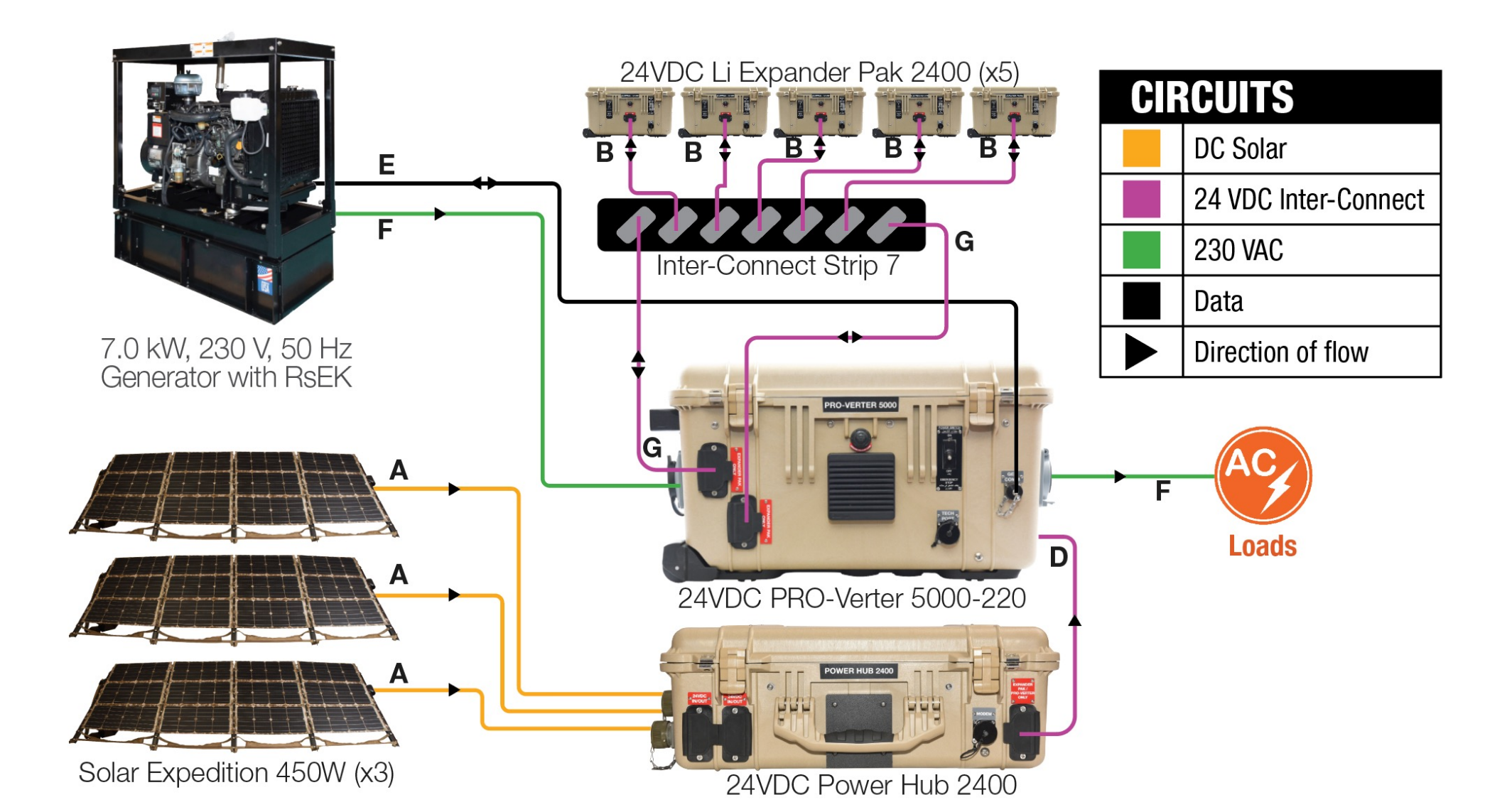

# **General System Sizing**

Load: L0 2,300 W continuous, 5,400 W surge MRCS: 220 W continuous, 3,000 W surge

Battery sizing: Load x 6-12 hours (1-2 cycles daily) Power Management Sizing: Must handle peak and continous Generator Sizing: Must power load an charge batteries Solar Sizing: Must offset generator runtime

Questions:

Battery only runtime, runtime with solar, runtime off tank of fuel, etc

More on Whiteboard!

# **Overall Schedule**

#### Training Schedule: 30 January, 2023

- 0700 0900 System Sizing
- 0900 1000 Breakfast
- 1000 1300 System Set Up and Start Up
- 1300 1400 Lunch
- 1400 TBD (If Needed)

Step-by-step

- 1. Inventory <u>all</u> System components <u>before</u> leaving depot.
- 2. Identify locations for System components.
- 3. Remove Solar Arrays, Power Hub, and 20' Inter-Connect cable from trailer.
- 4. Connect the Expander Paks to the PRO-Verter.
- 5. Connect the PRO-Verter to generator.
- 6. Connect the PRO-Verter to the load/service panel.
- 7. Ground the System\*.
- 8. Deploy the Solar Arrays.
- 9. Connect the Solar Arrays to the Power Hub.
- 10. Connect the PRO-Verter to the Power Hub.
- 11. Orient and secure the Solar Arrays to the ground.
- 12. Activate the System.
- 13. Initialize and calibrate the System

#### **Inventory and connect System components**

Inventory the System components <u>before</u> you go to the field to deploy.

| Item #     | Nomenclature                                                   | QTY |
|------------|----------------------------------------------------------------|-----|
| 20-0104022 | 24VDC PRO-Verter 5000-220 AGS BFF1                             | 1   |
| 20-0702602 | PRO-Verter RMK (LAN)                                           | 1   |
| 20-0302204 | 24VDC POWER HUB 2400                                           | 1   |
| 21-0202303 | 24VDC Li Expander Pak 2400                                     | 5   |
| 19-0401006 | YANMAR 7 KW GENERATOR WITH RSEK                                | 1   |
| 11-1000020 | SOLAR EXPEDITION 450W                                          | 3   |
| 16-0800102 | 24VDC PAM Solar Leash 30'                                      | 3   |
| 14-1000027 | L0 CABLE TRANSPORT CASE                                        | 1   |
| 13-1000160 | 24VDC INTERCONNECT STRIP 7                                     | 1   |
| 13-0000032 | 24VDC 5' INTERCONNECT CABLE (2AWG)                             | 4   |
| 13-0000047 | 24VDC 10' INTERCONNECT CABLE (2AWG)                            | 2   |
| 13-1000246 | 24VDC 20FT PRO-VERTER TO POWER HUB INTERCONNECT CABLE (2AWG)   | 1   |
| 13-1000155 | 15' GENERATOR COMMS CABLE                                      | 1   |
| 13-1000248 | AC POWER CABLE, 15FT 230V 50Hz HBL2621SW TO HBL2623SW (INPUT)  | 1   |
| 13-1000248 | AC POWER CABLE, 15FT 230V 50Hz HBL2621SW TO HBL2623SW (OUTPUT) | 1   |

Ensure Expander Pak 2400s are operationally ready before leaving depot

- 1. Remove safety pin
- 2. Toggle POWER switch to ON
- 3. Press Battery Status Display button. <u>LED must be green to deploy</u>.
- 4. Turn off Power switch and replace safety pin.

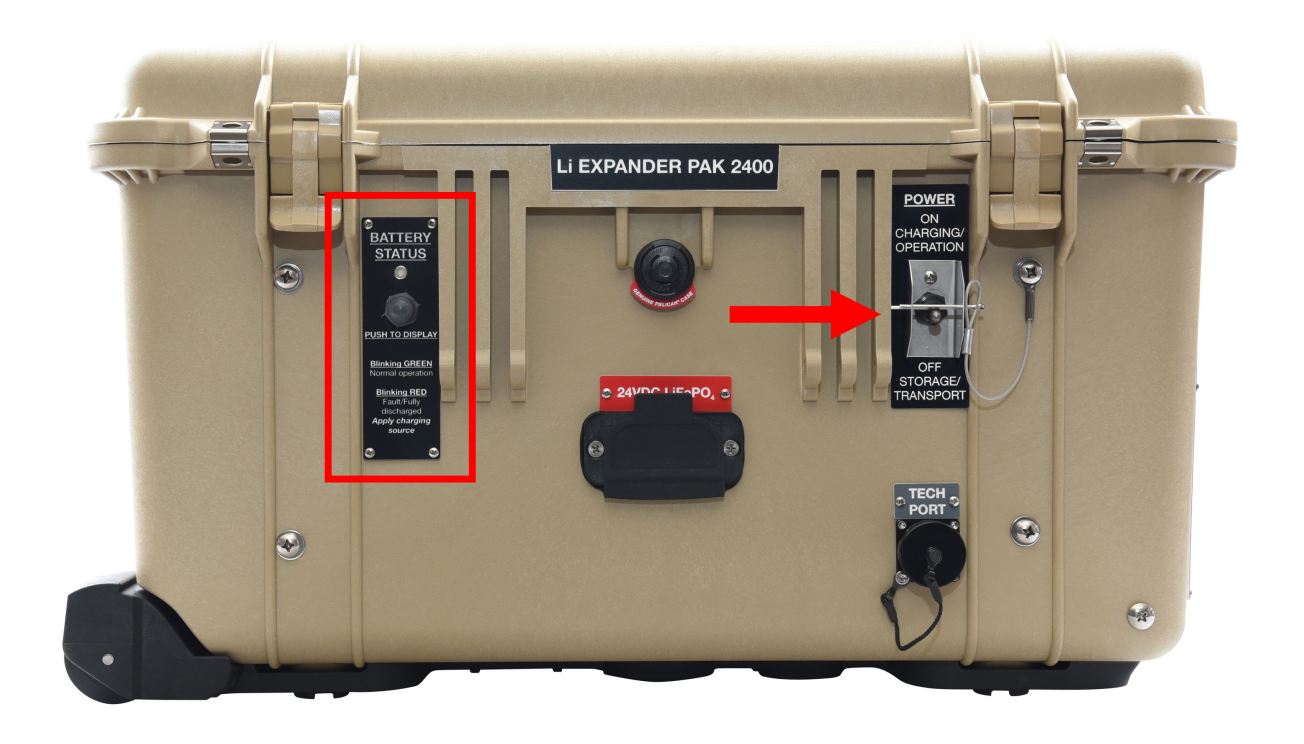

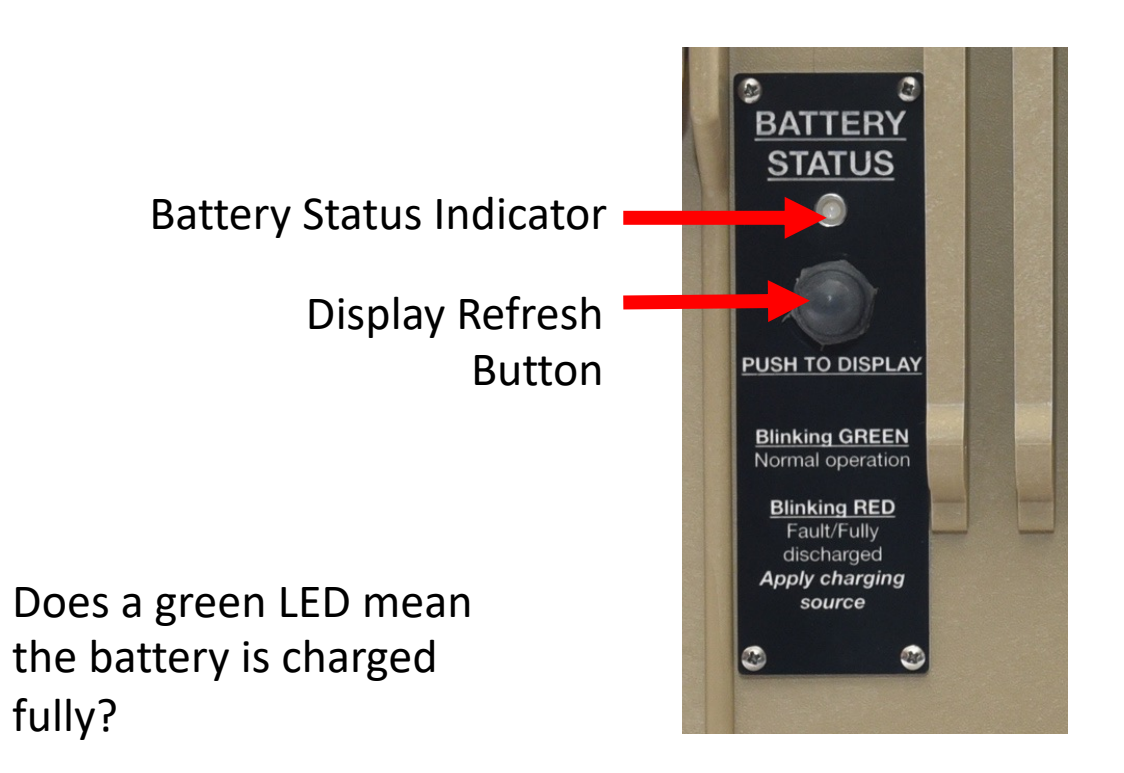

## **Considerations Prior to System Setup**

Minimize potential for exposure to dust, debris, sun/heat and water.

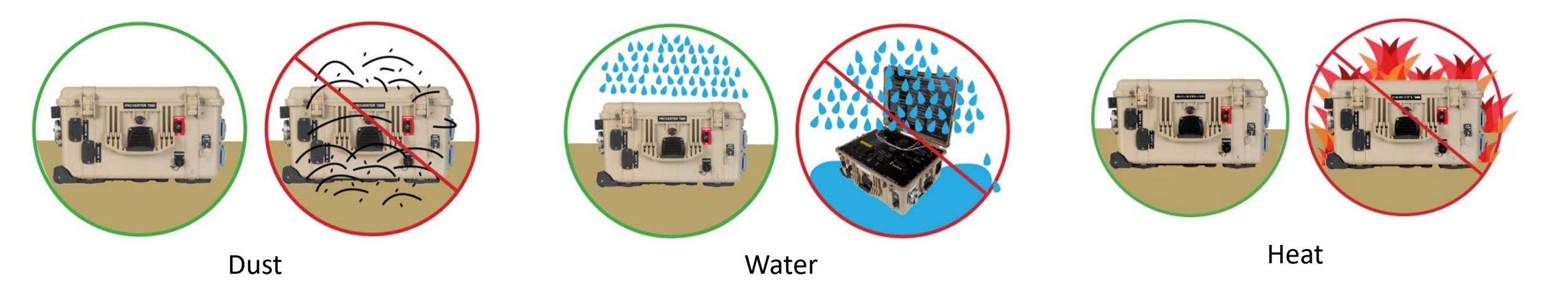

# Turn OFF Switches/Breakers on all System Components
#### Instructions for System Setup and Operation are on I-Plate

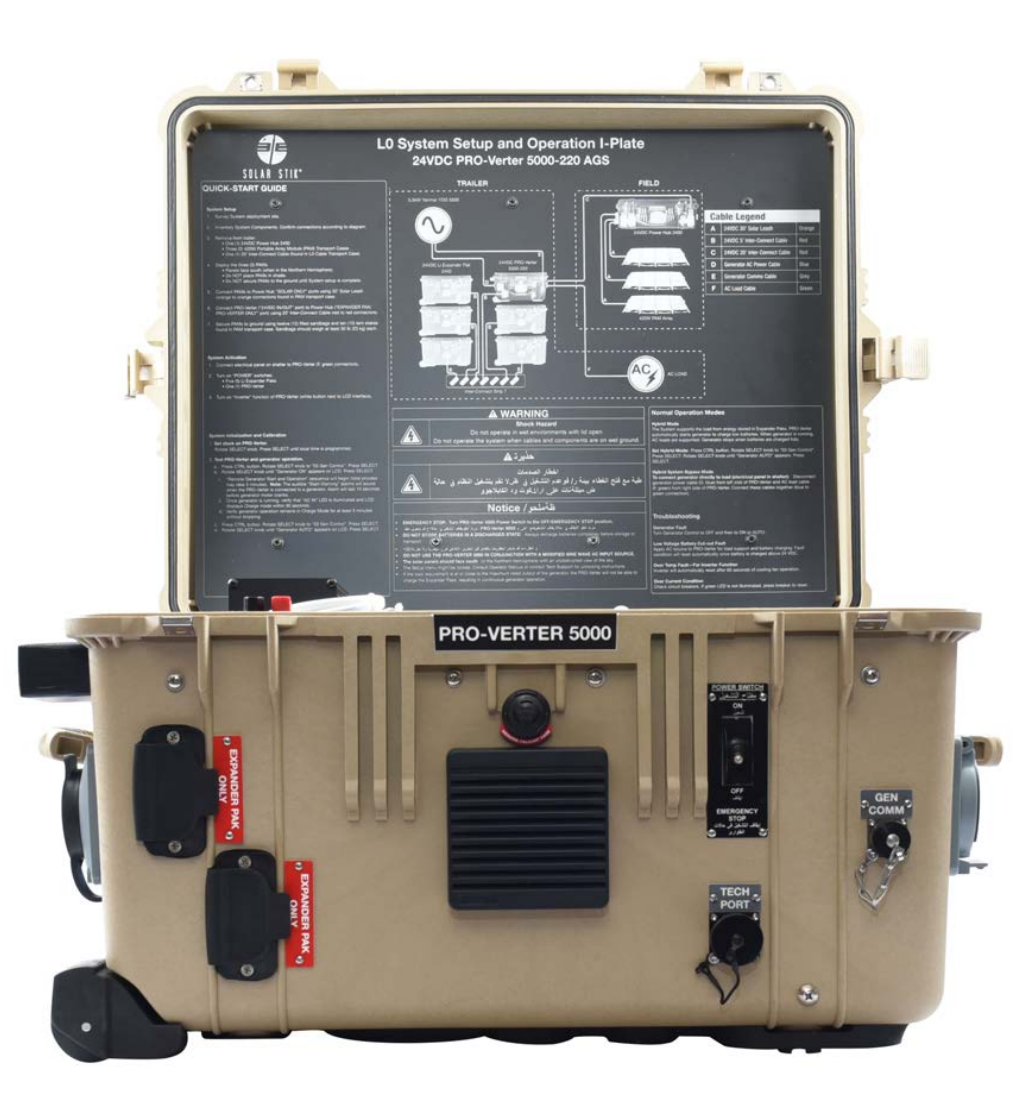

### **Connectors: Unique and Polarized**

### Difficult to connect System in an unsafe way

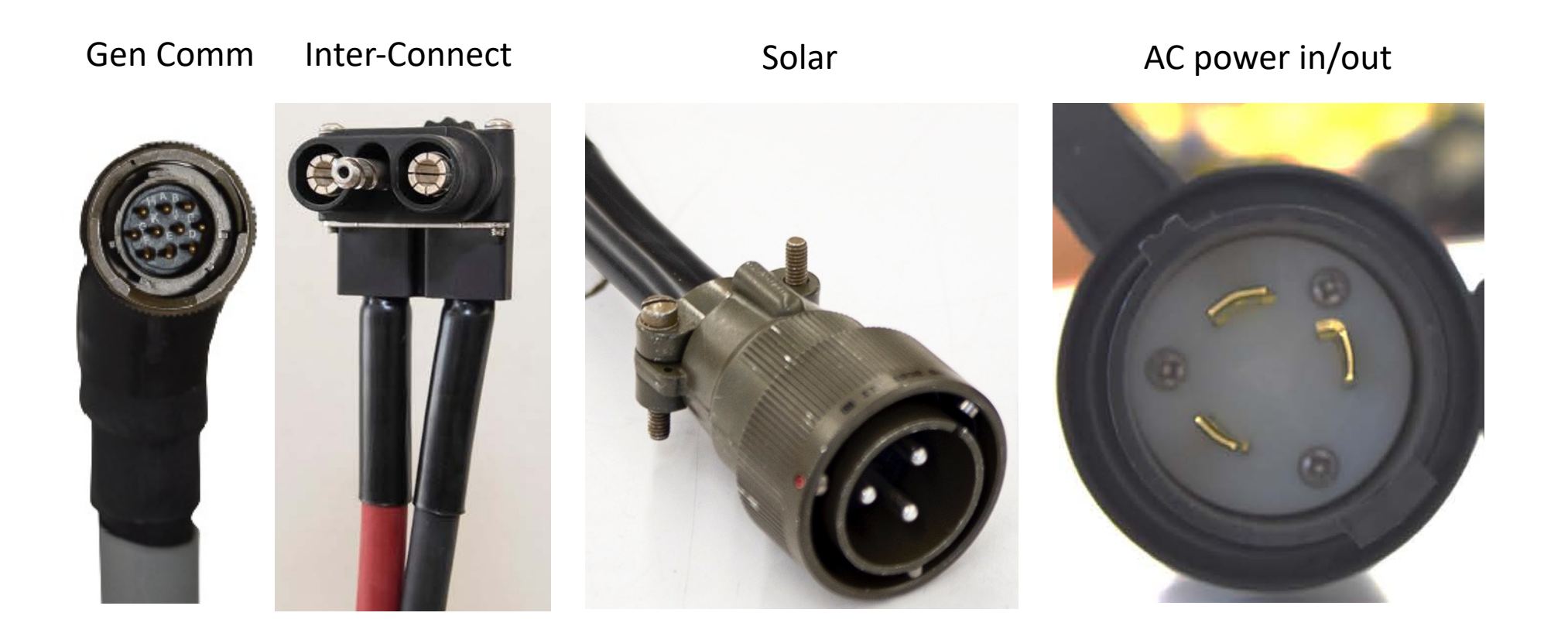

#### **Identify locations for System components: High point**

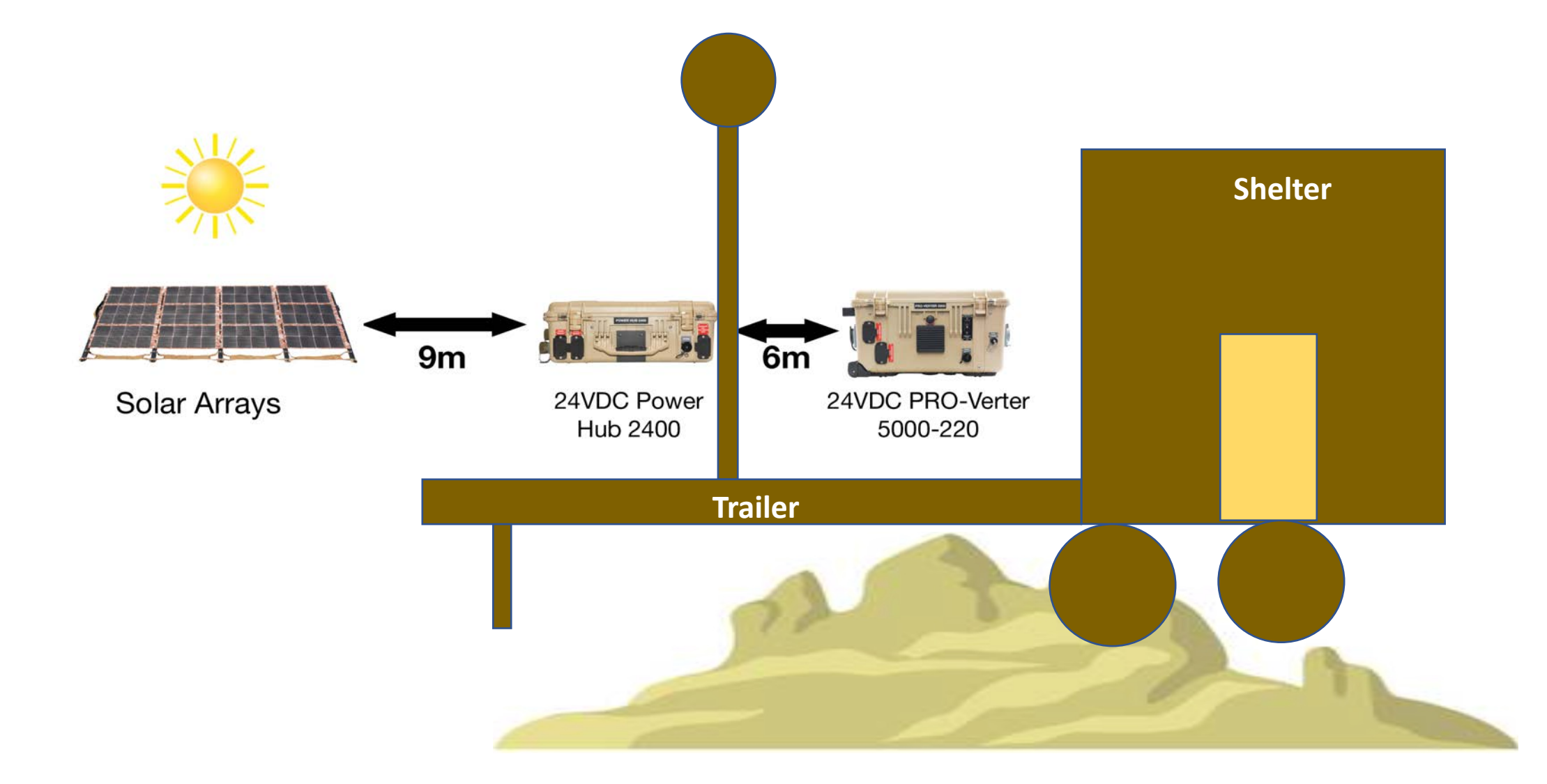

#### **Connect System Components**

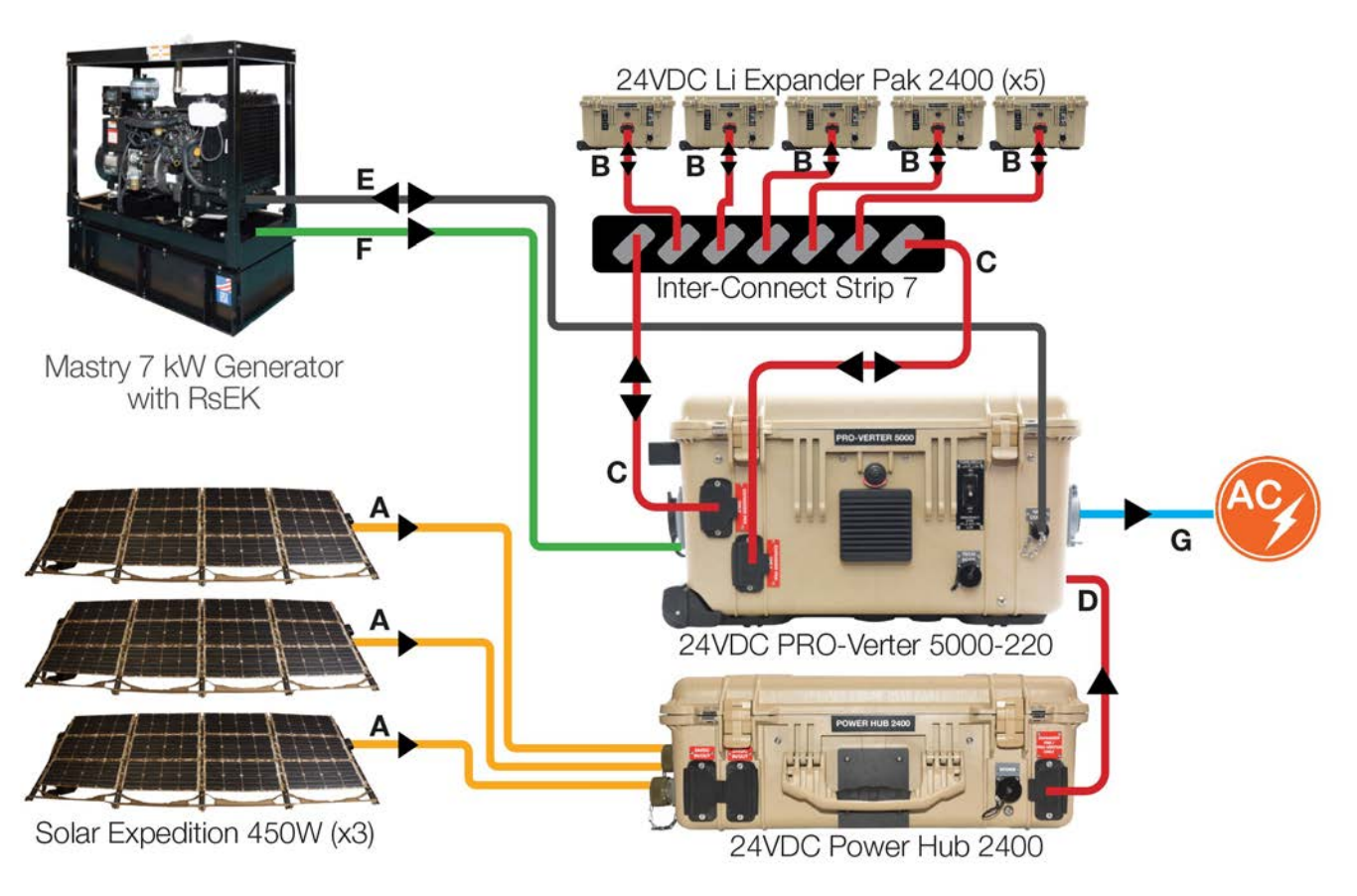

#### Use cable color and Item # to assist

|   | Item #     | Cable Name                     | Color      |
|---|------------|--------------------------------|------------|
| Α | 16-0800102 | 24VDC 30' Solar Leash, 30'     | Orange     |
| В | 13-0000032 | 24VDC Inter-Connect Cable, 5'  | Red        |
| С | 13-0000047 | 24VDC Inter-Connect Cable, 10' | Red        |
| D | 13-1000246 | 24VDC Inter-Connect Cable, 20' | Red        |
| Е | 13-1000155 | Gen Comms Cable 15'            | Gray/Black |
| F | 13-1000248 | AC Input Power Cable 15'       | Green      |
| G | 13-1000248 | AC Output Power Cable, 15'     | Blue       |

#### **PRO-Verter to Generator Comms Connections**

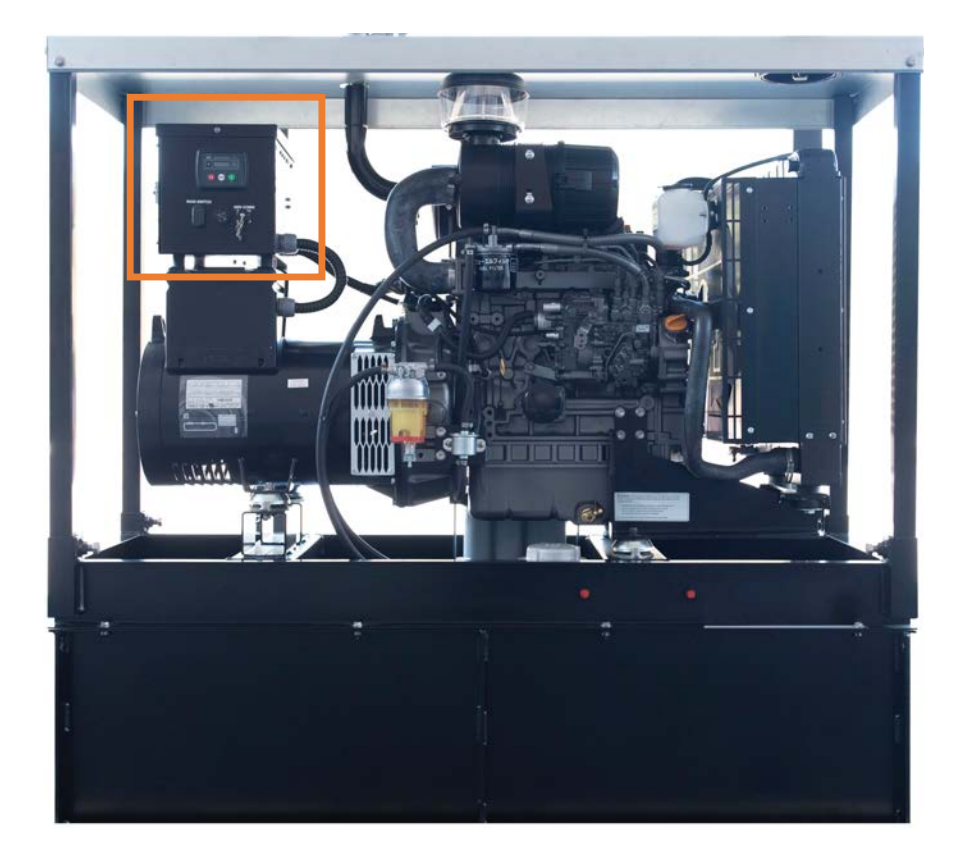

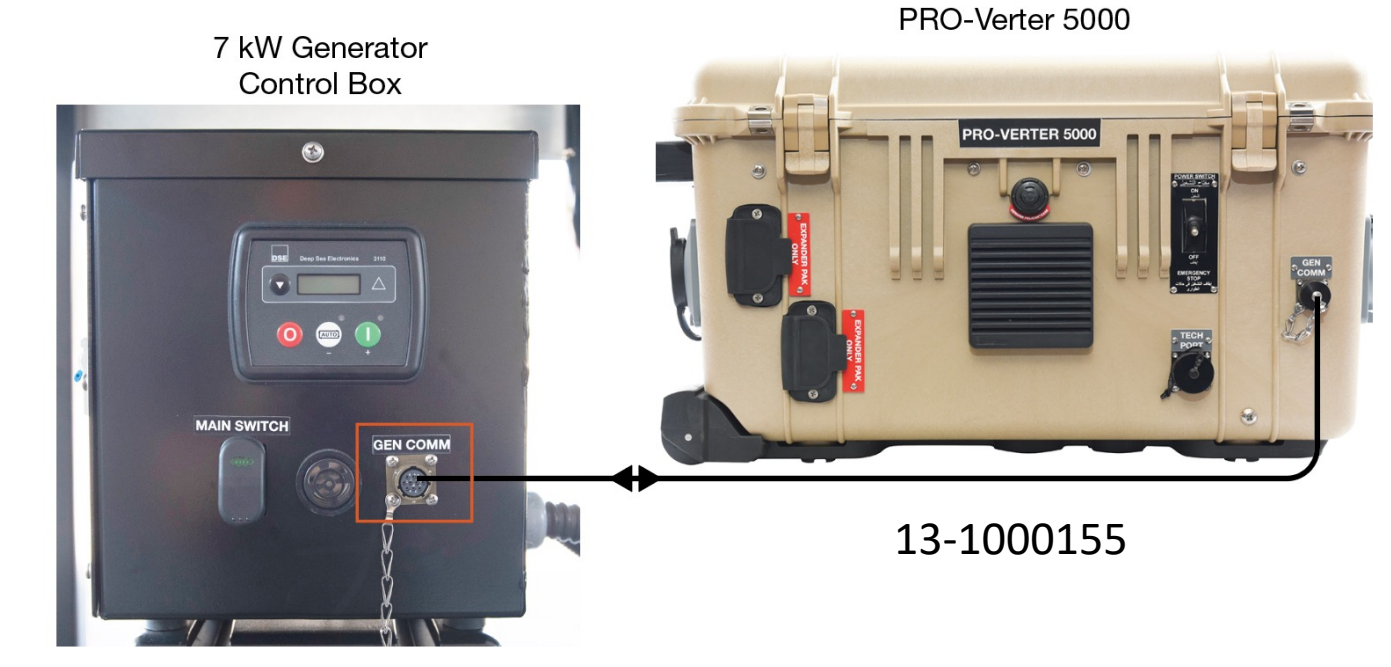

#### **PRO-Verter to Generator Power Connection**

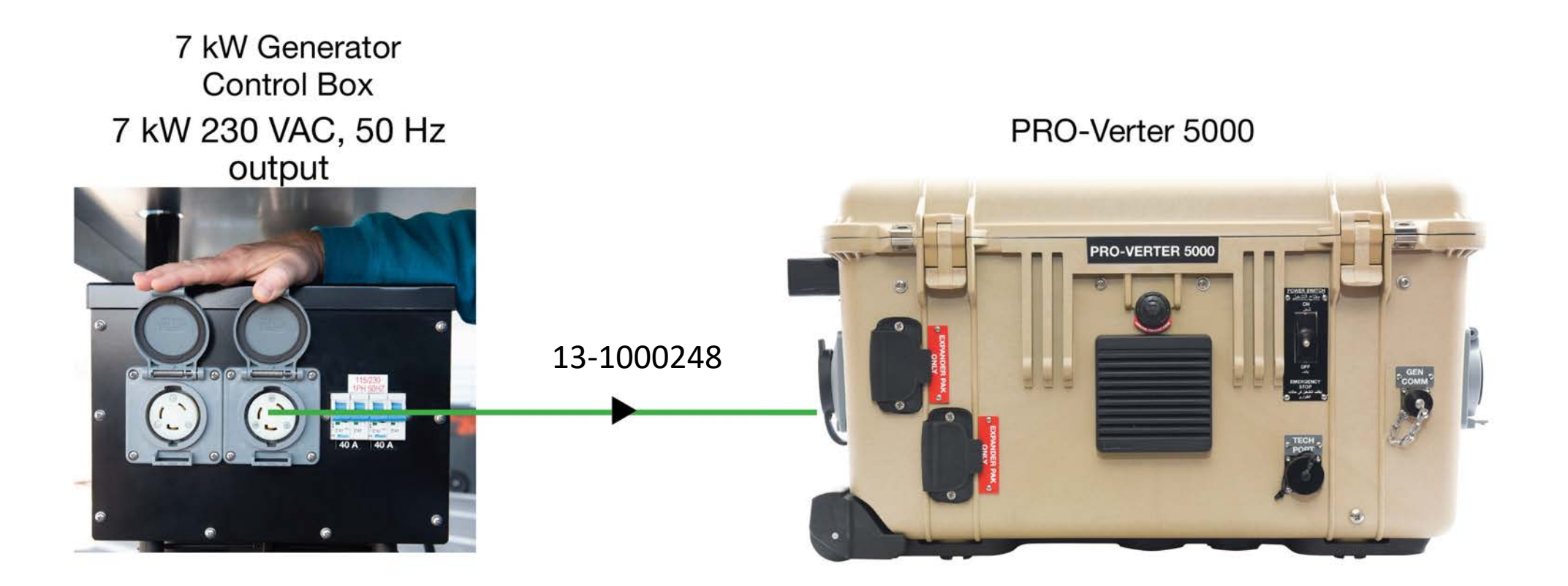

#### **PRO-Verter to Shelter Service Panel Power Connection**

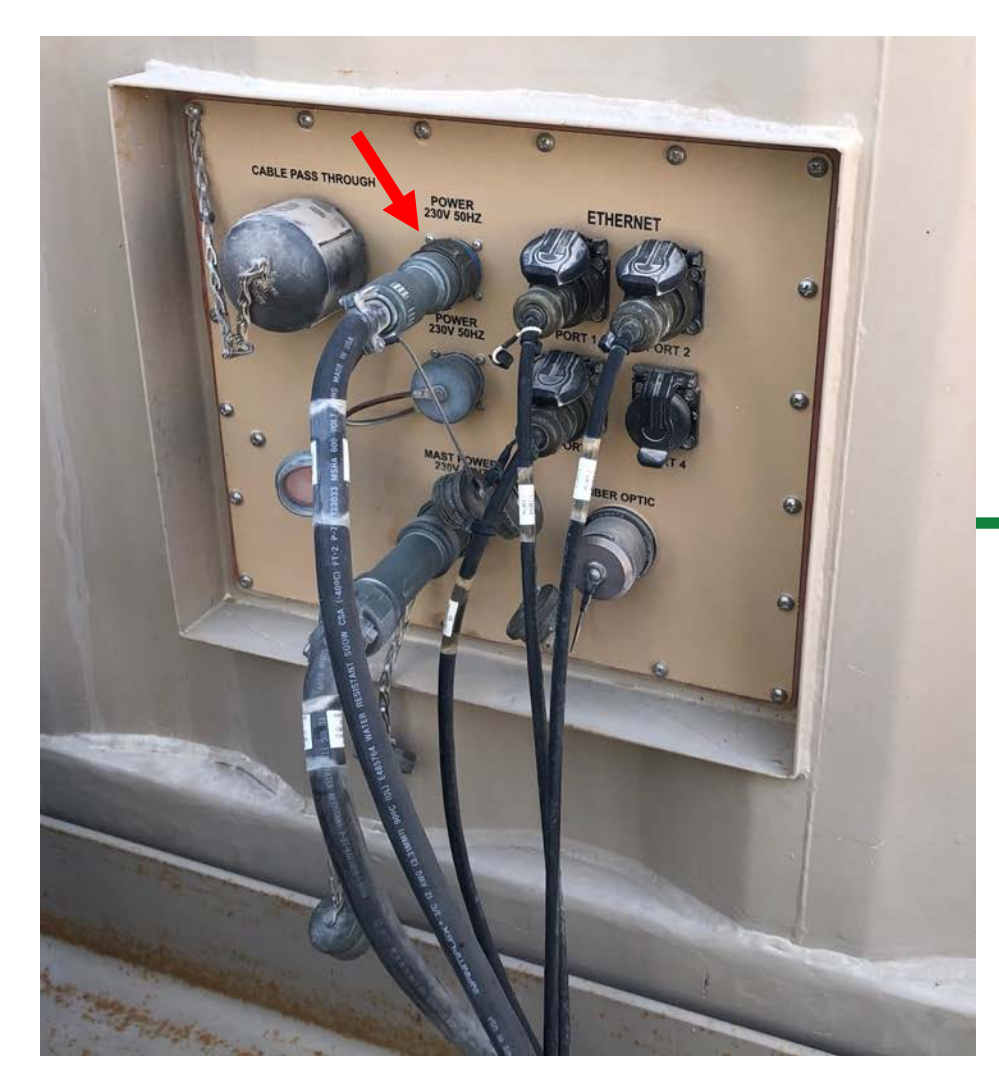

AC power cable 15' 220 V 50 Hz

13-1000248

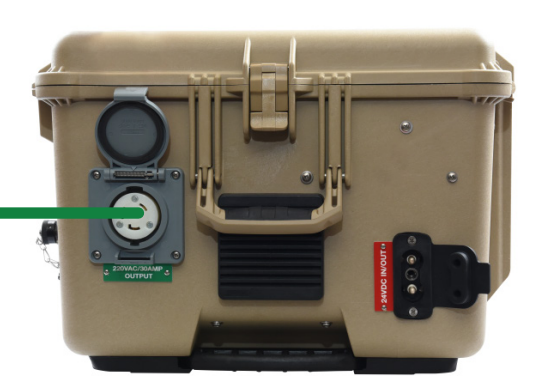

PRO-Verter right-side view

#### **PRO-Verter to Expander Pak Connections**

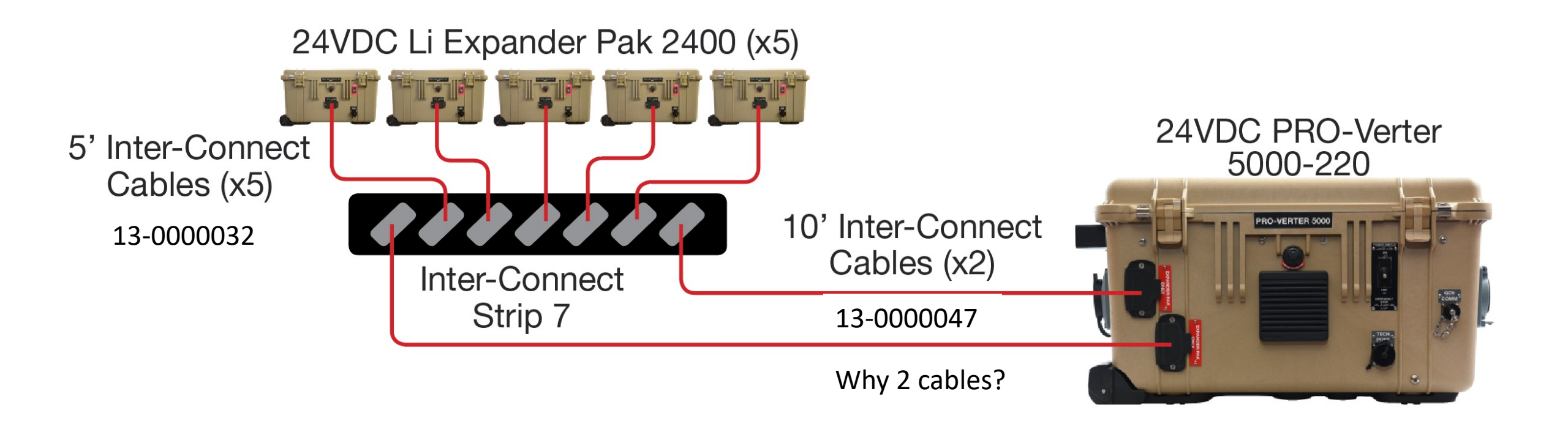

#### # Array Components

- 1 Four (4) 112 W Solar Panels
- 2 One (1) Transport Case
- 3 One (1) Rollable stand
- 4 Twelve (12) Sandbags
- 5 Ten (10) Stakes
- 6 One (1) 9 m Solar Leash

# System Setup

#### **Inventory Solar Arrays**

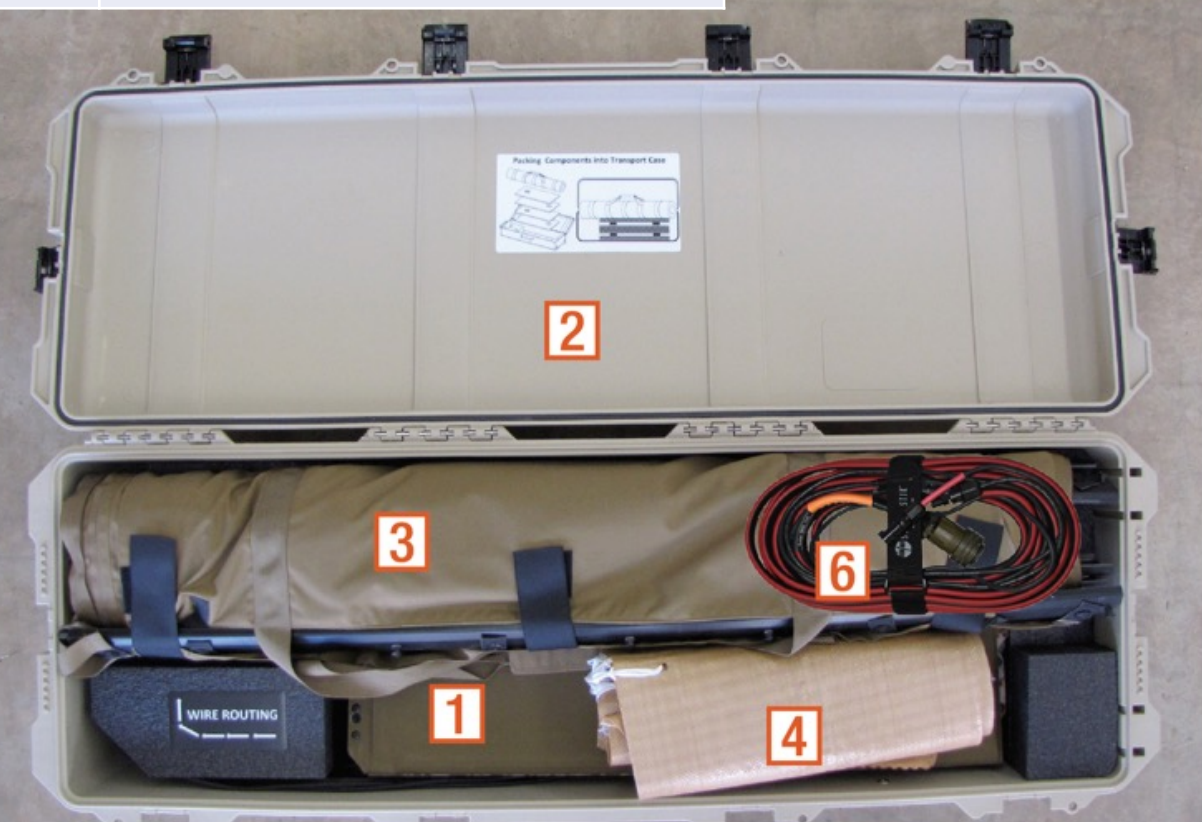

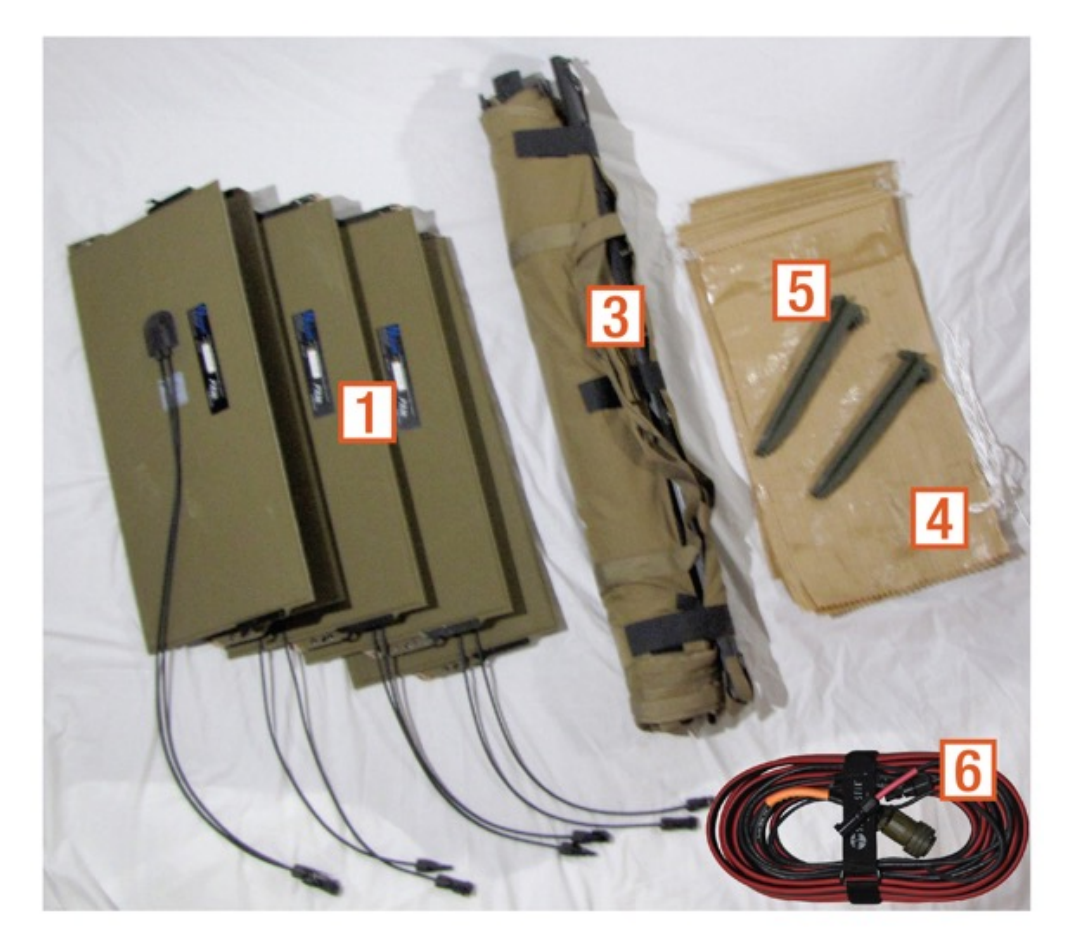

### **Deploy the Solar Arrays.**

Connect the four (4) PV panels on a single rack in series using the wiring diagram below.

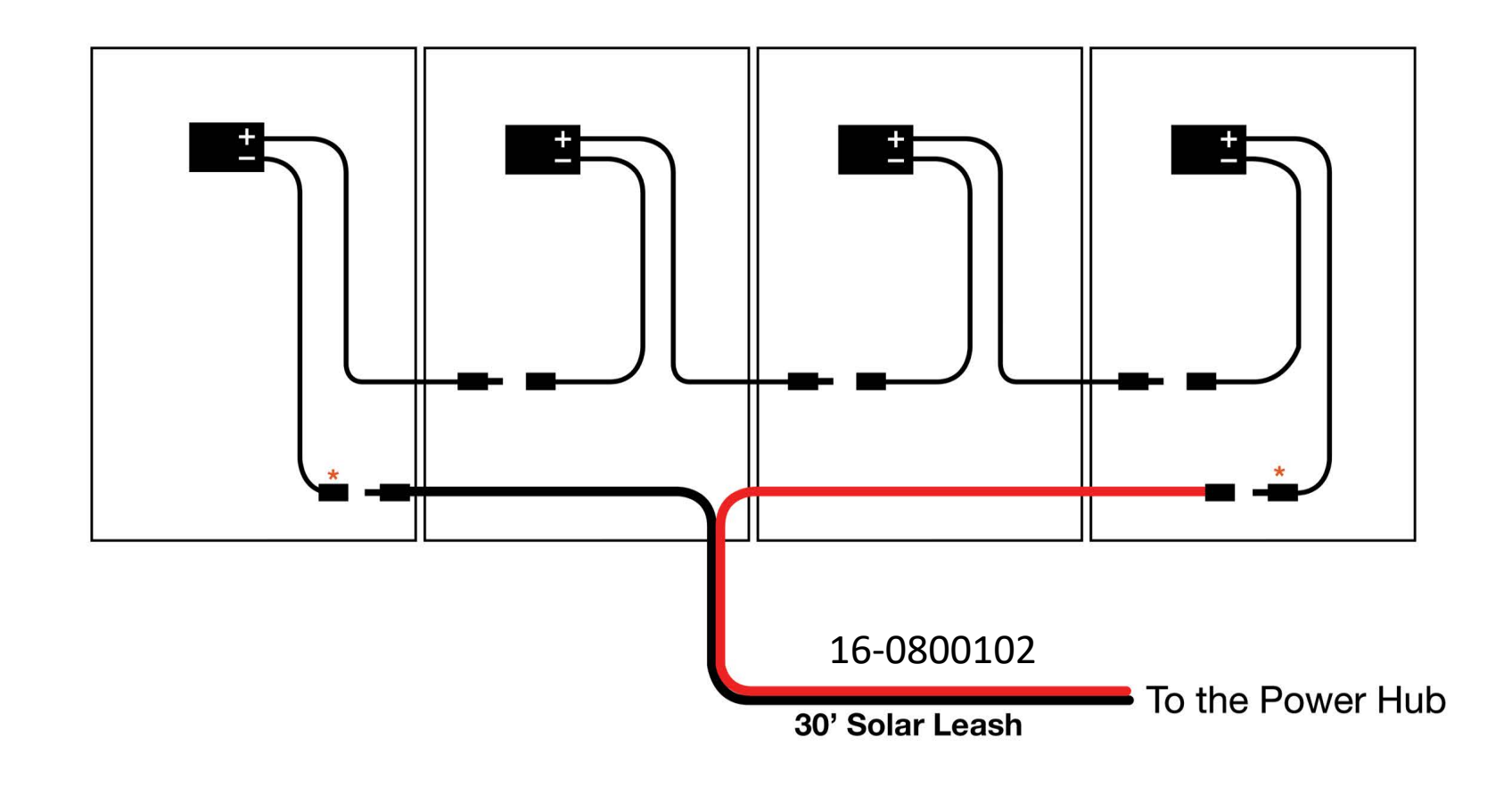

DO NOT secure the Arrays to the ground until the entire System is set up.

#### **Connect the Solar Arrays to the Power Hub.**

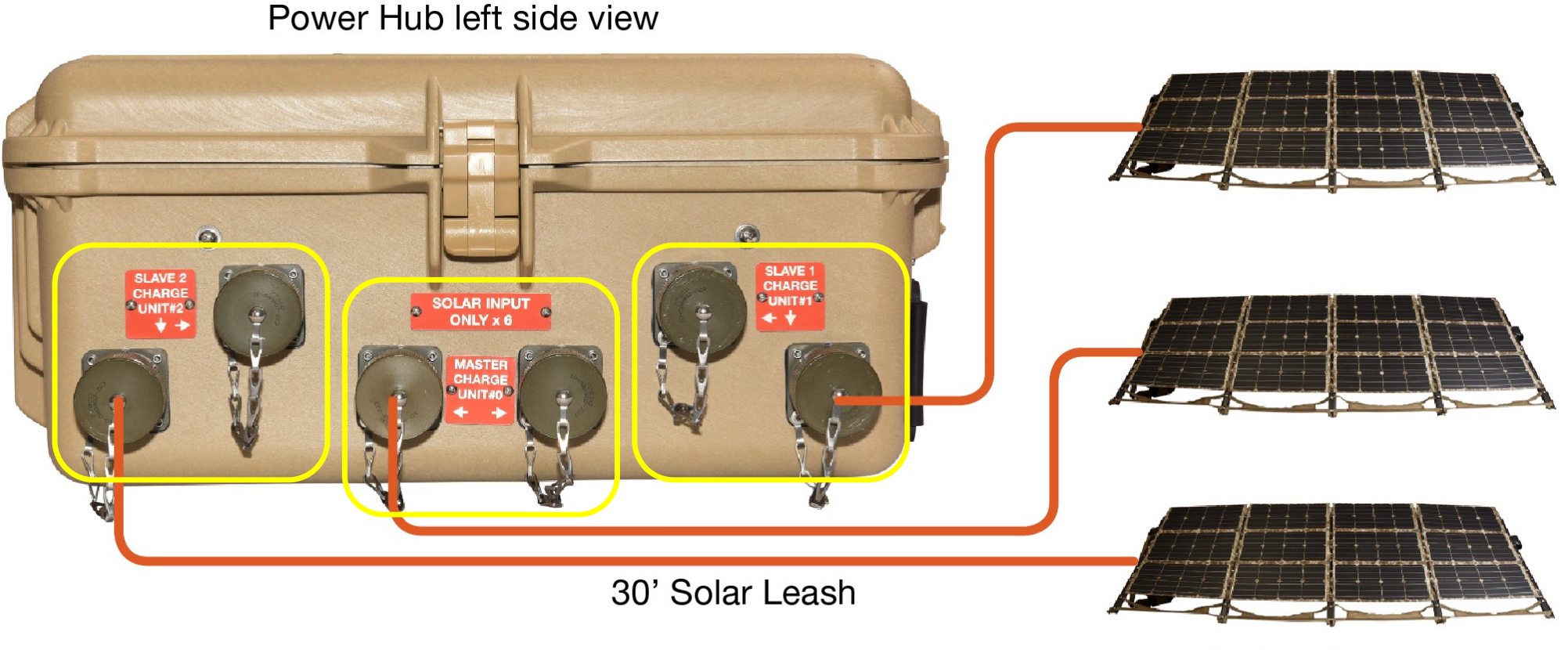

Solar Arrays

### **Connect the PRO-Verter to the Power Hub.**

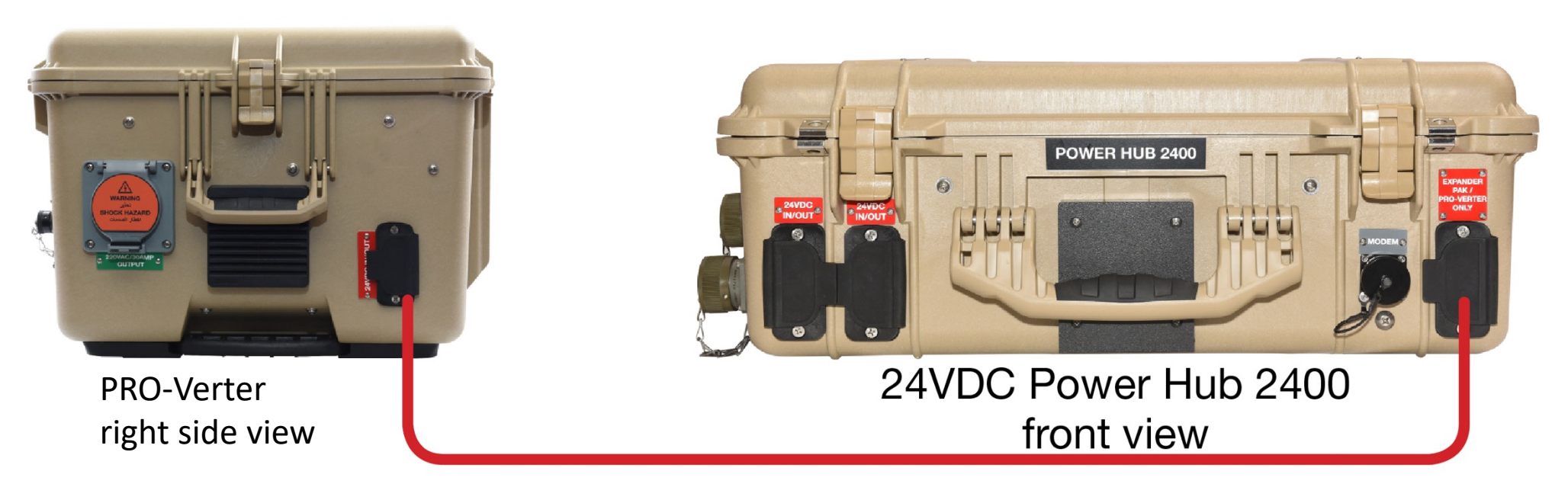

20' Inter-Connect Cable

13-1000246

### Lastly: Secure the Solar Arrays to the ground.

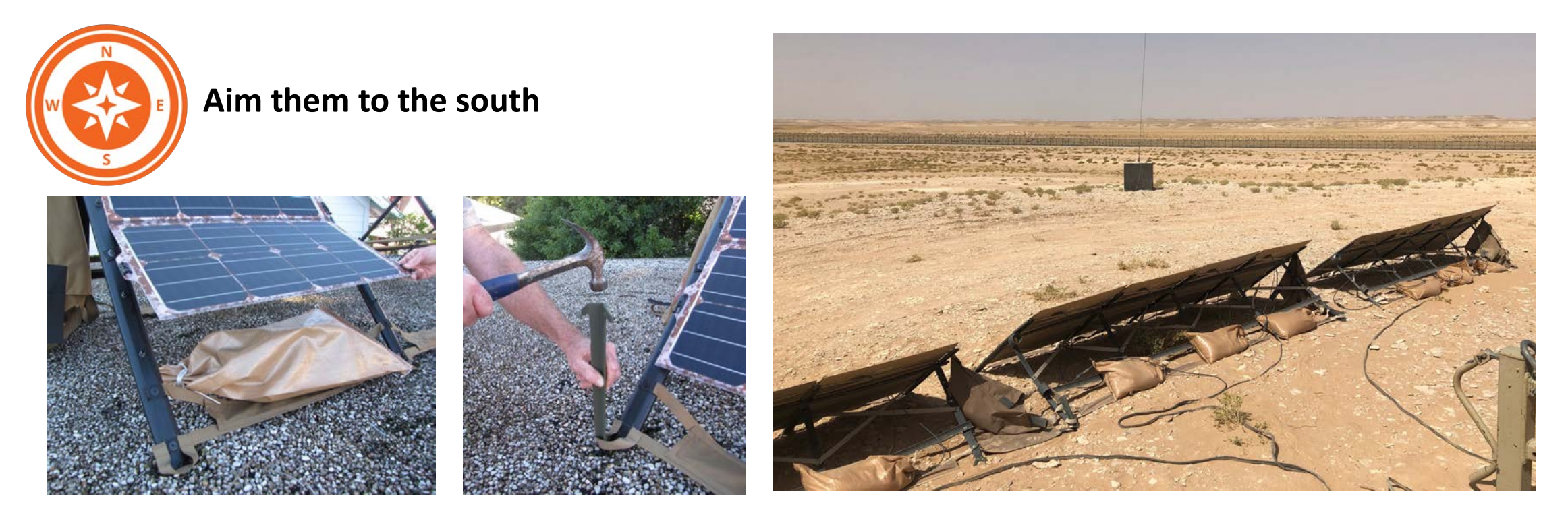

#### **A WARNING**

Failure to properly secure the Solar Arrays to the ground surface could result in solar panel damage, injury, or death in high winds. Tent stakes and/or sandbags should be used. Wind damage to panels can render them nonfunctional or significantly reduce their functional life expectancy.

#### **Ground the System**

PRO-Verter, Power Hub and generator are bonded to trailer equipment grounding conductor, which should be connected to earth grounding rod.

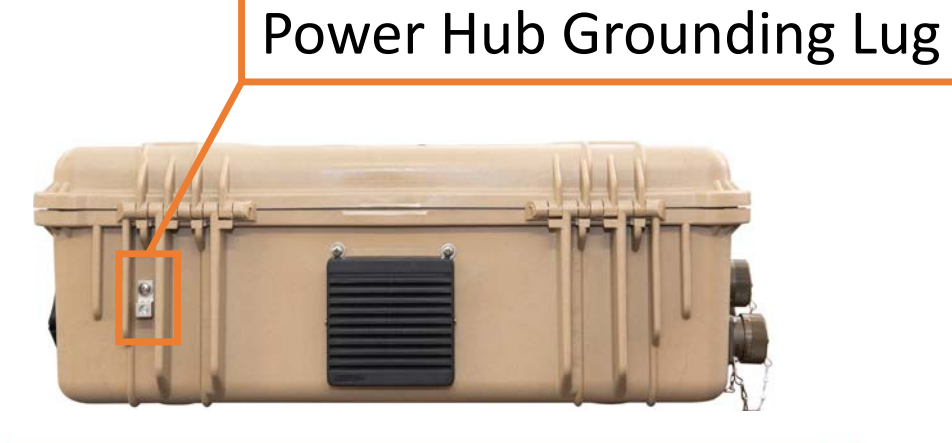

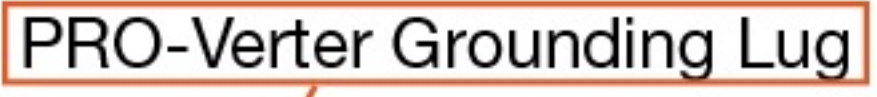

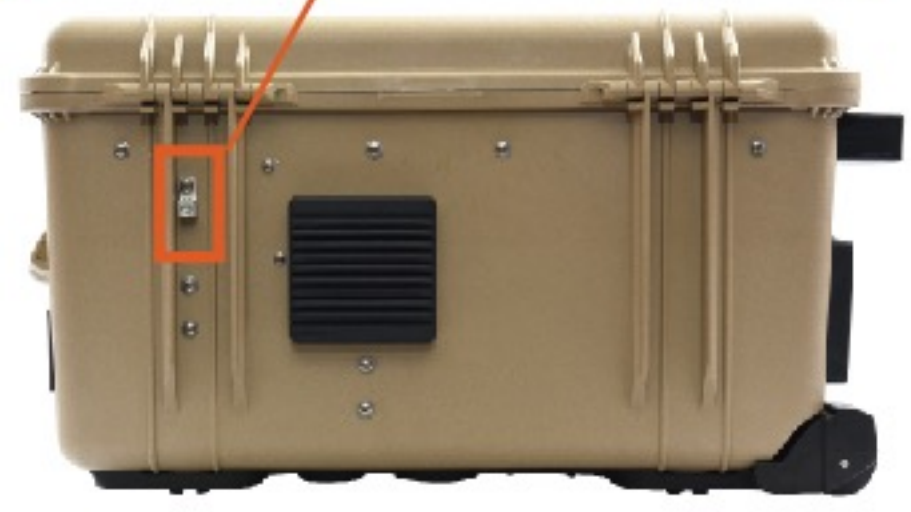

# System Startup Quickstart Guide

#### System Startup

- 1. Prepare generator for operation
- 2. Toggle ON Generator MAIN SWITCH and Generator output breakers
- 3. Press the Generator RsEK AUTO button
- 4. Toggle ON all Expander Pak 2400 Power Switches
- 5. Power Hub will power up automatically
- 6. Toggle ON PRO-Verter Power Switch
- 7. Set PRO-Verter clock to local time.
- 8. Toggle ON PRO-Verter AC INPUT breaker
- 9. Toggle PRO-Verter GENERATOR CONTROL switch to ON Generator will start (CTRL > 03 Gen Control/ON).
- 10.Allow generator to run for a few minutes and toggle GENERATOR CONTROL switch to AUTO (CTRL > 03 Gen Control/AUTO).
- 11.Allow batteries to charge fully. Generator will turn off automatically when batteries are charged fully.

**To support connected loads** Toggle ON PRO-Verter AC OUTPUT breaker

### Prepare generator for operation

#### **BEFORE OPERATING Generator**

- 1. Check fuel levels / fill fuel tank
- 2. Check for fuel leaks.
- 3. Check to make sure the fuel filter / water separator fuel cock is in the ON position.
- 4. Check oil levels
- 5. Check for engine oil leaks,
- 6. Check for engine coolant / top off if needed.
- 7. Check for any coolant leaks.
- 8. Check hoses for cracks, abrasions, and damaged, lose or corroded / compromised connectors.
- 9. Check for damaged or missing parts.
- 10. Check for loose, missing or damaged fasteners.
- 11. Check the electrical harnesses for cracks, abrasions, and damaged or corroded connectors.
- 12. Check for floating neutral = No conductivity between neutral output post and generator frame (ground terminal if present).
- 13. Check battery terminal for corrosion.
- 14. Check battery connections are secured.

# Generator RsEK Operation RsEK User Interface

The Power Switch must be ON to power the RsEK

AUTO mode allows the PRO-Verter to remotely control the generator bases on battery/DC bus voltage.

The generator may be started and stopped manually using the green and red buttons.

The RsEK must be connected to a PRO-Verter for remote control of generator.

Monitor output voltage and frequency reported on LCD screen. If either of these values fall out of range, the System will become unstable. Methods to tune/adjust voltage and frequency can be found in using the PRO-Verter QR code link.

#### **RsEK User Interface**

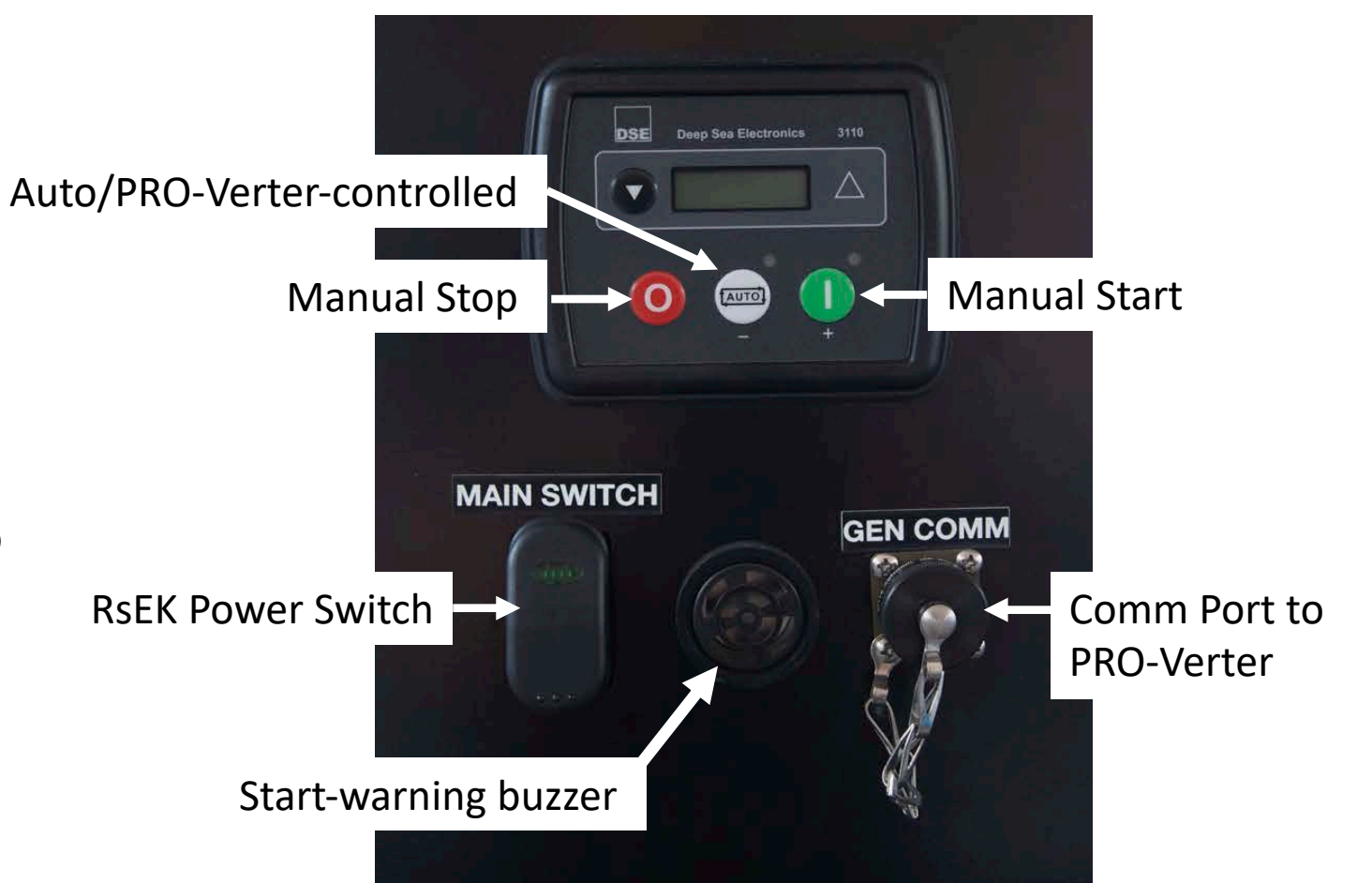

# Power up Expander Pak 2400s

- 1. Remove safety pin
- 2. Toggle POWER switch to ON
- 3. Press Battery Status Display button. <u>LED must be green to deploy</u>.

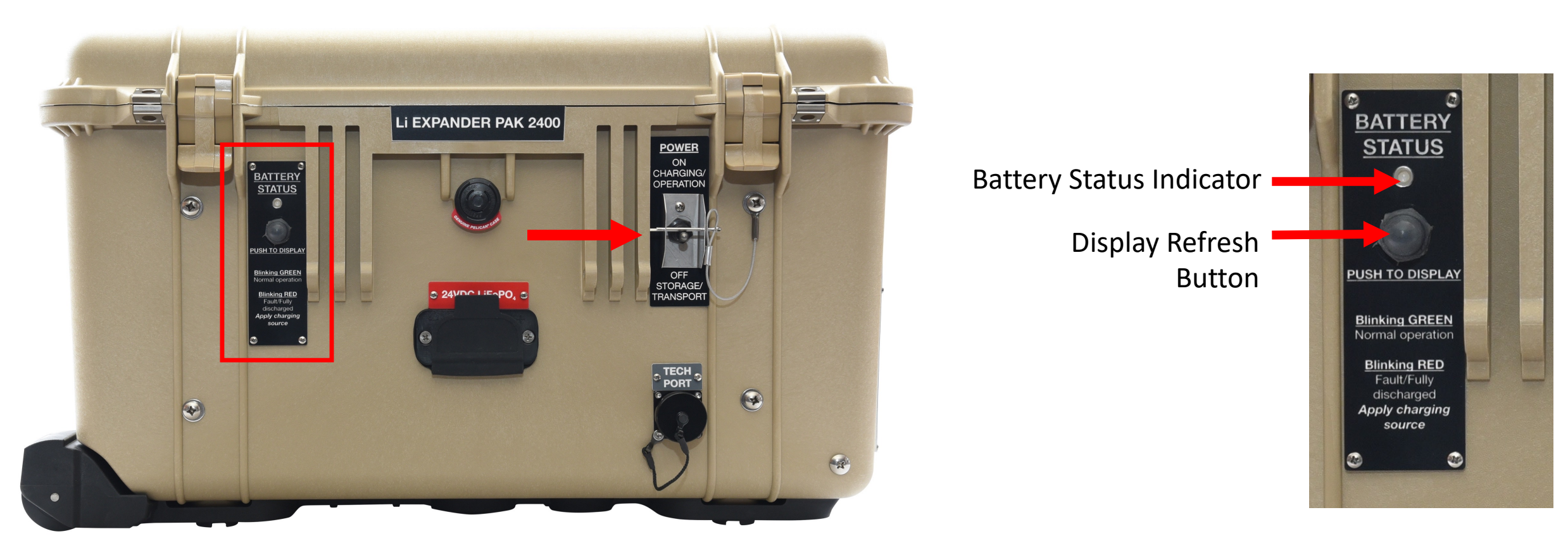

### **Prepare Generator for Auto start/stop**

- 1. Toggle ON the MAIN SWITCH to power up RsEK.
- 2. Toggle on AC BREAKER switches to ON.
- 3. Press the AUTO button

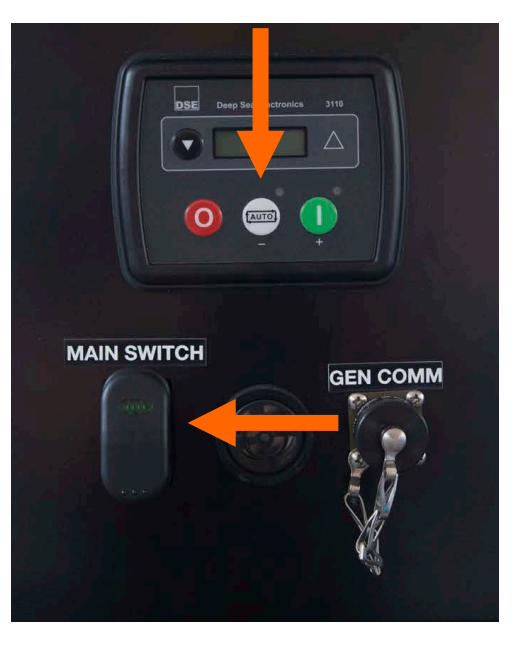

#### **7 kW Generator Control Panel**

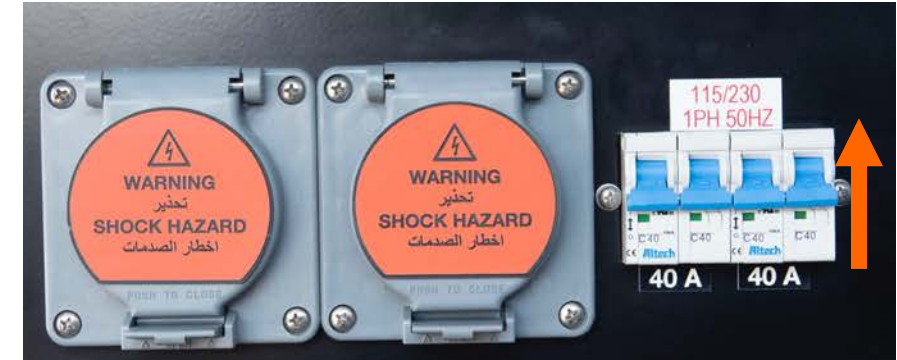

### **Toggle ON PRO-Verter Power Switch**

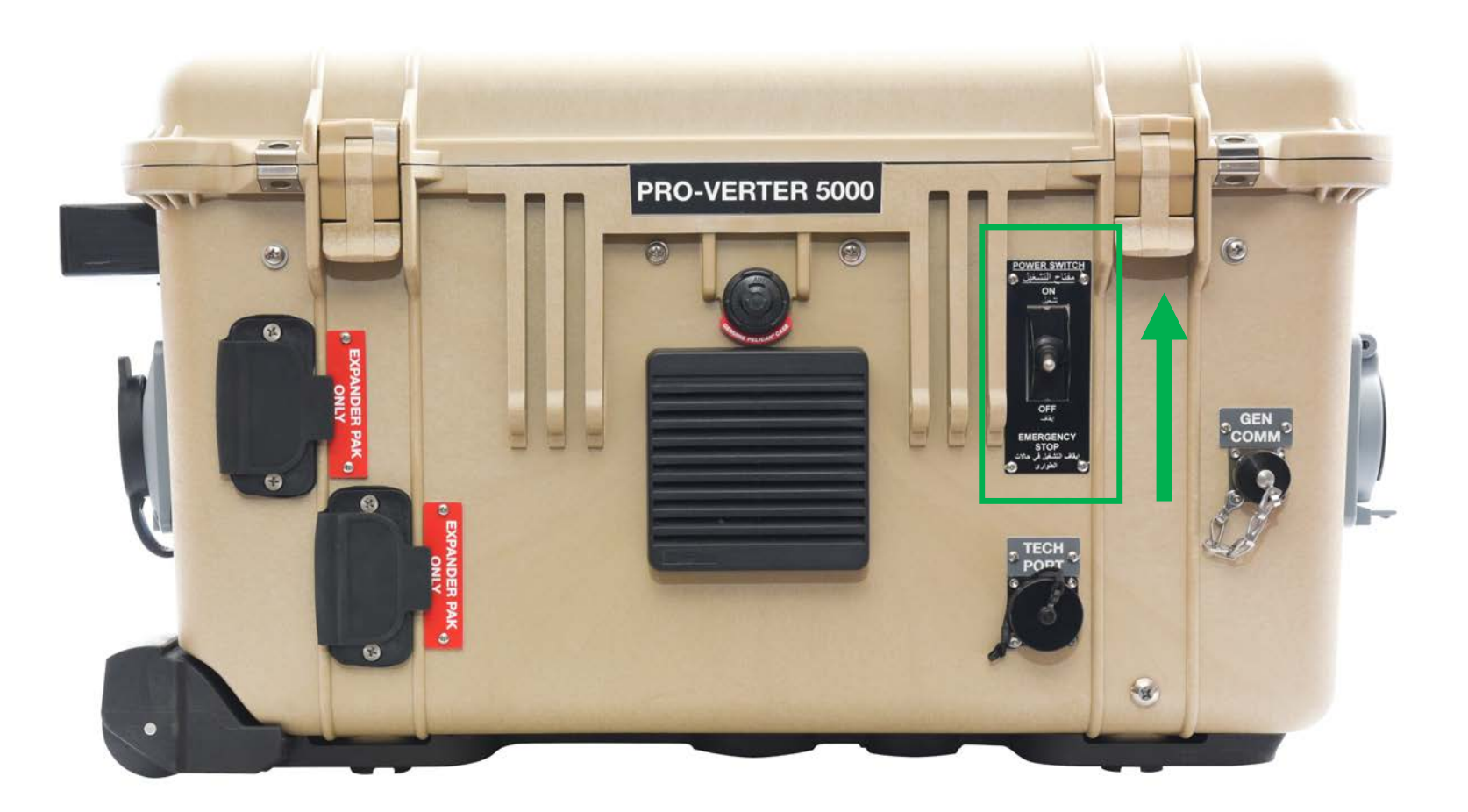

# System Startup Ensure Power Hub is ON

There is no "power switch" on the Power Hub. It powers up automatically when the batteries are turned ON.

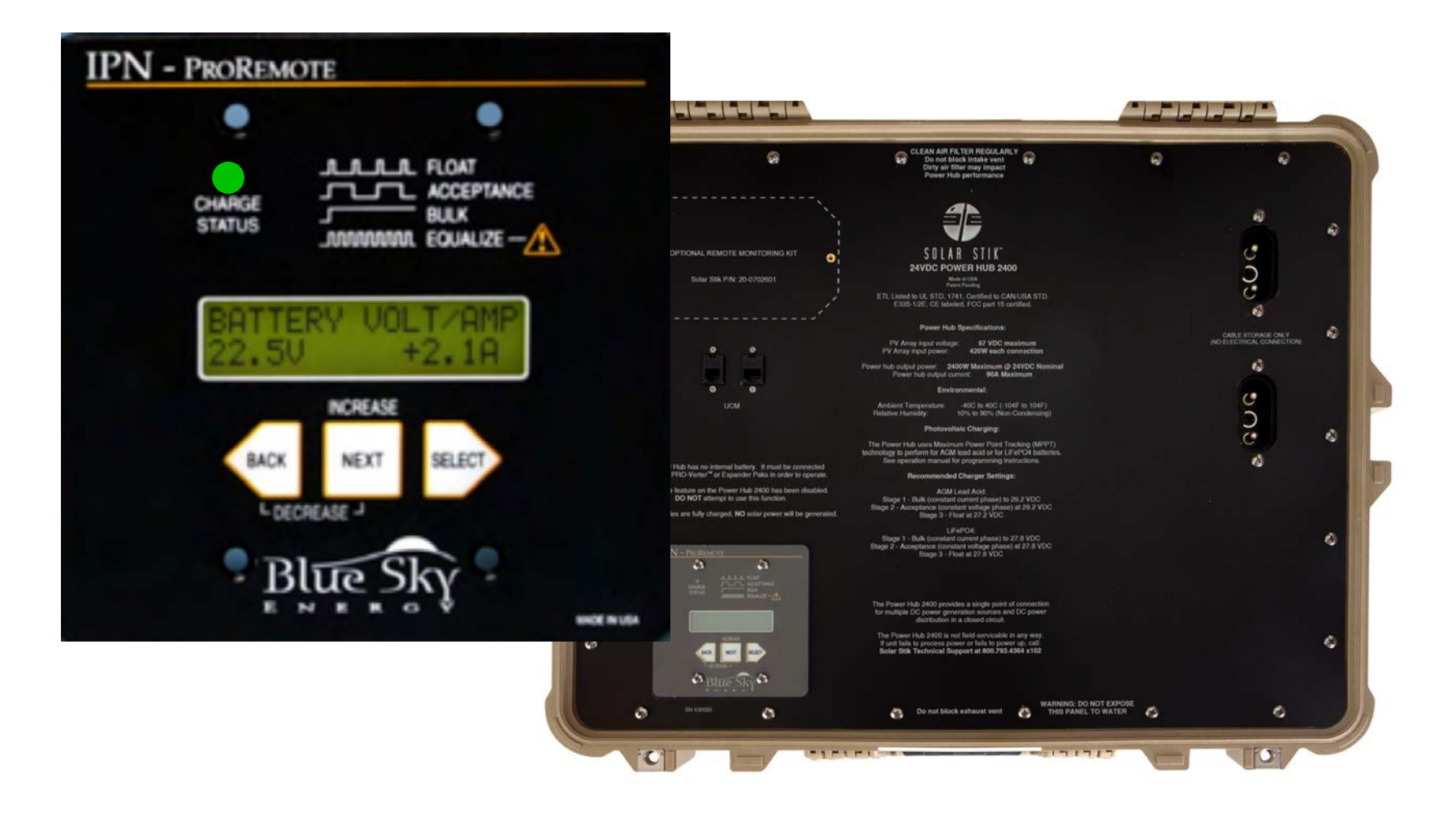

# PRO-Verter 5000-220

# Faceplate

- User Interface monitoring and control
- Input and output breakers/switches
- Generator control
- Remote monitoring

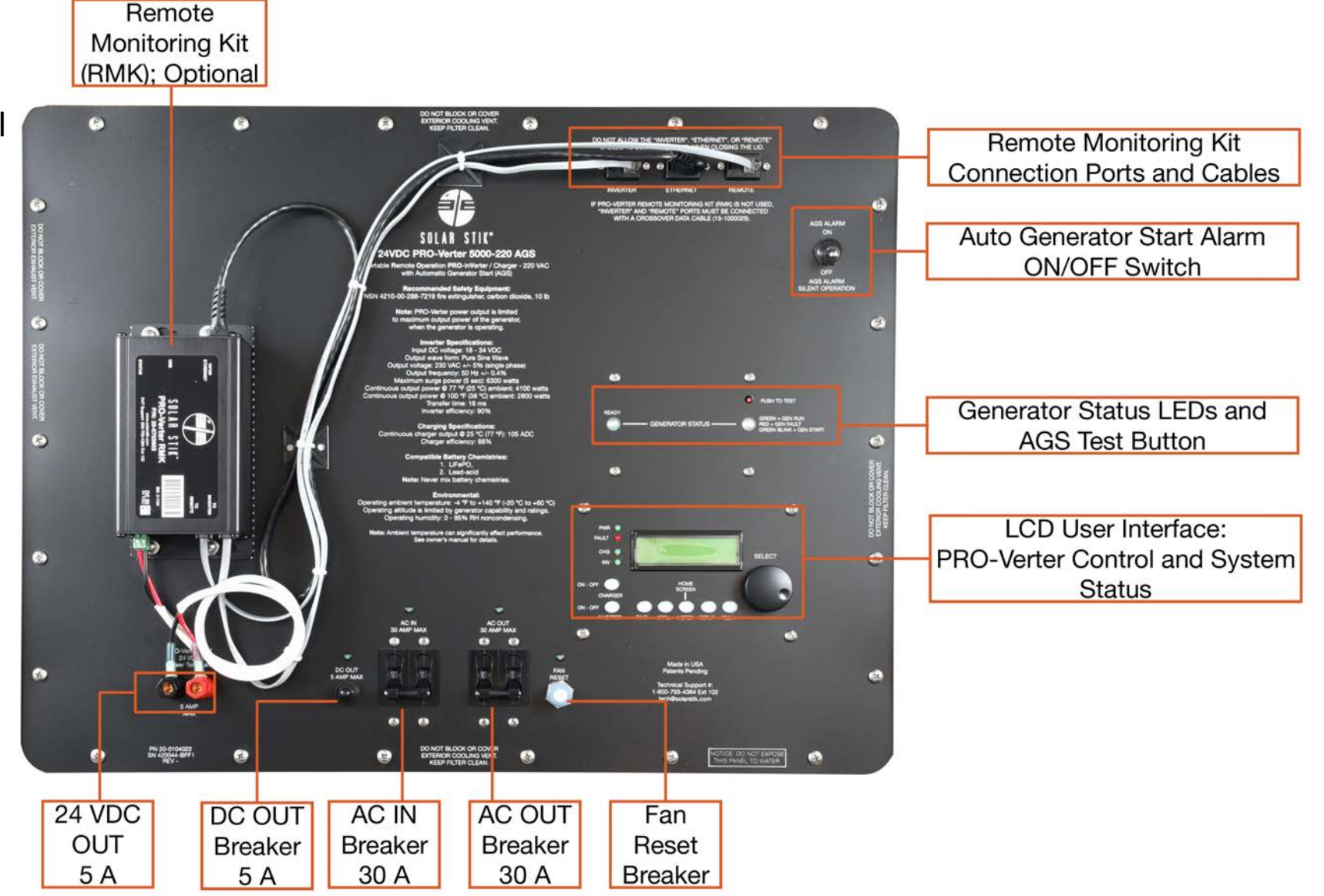

### Set PRO-Verter Clock to Local Time

The Set Clock screen appears when PRO-Verter is powered up. To reset clock while PRO-Verter is operating, go to SETUP>01A.

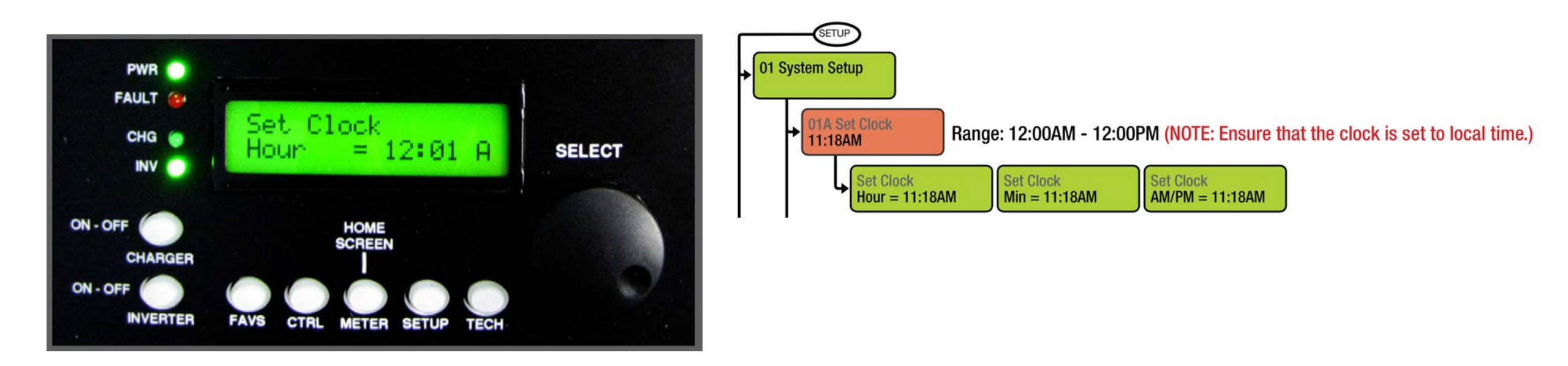

Why set the clock to local time?

Troubleshooting is easier. Faults will have an accurate time stamp.

#### Toggle ON AC INPUT and OUTPUT breakers

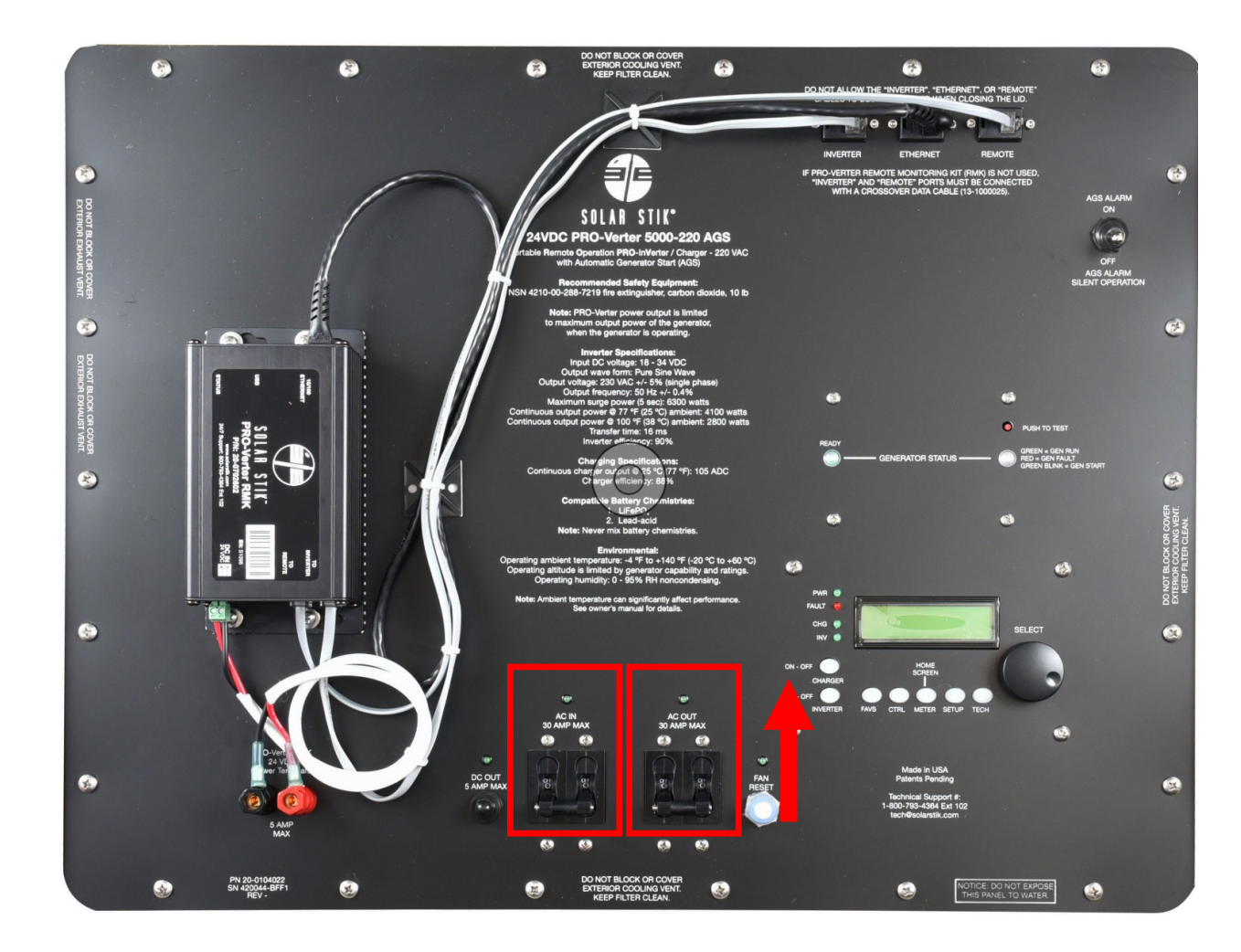

LED above breaker will illuminate when circuit is active/AC power is available.

#### **Start Generator from PRO-Verter**

CTRL > 03 GEN CONTROL > ON/OFF/AUTO

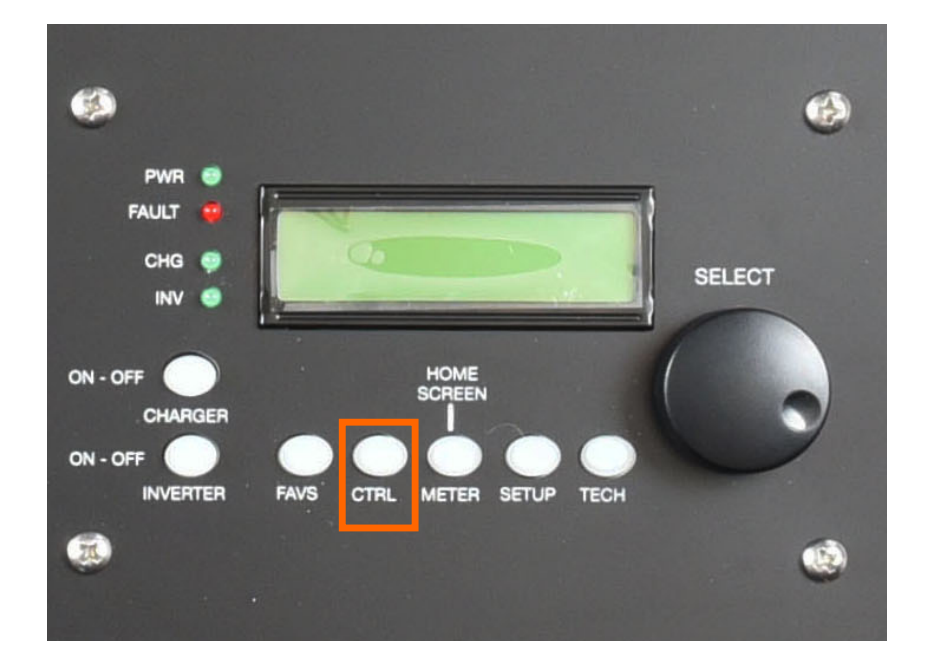

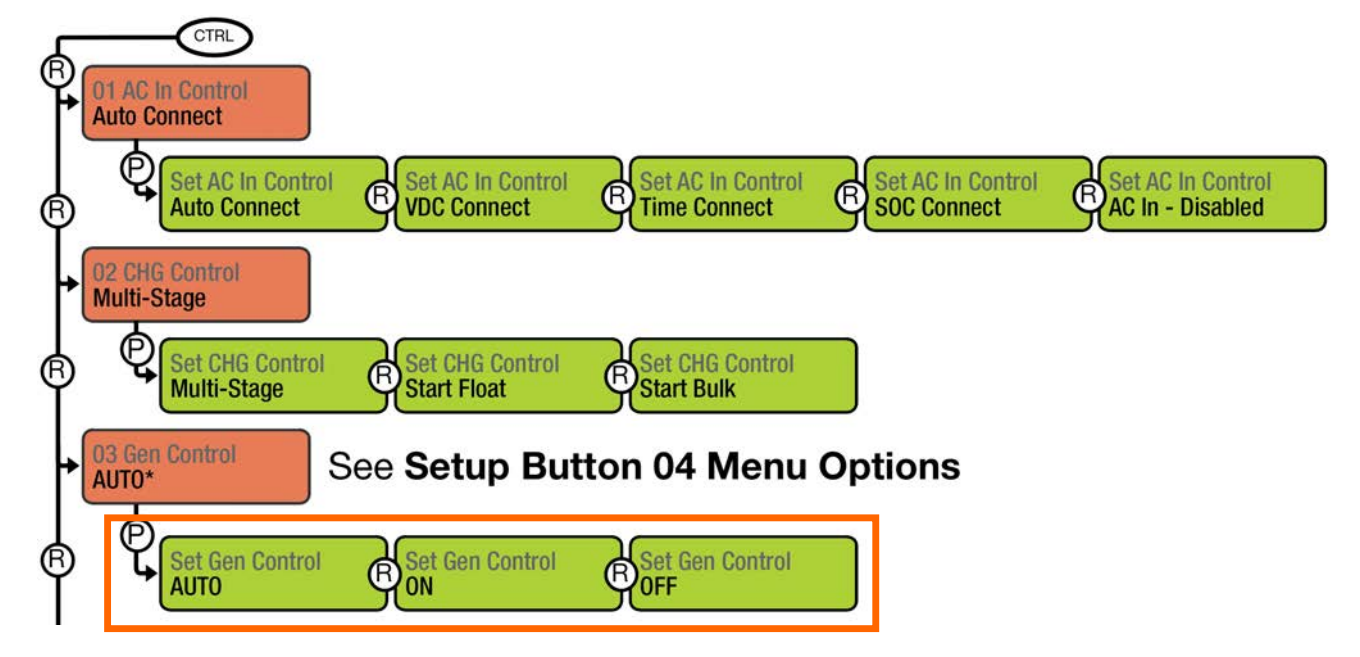

First, choose "ON". Run for 5 min. Change to "AUTO".

# **Overall Schedule**

#### Training Schedule: 31 January, 2023

- 0700 0900 System Monitoring and Control
- 0900 1000 Breakfast
- 1000 1300 System Operation
- 1300 1400 Lunch
- 1400 TBD (If Needed)

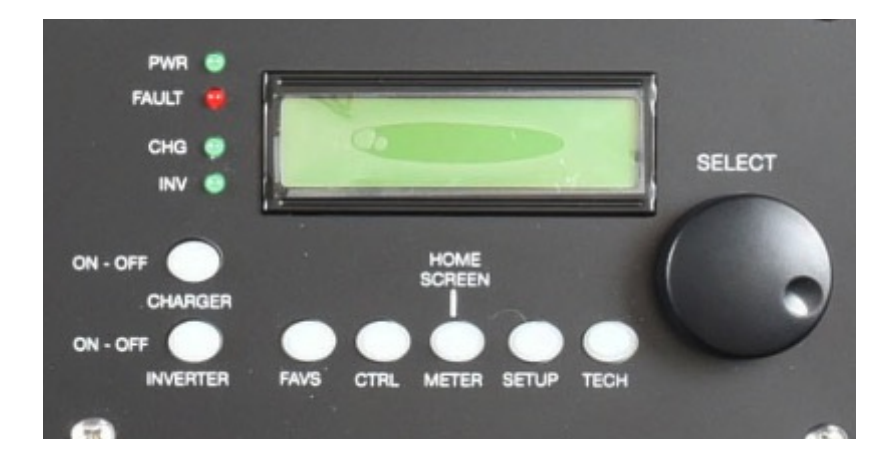

#### Main sources of System information:

- Expander Pak 2400 Battery Status LED ٠
- PRO-Verter User Interface •
- Power Hub User Interface •
- Remote Monitoring Kit/Monitor in Shelter •

Average

Average

Average

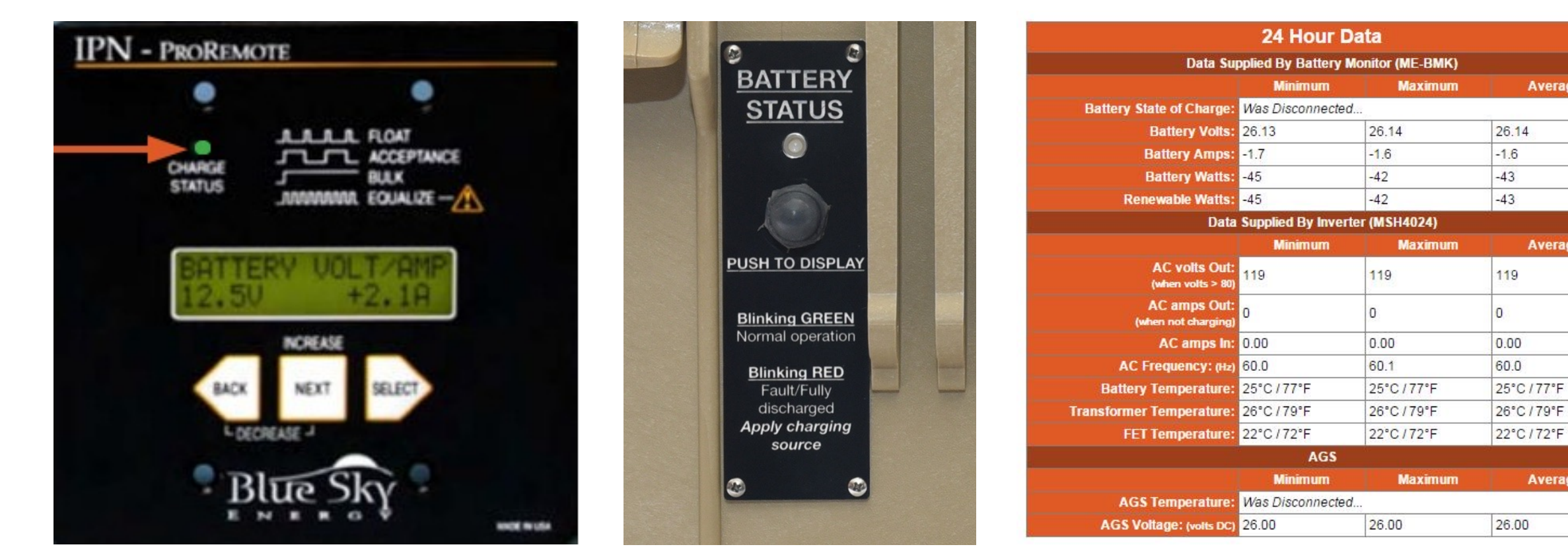

### **Expander Pak 2400 Battery Status**

Color Condition Frequency BATTERY Green Flashing Normal operation STATUS Battery Status Indicator **Protection circuits engaged** 1. Cell overvoltage Display Refresh 2. Cell undervoltage Button PUSH TO DISPLAY 3. Overcurrent (charge or discharge) Red Flashing 4. Overtemperature (> 160 °F/71 °C) Blinkina GREEN Normal operation 5. An internal battery fault (such as a broken Blinking RED Fault/Fully wire, dead cell, internal short circuit, etc.) discharged Apply charging N/A **Battery inoperative** None

- Expander Pak Power Switch must be ON for light to work.
- If RED, turn OFF, disconnect from battery bank.
- If LED is green, does that mean it is charged fully?

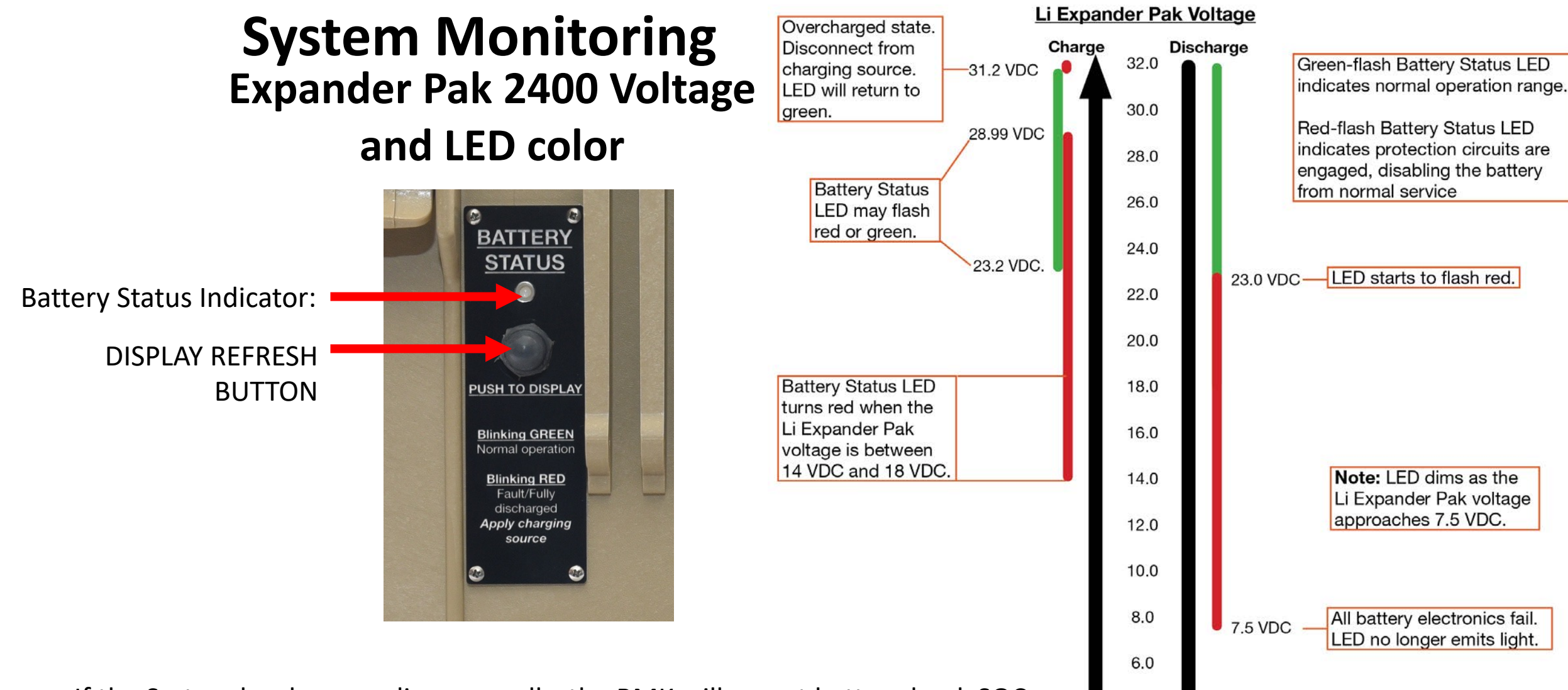

4.0

2.0

0.0 VDC

- If the System has been cycling normally, the RMK will report battery bank SOC.
- The SOH of each battery can be measured using a PRO-Verter.

#### **Expander Pak 2400 Battery Status**

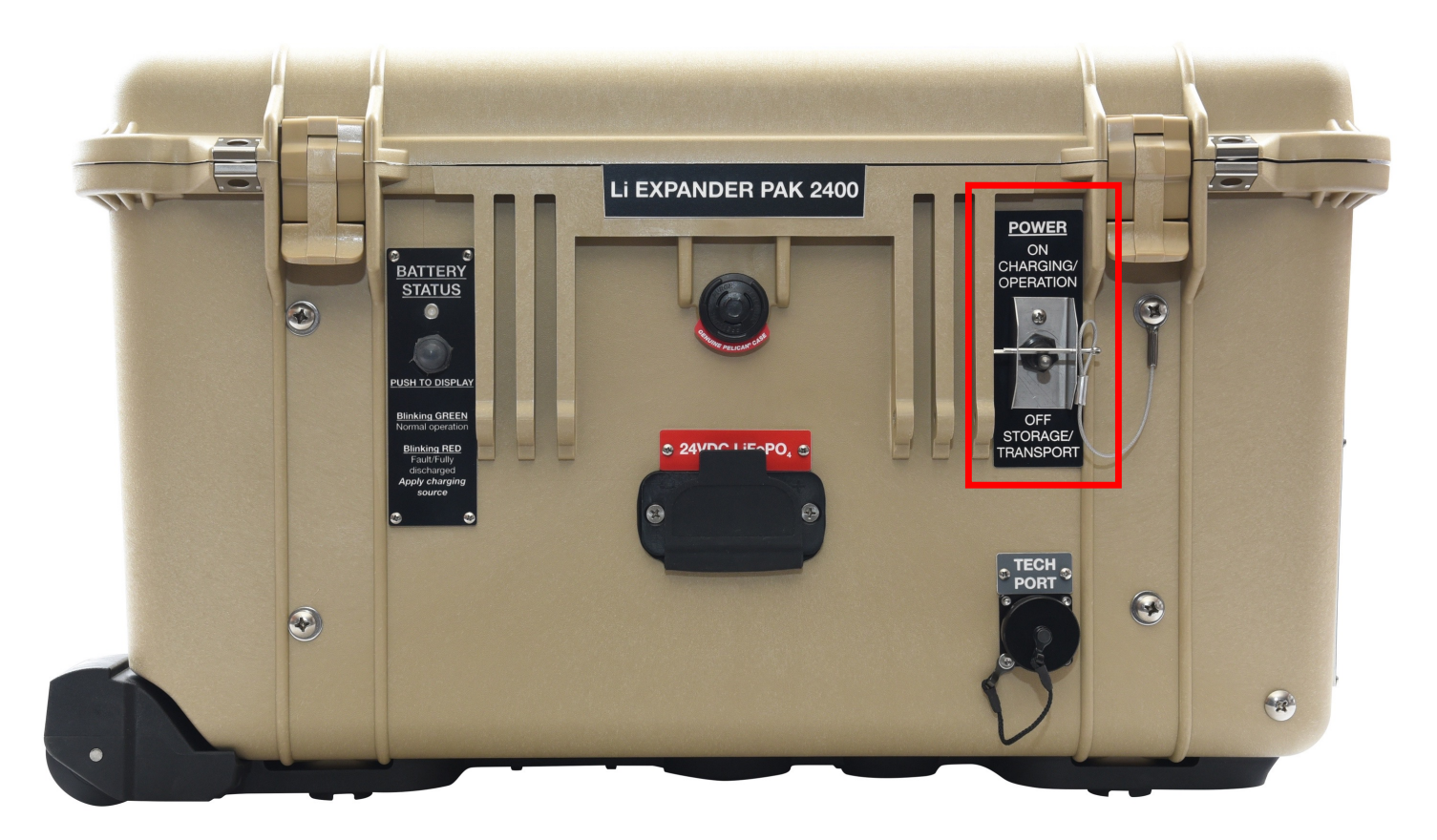

#### **Breaker status:**

The Power Switch is also a 50 A breaker which may switch to OFF when overcurrent event happens. It is not always obvious and should be checked regularly. If one trips more are likely to trip.

#### **PRO-Verter LCD, Buttons, and Menu Items**

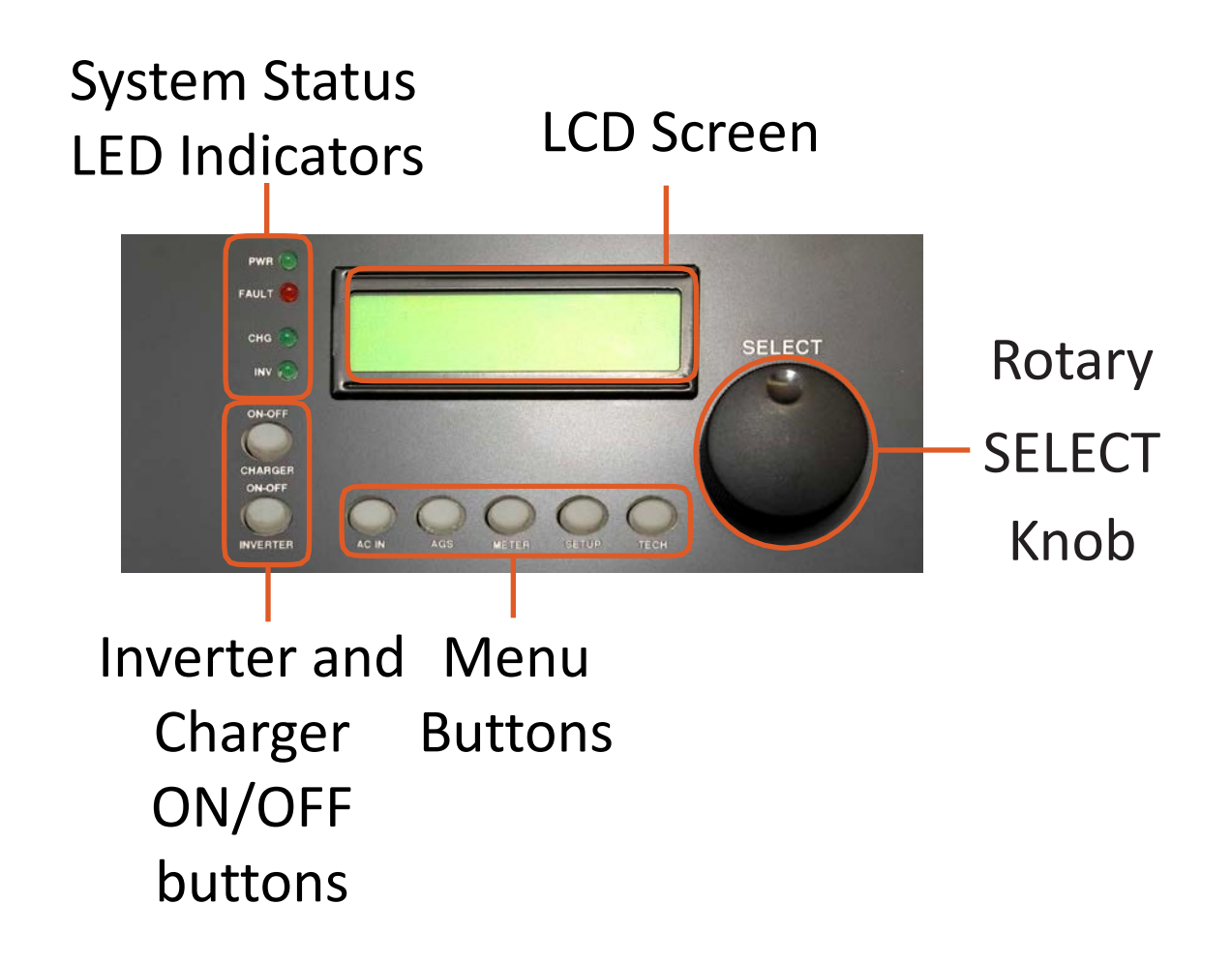

### **LED Indicator Guide and Charger, Inverter Buttons**

PWR ( FAULT CHG CH INV FE ON-OFF CHARGER ON-OFF INVERTER

Power Status LED (illuminates when powered) Fault Status LED (illuminates when there is a fault)

Charger Status LED (illuminates when charging) Inverter Status LED (illuminates when inverting) When the System is supporting loads during normal operation, the PRO-Verter will be either INVERTING or CHARGING.

**Charger Power Button** 

Inverter Power Button

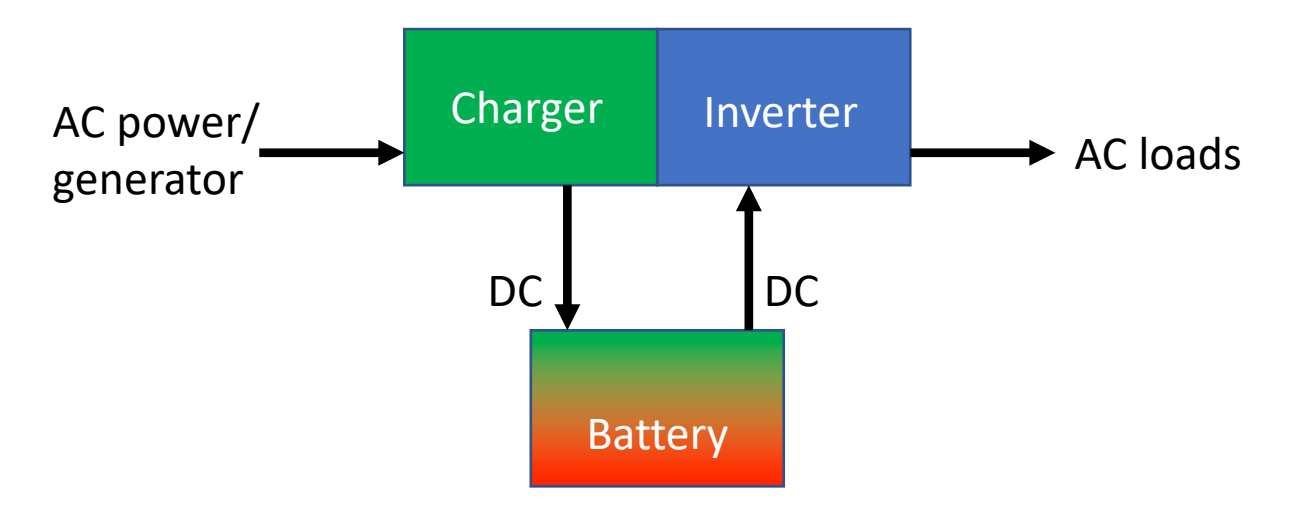

#### **PRO-Verter Menu Buttons**

#### FAVS

Stores the most commonly used settings, which aids in troubleshooting.

#### CTRL

Contains the menus for "AC In Control", "CHG Control", and "Gen Control". Gives quick control of the main functions of the inverter/charger.

#### **METER/HOME**

Provides metering information on the PRO-Verter such as the AC, DC, or AGS meters. Brings the LCD back to the default HOME screen from any other menu.

#### SETUP

Allows the PRO-Verter to be configured to specific system preferences or to change the functions and capabilities. (Passcode may be required.)

#### TECH

Allows access to menu selections that can help service personnel with troubleshooting, historical data, revisions, and more.

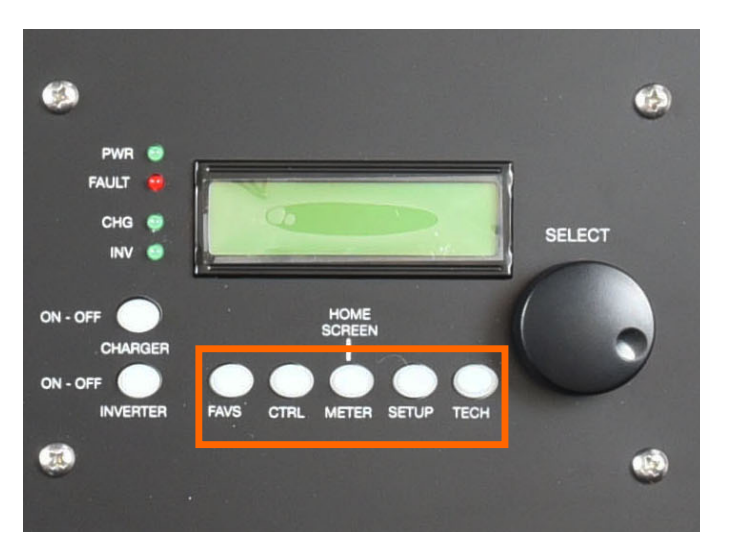

### **System Monitoring** Menu Windows

**FAVS Button** 

F1 Battery Type F2 AmpHour Size Control F3 AC Input F4 LBCO F5 Gen Run VDC

**CTRL Button** 01 AC In 02 CHG Control 03 Gen Control 04 PT Control

**METER Button** (Read Only) 01 DC Meters 01A DC Volts 01B DC Amps 02 AC Meters 02A Output Volts 02B Load Amps 02C Input Amps 02D Inv/Chg Amps 02E Input AC1 02F Input AC2 03 Timers 03A Charge Time 03B Since Absorb 03C Since EQ 04 AGS Meters 04A AGS Status 04B DC Volts-AGS 04C Gen Run Time 04D AGS Temp 04E Since Gen Run 04F Since 100% 04G Hour Meter 05 BMK Meters 05A BMK Status 05B Battery SOC 05C DC Volts-BMK 05D DC Amps-BMK 05E DC AH In/Out 05F Reset AH In/Out 05G Total AH Out 05H Minimum VDC 05I Maximum VDC 04K Gen 100% SOC 05J Days Since 05 BMK Setup 05A Charge Eff 06 ACLD Meters 07 PT Meters 05B Amp Hour Size

**SETUP Button** 01 System Setup 01A Set Clock 01B Screen Setup 01C Temp Display 01D Max Charge 02 Inverter Setup 02A Search Watts 02B LBCO Setting 02C AC In-Time 02D AC In-VDC 02E AC In-SOC 02F Power Up 03 Charger Setup 03A AC Input 03B VAC Dropout 03C Battery Type 03D Absorb Done 03E Max Charge Rate 03F Max Charge Time 03G Final Charge 03H EQ Reminder 04 AGS Setup 04A Gen Run VDC 04B Gen Run Time 04C Gen Run Amps 04D Gen Run SOC 04E Gen Run Temp 04F Max Gen Run 04G Quiet Time 04H Gen Exercise 04I Gen Warm-up 04J Gen Cool Down

**TECH Button** 01 Temperatures 02 Revisions 03 Inv Model 04 Fault History 04A Inv Faults 04B AGS Faults 04C PT Faults 04D Clear Faults 05 Setup PIN 06 Ext Control 07 Show All Menus 08 Load Defaults

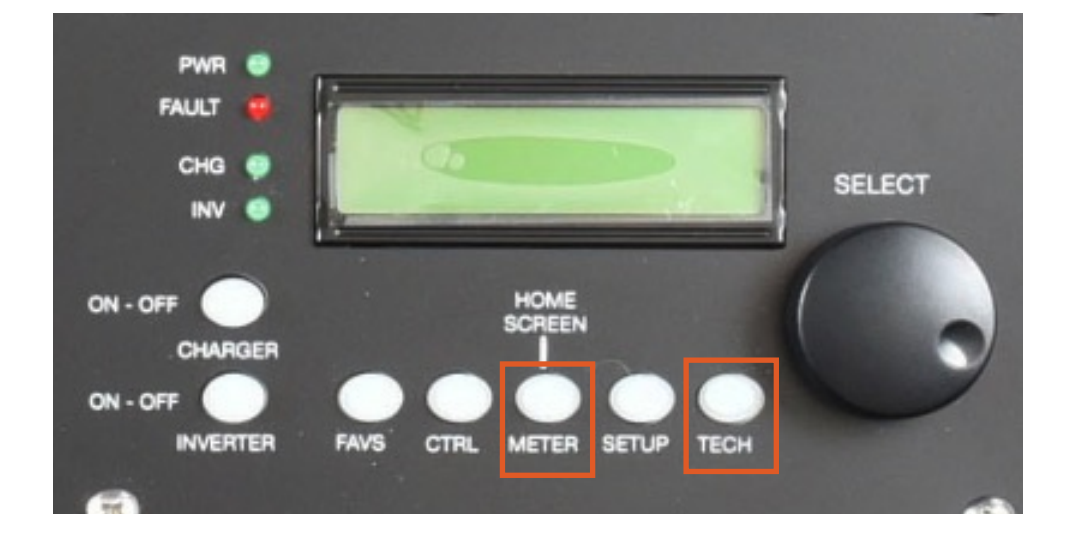
# **System Control and Monitoring**

#### PRO-Verter Menu Buttons FAVS

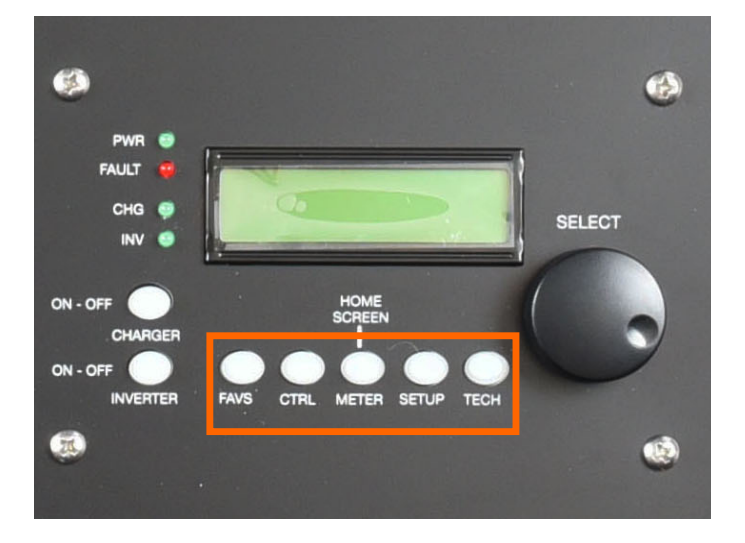

#### **FAVS Button Menus**

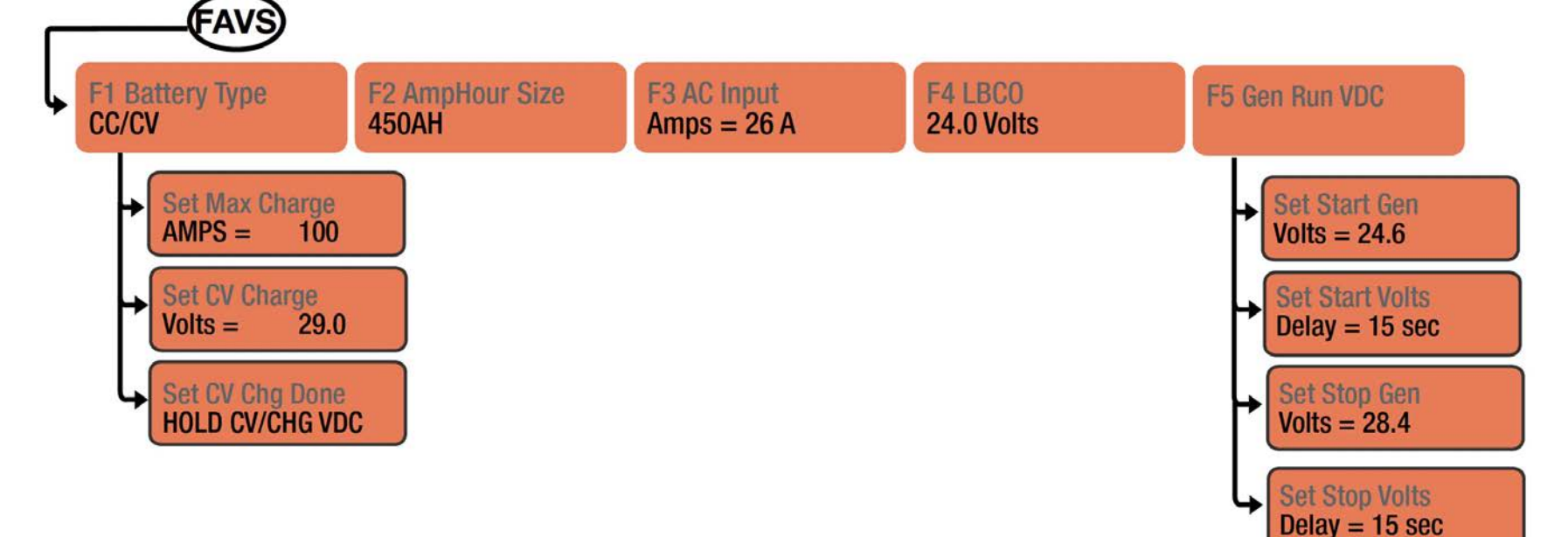

# **System Control**

PRO-Verter Menu Buttons CTRL (Control)

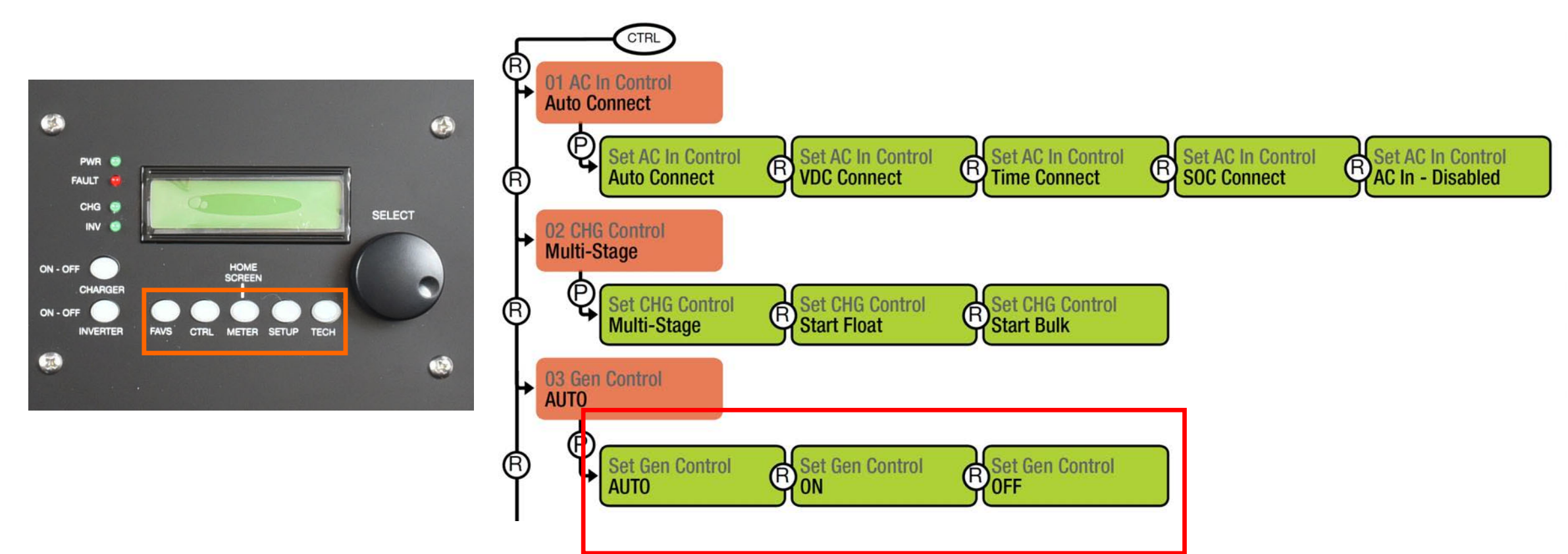

# **System Monitoring**

#### PRO-Verter Menu Buttons METER

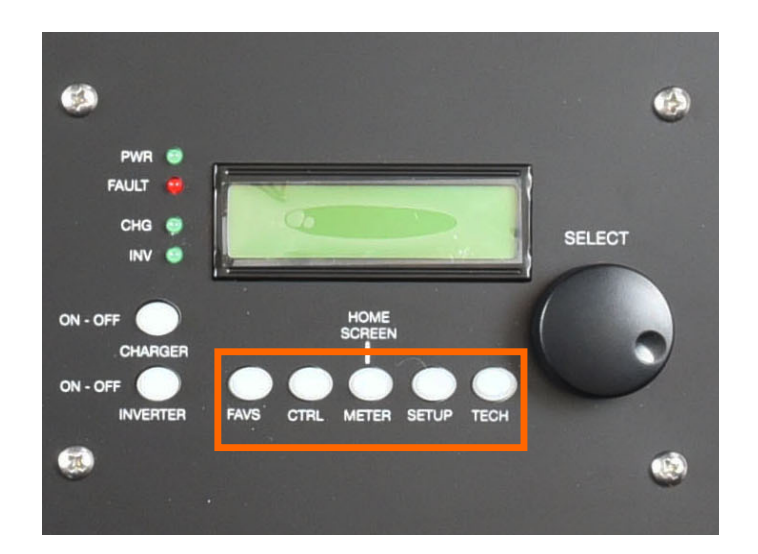

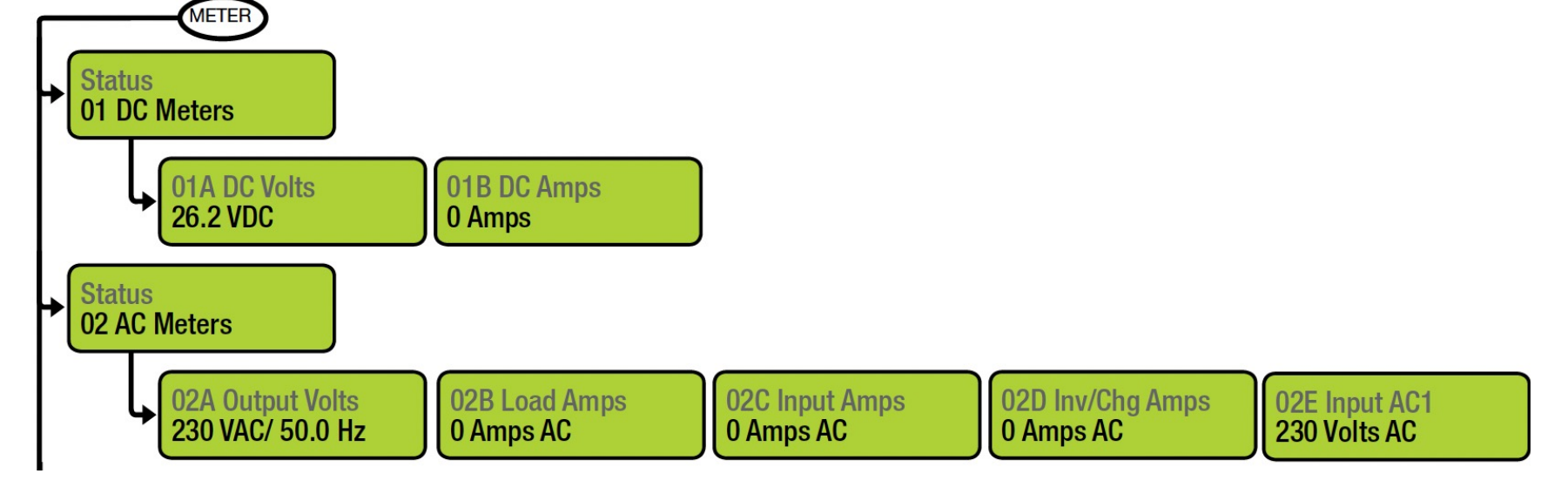

# **System Monitoring and Control**

#### PRO-Verter Menu Buttons SETUP

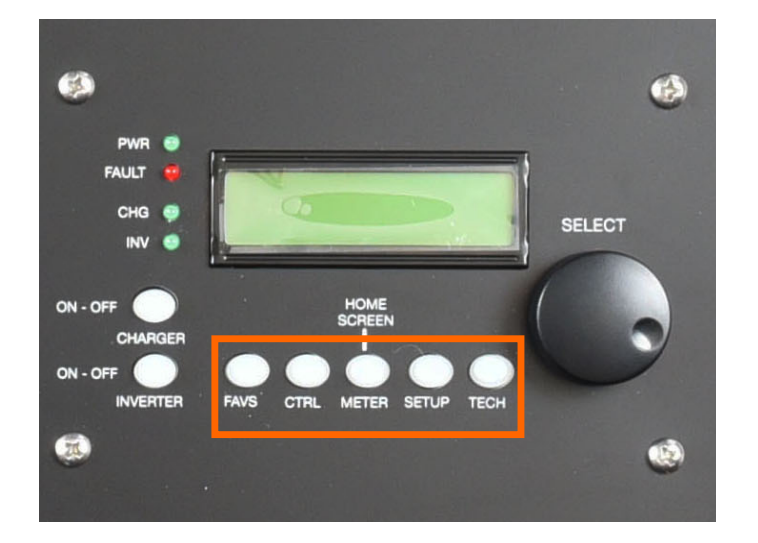

01 System Setup (clock time is here)02 Invert Setup03 Charger Setup04 AGS Setup

Generally, the settings in these menus should not be changed unless you have a lot of experience.

# **System Monitoring**

## PRO-Verter Menu Buttons Tech (INTERNAL Temperatures and Fault History)

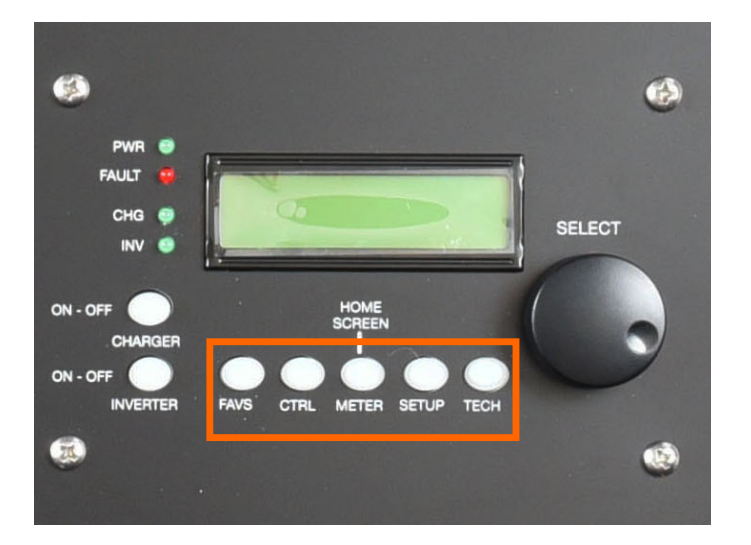

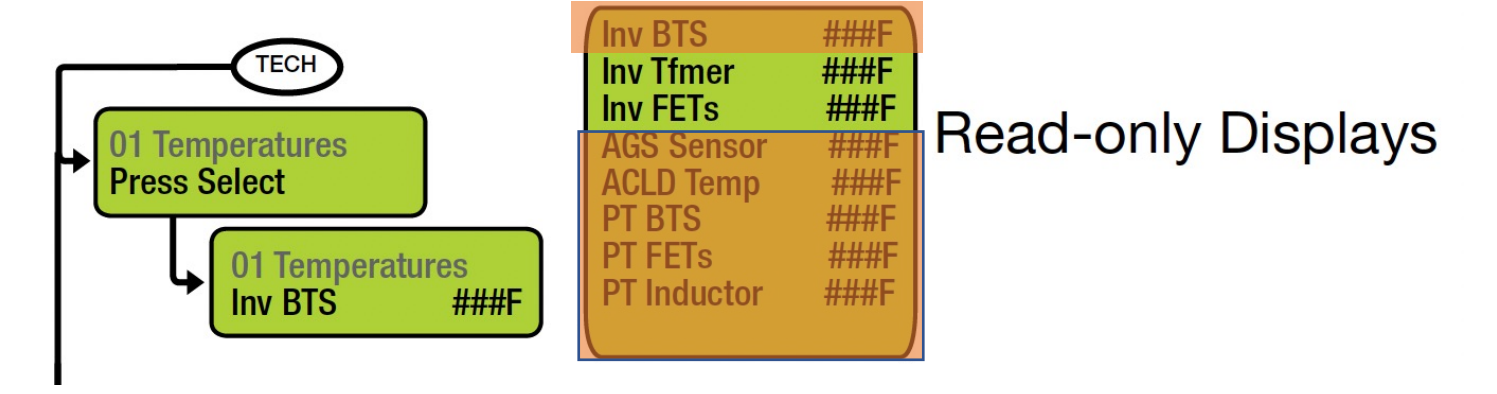

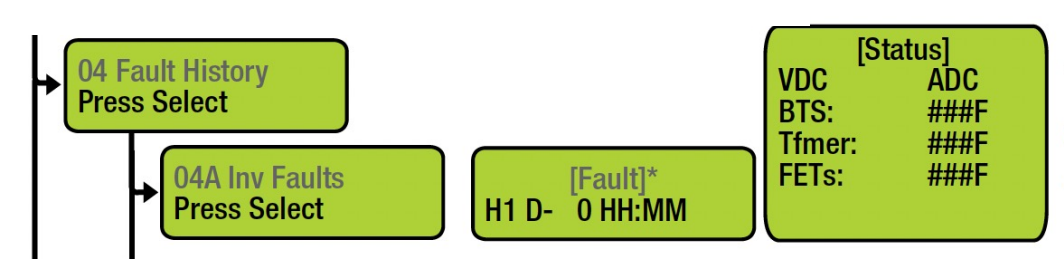

\* Specific fault listed; if no fault, "No Fault History" displays. H1= the most recent fault; H2–H9 are the faults in the earliest/past record H9 being the oldest.

# **System Monitoring**

## **Power Hub Control Interface**

Monitoring the Solar Charging Status

| Charge Status Indicator - LED Status    |             |  |  |
|-----------------------------------------|-------------|--|--|
| Charge status indicator LED             | Charge Mode |  |  |
| Off                                     | Charge Off  |  |  |
| Continuously On                         | Bulk        |  |  |
| Blinking - 1 second On / 1 second Off   | Acceptance  |  |  |
| Blinking - 0.2 second On / 1 second Off | Float       |  |  |

#### NOTICE

The Equalize function in the Charge Controller has been disabled in the Power Hub 2400.

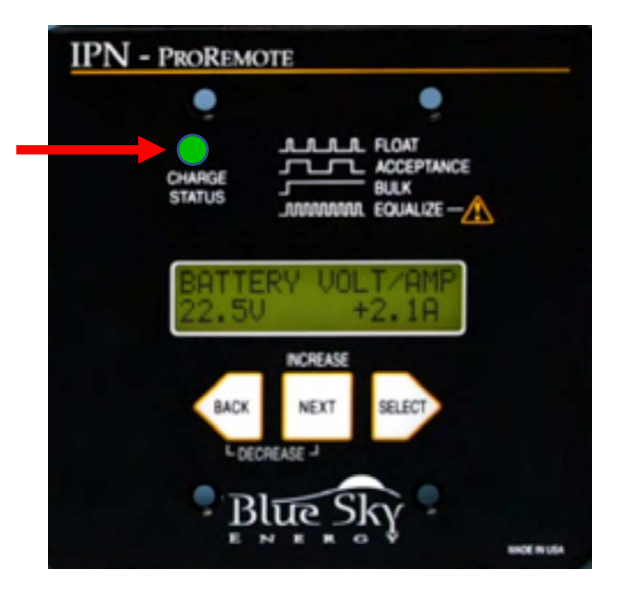

#### PV Charge Status LED

# System Monitoring 7 kW Generator DSE 3110

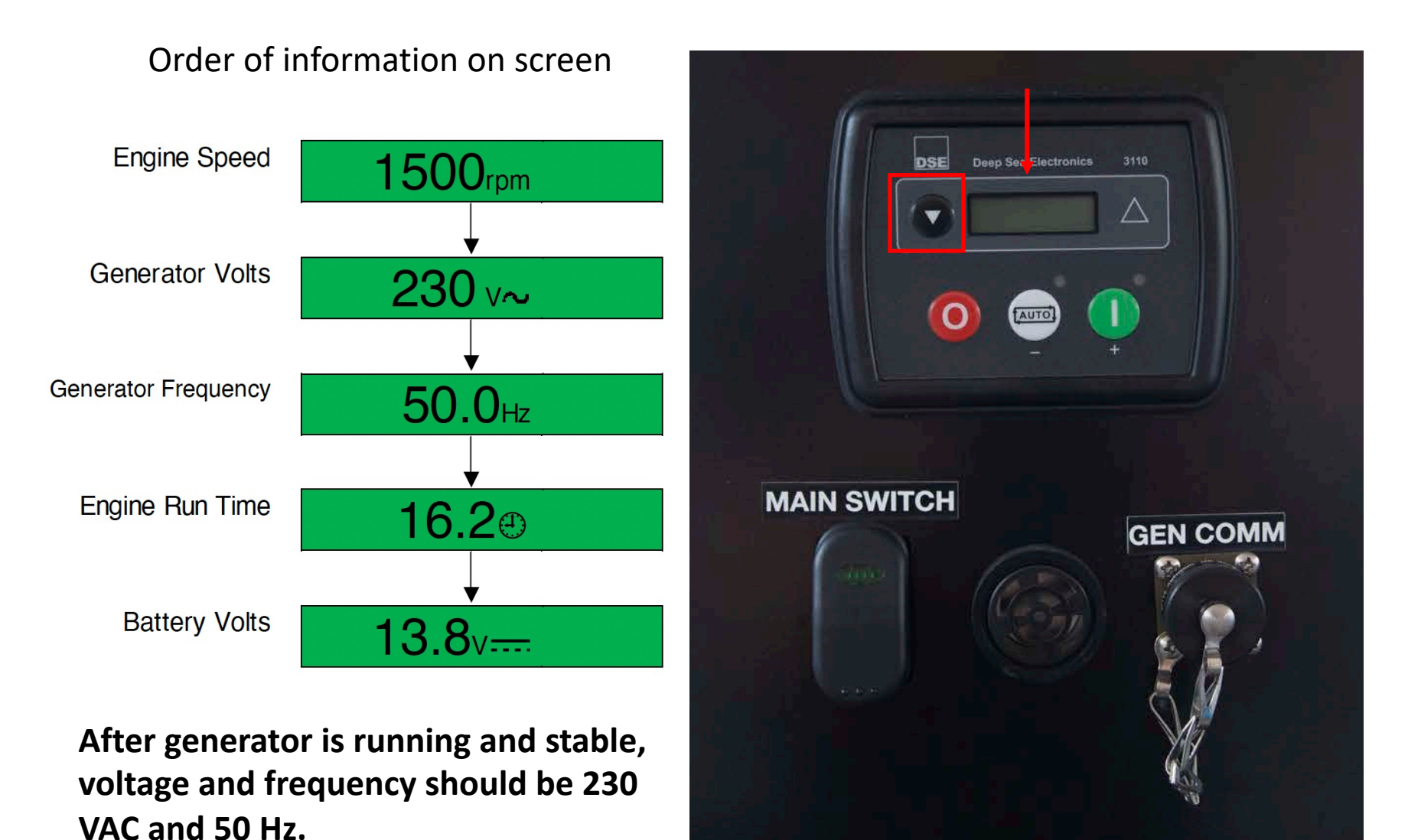

# **System Monitoring RMK Data in Shelter**

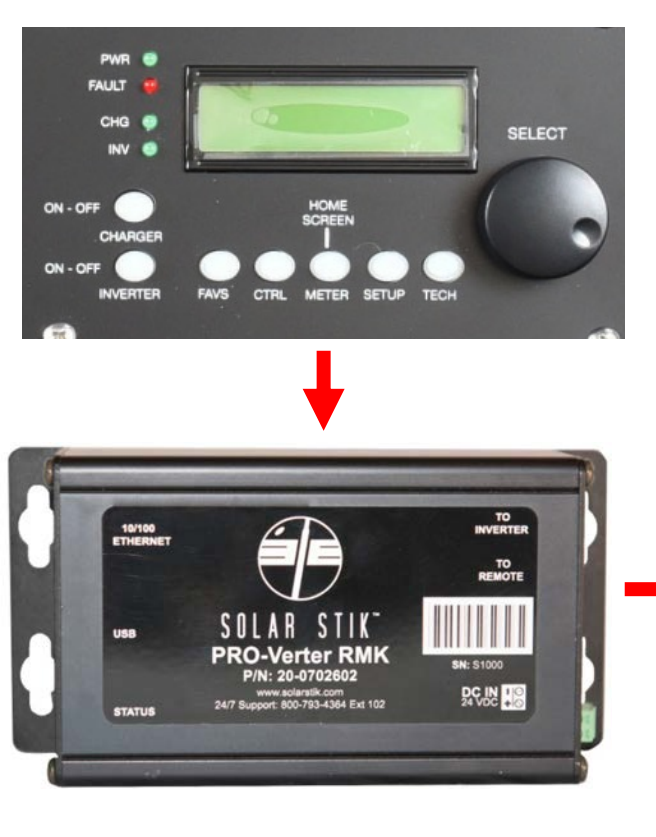

| Memo                      | o <b>ry</b> |
|---------------------------|-------------|
| click to sh               | ow/hide     |
| System M                  | lemory      |
| Total Space:              | 3,997 M     |
| Free Space:               | 3,960 MI    |
| Percent:                  | 99%         |
| Used Space:               | 21 MB       |
| Percent:                  | 1%          |
| Days Left:<br>approximate | 1,999       |

| Now                                                                                                    |                                    | 24 Hour Data                                                                                                    |                     |                  |             |
|----------------------------------------------------------------------------------------------------|------------------------------------|----------------------------------------------------------------------------------------------------|---------------------|------------------|-------------|
| Data Date (UTC):                                                                                                    | 2015-01-07 16:41:46                | Data Su                                                                                                    | pplied By Battery N | Nonitor (ME-BMK) |             |
|                                                                                                    | Report received 5 seconds ago      |                                                                                                    | Minimum             | Maximum          | Average     |
| Data Su                                                                                                    | pplied By Battery Monitor (ME-BMK) | Battery State of Charge:                                                                                                    | Was Disconnected    | 1                |             |
| Real Time Battery Volts:                                                                                                    | 26.14 VDC                          | Battery Volts:                                                                                                    | 26.13               | 26.14            | 26.14       |
| Real Time Battery Amps:                                                                                                    | -1.6 amps                          | Battery Amps:                                                                                                    | -1.7                | -1.6             | -1.6        |
| Real Time Battery Watts:                                                                                                    | -43 watts                          | Battery Watts:                                                                                                    | -45                 | -42              | -43         |
| Real Time Renewable Watts:<br>(Approximate Value +/- 50W)                                                                                                    | -43 watts                          | Renewable Watts:                                                                                                    | -45                 | -42              | -43         |
|                                                                                                    | Thinking                           | Data                                                                                                    | Supplied By Invert  | ter (MSH4024)    |             |
| Battery State of Charge:                                                                                                    | 100                                | and the second second sec | Minimum             | Maximum          | Average     |
| I manute averages over past 24 hours)<br>Gray Bars Indicate Thinking                                                                                                    | 50                                 | AC volts Out:<br>(when volts > 80)                                                                                                    | 119                 | 119              | 119         |
|                                                                                                    | -18                                | AC amps Out:                                                                                                    | 0                   | 0                | 0           |
| Battery Watts In/Out:                                                                                                    | -20<br>-30                         | (when not charging)                                                                                                    |                     |                  |             |
| a munus are affest over been ra mores)                                                                                                    | -50                                | AC amps in:                                                                                                    | 0.00                | 0.00             | 0.00        |
|                                                                                                    | -1 amp hours                       | AC Frequency: (Hz)                                                                                                    | 60.0                | 60.1             | 60.0        |
| Battery Amp Hours In / Out:                                                                                                    | -0.5                               | Battery Temperature:                                                                                                    | 25°C/77°F           | 25°C/77°F        | 25°C/77°F   |
| 0 minute averages over past 24 hours)                                                                                                    | -1.0                               | Iransformer Temperature:                                                                                                    | 26°C/79°F           | 26°C/79°F        | 26°C/79°F   |
|                                                                                                    | -1.5                               | FET Temperature:                                                                                                    | 22°C/72°F           | 22°C/72°F        | 22°C / 72°F |
| Renewable Watts:                                                                                                    | -10                                | and the second second se                                                                                                    | AGS                 |                  |             |
| 0 minute averages over past 24 hours)                                                                                                    | -30<br>-40                         |                                                                                                    | Minimum             | Maximum          | Average     |
| Data                                                                                                    | Supplied By Inverter (MSH4024)     | AGS Temperature:                                                                                                    | Was Disconnected    |                  | 00.00       |
| Status                                                                                                    | Inverting                          | AGS Voltage: (volts DC)                                                                                                    | 26.00               | 26.00            | 26.00       |
| Battery Temperature:                                                                                                    | 25°C / 77°F                        |                                                                                                    |                     |                  |             |
| Transformer Temperature:                                                                                                    | 26°C/79°F                          |                                                                                                    |                     |                  |             |
| FET Temperature:                                                                                                    | 22°C/72°F                          |                                                                                                    |                     |                  |             |
| AC Out Volts:                                                                                                    | Approximately 119 volts            |                                                                                                    |                     |                  |             |
| AC Out Amps:                                                                                                    | Approximately 0.00 amps            |                                                                                                    |                     |                  |             |
| AC Out Watts:                                                                                                    | Approximately 0 watts              |                                                                                                    |                     |                  |             |
| AC in Volts:                                                                                                    | Inactive                           |                                                                                                    |                     |                  |             |
| AC Frequency: (Hz)                                                                                                    | 60.0                               |                                                                                                    |                     |                  |             |
| DC volts / amps:<br>(Values are approximate)                                                                                                    | 26.2 VDC @ 0 amps (0 watts)        |                                                                                                    |                     |                  |             |
|                                                                                                    | AGS / Generator                    |                                                                                                    |                     |                  |             |
| Status:                                                                                                    | Off                                |                                                                                                    |                     |                  |             |
| AGS Temperature:                                                                                                    | < 1°C / 33°F                       |                                                                                                    |                     |                  |             |
| AGS Voltage:                                                                                                    | 26.00 VDC                          |                                                                                                    |                     |                  |             |
| The second second |                                    |                                                                                                    |                     |                  |             |
| Generator Runtime:<br>(Current Cycle)                                                                                                    | 0.0 hours                          |                                                                                                    |                     |                  |             |
| Generator Runtime:<br>(Current Cycle)<br>Days Since Last Run:                                                                                                    | 0.0 hours<br>0 days                |                                                                                                    |                     |                  |             |

0 hours

(Since AGS Boo

Alarm Controls click to show/hide Silenced: false Silence Alarm Unsilence Alarm Dismiss Test Alarm

# **Overall Schedule**

#### Training Schedule: 31 January, 2023

- 0700 0900 System Monitoring and Control
- 0900 1000 Breakfast
- 1000 1300 System Operation
- 1300 1400 Lunch
- 1400 TBD (If Needed)

# **System Operation Overview**

- Inter-Connect Network
- Power Flow through the System

# **System Operation**

## **Inter-Connect Network: The DC bus**

- Enables "communication" (voltage) between components
- Provides the common DC circuit (bus) to which all HPS components are connected
- Enhances setup and safety through polarized connections
- Automatic Generator START/STOP is controlled by DC bus voltage.

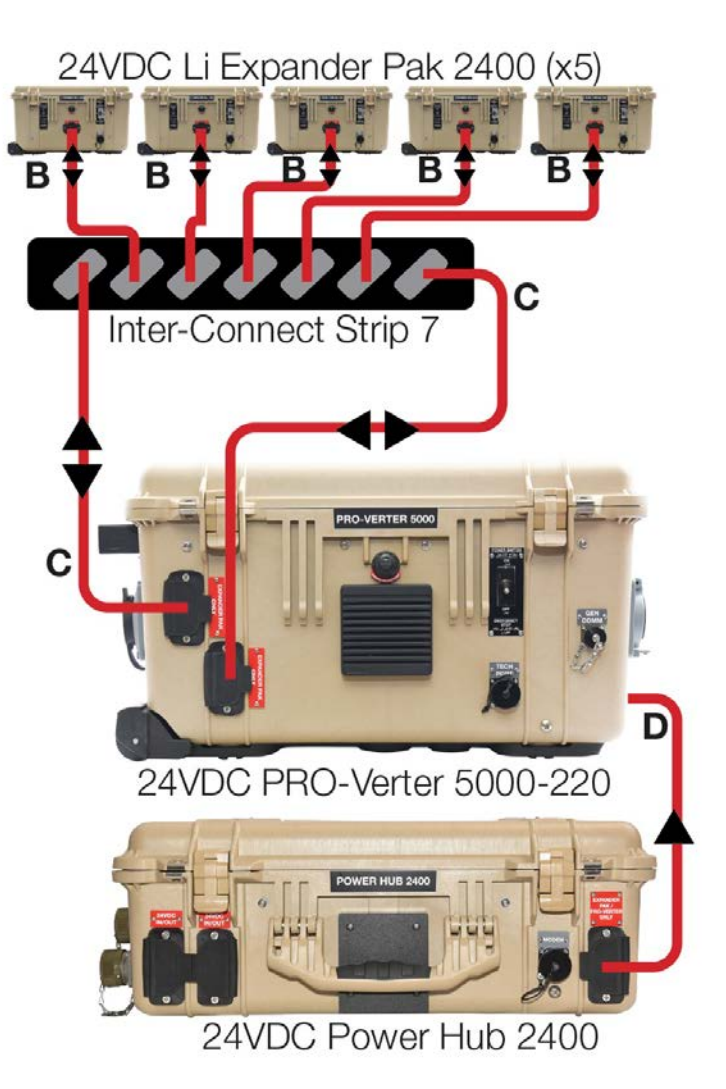

# **System Operation**

## **Power Flow through the System**

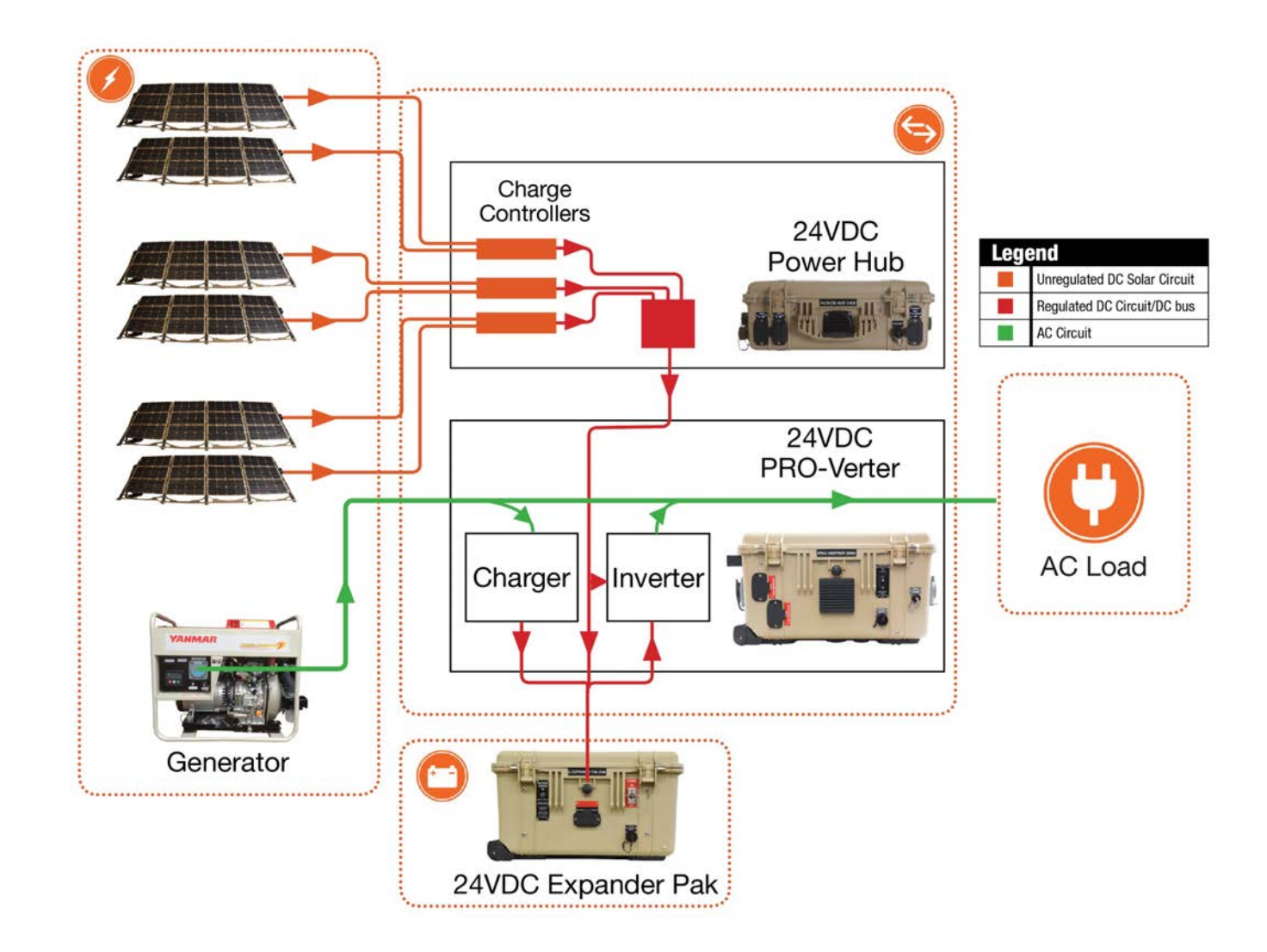

# **System Operation**

#### **PRO-Verter heat-related derating**

The temperatures are inside of PRO-Verter not ambient temperature

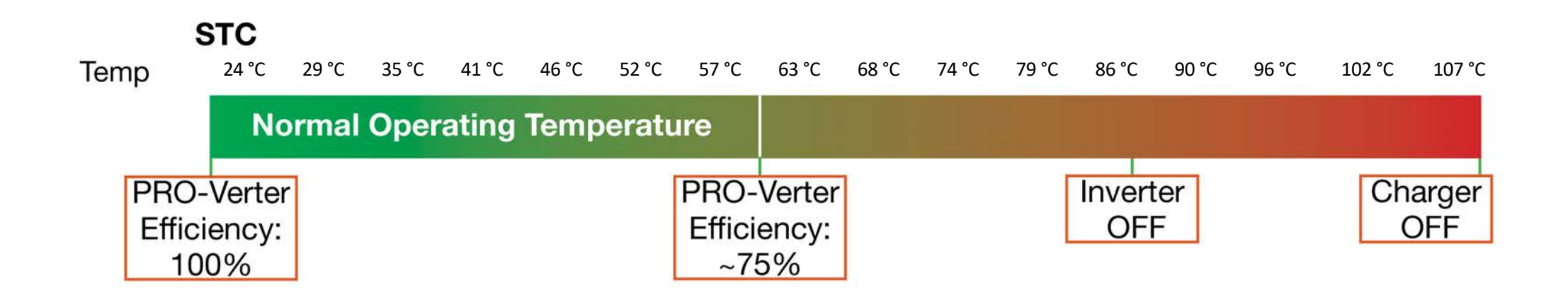

# **Overall Schedule**

#### Training Schedule: 01 February, 2023

- 0700 0900 PMCS and Troubleshooting
- 0900 1000 Breakfast
- 1000 1300 System Hands On Setup
- 1300 1400 Lunch
- 1400 TBD (If Needed)

- Maintain health of each Expander Pak in the battery bank.
- Cover and shade equipment (except for Solar Arrays) as much as possible.
- Follow all generator maintenance procedures and intervals.
- Keep lids closed on PRO-Verters and Power Hubs to prevent precipitation or particulates from damaging internal components.
- Keep unused port/connector covers closed.
- Check air filters monthly; keep them clean.
- Check electrical connectors and cables monthly.
- Ensure Solar Arrays are clean and oriented for maximum daily sun exposure.

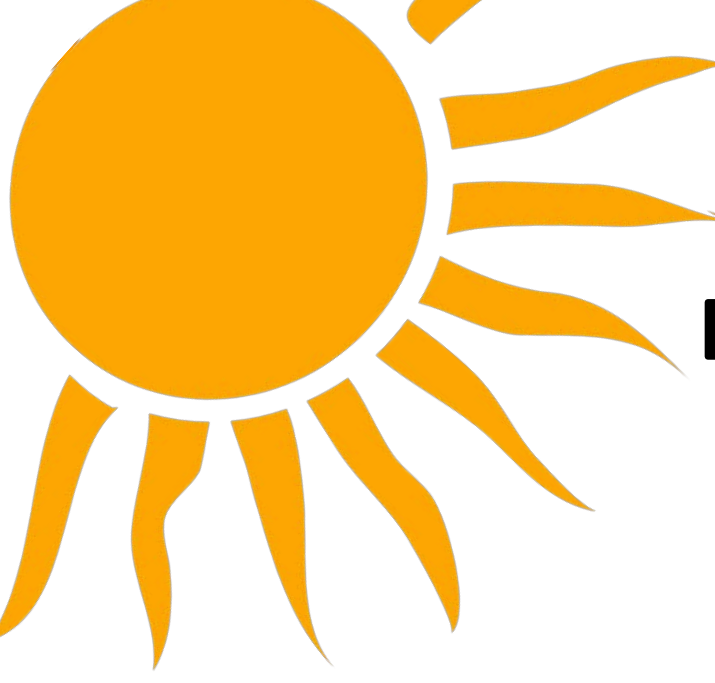

Avoid using and storing
 Expander Paks in HOT places.
 Shade them when in use.

#### • Heat shortens battery lifespan.

- The electrochemical reaction that discharges a battery continues even when the battery is turned OFF.
- Heat increases the electrochemical reaction.
- When stored in hot places, INCREASE frequency of maintenance charging.

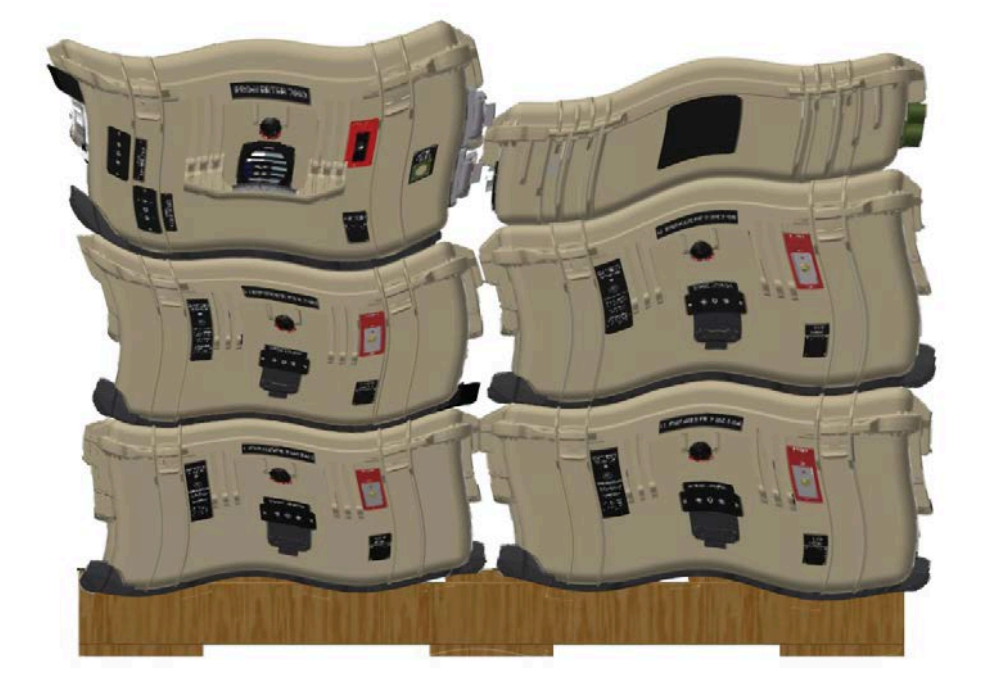

#### Oman- May 2022

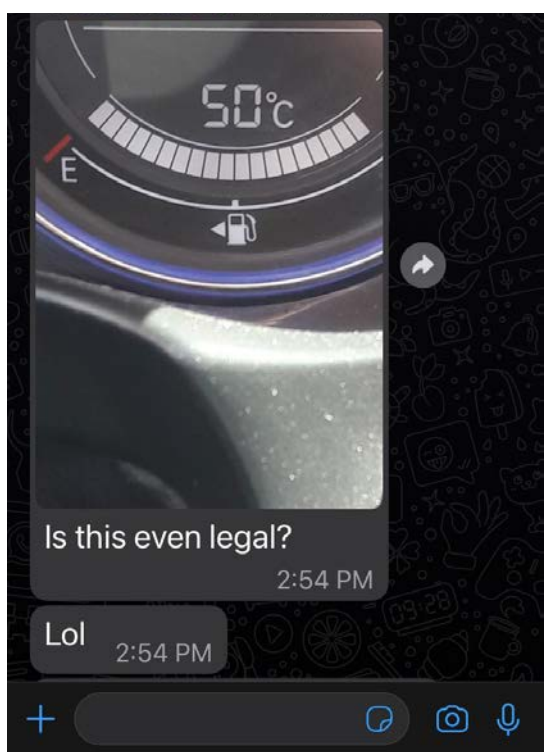

# The battery bank is only as healthy as the weakest battery.

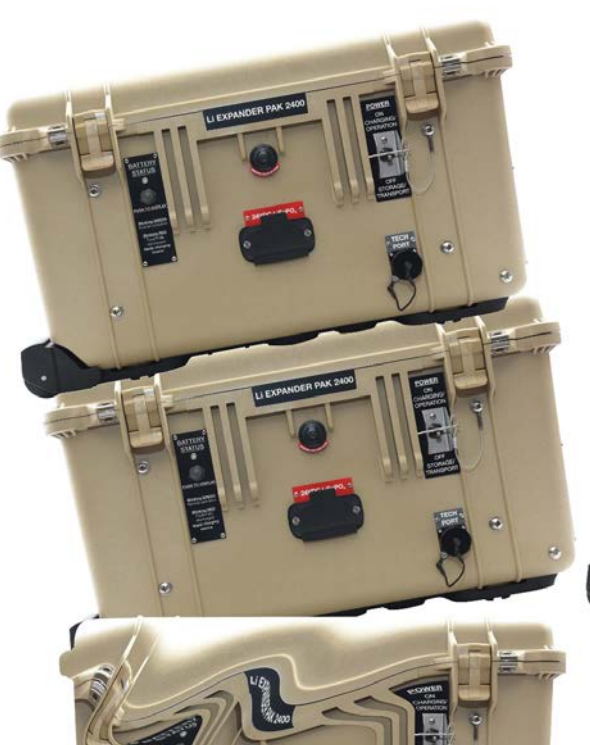

#### All Expander Paks in a battery bank should have the same:

- State of Health (SOH; remaining storage capacity)
- State of Charge (SOC)
- Cycle Number
- Age

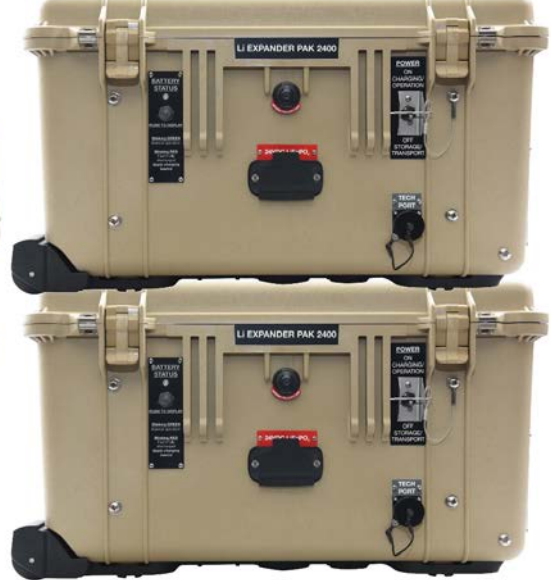

# Expander Pak SOC and SOH disparities may cause erratic System behavior including:

- Premature termination of the AGS functions, or generator "short-cycling" (frequent start / stop)
- Expander Pak Circuit breaker tripping
- System crashes

Cell phone battery example

# How to maintain a healthy battery bank:

**Manually:** Charge batteries to 100% SOC weekly. CTRL>03 Gen Control> ON for 8 hours or until charging current is reduced to 5 A or less (METER>01B DC Amps) with minimum / no AC load on PRO-Verter.

**Automatically:** PRO-Verter will allow generator to run until battery bank is at 100% SOC after 7 days of NOT being up to 100% SOC. The process will begin at 8:00 PM or 20:00 Hrs.

#### Setup Menu

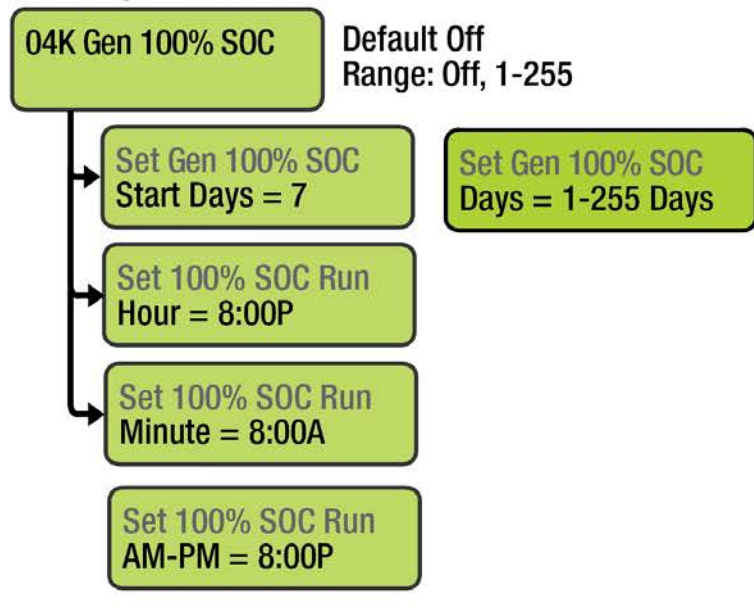

- 1. Press the SETUP Button on the PRO-Verter user interface (password may be required).
- 2. Navigate to SETUP 04K Gen 100% SOC. Press SELECT to enter this menu.
- 3. Enter and save the values best suited for your application into each of the fields. Start with the frequency (e.g., every 7 days) as shown and at an appropriate time of day.
- 4. Confirm that the SOC of the System battery bank reported in METER 05B is 100%.

## **Cleaning the Power Hub Air Filters**

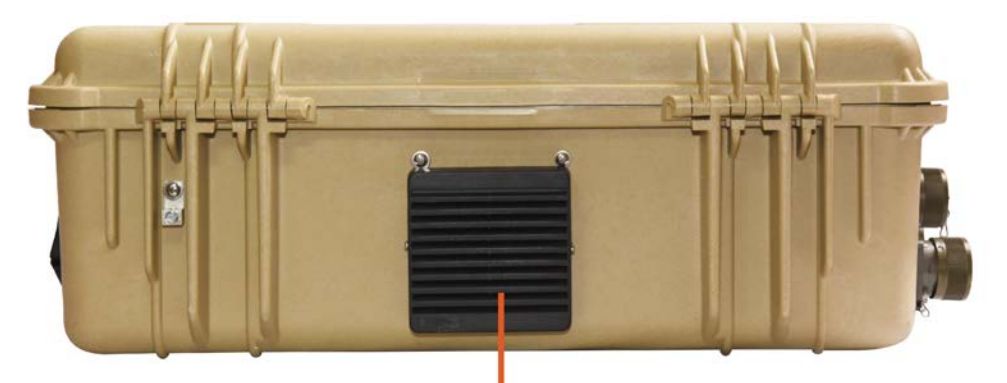

Air Intake

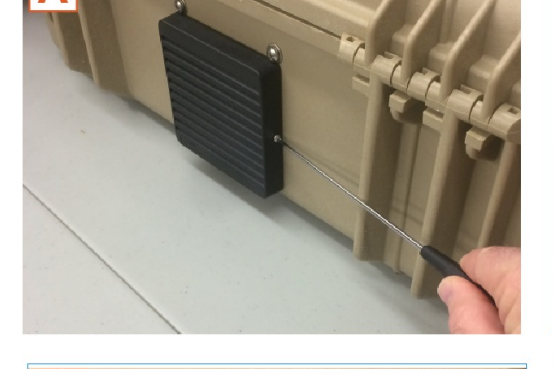

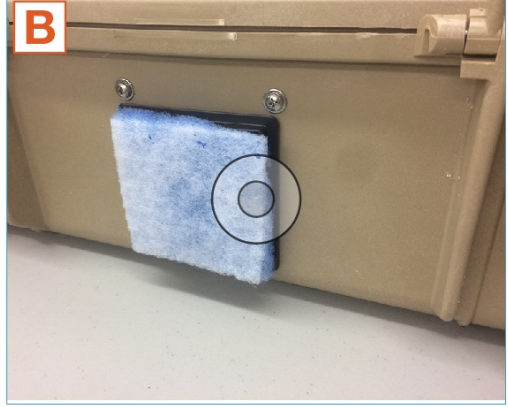

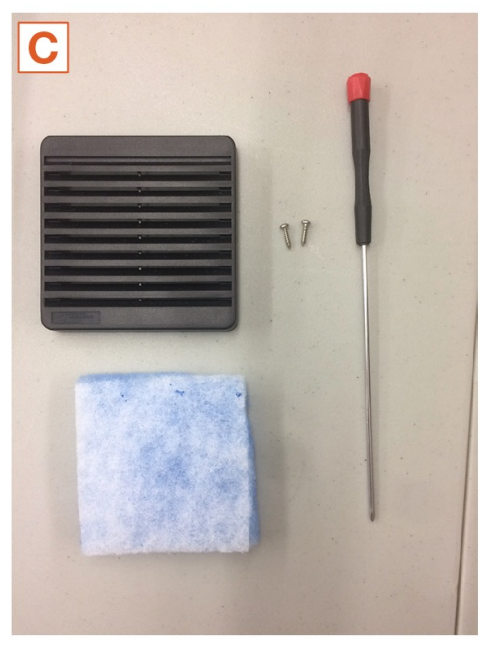

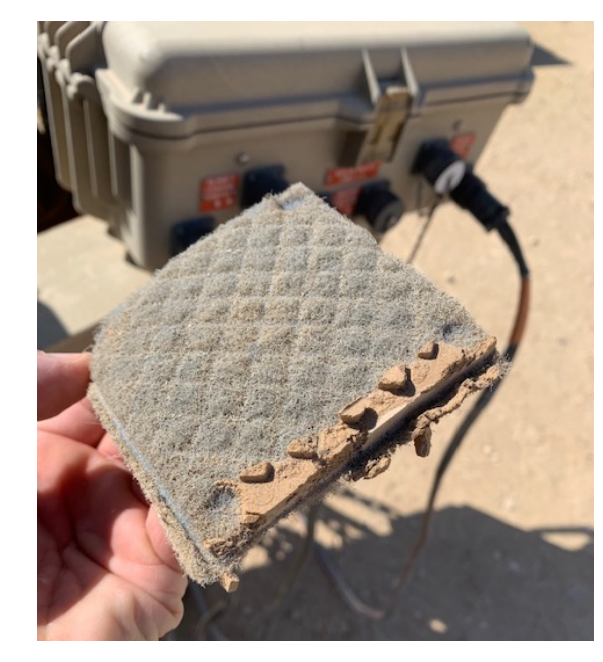

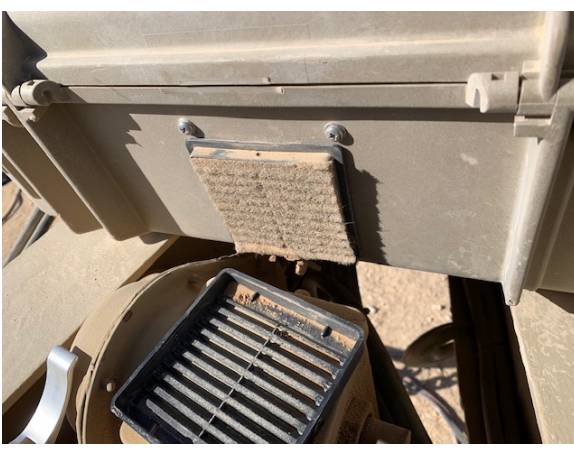

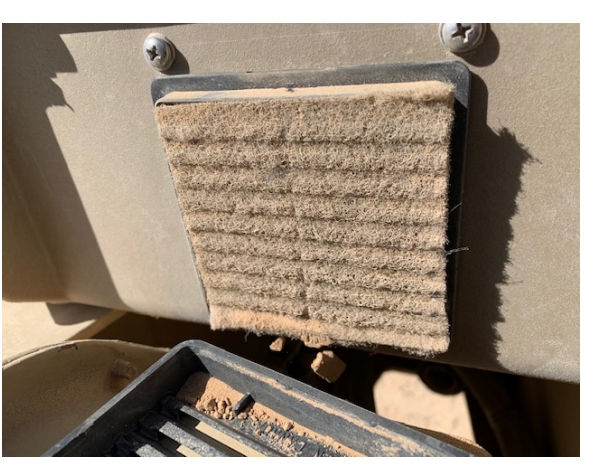

## **Cleaning the Solar Panels**

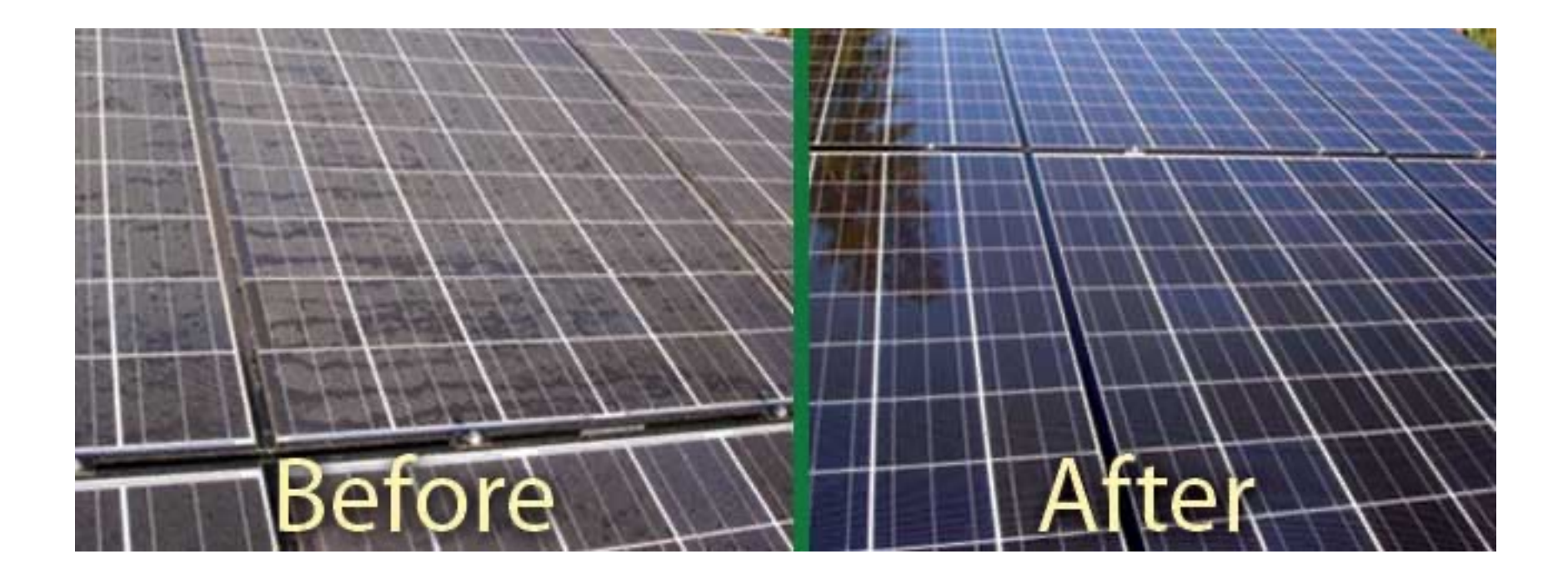

**Clean panels = more free power** 

#### **7 kW Generator Maintenance**

**Engine Model: 4TNV88** 

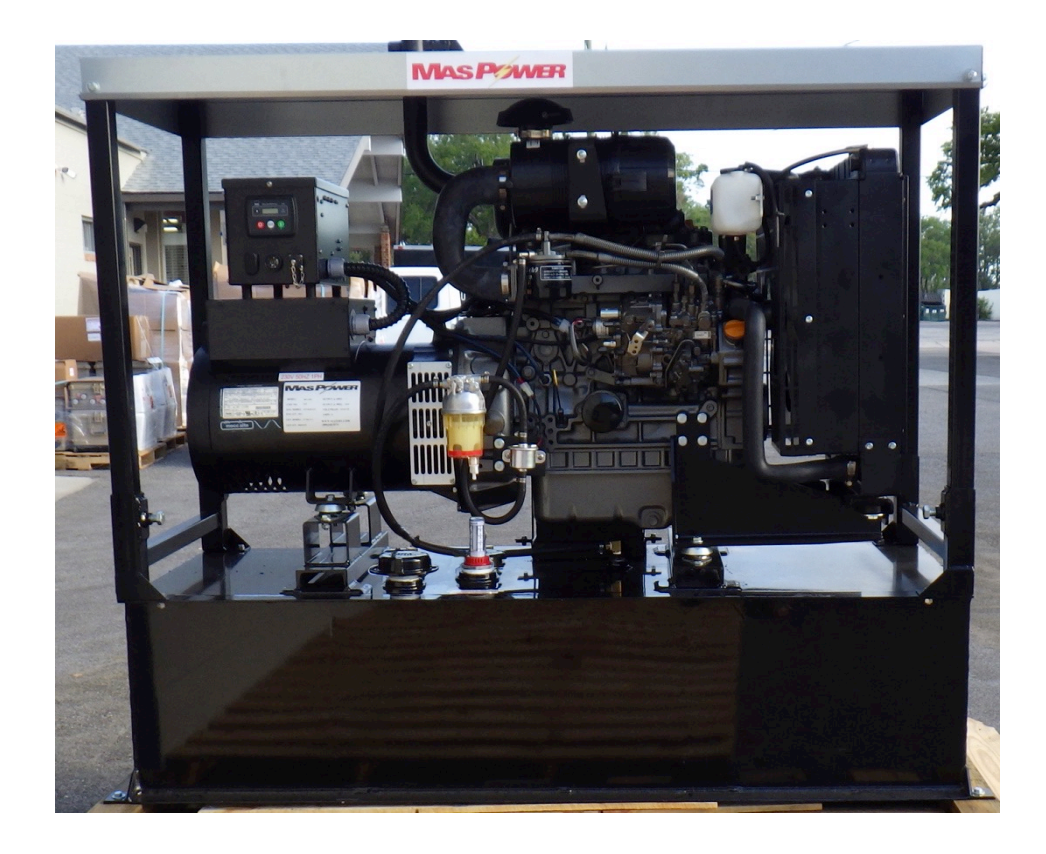

Details in Generator Operator and Maintenance Manual

#### Periodic Maintenance Schedule in generator OEM Manual

|                                 |                                                             |                                                                                                    | Daily | Periodic Maintenance Interval |                       |                        |                                                             |                        |                 |
|---------------------------------|-------------------------------------------------------------|----------------------------------------------------------------------------------------------------|-------|-------------------------------|-----------------------|------------------------|-------------------------------------------------------------|------------------------|-----------------|
| System                          | Check Item                                                  | Every<br>50<br>hours                                                                                                    |       | Every<br>250<br>hours         | Every<br>500<br>hours | Every<br>1000<br>hours | Every<br>1500<br>hours                                      | Every<br>2000<br>hours |                 |
|                                 | Check an                                                    | d Refill Engine Coolant                                                                                                    | 0     |                               |                       |                        |                                                             |                        |                 |
|                                 | Check an                                                    | d Clean Radiator Fins                                                                                                    |       | 0                             |                       |                        |                                                             |                        |                 |
| Cooling<br>System<br>Drain,     | Check an                                                    | d Adjust Cooling Fan V-belt                                                                                                   |       | O<br>1st time                 | O<br>2nd and<br>after |                        |                                                             |                        |                 |
|                                 | Drain, Flu                                                  | ish and Refill Cooling System With New Coolant                                                                                |       |                               |                       |                        | ♦ or<br>every 1<br>year<br>which-<br>ever<br>comes<br>first |                        |                 |
| Cylinder                        | Adjust Int                                                  | take / Exhaust Valve Clearance                                                                                                |       |                               |                       |                        | •                                                           |                        |                 |
| Head                            | Lap Intak                                                   | e / Exhaust Valve Seats. If necessary                                                                                         |       |                               |                       |                        |                                                             |                        | •               |
| Electrical                      | Check In                                                    | dicators                                                                                                    | 0     |                               |                       |                        |                                                             |                        |                 |
| Equipment                       | Check Ba                                                    | attery                                                                                                    |       | 0                             |                       |                        |                                                             |                        |                 |
|                                 | Check Er                                                    | ngine Oil Level                                                                                                    | 0     |                               |                       |                        |                                                             |                        |                 |
| Engine Oil                      | Drain and                                                   | d Fill Engine Oil                                                                                                    |       | ♦<br>1st time                 | 2nd and<br>after      |                        |                                                             |                        |                 |
|                                 | Replace                                                     | Engine Oil Filter                                                                                                    |       |                               |                       |                        |                                                             |                        |                 |
| Engine<br>Speed<br>Control      | Check and Adjust Governor Lever and<br>Engine Speed Control |                                                                                                    | 0     |                               | 0                     |                        |                                                             |                        |                 |
|                                 |                                                             | Inspect, Clean And Test Fuel Injectors                                                                                        |       |                               |                       |                        |                                                             | •                      |                 |
| Emission<br>Control<br>Warranty |                                                             | Inspect Turbocharger<br>(Blower Wash as Necessary)<br>3TNV84T, 4TNV84T, 4TNV98T, 4TNV106T,<br>3TNV84T-B, 4TNV84T-Z, 4TNV98T-Z |       |                               |                       |                        |                                                             | •                      |                 |
|                                 | DI                                                          | Inspect, Clean and Test EGR Valve<br>4TNV84T, 4TNV98T                                                                         |       |                               |                       |                        |                                                             | •                      |                 |
|                                 | ENGINE                                                      | Clean EGR Lead Valve<br>4TNV84T, 4TNV98T                                                                                      |       |                               |                       |                        |                                                             | •                      |                 |
|                                 |                                                             | Clean EGR Cooler<br>(Clean to Blow Water/Air Passages)<br>4TNV84T, 4TNV98T                                                    |       |                               |                       |                        |                                                             | •                      |                 |
|                                 | Inspect C                                                   | rankcase Breather System                                                                                                    |       |                               |                       |                        |                                                             | •                      |                 |
|                                 | Check an                                                    | d Refill Fuel Tank Level                                                                                                    | 0     |                               |                       |                        |                                                             |                        |                 |
|                                 | Drain Fue                                                   | el Tank                                                                                                    |       |                               | 0                     |                        |                                                             |                        |                 |
| Final                           | Drain Fue                                                   | Drain Fuel Filter / Water Separator                                                                                           |       |                               |                       |                        |                                                             |                        |                 |
| ruei                            | Check Fu                                                    | Check Fuel Filter / Water Separator                                                                                           |       |                               |                       |                        |                                                             |                        |                 |
|                                 | Clean Fu                                                    | el Filter / Water Separator                                                                                                   |       |                               |                       | 0                      |                                                             |                        |                 |
|                                 | Replace                                                     | Fuel Filter                                                                                                    |       |                               |                       | $\diamond$             |                                                             |                        |                 |
| Hoses                           | Replace Fuel System and<br>Cooling System Hoses             |                                                                                                    |       |                               |                       |                        |                                                             |                        | orever<br>2 vrs |

### **7 kW Generator Maintenance**

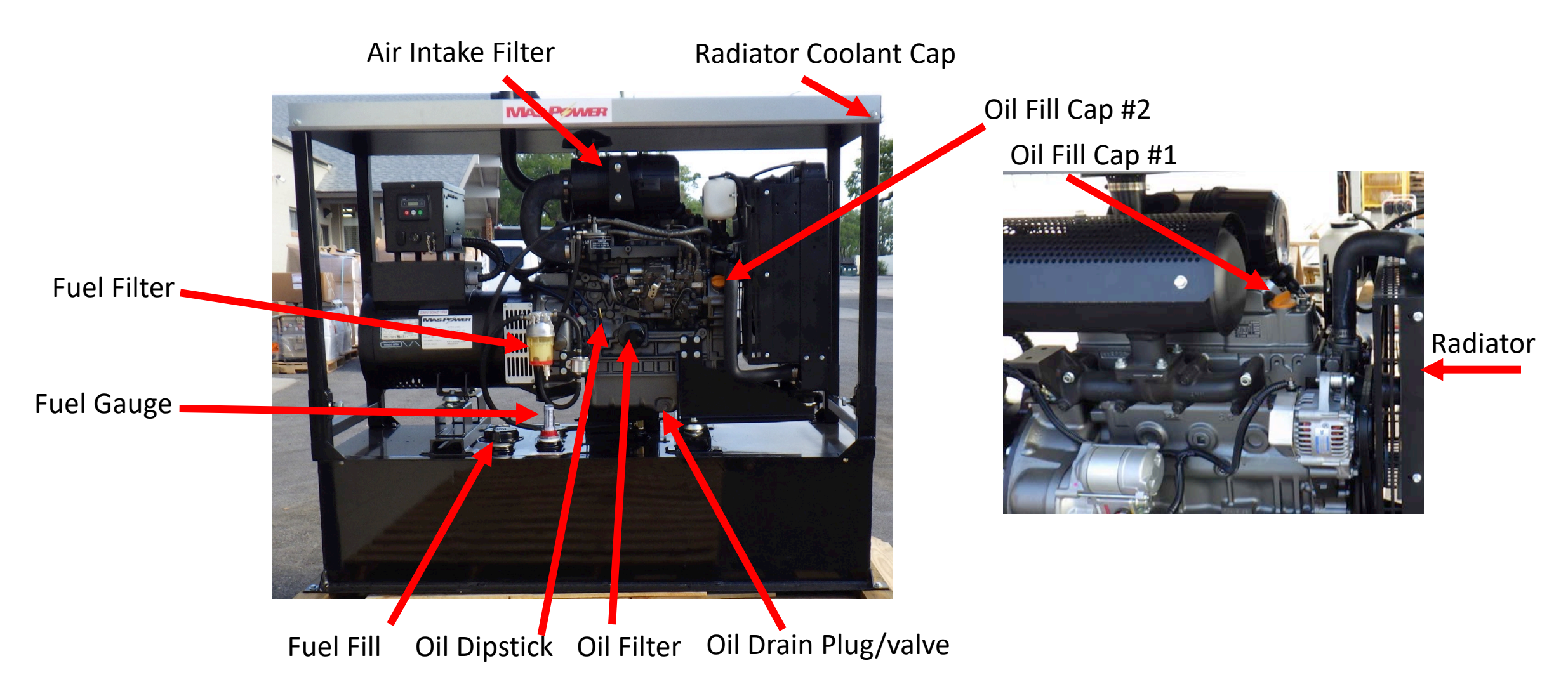

#### **7 kW Generator Air Filter Cleaning**

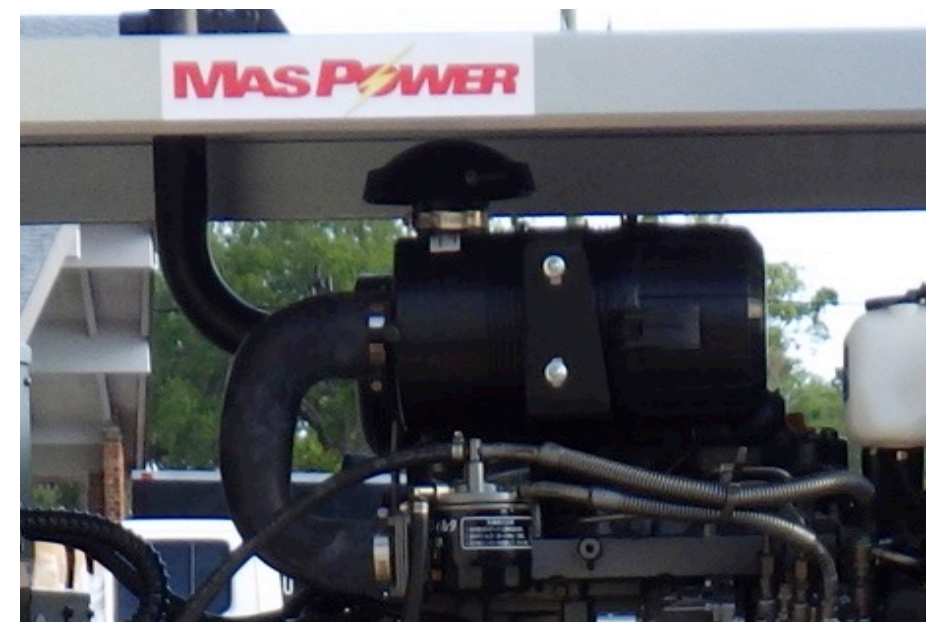

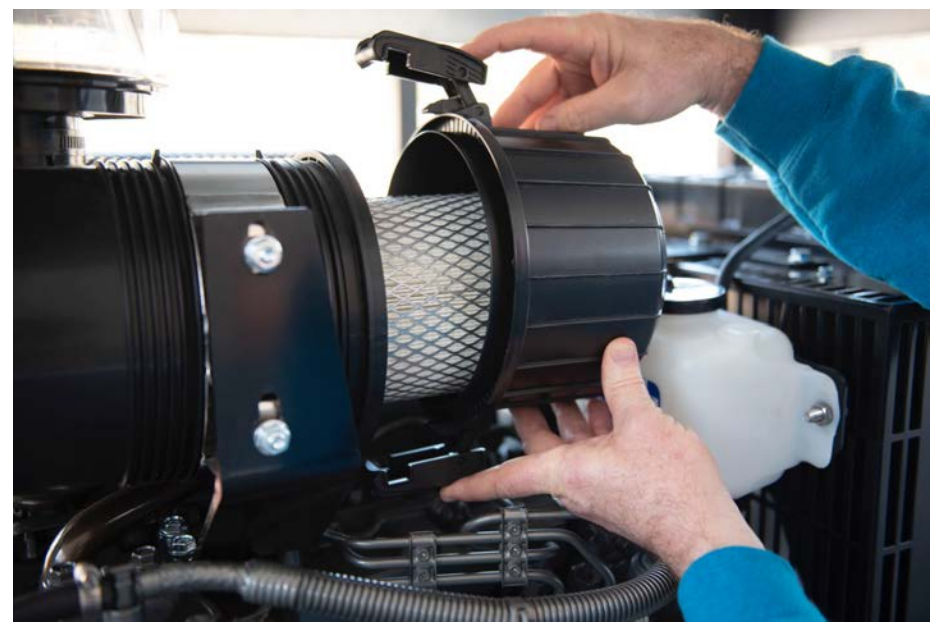

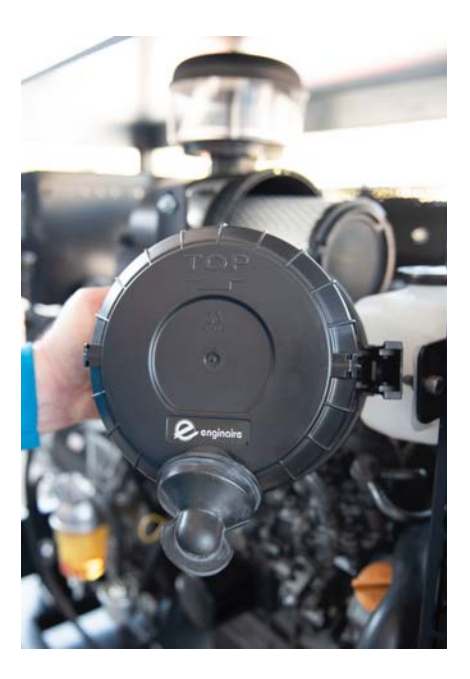

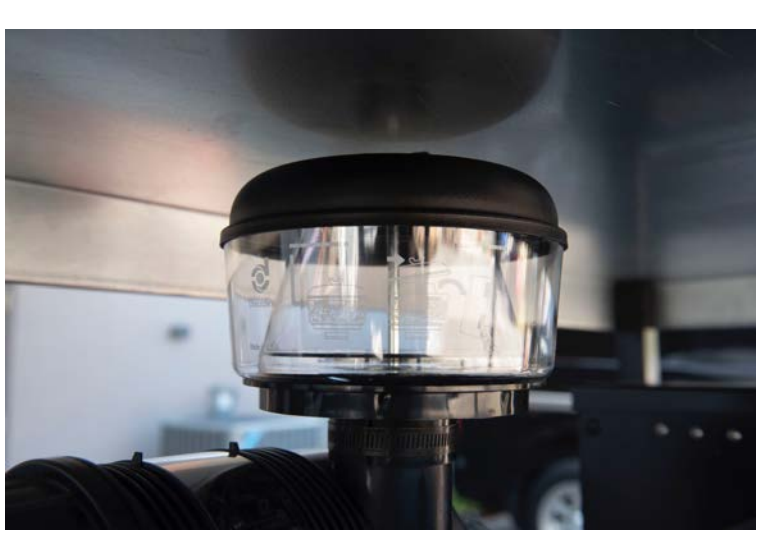

### **7 kW Generator Oil and Fuel Filters**

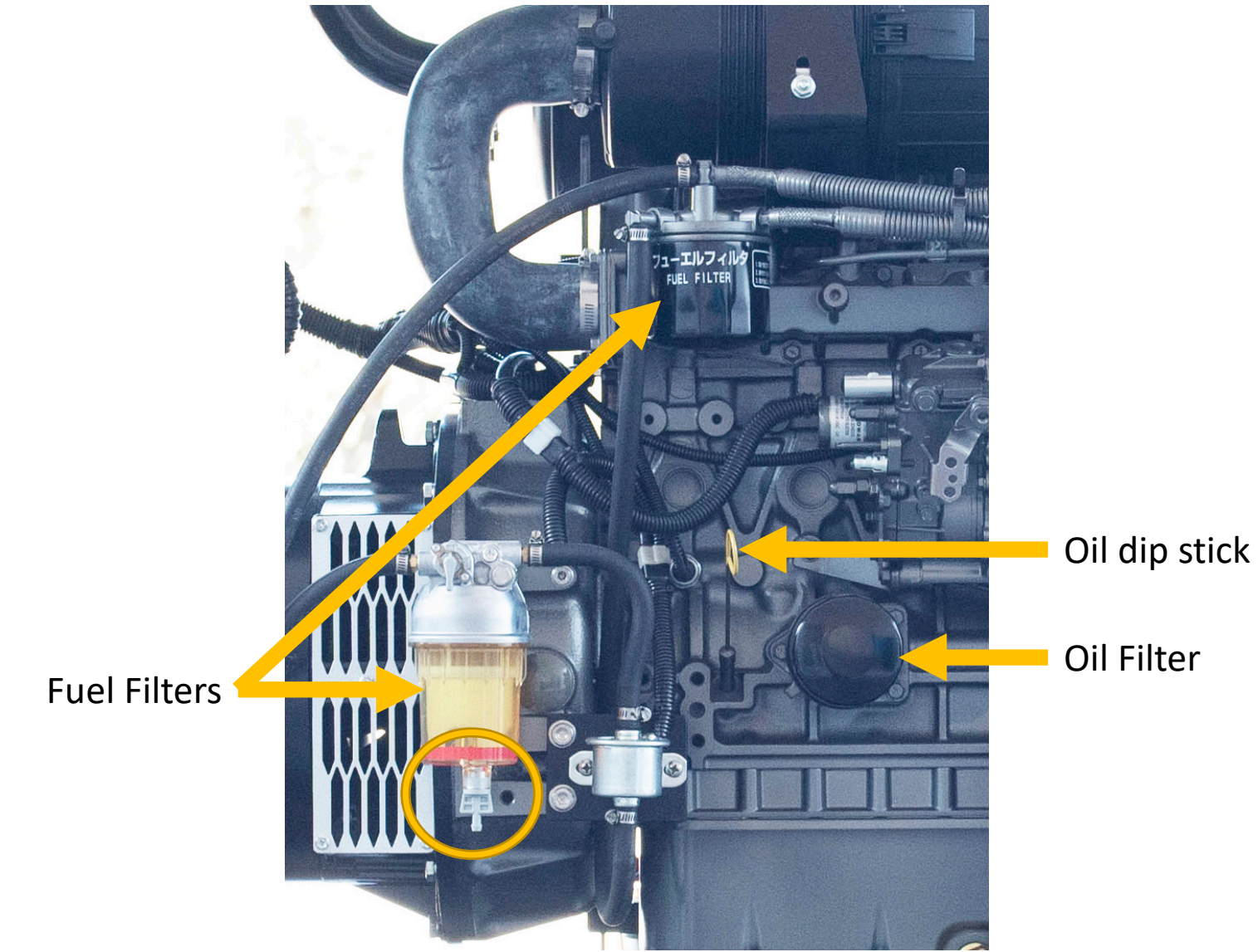

# 7 kW Generator Maintenance/Tuning

Generator output should be 230 VAC and 50 Hz. These values can be monitored on the Generator Control Panel (DSE 3110) and on the PRO-Verter 5000.

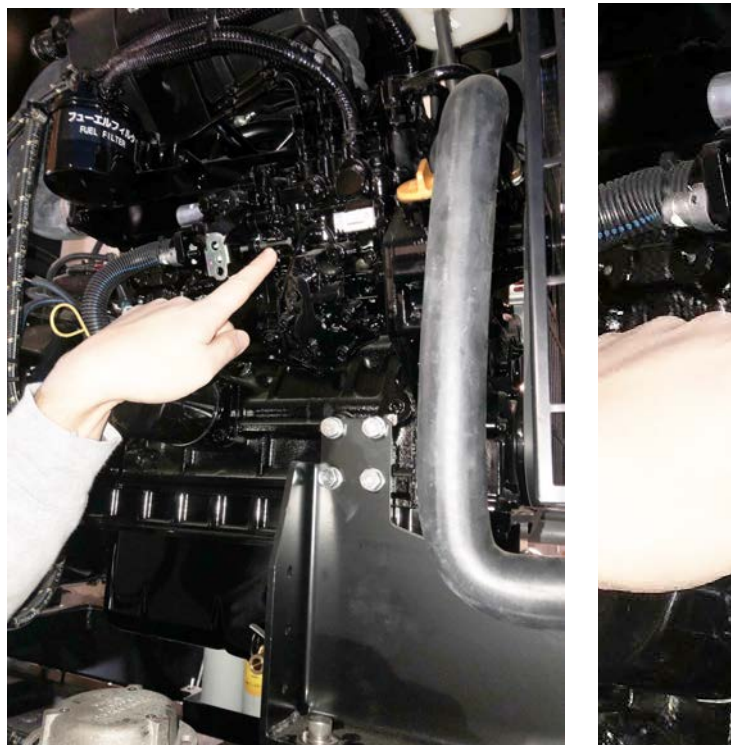

Adjust throttle linkage to change Output frequency

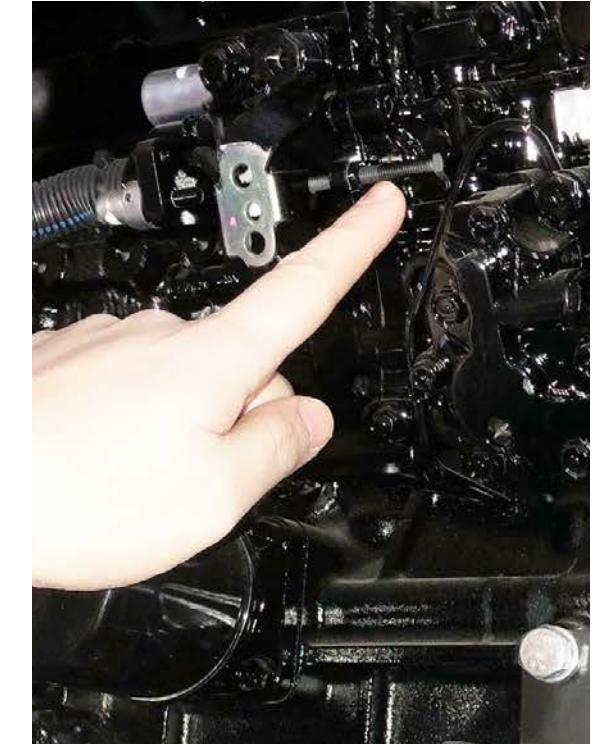

#### Gently adjust potentiometer to change voltage

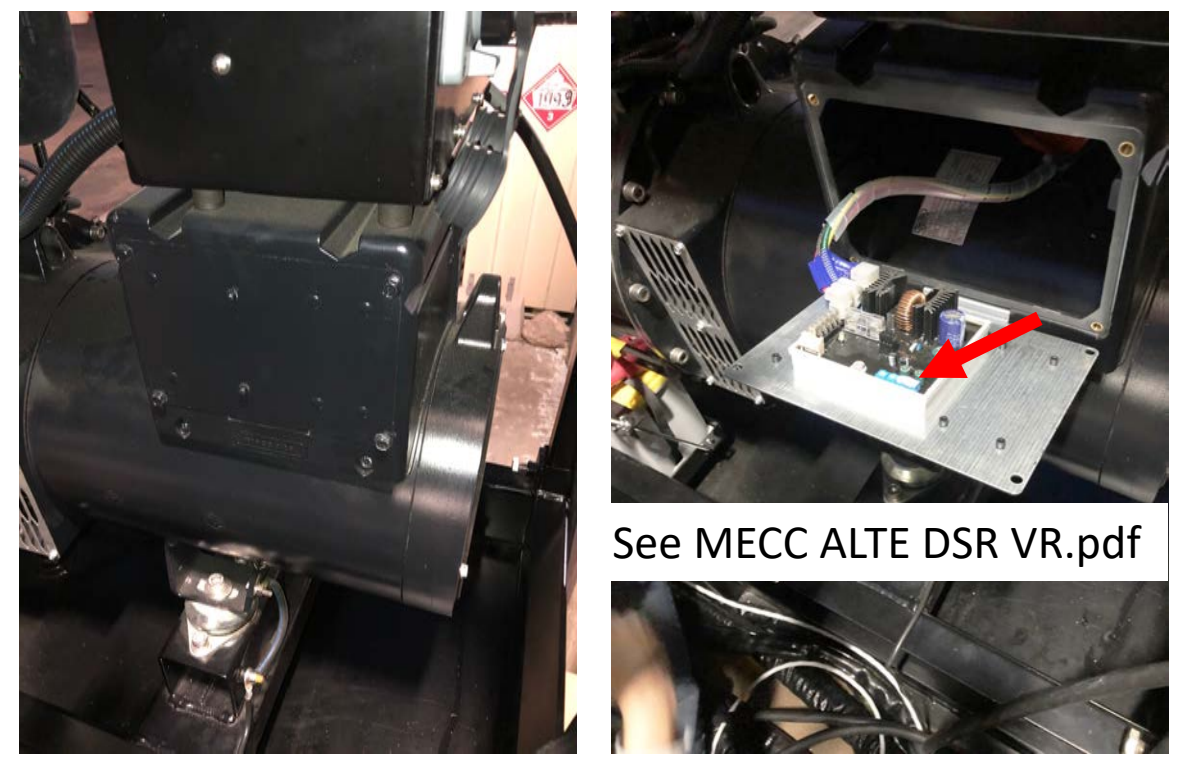

## Water Intrusion Remediation It can get rainy in Oman (cyclone Shaheen)!

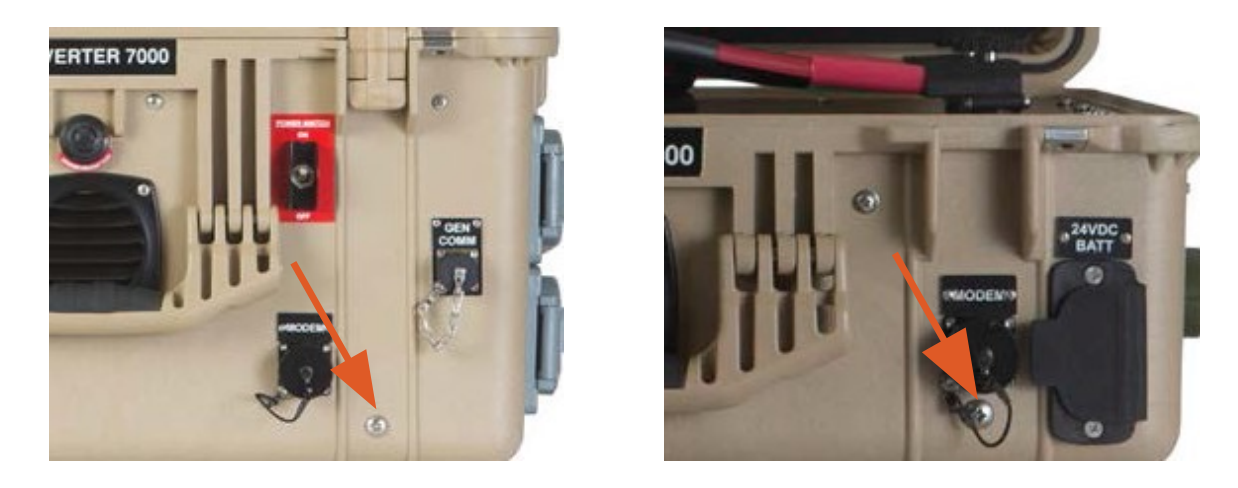

Location of Drain Plugs PRO-Verter 5000 (left), and Power Hub (right)

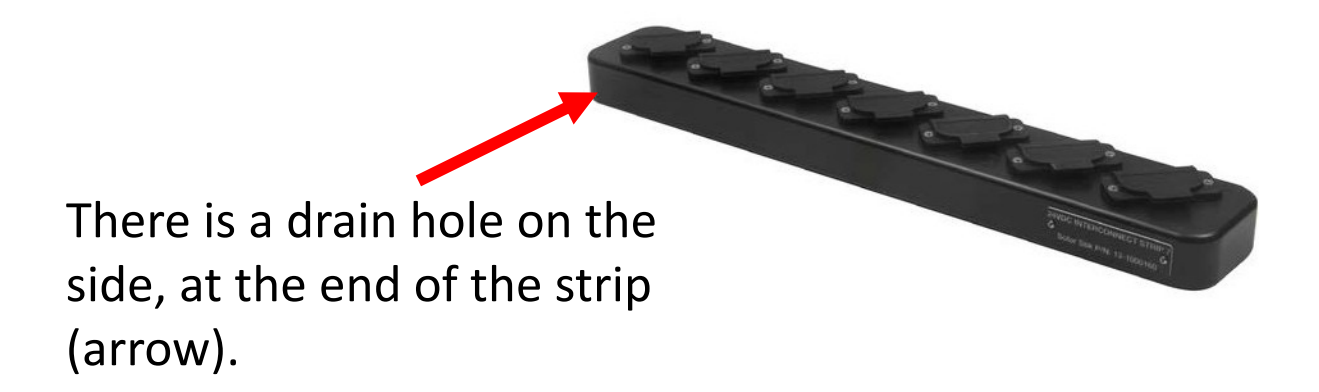

https://solarstik.com/atsc-oman-I0/

SOLAR STIK"

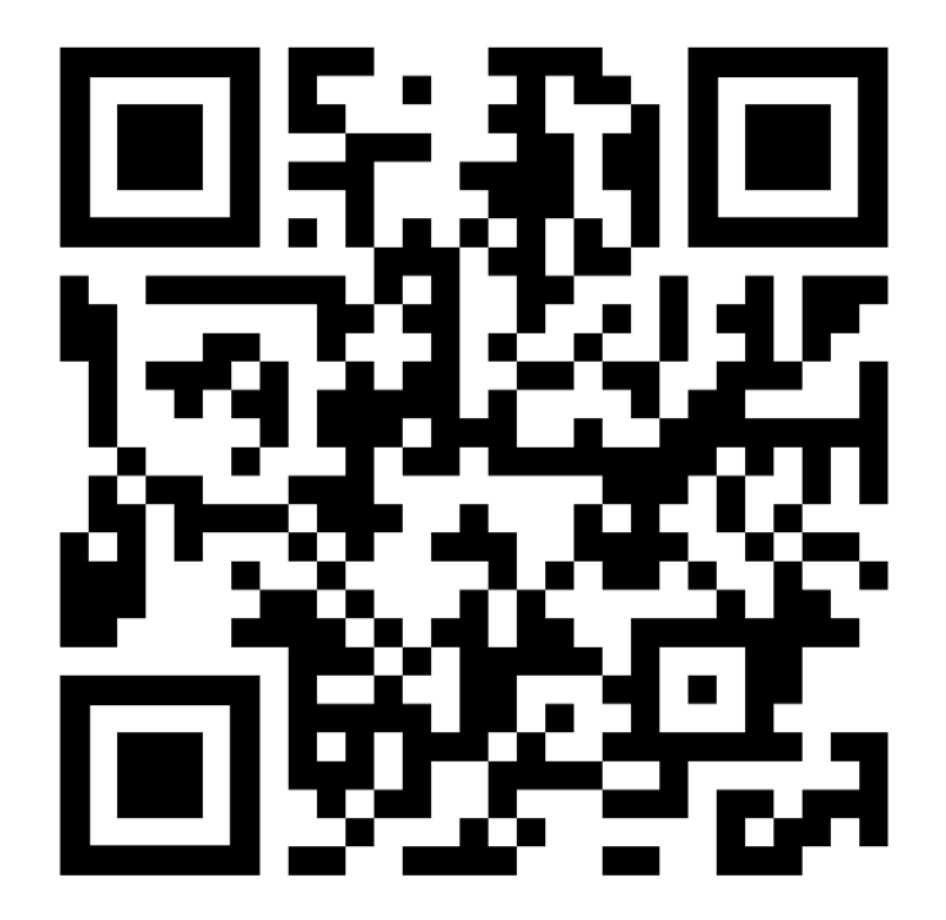

#### Products 🕶 Stikopedia Explore 🛩 About 🛩 🔍 CONTACT US

#### ATSC Oman Documents

| Fitle                                                                    | Link     |
|--------------------------------------------------------------------------|----------|
| /anmar 7 kW generator Service Manual Web                                 | Download |
| /anmar 7 kW generator Operation Manual                                   | Download |
| System Setup and Operation Manual for ATSC MS3 L0_ with 7kW generator_LR | Download |
| PRO Verter 5000 220 BFF1 Programming For OMAN MS3 L0                     | Download |
| Operator Manual for the 420W Expedition Solar Array C                    | Download |
| Operator and Maintenance Manual for the PRO Verter 5000 220 AGS          | Download |
| Operator and Maintenance Manual for the 24VDC Power Hub 2400_LR          | Download |
| Operator and Maintenance Manual for the 24VDC Li Expander Pak 2400       | Download |
| Senerator Control Module DSE 3110 QUICK GUIDE                            | Download |
| Senerator Control Module DSE 3110 MANUAL                                 | Download |
| 7 kW Electric Generator MECC ALTE MANUAL                                 | Download |

Open Troubleshooting Guide PDF and Walk through all sections

Information in METERs is very helpful for troubleshooting

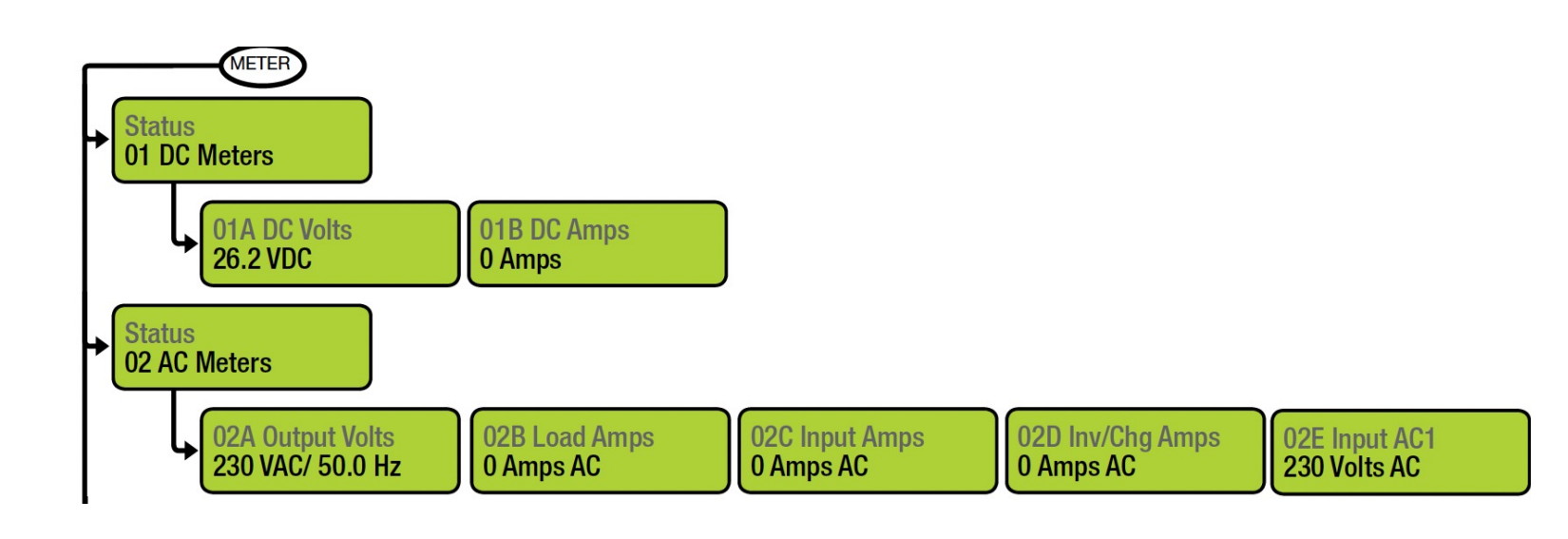

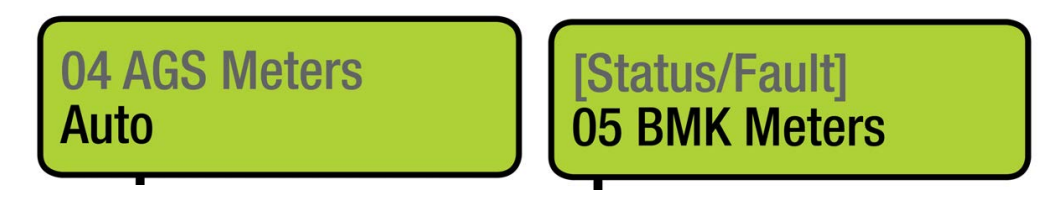

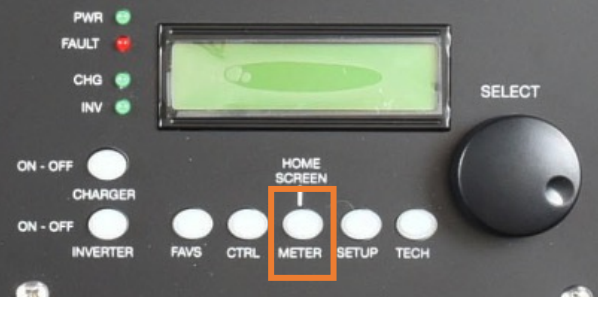

# **PRO-Verter: Quick Links to Statuses, Faults, and Resolutions**

This guide is interactive if used on a computer or handheld device. Each of the faults in the lists below is touch-linked to an explanation of the fault and a solution to resolve the fault.

| AGS Faults           | AGS Statuses BMK Faults |                     | Inverter/Charger        |
|----------------------|-------------------------|---------------------|-------------------------|
| <u>Fault Gen Run</u> | <u>AC In</u>            | Factory Fault       | Faults                  |
| <u>Fault MaxRn</u>   | <u>Gen Cooldown</u>     | Power-up Fault      | AC Overload             |
| Fault VDC            | Gen Warm-up             | Unknown Fault ##    | Breaker Tripped         |
|                      | Manual Run              |                     | <u>Dead Batt Charge</u> |
| PBO-Verter Internal  | No Comm                 | <b>BMK Statuses</b> | FET Overload            |
| Fault Messages       | Off                     | ###%                | High Battery            |
| Internal Bridge      | Quiet Time              | BMK Ready           | <u>High Volts AC</u>    |
| Internal Charger     | Ready                   | Think'n             | Low Battery             |
| Internal NTC         | Start VDC               |                     | <u>Overcurrent</u>      |
| Internal Relay       |                         |                     | <u>Overtemp</u>         |
|                      |                         |                     |                         |

<u>Stuck Relay</u> <u>Tfmr Overtemp</u> Unknown Fault ##

PRO-Verter 5000-220 AFF1 Troubleshooting guide for the Dari Gate Systems

#### **PRO-Verter Fault Messages and Troubleshooting Guides**

Table 1. Fault Messages Symptoms and Troubleshooting

| Fault Messages and Troubleshooting Guide |                                                                                                    |  |  |  |
|------------------------------------------|----------------------------------------------------------------------------------------------------|--|--|--|
| Fault Message                            | Symptoms and Troubleshooting                                                                                                    |  |  |  |
| Battery low voltage!                     | <ul> <li>PRO-Verter is in Fault mode because the battery voltage has dropped to the set lower threshold of Batt Low Voltage.</li> <li>When the battery voltage drops to the set lower threshold of Batt Low Voltage, activation of this fault protection is initiated. The red Fault LED will flash once per second and the alarm in PRO-Verter will beep once per second. The inverter will continue to operate normally and the blue Status LED will continue to be on steady. (Note: Fault message "Battery low voltage!" will not be displayed during this time.)</li> <li>If the battery voltage stays at or below the threshold setting for a duration equal to the set LV Detect Time, only the inverter will be switched off and fault message "Battery low voltage!" will be displayed. The red Fault LED will now change to steady on, the blue Status LED will switch off and the alarm in PRO-Verter will now beep steady. If the "Battery low voltage!" fault condition is not reset within the LV Cut Off Time, the PRO-Verter will shut down completely after the LV Cut Off Time (LCD screen/LED/Alarm will be off) has expired.</li> <li>If the batteries are being charged by the PV array and the battery voltage recovers to the set Reset Voltage before LV Cut Off Time time expires while in "Battery low voltage!" fault condition, the inverter will restart and "Battery low voltage!" fault condition will be cleared.</li> <li>While in "Battery low voltage!" fault condition, if AC input is made available before the expiration of LV Cut Off Time, the "Battery low voltage!" fault condition will be cleared. The PRO-Verter will restart in Invert mode, synchronize with the AC input, and then transfer to the AC input at zero crossing. It will now operate in Charge mode.</li> </ul> |  |  |  |
| Battery ultra<br>low voltage!            | / ultra<br>Itage! The PRO-Verter is in Fault mode because the battery voltage has dropped to 18 V or<br>lower. (Note: A voltage this low will not be encountered when using LiFePO <sub>4</sub> batter<br>because the battery's own BMS will disconnect the output terminals before the<br>voltage drops that low.)                                                                                                    |  |  |  |

Troubleshooting Guide for the 24VDC Power Hub 3500

#### TROUBLESHOOTING PROCEDURES

#### **Power Hub Will Not Power Up**

If the Power Hub 3500 is not powered up, it probably is not connected to an active 24 VDC battery and/or there is no PV input. The LCD user interface will power up and be navigable when connected to either of these power sources. Power from PV arrays will charge batteries once the voltage from the arrays is 5 volts greater than the battery voltage then continue charging as long as the voltage from the PV arrays is 1 volt higher than that of the batteries.

#### **Performance Issues, Causes and Solutions**

#### Table 1. Symptoms and Solutions for the Most Common Power Hub Issues

| Symptom                                                              | Possible Cause(s)                                                                                                    | Solution                                                                                                    |
|----------------------------------------------------------------------|----------------------------------------------------------------------------------------------------|----------------------------------------------------------------------------------------------------|
| Battery SOC<br>displays "".                                          | Battery not fully charged for<br>an extended period or has not<br>been cycled enough times for<br>the user interface to calculate<br>SOC. | Try to charge the battery fully often. Refer<br>to the setup diagram to make sure that the<br>System is assembled correctly.                                                                                                    |
| Battery<br>SOC seems<br>inaccurate                                   | Power Hub is not the primary power management device.                                                                                     | Normal operation. Read battery SOC from<br>primary management device (e.g., PRO-<br>Verter)                                                                                                    |
| Not registering<br>charge current<br>with panels<br>operating in sun | 1. Power Hub overheated                                                                                                    | <ol> <li>Check internal temperature and "battery"<br/>temperature on user interface. Derating<br/>begins at 104 °F; diminishing power as<br/>temp approaches 140 °F. Check for dirty,<br/>blocked air filters. Shade the Power Hub<br/>to reduce solar loading. Ensure that the<br/>internal cooling fans are operating (audible<br/>when operating).</li> </ol> |
|                                                                      | 2. Batteries fully charged (29.0 VDC or near to that)                                                                                     | 2. Normal operation.                                                                                                    |
|                                                                      | 1. No power to the Hub                                                                                                    | <ol> <li>Check connections and make sure<br/>batteries are active.</li> </ol>                                                                                                    |
| LCD inoperative                                                      | 2. The LCD screen is<br>overheated/sunlight<br>exposure                                                                                   | <ol> <li>Close lid and allow Power Hub to cool<br/>down.</li> </ol>                                                                                                    |

Continued on next page

# **Overall Schedule**

#### Training Schedule: 01 February, 2023

- 0700 0900 PMCS and Troubleshooting
- 0900 1000 Breakfast
- 1000 1300 System Hands On Setup
- 1300 1400 Lunch
- 1400 TBD (If Needed)

# System Hands on Setup

# **Overall Schedule**

#### Training Schedule: 02 February, 2023

- 0700 0900 Live Troubleshooting
- 0900 1000 Breakfast
- 1000 1300 Hands on Breakdown and Q/A
- 1300 1400 Lunch
- 1400 TBD Quiz and Certificate Presentation

# **Live Troubleshooting**
## **Overall Schedule**

#### Training Schedule: 02 February, 2023

- 0700 0900 Live Troubleshooting
- 0900 1000 Breakfast
- 1000 1300 Hands on Breakdown and Q/A
- 1300 1400 Lunch
- 1400 TBD Quiz and Certificate Presentation

#### Hands on Breakdown

## **Overall Schedule**

#### Training Schedule: 02 February, 2023

- 0700 0900 Live Troubleshooting
- 0900 1000 Breakfast
- 1000 1300 Hands on Breakdown and Q/A
- 1300 1400 Lunch
- 1400 TBD Quiz and Certificate Presentation

# **Questions and Answers**

- Where can ALL information on the system be found?
- What fire extinguisher type is best to use with the LO System?
- What must be turned off before making any electrical connections to the LO System?
- *True/False* The PRO-Verter must be turned off before connecting it to the load. Information about connecting the system is found on the I-Plate of which component?
- What are the four categories of components in an LO System?
- Why is it important to take inventory of the components?
- What is the purpose of placards on the Inter-Connect ports of L0 System components?

When should the lids of the components be closed?

What fire extinguisher type is best to use with the LO System?

Under what conditions is extra attention required when operating the LO System?

What must be turned off before making any electrical connections to the LO System?

What environmental conditions have the greatest impact on the operation of the LO System?

Which components should be shaded? Why?

How often should the air intake filters of the PRO-Verters and Power Hubs be cleaned?

- What component is the foundation of the LO Systems?
- Which components should be shaded? Why?
- What is the battery chemistry of the ESM 2000?
- *True/False* LiFePO<sub>4</sub> batteries can be stored and transported in a discharged state.
- Provide at least two conditions under which the battery BMS disconnects the cells from service.
- Which components should be shaded? Why?
- *True/False* The generator should be running when the mast is raised or lowered.
- Why is it important to secure Solar Arrays?

*True/False* – The Power Hub regulates AC power from generator and grid sources.

How should the Solar Arrays be aimed when deployed?

Which device(s) offers critical system operation information?

What is the connection framework of the LO System DC power network?

What component is considered the most important part of the LO System ?

*True/False* – The LO System is protected by circuit breakers.

What two factors are the source of most faults and System failures?

## **Overall Schedule**

#### Training Schedule: 02 February, 2023

- 0700 0900 Live Troubleshooting
- 0900 1000 Breakfast
- 1000 1300 Hands on Breakdown and Q/A
- 1300 1400 Lunch
- 1400 TBD Quiz and Certificate Presentation